# E2 EAST2 標準マニュアル

2機能別·引合受注管理 2021年9月24日版

株式会社キューキエンジニアリング | 福岡県福岡市中央区渡辺通5丁目14番12号 南天神ビル5階

#### 2-1 標準業務フロー 引合受注管理

#### 

目 次

#### 2-2-1 引合/見積

| 2-2-1-1    | 顧客情報登録                 | 7  |
|------------|------------------------|----|
| 2-2-1-2    | 引合情報登録                 | 10 |
|            | 「引合先」に会社が登録されていない      | 11 |
| 2-2-1-3    | 商談経過情報登録               | 13 |
| $\bigcirc$ | 商談経過管理から商談経過情報を登録する    | 15 |
| 2-2-1-4    | 引合情報変更                 | 16 |
| 2-2-1-5    | 見積情報登録                 | 19 |
|            | 操作メニューが表示されなくなった       | 21 |
| $\bigcirc$ | 登録した見積情報を後で申請する        | 22 |
| 2-2-1-6    | 見積書一括送付                | 23 |
|            | 操作メニューに「見積書送付」がない      | 24 |
| $\bigcirc$ | 見積書一括送付後に見積情報詳細画面に戻りたい | 26 |
| 2-2-1-7    | 見積情報不調                 | 27 |
| 2-2-1-8    | 引合情報失注                 | 30 |
|            | 失注を取消したい               | 32 |
| 2-2-1-9    | 引合管理台帳/引合情報一覧          | 33 |
| _          |                        |    |

#### 2-2-2 受注/納品 · 売上

| 2-2-2-1 | 取引先情報登録            | 35 |
|---------|--------------------|----|
|         | 受注情報新規登録から取引先を登録する | 38 |
|         | 取引先台帳から取引先を登録する    | 38 |
| 2-2-2-2 | 受注情報新規登録(内命登録)     | 39 |

| <b>@</b>   | 受注情報新規登録の入力を中断する  | 42 |
|------------|-------------------|----|
| $\bigcirc$ | 受注管理から受注情報を新規登録する | 42 |
| 2-2-2-3    | 受注情報注文確定          | 43 |
| 2-2-2-4    | 請書一括送付            | 46 |
| $\bigcirc$ | 複数の請書を送付する        | 48 |
| 2-2-2-5    | 納品書一括送付           | 49 |
| $\bigcirc$ | 複数の納品書を送付する       | 51 |
| 2-2-2-6    | 受注管理台帳            | 52 |
| 2-2-3      | 請求/回収             |    |
| 2-2-3-1    | 請求情報新規登録          | 53 |
| $\bigcirc$ | 請求管理から請求情報を新規登録する | 55 |
| 2-2-3-2    | 請求書一括送付           | 56 |

#### 2-3 標準操作マニュアル 引合受注管理 受注箇所管理者

#### 2-3-1 引合/見積

| 2-3-1-1 | 見積承認          | 64 |
|---------|---------------|----|
| 2-3-1-2 | 引合管理台帳/引合情報一覧 | 66 |

#### 2-3-2 受注/納品売上

| 2-3-2-1    | 内命受注承認            | 68 |
|------------|-------------------|----|
| 2-3-2-2    | 受注承認              | 70 |
| 2-3-2-3    | 売上情報新規登録          | 72 |
| $\bigcirc$ | 納品情報と売上情報を同時に登録する | 74 |

| 2-3-2-4 | 受注管理台帳             | 75 |
|---------|--------------------|----|
| 2-3-3   | 請求/回収              |    |
| 2-3-3-1 | 請求承認               | 76 |
| 2-3-3-2 | 入金新規登録             | 78 |
|         | 複数の請求情報をまとめて入金消込する | 80 |
| 2-3-3-3 | 請求管理台帳             | 81 |

#### 2-4 標準操作マニュアル 引合受注管理 プロジェクト実施箇所

#### 2-4-1 引合/見積

| 2-4-1-1    | プロジェクト予算登録       | 83 |
|------------|------------------|----|
| $\bigcirc$ | 設定パターンを作成したい     | 86 |
| $\bigcirc$ | 設定した作業工数積上を削除したい | 86 |
| 2-4-2 受    | 注/納品売上           |    |

#### 2-4-2

| 2-4-2-1  | 納品情報新規登録             | . 89 |
|----------|----------------------|------|
| <b>@</b> | 納品・売上管理から納品情報新規登録を行う | . 91 |

### 2-1 標準業務フロー 引合受注管理

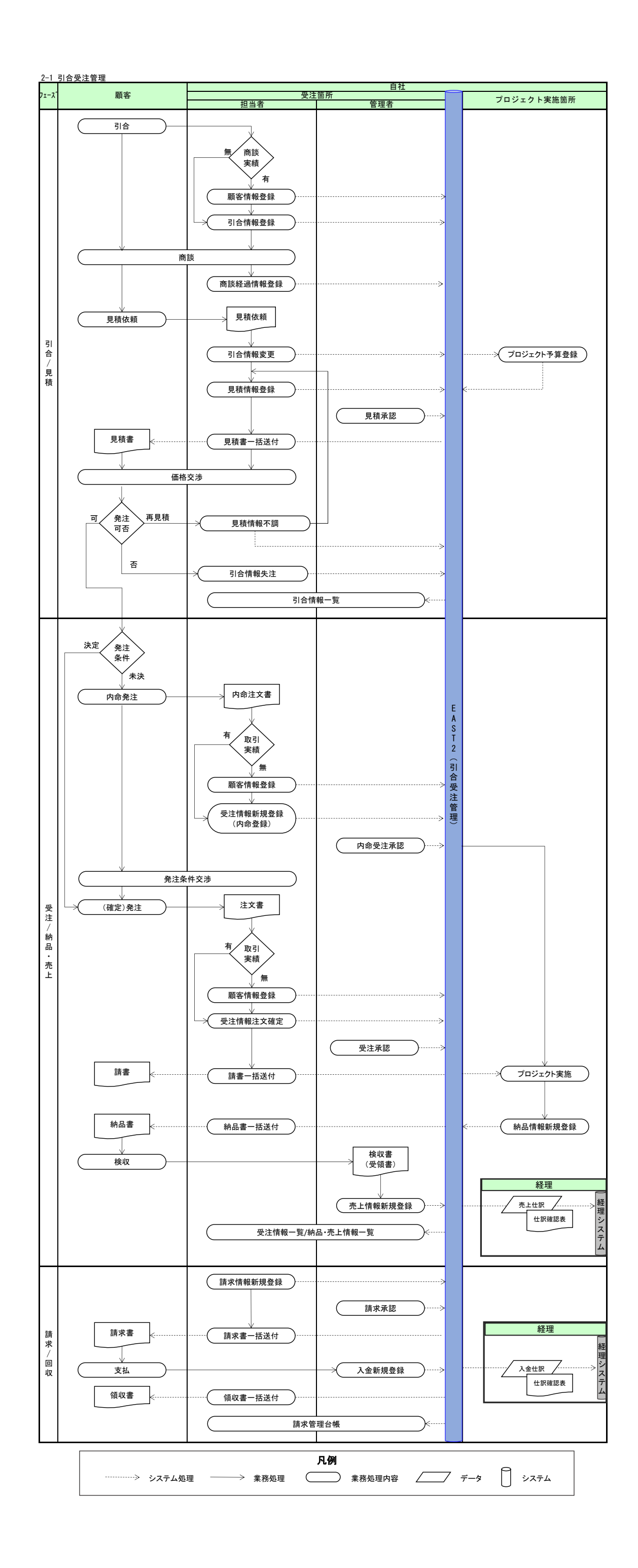

## 2-2 標準操作マニュアル 引合受注管理 受注箇所担当者

2-2-1 引合/見積 2-2-1-1 顧客情報登録

| EA<br>Ver.2013-07                                                 |                  |                                                                                  |                                                                                        |                  |                                                                                         |                |            | 2021 <sup>;</sup><br>KEO | 年07月08日 (木)<br><b>05 : 石牟礼 道子</b>  | ホーム ログアウト              |     |
|-------------------------------------------------------------------|------------------|----------------------------------------------------------------------------------|----------------------------------------------------------------------------------------|------------------|-----------------------------------------------------------------------------------------|----------------|------------|--------------------------|------------------------------------|------------------------|-----|
| 引合受注管理                                                            | ) プロジ:           | ェクト管理                                                                            | 作業管理                                                                                   | 勤務管理             | 資機材管理                                                                                   | 車輌管理           | 調達管理       | 精算管理                     | 予算管理                               | 費用実績管理                 | 文   |
| 顧客台帳                                                              | 引合・貝             | 積管理                                                                              | 受注・納品                                                                                  | 品管理              | 請求・回収管理                                                                                 | 出来             | 高管理        |                          |                                    |                        |     |
|                                                                   | ▶ 引合管理<br>▶ 引合・見 | 台帳<br>積管理                                                                        | <ul> <li>受注管理台報</li> <li>受注管理台報</li> <li>受注管理</li> <li>受注管理</li> <li>納品・売上管</li> </ul> | 〔<br>(内訳別)<br>冠理 | <ul> <li>請求管理台帳</li> <li>請求管理</li> <li>回収管理</li> <li>FB入金明細管理</li> <li>月極領収表</li> </ul> | ▶ 単価原<br>▶ 出来語 | 頁契約<br>高管理 |                          | ▲                                  | ての業務連絡を君<br>録          | 長示  |
| 商談管                                                               | 寶理               | 商                                                                                | 品・サービス                                                                                 |                  |                                                                                         |                |            |                          | 全社                                 |                        |     |
| <ul> <li>         ・商談経過管封         ・         ・         ・</li></ul> | 里<br>里(管理者)      | <ul> <li>商品・+</li> <li>商品・+</li> <li>商品ラン</li> <li>商品・+</li> <li>売上区分</li> </ul> | ナービス種別マン<br>ナービス分類マン<br>シクマスタ<br>ナービスマスタ<br>ナービスマスタ                                    | スタ<br>スタ         |                                                                                         |                |            |                          | ーレン<br>実施 0 N<br>シューザ情報            | 間 (7月8日町               | 見在) |
| 予定追加(当                                                            | 日2件)             | ▶請求方法<br>▶商品・t                                                                   | まマスタ<br>ナービス台帳                                                                         |                  |                                                                                         |                |            |                          | <b>石牟礼 道子</b><br>社員番号 KEO<br>所属 九季 | <b>度 認</b><br>05<br>調達 | 正端末 |

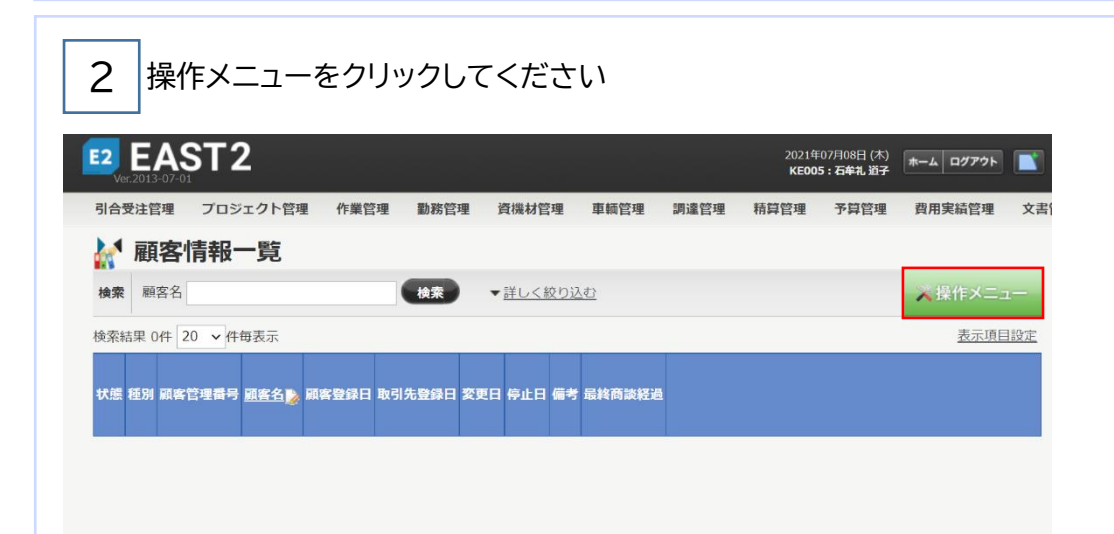

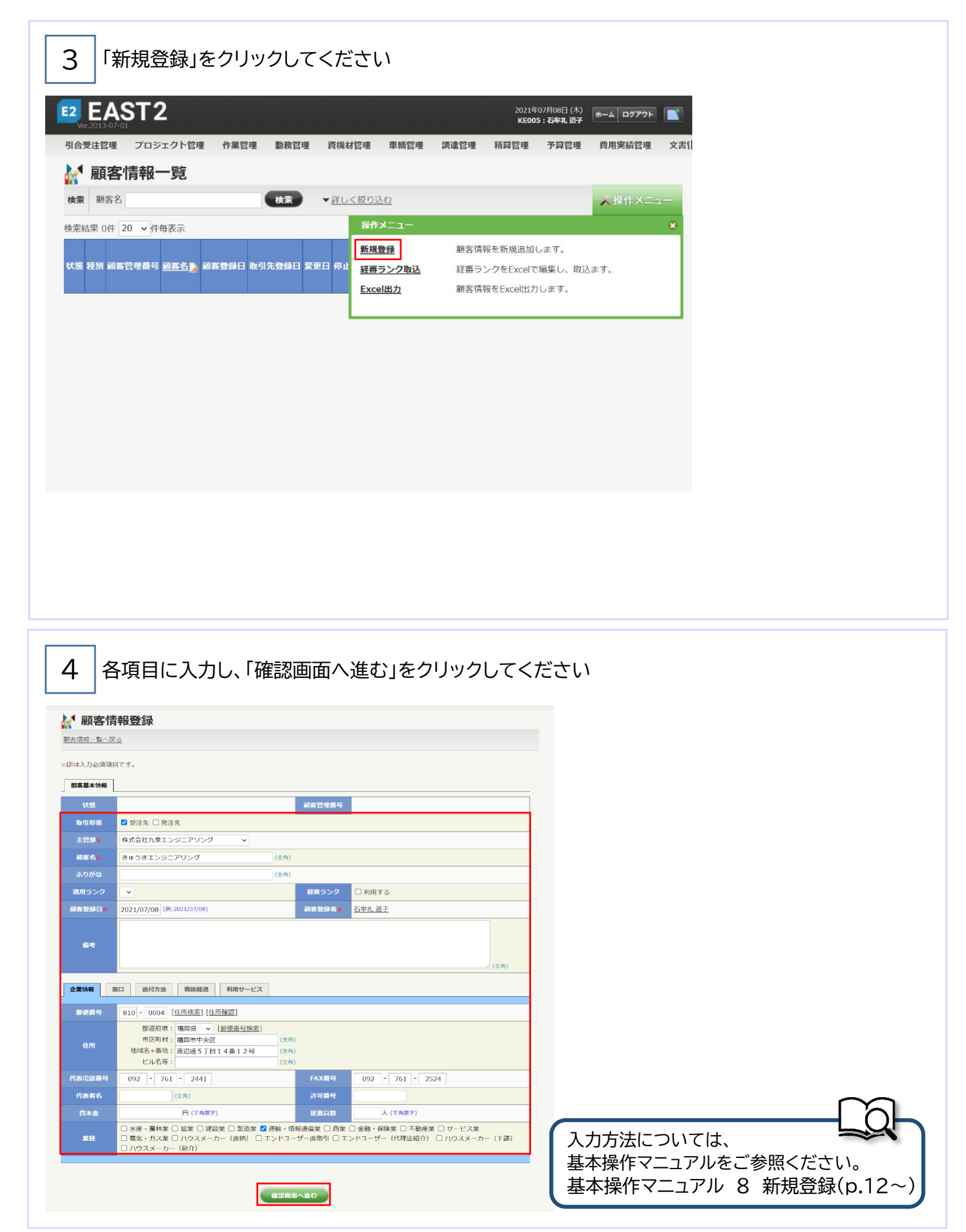

| ,「上譚                           | 記内容で登                    | 登録す             | る」をク     | ッリック  | してくた   | ごさい                    |            |                                      |                     |      |                             |
|--------------------------------|--------------------------|-----------------|----------|-------|--------|------------------------|------------|--------------------------------------|---------------------|------|-----------------------------|
| EAS<br>Ver.2013-07-01<br>含受注管理 | <b>ててれたい</b><br>プロジェクト管理 | 作業管理            | 勤務管理     | 資機材管理 | 車輌管理   | 調達管理                   | 202<br>KE  | 1年07月08日 (木)<br>205 : 石牟礼 道子<br>予算管理 | ホーム ログアウト<br>費用実績管理 | 文書管: | 登録が完了し、顧客情報詳<br>細画面が表示されます。 |
|                                |                          | J<br>い<br>問題なけま | nげ登録I.てく | ださい.  |        |                        |            |                                      |                     |      | 登録内容に誤りがある場合は、「編集画面に戻る」ボタ   |
| <b>顾客基本情報</b>                  |                          | 10 101210171    |          |       |        |                        |            |                                      |                     |      | ンをクリックすると一つ前                |
| 状態                             |                          |                 |          |       | 顧客管理番号 |                        |            |                                      |                     |      | の画面に戻ります。                   |
| 取引形態                           | 受注先                      |                 |          |       |        |                        |            |                                      |                     |      |                             |
| 主管部                            | 株式会社九季エンジ                | ジニアリング          |          |       |        |                        |            |                                      |                     |      |                             |
| 顧客名                            | きゅうきエンジニン                | アリング            |          |       |        |                        |            |                                      |                     |      |                             |
| ふりがな                           | きゅうきえんじにお                | ありんぐ            |          |       |        |                        |            |                                      |                     |      |                             |
| 適用ランク                          |                          |                 |          |       | 経審ランク  |                        |            |                                      |                     |      |                             |
| 379921                         | 2021年07日00日              |                 | 編集画面(    | 戻る    | 上記内容で愛 | <del>アかり</del><br>登録する | <u>ж</u> 7 |                                      |                     |      |                             |

#### 2-2-1-2 引合情報登録

| 2 EA                                                                                                 | ST2                                                                                                    |                              |                         |                                          |                                                                   |                                                                               |                                                         | 202:<br>KE                                                                                                    | 年07月08日 (木)<br><b>05:石牟礼 道子</b>                                                                                                    | ホームログ                                                    | アウト 📑                                                      |                                                              |
|----------------------------------------------------------------------------------------------------|----------------------------------------------------------------------------------------------------|------------------------------|-------------------------|------------------------------------------|-------------------------------------------------------------------|-------------------------------------------------------------------------------|---------------------------------------------------------|----------------------------------------------------------------------------------------------------|----------------------------------------------------------------------------------------------------|----------------------------------------------------------|------------------------------------------------------------|--------------------------------------------------------------|
| 合受注管理                                                                                                | プロジェ                                                                                                    | クト管理                         | 作業管理                    | 勤務管理                                     | 資機材管理                                                             | L 車輌                                                                          | 管理 調達管理                                                 | 精算管理                                                                                                    | 予算管理                                                                                                    | 費用実績                                                     | 管理 文書                                                      |                                                              |
| 顧客台帳                                                                                                 | <br>引合・見稼                                                                                                    | 管理                           | 受注・納                    | 品管理                                      | 請求・回収                                                             | 管理                                                                            | 出来高管理                                                   |                                                                                                    |                                                                                                    |                                                          |                                                            |                                                              |
|                                                                                                    | ▶ 引合管理台<br>→ 引合・見積                                                                                                    | 帳<br>管理                      | 受注管理台前<br>受注管理台前        | 。<br>〔(内訳別)                              | <ul> <li>請求管理台</li> <li>請求管理</li> </ul>                           | 帳 ▶                                                                           | 単価原契約<br>出来高管理                                          |                                                                                                    |                                                                                                    | をての業務連                                                   | 絡を表示                                                       |                                                              |
|                                                                                                    |                                                                                                    |                              | 受注管理<br>納品・売上電          | 理                                        | ▶回収管理<br>▶FB入金明網                                                  | 管理                                                                            |                                                         |                                                                                                    | • <b>1</b> ## \{\{ == 1}                                                                                                    | ¢3.                                                      |                                                            |                                                              |
| 商冰等理                                                                                                 |                                                                                                    | 265.5                        | 1.#_ピフ                  |                                          | ▶月極領収表                                                            |                                                                               |                                                         |                                                                                                    | 全社                                                                                                    | £₽K                                                      |                                                            |                                                              |
| 商談経過管理                                                                                               |                                                                                                    | 商品・サ                         | -ビス種別マ                  | スタ                                       |                                                                   |                                                                               |                                                         |                                                                                                    | ~2<br>目標 0 B                                                                                                    | :021年07月07E<br>時間                                        | I                                                          |                                                              |
| 商談経過管理(                                                                                              | 管理者)                                                                                                    | 商品・サ<br>商品ラン                 | ービス分類マ.<br>クマスタ         | スタ                                       |                                                                   |                                                                               |                                                         |                                                                                                    | 実施 () 8                                                                                                    | 時間 (7.                                                   | 月8日現在)                                                     |                                                              |
|                                                                                                    |                                                                                                    | 商品・サ                         | ービスマスタ<br>マスタ           |                                          |                                                                   |                                                                               |                                                         |                                                                                                    | ♀ ┐ — ザ情                                                                                                    | 壶局                                                       |                                                            |                                                              |
|                                                                                                    |                                                                                                    | 請求方法                         | マスタ                     |                                          |                                                                   |                                                                               |                                                         |                                                                                                    | 石牟礼 道子                                                                                                    | 様                                                        | 認証端末                                                       |                                                              |
| 予定追加(当口)                                                                                             | 2件)                                                                                                    | 18300 · D                    | 「ころ口限                   |                                          |                                                                   |                                                                               |                                                         |                                                                                                    | 社員番号 KEO                                                                                                    | )05<br>•===.\*                                           |                                                            |                                                              |
| <u>予定削除(EAS</u><br>サインアウト                                                                            | <u></u><br>Tで追加した                                                                                                    | <u>もの)</u>                   |                         |                                          |                                                                   |                                                                               |                                                         |                                                                                                    | <u>所属</u> 九季<br>ロール <u>デ</u> モ                                                                                                    | - 间)重<br>三(ERP)3                                         |                                                            | +2/21                                                        |
|                                                                                                    |                                                                                                    |                              |                         |                                          |                                                                   |                                                                               |                                                         |                                                                                                    |                                                                                                    |                                                          |                                                            | ホイント                                                         |
| ニュート読み                                                                                               | 2107                                                                                                    |                              |                         |                                          |                                                                   |                                                                               |                                                         |                                                                                                    |                                                                                                    |                                                          |                                                            |                                                              |
|                                                                                                    |                                                                                                    |                              |                         |                                          |                                                                   |                                                                               |                                                         |                                                                                                    |                                                                                                    |                                                          |                                                            | 引合情報と見積情報を同                                                  |
|                                                                                                    |                                                                                                    |                              |                         |                                          |                                                                   |                                                                               |                                                         |                                                                                                    |                                                                                                    |                                                          |                                                            | 引合情報と見積情報を同時に新想作成する「新想                                       |
|                                                                                                    |                                                                                                    |                              |                         |                                          |                                                                   |                                                                               |                                                         |                                                                                                    |                                                                                                    |                                                          |                                                            | 引合情報と見積情報を同時に新規作成する「新規                                       |
|                                                                                                    |                                                                                                    |                              |                         |                                          |                                                                   |                                                                               |                                                         |                                                                                                    |                                                                                                    |                                                          |                                                            | 引合情報と見積情報を同時に新規作成する「新規<br>録(引合同時見積)」もあ                       |
| 2 +84                                                                                                |                                                                                                    | _                            | ± 88 +                  | ſ±⊄+                                     | ПЩA                                                               |                                                                               |                                                         | <del>~</del> / +*                                                                                                    | ÷., ,                                                                                                    |                                                          |                                                            | 引合情報と見積情報を同時に新規作成する「新規<br>時に新規作成する「新規<br>録(引合同時見積)」もあ<br>ます。 |
| 2<br>・<br>、<br>、<br>、<br>、<br>、<br>、<br>、<br>、<br>、<br>、<br>、<br>、<br>、                              | 「<br>下メニ<br>テロシェク<br><b>子和一男</b><br>、<br>、<br>、<br>、<br>、<br>、<br>、<br>、<br>、<br>、<br>、<br>、<br>、<br>、<br>、<br>、<br>、<br>、<br>、                                                                                                    |                              | を開き 作業管理                | 、「新大<br>動務管理<br>使来<br>合件名/ <u>引</u>      |                                                                   | ]をク<br>車輛管理<br>り込む<br>業作メニュ<br>新規登録<br>新規登録(                                  | リックし <sup>-</sup><br>型 調達管理<br>-<br>引合同時見積)             | てくだ<br>202<br>KE<br>精算管理<br>引合情報&<br>引合、見報                                                                                                    | <b>さい</b><br>1年07月09日(金)<br>pos:5年礼337<br>予算管理<br>新規追加します<br>情報を新規追加                                                                                                    | ★ム ログ<br>費用実績管理<br>↓ 提作<br>す。<br>回します。                   | 77ト<br>文書管理<br>メニュー<br>×                                   | 引合情報と見積情報を同時に新規作成する「新規<br>録(引合同時見積)」もあ<br>ます。                |
| 2<br>2<br>2<br>2<br>2<br>2<br>2<br>2<br>2<br>2<br>2<br>2<br>2<br>2                                   | 作メニ<br>ST2<br>プロジェク<br><b>青報一</b><br>5<br>3<br>3<br>3<br>3<br>8<br>3<br>8<br>3<br>8<br>3<br>8<br>3<br>8<br>3<br>8<br>3<br>8<br>7<br>0<br>×<br>(<br>)<br>(<br>)<br>(<br>)<br>(<br>)<br>(<br>)<br>(<br>)<br>(<br>)<br>(<br>)<br>(<br>)<br>(                                                                                                    | ユーー<br>「管理<br>示<br>種別 確度     |                         | 、「新夫<br>動務管理<br>(後來)<br>合件名/ 引<br>点什名) 見 | 見登録。<br><sup>資機材管理</sup><br>▼詳レ<絞<br><sub>合目/</sub> <sup>担当</sup> | ]をク<br>車輛管理<br>り込む<br>業件メニュ<br>新規登録<br>(<br>加電EDI取                            | リックし <sup>-</sup><br>理 調達管理<br>-<br><u>-</u><br>-<br>-  | てくだ<br>2002<br>KE<br>精算管理<br>引合情報経<br>引合、見現<br>九電EDIフ                                                                                                    | <b>さし、</b><br>1年07月09日(金)<br>3005:石本札 187<br>予算管理<br>新規追加します<br>情報を新規追加<br>アイルの取り込                                                                                                    | ★-ム ログ<br>費用実績管理<br>大 提作<br>す。<br>のします。<br>ふみを行いしる       | 77ト N<br>マスト 文書管理<br>メニュー<br>メ<br>ます。                      | 引合情報と見積情報を同時に新規作成する「新規<br>録(引合同時見積)」もあ<br>ます。                |
| 2<br>・<br>、<br>、<br>、<br>、<br>、<br>、<br>、<br>、<br>、<br>、<br>、<br>、<br>、                              | 「<br>下<br>よ<br>「<br>つ<br>ジェク<br>「<br>す<br>和<br>一<br>5<br>5<br>7<br>ロ<br>ジェク<br>5<br>5<br>7<br>ロ<br>ジェク<br>5<br>5<br>7<br>ロ<br>ジェク<br>5<br>7<br>ロ<br>ジェク<br>5<br>7<br>ロ<br>ジェク<br>5<br>7<br>ロ<br>ジェク<br>5<br>5<br>7<br>0<br>ジェク<br>5<br>7<br>ロ<br>ジェク<br>5<br>5<br>7<br>0<br>ジェク<br>5<br>7<br>0<br>ジェク<br>5<br>7<br>0<br>ジェク<br>5<br>7<br>0<br>ジェク<br>5<br>7<br>0<br>ジェク<br>5<br>7<br>9<br>5<br>7<br>9<br>5<br>7<br>7<br>5<br>7<br>5 |                              | を開き 作業管理 引合番号/ 6 見紙番号 月 | 、「新大<br>動務管理<br>使業<br>合件名/ 引<br>点        |                                                                   | ]をク<br>車輛管理<br>り込む<br>業作メニコ<br>新規登録<br>(<br>加電EDI取<br>見積書一話<br>EscelHtカ       | リックし <sup>-</sup><br>型 調達管理<br>-<br>引合同時見積)<br>込<br>送灯  | てくだ<br>202<br>KE<br>精算管理<br>引合情報&<br>引合、見積<br>九電EDIフ<br>見積書を一<br>引合情報を                                                                                                    | t<br>t<br>t | ★-ム ログ<br>費用実結管理<br>、 提作<br>す。<br>のします。<br>ふみを行いしる<br>す。 | 72ト<br>文書管理<br>メニュー<br>東す。                                 | 引合情報と見積情報を同時に新規作成する「新規<br>録(引合同時見積)」もあ<br>ます。                |
| 2  法<br>2  ま<br>3  5  5  5  5  5  5  5  5  5  5  5  5  5                                             | 作メニ<br>ST2<br>7ロシェク<br>青報一5<br>5<br>5<br>0 × (件毎表<br>8 別 読行 P                                                                                                    | 一一·<br>管理<br>変<br>示<br>種別 確度 |                         | 、「新夫<br>動務管理<br>後来<br>合件名/ 引<br>見        | 見登録。<br><sup>資機材管理</sup><br>▼詳U<狡<br><u>▲日」<sup>担当</sup></u>      | ]をク<br>車輛管理<br>り込む<br>業作メニュ<br>新規登録<br>(<br>九電EDI取<br>見積書一括<br>Excel出力        | リックし <sup>-</sup><br>型 調達管理<br>-<br>引合同時見積)<br>込<br>送灯  | <ul> <li>てくだ</li> <li>202<br/>KE</li> <li>精算管理</li> <li>引合情報&amp;</li> <li>引合、見様<br/>九電EDIフ<br/>見積書を一<br/>引合情報&amp;</li> </ul>                                                                                                    | <b>さしい</b><br>1407月09日 (金)<br>005 : 石本礼 3日子<br>予算管理<br>新規追加します<br>情報を新規追加<br>アイルの取り込<br>括送付します。<br>Excel出力しま                                                                                                    | ★-ム ログ<br>費用実績管理<br>す。<br>回します。<br>みを行いしま<br>す。          | <b>77ト N</b><br>マオン<br>マオ<br>文書管理<br>メニュー<br>マ<br>、<br>ます。 | 引合情報と見積情報を同時に新規作成する「新規<br>録(引合同時見積)」もあ<br>ます。                |
| 2<br>2<br>2<br>2<br>2<br>2<br>2<br>2<br>2<br>2<br>2<br>2<br>2<br>2                                   | 作メニ<br>ST2<br>プロジェク<br>青報一覧<br>3<br>3<br>0 シ(件毎表<br>8<br>別 送付 P                                                                                                    |                              | を開き                     | 、「新大<br>動務管理<br>使来<br>会件名/ 引<br>見        |                                                                   | ]をク<br>車輛管理<br>り込む<br>業作メニコ<br>新規登録<br>(<br>新規登録)<br>新規登録<br>見積書一括<br>Excel出力 | リックし <sup>-</sup><br>建 調達管理<br>-<br>引合同時見積)<br>込<br>送位  | <ul> <li>てくだ</li> <li>れこれののでのでは、</li> <li>れのでのでので、</li> <li>れのでので、</li> <li>れのでのでので、</li> <li>れのでのでので、</li> <li>れのでのでので、</li> <li>れのでのでのでので、</li> <li>れのでのでのでのでので、</li> <li>れのでのでのでのでのでのでのでのでのでのでのでのでのでのでのでのでのでのでので</li></ul> | さい<br>1年07月09日 (金)<br>2005: 石牛礼 33子<br>予算管理 i<br>新規追加します<br>情報を新規追加<br>アイルの取り込<br>括送付します。<br>Excel出力しま                                                                                                    | ★-ム ログ<br>費用実結管理<br>、 提作<br>す。<br>ロレます。<br>ふみを行いしま<br>す。 | 70ト<br>文書管理<br>メニュー<br>東す。                                 | 引合情報と見積情報を同時に新規作成する「新規<br>録(引合同時見積)」もあ<br>ます。                |
| 2<br>2<br>まままで<br>2<br>2<br>まままで<br>またでで<br>2<br>2<br>2<br>2<br>2<br>2<br>2<br>2<br>2<br>2<br>2<br>2 | 年メニ<br>5 <b>て2</b><br>7ロシェク<br><b>青報一覧</b><br>5<br>0 ~ 件毎表<br>8 別続吉 P                                                                                                    | ユー・<br>管理<br>示<br>種別 確度      |                         | 、「新夫<br>勤務管理<br>後未<br>合件名/ 星             |                                                                   | ]をク<br>車輛管理<br>り込む<br>業件メニュ<br>新規登録<br>(<br>九電EDI取<br>見版書一番<br>Excel出力        | リックし <sup>-</sup><br>理 調達管理<br>-<br>引合同時見積).<br>込<br>送付 | <ul> <li>てくだ</li> <li>2002<br/>KE</li> <li>精算管理</li> <li>引合情報経<br/>引合、見様<br/>九電EDIフ<br/>見積書を一<br/>引合情報経</li> </ul>                                                                                                    | <b>さしい</b><br>1年07月09日 (金)<br>005: 石中北 道子<br>予算管理<br>第規追加します。<br>信報を新規追加<br>アイルの取り込<br>括送付します。<br>Excel出力しま                                                                                                    | ★-ム ログ<br>費用実績管理<br>す。<br>回します。<br>ののを行いしる<br>す。         | <b>77ト N</b><br>・ 文書管理<br>メニュー<br>ます。                      | 引合情報と見積情報を同<br>時に新規作成する「新規<br>録(引合同時見積)」もあ<br>ます。            |

| 引合情             | 報登録                                        |       |              |        |   |       |        |           |                 |
|-----------------|--------------------------------------------|-------|--------------|--------|---|-------|--------|-----------|-----------------|
| <u>8 51</u> /18 | <u>3</u>                                   |       |              |        |   |       |        |           |                 |
| (力必須項)          | - c d .                                    |       |              |        |   |       |        |           |                 |
| 1646            |                                            |       |              |        |   |       |        |           |                 |
| 秋道              |                                            | 引合管理香 |              |        | 1 |       |        |           |                 |
| )<br>Miffie     | 株式会社九季エンジニアリング 営業部 >                       |       |              |        | 1 |       |        |           |                 |
| 總用所書            | 株式会社九季エンジニアリング 営業部 ∨ ☑ 引合箇所                | fと同じ  |              |        |   |       |        |           |                 |
| 机间形量            | 株式会社九季エンジニアリング 営業部 🗸 引合箇所                  | 「と同じ  |              |        |   |       |        |           |                 |
| 14651 <b>m</b>  | - 靖魚⊥事 → 修繕 →                              |       |              |        |   |       |        |           |                 |
| 189×            | 自動作成 (半角黄数)                                |       |              |        |   |       |        |           |                 |
| \$# <b>6</b> *  | 2021年度渡辺通ビル修繕 (主                           | 91)   |              |        |   |       |        |           |                 |
| 68 <b>x</b>     | 2021/07/09 (#1:2021/07/09)                 | 坦当者来  | 竹崎 順子 マ [選択] |        |   |       |        |           |                 |
| 合先口             | <u>港辺通株式会社 「解除</u> ]                       |       |              |        |   |       |        |           |                 |
| 先廠口             | 主担当 部署 役職 氏名※                              |       |              |        |   |       |        |           |                 |
|                 | 1件 [追加する] [違沢する]                           |       |              |        | - |       |        |           |                 |
| 品元=             | 当合先と同じ ♥ [道沢してくたさい] [新規豊禄]<br>主相思 相葉 換勝 所名 |       |              |        |   |       |        |           |                 |
| 先愈口             | 1 件 [追加する] [選択する]                          |       |              |        |   |       |        |           |                 |
| 求先量             | 引合先と同じ ▼ [選択してください] [新規登録]                 |       |              |        |   |       |        |           |                 |
| 先底口             | 主担当 部署 役職 氏名※                              |       |              |        | - |       |        |           |                 |
|                 | 1 件 (追加する) [選択する]                          |       |              |        |   |       |        |           |                 |
| 60 de           |                                            |       |              |        |   |       |        |           |                 |
|                 |                                            |       |              |        |   |       |        |           |                 |
|                 |                                            |       |              | / (全角) | - |       |        |           |                 |
| 情報              | <b>陈秋程過</b> 添付                             |       |              |        |   |       |        |           |                 |
| tt 19           |                                            | 確成。   | E            |        | 1 |       |        |           |                 |
| EBIGM           | 2021/07/09 11:55                           | 문화곱 N | 竹崎順子         |        |   |       |        |           |                 |
| 1 85.SI 🗶       | ☑ 商談 □ クレーム □ 極秘事項                         |       |              |        |   |       |        |           |                 |
|                 | 引合件名を新規作成しました。                             |       |              |        |   |       |        |           |                 |
| <b>向容</b> 量     |                                            |       |              |        |   | 人刀力法に | こついては、 |           |                 |
|                 |                                            |       |              |        |   | 其木墁作い | フーっアルを | ゴ 会 昭 く だ | $\rightarrow 1$ |

#### 「引合先」に会社が登録されていない

|                     | $\sim$                                      |
|---------------------|---------------------------------------------|
| 引合件名 <mark>兼</mark> | (金角)                                        |
| 引合日来                | 2021/07/09 (例:2021/07/09) 担当者業 竹崎 順子 🗸 [選択] |
| 引合先₩                | [選択してください][新規登録]                            |
|                     |                                             |
|                     |                                             |
| 网络編集                |                                             |
| ※印は入力必須             | 1頃目です。                                      |
| 願客基本情報              | #                                           |
| 大熊                  | 顽客管理器号                                      |
| 取引形態                | □ 受注先 □ 养注先                                 |
| 主管部業                | 株式会社九季エンジニアリング ▼                            |
|                     |                                             |
| 顧客名業                |                                             |
| 顧客名業                |                                             |
| 顧客名業                | □ 電気・ガス業                                    |

取引履歴のない企業からの場合は、先に顧 客情報の登録が必要です。

顧客情報は顧客管理から新規登録ができま すが、引合登録画面からも簡易的に新規登 録ができます。

引合先の[新規登録]をクリックすると、顧客 編集画面が表示されますので、各項目に入 力し「決定」をクリックしてください。引合情 報登録画面に戻り、登録した会社が反映さ れます。

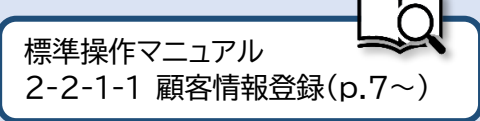

| 4 「上詞    | 記内容で       | 登録す     | る」を     | クリック  | っしてく   | ださし  | ١         |                                     |           |      |                |
|----------|------------|---------|---------|-------|--------|------|-----------|-------------------------------------|-----------|------|----------------|
| 2 EAS    | Т2         |         |         |       |        |      | 2021<br>K | 年07月09日 (金)<br>E <b>009 : 竹崎 順子</b> | ホーム ログアウト |      | 登録(変更)が完了し、引合情 |
| 合受注管理 〕  | プロジェクト管理   | 作業管理    | 勤務管理    | 資機材管理 | 車輌管理   | 調達管理 | 精算管理      | 予算管理                                | 費用実績管理    | 文書管▶ | 報詳細画面が表示されます。  |
| 👌 引合情    | 報登録確認      | ,<br>C  |         |       |        |      |           |                                     |           |      |                |
|          |            |         |         |       |        |      |           |                                     |           |      | 登録内容に誤りがある場合   |
| 🄔 入力された内 | 内容をご確認ください | 、問題なけれ  | いば登録してく | ださい。  |        |      |           |                                     |           |      | は、「編集画面に戻る」ボタン |
| 引合情報     |            |         |         |       |        |      |           |                                     |           |      | をクリックすると一つ前の画  |
| 状態       |            |         |         |       | 引合管理番号 | 3    |           |                                     |           |      | 面に戻ります。        |
| 引合箇所     | 株式会社九季エンジ  | ジニアリング  | 営業部     |       |        |      |           |                                     |           |      |                |
| PJ実施箇所   | 株式会社九季エンジ  | ジニアリング  | 営業部     |       |        |      |           |                                     |           |      |                |
| 見積箇所     | 株式会社九季エンジ  | ジニアリング  | 営業部     |       |        |      |           |                                     |           |      |                |
| PJ種別     | 請負工事 修繕    |         |         |       |        |      |           |                                     |           |      |                |
| 引合番号     | 自動作成       |         |         |       |        |      |           |                                     |           |      |                |
| 리스/4호    | 2021年度渡河溝ビ | 11 加尔金丽 | 編集画面(   | .戻る   | 上記内容で  | 登録する |           |                                     |           |      |                |
|          |            |         |         |       |        |      | -         |                                     |           |      |                |
|          |            |         |         |       |        |      |           |                                     |           |      |                |
|          |            |         |         |       |        |      |           |                                     |           |      |                |
|          |            |         |         |       |        |      |           |                                     |           |      |                |
|          |            |         |         |       |        |      |           |                                     |           |      |                |

#### 2-2-1-3 商談経過情報登録

\_\_\_\_

| RAGAM       SIGA - 見積管理       安注 ÷ 納品管理       防水 - 回取管理       出来高管理         * 引合 - 見積管理       * 受注管理台帳       * 通水管理台帳       * 単価原契約         * 受注管理       * 時品 - 売上管理       * 市石 金明細管理       * 出来高管理       * 出来高管理         * 防盗 - 見積管理       * 商品 - ウービス       * 市石 金明細管理       * 日石 金明細管理       * 出来高管理       * 出来高管理         * 防盗 - ウービス       * 商品 - ウービス       * 市石 金明細管理       * 日石 金明細管理       * 日石 金明細管理       * 日石 金属       * 2021年07月07日         : 該路道管理(管理者)       * 商品 - ウービス(初気マスタ)       * 商品 - ウ - ビス(不久多)       * 市五 上 医分マスタ       * 市五 上 広 分マスタ       * 市五 上 広 分マスタ       * 市五 上 広 分マスタ       * 市五 上 広 分マスタ       * 市 山 中 一 二 大 白 帳       * 日 本 金       * 2021年07月07日       ご 通 時間       * 2021年07月07日       ご 通 時間       * 2021年07月07日       ご 通 時間       * 2021年07月07日       * 10       * 10       * 10       * 10       * 10       * 10       * 10       * 10       * 10       * 10       * 10       * 10       * 10       * 10       * 10       * 10       * 10       * 10       * 10       * 10       * 10       * 10       * 10       * 10       * 10       * 10       * 10       * 10       * 10       * 10       * 10       * 10       * 10       * 10       * 10       * 10       * 10       * 10       * 10 </th <th>Ver.2013-07-01<br/>合受注管理 プロ</th> <th>コジェクト管理</th> <th>作業管理 勤務管理</th> <th>里 資機材管理</th> <th>車輌管理</th> <th>調達管理</th> <th>精算管理</th> <th>予算管理</th> <th>費用実績管</th> <th>管理 文書1</th>                                                                                                    | Ver.2013-07-01<br>合受注管理 プロ         | コジェクト管理                                              | 作業管理 勤務管理                     | 里 資機材管理          | 車輌管理           | 調達管理       | 精算管理 | 予算管理                  | 費用実績管            | 管理 文書1      |
|----------------------------------------------------------------------------------------------------|------------------------------------|------------------------------------------------------|-------------------------------|------------------|----------------|------------|------|-----------------------|------------------|-------------|
|                                                                                                    | 顧客台帳 引合                            | ·見積管理                                                | 受注・納品管理                       | 請求・回収管理          | 出来             | 高管理        | 1    |                       |                  |             |
| ・ 第四本・元上管理         ・ 前の上考理         ・ 前の上考理         ・ 前の上考理         ・ 前の上考理         ・ 前の上考理         ・ 前の上考理         ・ 「有磁旗吸表         ・ 「有磁旗吸表         ・ 「有磁旗吸表         ・ 「有磁旗吸表         ・ 「「「「「」」」」         ・ 「「」」」         ・ 「「」」」         ・ 「「」」」         ・ 「「」」」         ・ 「」」         ・ 「「」」」         ・ 「」」         ・ 「「」」」         ・ 「」」         ・ 「」」         ・ 「」」         ・ 「」」         ・ 「」」         ・ 「」」         ・ 「」         ・ 「」」         ・ 「」」         ・ 「」         ・ 「」         ・ 「」         ・ 「」         ・ 「」         ・ 「」         ・ 「」         ・ 「」         ・ 「」         ・ 「」         ・ 「」         ・ 「」         ・ 「」         ・ 「」         ・ 「」         ・ 「」         ・ 「」         ・ 「」         ・ 「」         ・ 「」         ・ 「」         ・ 「」         ・ 「」         ・ 「」         ・ 「」         ・ 「」         ・ 「」         ・ 「」         ・ 「」         ・ 「」         ・ 「」         ・ 「」         ・ 「」         ・ 「」         ・ 「」         ・ 「」         ・ 「         ・ 「」         ・ 「         ・ 「」         ・ 「」         ・ 「         ・ 「」         ・ 「         ・ 「」         ・ 「         ・ 「」         ・ 「         ・ 「」         ・ 「         ・ 「」         ・ 「         ・         ・                                                                                                    | ▶ 引合<br>▶ 引合                       | 管理台帳<br>・見積管理                                        | ▶受注管理台帳<br>▶受注管理台帳(内訳別)       | ▶請求管理台帳<br>▶請求管理 | ▶ 単価原<br>▶ 出来高 | 原契約<br>寄管理 |      | e                     | をての業務連維          | 格を表示        |
| 商品・サービス     会社       商品・サービス種別マスタ     商品・サービス分類マスタ       商品・サービスク類マスタ     商品・サービスス分       商品・サービスマスタ     商品・サービスマスタ       市商品・サービスマスタ     商品・サービスマスタ       市商品・サービスマスタ     商品・サービスマスタ       市面・サービスマスタ     商品・サービスマスタ       市面・サービスマスタ     高品・サービスマスタ       市面・サービスマスタ     高品・サービスマスタ       市面・サービスマスタ     高品・サービスマスタ       市面・サービス合戦     2       ご会社     2       ご会社     2                                                                                                    |                                    |                                                      | ▶ 納品・売上管理                     | ▶ FB入金明細管理       |                |            |      | ▶ 無災害記                | 録                |             |
| <ul> <li>商族経過管理</li> <li>         ・商品・サービス4種別マスタ         ・商品・サービス分類マスタ         ・商品・サービスマスタ         ・商品・サービスマスタ         ・商品・サービスマスタ         ・商品・サービスマスタ         ・商品・サービスマスタ         ・商品・サービスで入り         ・商品・サービスで入り         ・一         ・         ・</li></ul>                                                                                                    | 商談管理                               | 商                                                    | 品・サービス                        | ▶月極領収表           |                |            |      | 全社                    |                  |             |
| <ul> <li>商品・サービス分類マスタ</li> <li>商品・サービス分類マスタ</li> <li>商品・サービスマスタ</li> <li>商品・サービスマスタ</li> <li>市面品・サービスマスタ</li> <li>市面品・サービス合帳</li> <li>万年礼道子様</li> <li>認識法</li> <li>世道部</li> <li>七世の</li> <li>(日日四日)</li> <li>(日日四日)</li> <li>(日日)</li> <li>(日日)</li> <li>(日)</li> <li>(日)</li> <li>(日)</li> <li>(日)</li> <li>(日)</li> <li>(日)</li> <li>(日)</li> <li>(日)</li> <li>(日)</li> <li></li></ul> | 商談経過管理                             | ▶商品・1                                                | ナービス種別マスタ                     |                  |                |            |      | ~2                    | 021年07月07日       |             |
| ・売上区分マスタ     ・       ・請求方法マスタ     ・       ・商品・サービス台帳     5       び渡途加(当日2件)     ・       予定追加(少たちの)     ・       ひたッアウト     ・                                                                                                    | 商談経過管理(管理者                         | <ul> <li>前品・1</li> <li>商品ラン</li> <li>商品・1</li> </ul> | ナービス分類マスタ<br>シクマスタ<br>ナービスマスタ |                  |                |            |      | 実施 0 日                | 時間 (7月           | 8日現在)       |
| ・商品・サービス台帳     百年礼道子様     認識素       ・商品・サービス台帳     社員書号     KE005       砂定追加(当日2件),     所属     九季調達       ひご追加(たちの),     ロール デモ (ERP) 3                                                                                                    |                                    | ▶ 売上区2                                               | )<br>                         |                  |                |            |      | & ユーザ情                | 幸民               |             |
| 所属         九奏調達           5定割除(EASTで追加したもの)         ロール           ナインアウト         デモ (ERP) 3                                                                                                    |                                    | ▶ 崩氷力)<br>▶ 商品・1                                     | ムマスタ<br>ナービス台帳                |                  |                |            |      | 石牟礼 道子<br>社員番号 KEC    | <u>様</u><br>)05  | <u>認証端末</u> |
| <u>ロール</u> デモ(ERP) 3<br>-コード読み込み                                                                                                    | <u>予定追加(当日2件)</u><br>予定削除(FASTで追加) | 叩したちの)                                               |                               |                  |                |            |      | 所属九鄠                  | 8調達              |             |
| -コード読み込み                                                                                                    | <u>サインアウト</u>                      | <u>11072002)</u>                                     |                               |                  |                |            |      | <u>ロール</u> <u>デ</u> モ | <u>E (ERP) 3</u> |             |
|                                                                                                    | <u> バーコード読み込み</u>                  |                                                      |                               |                  |                |            |      |                       |                  |             |

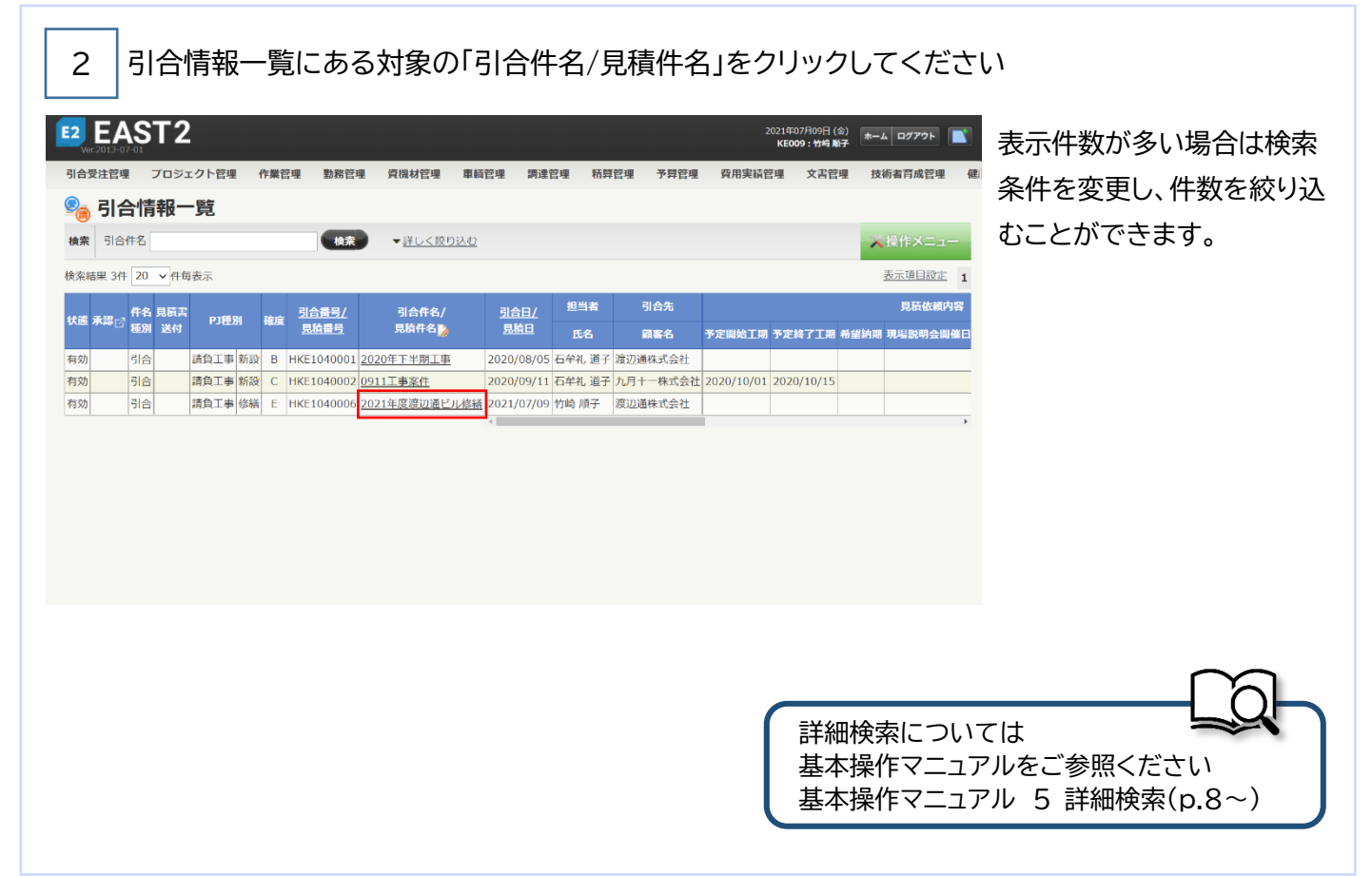

| 2 FAS                                                                                                    | T2                                                                                                    |                                                                   |                                    | 2021年(                                                                   | )7月09日 (金) ホーム ロ      | <b>グアウト</b> |       |  |
|----------------------------------------------------------------------------------------------------|----------------------------------------------------------------------------------------------------|-------------------------------------------------------------------|------------------------------------|--------------------------------------------------------------------------|-----------------------|-------------|-------|--|
| Ver.2013-07-01                                                                                                    |                                                                                                    |                                                                   |                                    | KEOG                                                                     | 09:竹崎順子               |             |       |  |
|                                                                                                    | フロジェクト管理 作業管理 当                                                                                                    | 加務管理 資機材管理 車軸                                                     | 管理 調〕                              | 達管理 精算管理                                                                 | 予算管理 費用実績             | 管理  又書管     |       |  |
| 🦓 51谷作                                                                                                    | 有辛悦言丰术出                                                                                                    |                                                                   |                                    |                                                                          |                       |             |       |  |
| 引合情報一覧へ房                                                                                                    | 23                                                                                                    |                                                                   |                                    |                                                                          | ▲ 操作                  | キメニュー       |       |  |
| 引合情報                                                                                                    |                                                                                                    | 操作メニュ                                                             |                                    | 司会信頼た                                                                    | 亦事にます                 | 8           |       |  |
| 状態                                                                                                    | 有効                                                                                                    | <u>51百11報報</u><br>商談経過作                                           | 医<br>報登録・変                         | う」<br>「日報で<br>一<br>一<br>同報で<br>一<br>同報で<br>一<br>同報で<br>一<br>同報で<br>一     | 変更します。<br>報を登録・変更します。 |             |       |  |
| 引合箇所                                                                                                    | 株式会社九季エンジニアリング 営                                                                                                    | 業部 商談経過情                                                          | 報削除                                | 商談経過情報                                                                   | 報を削除します。              |             |       |  |
| PJ実施箇所                                                                                                    | 株式会社九季エンジニアリング 営                                                                                                    | 業部 受注                                                             |                                    | 引合情報を                                                                    | 受注にします。               |             |       |  |
| 見積箇所                                                                                                    | 株式会社九季エンジニアリング 営                                                                                                    | 業部 引合情報賞                                                          | 除                                  | 引合情報を:                                                                   | 失注します。<br>削除します。      |             |       |  |
| PJ種別                                                                                                    | 請負工事 修繕                                                                                                    |                                                                   |                                    |                                                                          | HIM OA 9 :            |             |       |  |
| 引合番号                                                                                                    | HKE1040006                                                                                                    |                                                                   |                                    |                                                                          |                       |             |       |  |
| 引合件名                                                                                                    | 2021年度渡辺通ビル修繕                                                                                                    |                                                                   |                                    |                                                                          |                       |             |       |  |
| 引合日                                                                                                    | 2021年07月09日                                                                                                    | 担                                                                 | 当者                                 | 竹崎 順子                                                                    |                       |             |       |  |
| 引合先                                                                                                    | 渡辺通株式会社                                                                                                    |                                                                   |                                    |                                                                          |                       |             | ポイント  |  |
| 引合先窓口                                                                                                    | 主担当 部署 役職 氏名                                                                                                    |                                                                   |                                    |                                                                          |                       |             | パイント  |  |
|                                                                                                    |                                                                                                    |                                                                   |                                    |                                                                          |                       |             | なります。 |  |
|                                                                                                    |                                                                                                    |                                                                   |                                    |                                                                          |                       |             | なります。 |  |
| 4 各功<br>2 6 商談紀<br>3 合情報詳細へ5                                                                                                    | 頁目に入力し、「確<br>登過情報登録                                                                                                    | 認画面へ進む」                                                           | をクリ                                | リックしてく7                                                                  | ださい                   |             | なります。 |  |
| 4     各項       2     商談紙       3     合情報詳細へ長       3     会情報詳細へ長                                                                                                    | 頁目に入力し、「確認<br><b> 3過情報登録</b><br>素点<br><sup> 添付</sup>                                                                                                    | 認画面へ進む」                                                           | をクリ                                | リックしてく7                                                                  | ださい                   |             | なります。 |  |
| 4 各功<br>2 <b>商談紀</b><br>3 合情報詳細へ5                                                                                                    | 頁目に入力し、「確                                                                                                    | 認画面へ進む」                                                           | をクリ                                | リックしてく7                                                                  | ださい                   |             | なります。 |  |
| 4     各功       2     商談純       3     合情報詳細へ后       ¥通情報        ¥通情報        9     会信報詳細へ后                                                                                                    | 頁目に入力し、「確                                                                                                    |                                                                   |                                    | Jックしてく7                                                                  | ださい                   |             | なります。 |  |
| 4     各功       會 商談結       3合情報詳細へ見       秋陽       秋島       現金目時       安銀日時                                                                                                    | 頁目に入力し、「確                                                                                                    |                                                                   |                                    | Jックしてく7                                                                  | ださい                   |             | なります。 |  |
| 4     各功       3     商談紀       3     合信報詳細へら       球適休報        球適     現生日時       安録日時        経過低別                                                                                                    | 頁目に入力し、「確                                                                                                    |                                                                   | をクリ<br>** E<br>** M                | リックして<7                                                                  | ださい                   |             | なります。 |  |
| <ol> <li>各功</li> <li>高談総合法の法律</li> <li>4</li> <li>3</li> <li>3</li> <li>3</li> <li>3</li> <li>3</li> <li>4</li> <li>3</li> <li>3</li> <li>4</li> <li>4</li> <l< td=""><td><b>頁目に入力し、「確</b><br/><b>至過情報登録</b><br/>こ<br/>2021/07/09 14:44<br/>2021/07/09 14:44<br/>(2 商談 ロクレーム ロ 個秘事項<br/>副長への説明依頼があったため、資<br/>・7月〇日<br/>・15時<br/>・同行者 説明太郎</td><td>認画面へ進む」</td><td></td><td>リックしてく7<br/>・<br/>・<br/>・<br/>・<br/>・<br/>・<br/>・<br/>・<br/>・<br/>・<br/>・<br/>・<br/>・</td><td>ださい</td><td></td><td>なります。</td><td></td></l<></ol> | <b>頁目に入力し、「確</b><br><b>至過情報登録</b><br>こ<br>2021/07/09 14:44<br>2021/07/09 14:44<br>(2 商談 ロクレーム ロ 個秘事項<br>副長への説明依頼があったため、資<br>・7月〇日<br>・15時<br>・同行者 説明太郎                                                                                                    | 認画面へ進む」                                                           |                                    | リックしてく7<br>・<br>・<br>・<br>・<br>・<br>・<br>・<br>・<br>・<br>・<br>・<br>・<br>・ | ださい                   |             | なります。 |  |
| 4     各功       ●     商談米       引合情報詳細、見        引合情報詳細、見        秋濃     現生日時       受身日時        乾燥感期        前該内容        俊素結果 2件     20                                                                                                    | <ul> <li> <b>頁目に入力し、「確</b> <ul> <li> <b>3過情報登録</b> </li> <li></li></ul></li></ul>                                                                                                    | 認画面へ進む」                                                           | をクリ<br>** E<br>** E<br>** 10<br>** | リックして<7                                                                  | ださい                   |             | なります。 |  |
| 4     各功       2     商談総       3     合信報詳細へ見       1     法通信報報       第     日本       第     日本       日本     日本       日本     日本       日本     日本       日本     日本       日本     日本       日本     日本       日本     日本       日本     日本       日本     日本       日本     日本       日本     日本       日本     日本       日本     日本       日本     日本       日本     日本       日本     日本                                                                                                    | <ul> <li>              日に入力し、「確認      </li> <li>             Z会         </li> <li>             Z会         </li> <li>             Zの21/07/09             14:44         </li> <li>             2021/07/09             14:44         </li> <li>             Zの説明依頼があったため、資本             ・7月〇日         </li> <li>             15時             ・同行者 説明太郎         </li> <li>             Y 件母表示         </li> <li>             Y 作母表示         </li> <li>             Y 体積 見積書者         </li> <li>             X 構         </li> </ul> | 認画面へ進む」<br>認画面へ進む」<br><sup> 後期</sup><br><sup> 単本持って訪問するアポ取り</sup> | をクリ<br>※ E<br>3時                   | リックしてく7                                                                  | ださい                   | 2(1)        | なります。 |  |
| 4                                                                                                    | <ul> <li> <b>真目に入力し、「確</b> </li> <li> <b>3通情報登録</b> </li> <li> <b>3</b> </li> <li> <b>2 2</b></li></ul>                                                                                                    | 認画面へ進む」<br>認画面へ進む」                                                |                                    | リックして < 7<br>画 画子                                                        | ださい                   |             | なります。 |  |
| 4                                                                                                    | <b> 百日に入力し、「確</b>                                                                                                    | 認画面へ進む」                                                           | をクリ<br>※ E<br>3時 1<br>いた。          | リックしてく7<br>画画子                                                           | ださい                   | (h)<br>1    | なります。 |  |

| 5 「上                                           | :記内容で                               | 登録す     | る」を     | クリック  | っしてく   | ださい    | ,١                |                                            |                     |      |                                                                |
|------------------------------------------------|-------------------------------------|---------|---------|-------|--------|--------|-------------------|--------------------------------------------|---------------------|------|----------------------------------------------------------------|
| E2 EAS<br>Ver.2013-07-01<br>引合受注管理<br>2010 商談給 | T2<br><sup>プロジェクト管理</sup><br>経過情報登録 | 作業管理    | 勤務管理    | 資機材管理 | 車輛管理   | 調達管理   | 2021<br>K<br>精算管理 | 年07月09日(金)<br>2 <b>009 : 竹崎 順子</b><br>予算管理 | ホーム ログアウト<br>費用実績管理 | 文書管▶ | 登録が完了し商談経過情報<br>詳細画面が表示されます。<br>登録内容に誤りがある場合<br>は、「編集画面に戻る」ボタン |
| 🏦 入力された                                        | 内容をご確認ください                          | い。問題なけれ | いば登録してく | ださい。  |        |        |                   |                                            |                     |      | をクリックすると一つ前の画                                                  |
| 対象引合件名                                         |                                     |         |         |       |        |        |                   |                                            |                     |      | 面に戻ります。                                                        |
| 状態                                             | 有効                                  |         |         |       | 引合管理番号 | 000012 | 47                |                                            |                     |      |                                                                |
| 主管部                                            | 株式会社九季エン                            | ジニアリング  | 営業部     |       |        |        |                   |                                            |                     |      |                                                                |
| 実施箇所                                           | 株式会社九季エン                            | ジニアリング  | 営業部     |       |        |        |                   |                                            |                     |      |                                                                |
| PJ種別                                           | 請負工事 修繕                             |         |         |       | 確度     | E      |                   |                                            |                     |      |                                                                |
| 引合番号                                           | HKE1040006                          |         |         |       |        |        |                   |                                            |                     |      |                                                                |
| 引合件名                                           | 2021年度渡辺通じ                          | ごル修繕    |         |       |        |        |                   |                                            |                     |      |                                                                |
| 리스미                                            | 2021年07日00日                         |         | 編集画面(3  | 戻る    | 田当妻    | 登録する   | Z                 |                                            |                     |      |                                                                |
|                                                |                                     |         |         |       |        |        |                   |                                            |                     |      |                                                                |

商談経過管理から商談経過情報を登録する

| E          | EAS     | ST2           |        |      |       |      |      | 2021<br>K | L年07月09日 (金)<br>E <b>009:竹崎 順子</b> | ホーム ログアウト |     |
|------------|---------|---------------|--------|------|-------|------|------|-----------|------------------------------------|-----------|-----|
| 키          | 合受注管理   | プロジェクト管理      | 作業管理   | 勤務管理 | 資機材管理 | 車輌管理 | 調達管理 | 精算管理      | 予算管理                               | 費用実績管理    | 文書管 |
| 2          | 高談      | 経過情報登録        | 1<br>K |      |       |      |      |           |                                    |           |     |
| 彦          | 該経過情報一  | <u>覧へ戻る</u>   |        |      |       |      |      |           |                                    |           |     |
| <b>*</b> f | 印は入力必須『 | 頂目です。         |        |      |       |      |      |           |                                    |           |     |
|            | 対象件名    |               |        |      |       |      |      |           |                                    |           |     |
| [芝         | 甘象顧客選択] | [対象引合見積選択]    |        |      |       |      |      |           |                                    |           |     |
| J          | 経過情報    | 添付            |        |      |       |      |      |           |                                    |           |     |
|            | 状態      |               |        |      |       |      |      |           |                                    |           |     |
|            | 発生日時    | 2021/07/09 15 | :11    |      |       | 登録者  | 竹崎頂  | £         |                                    |           |     |
|            | 登録日時    |               |        |      |       | 更新日時 |      |           |                                    |           |     |
|            | 経過種別業   |               |        |      |       |      |      |           |                                    |           |     |
|            |         |               |        |      |       |      |      |           |                                    |           |     |

商談経過情報は引合情報詳細画面以外 にも、商談経過情報一覧の操作メニュー から新規登録ができます。 ■引合受注管理>商談経過管理

その場合は登録画面で顧客情報もしく は引合情報を選択し、商談経過内容を 登録してください。

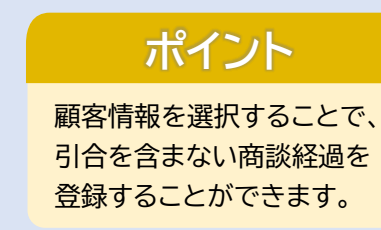

#### 2-2-1-4 引合情報変更

| Ver.2013-07-              |                |                                        | 11-200 (00, 100                | Ni ya da wa | 202.408.4-6.007.109       | TT AT AS IP     | - (8) 5-35- (10/5 yrm | KE   | 005:石牟礼    | 道子   | *              |        |
|---------------------------|----------------|----------------------------------------|--------------------------------|-------------|---------------------------|-----------------|-----------------------|------|------------|------|----------------|--------|
| 51合文注官理<br>               |                | ロクト官理                                  | 作乗官理 受注・納品                     | 勤務官理<br>品管理 | 貸機材官理<br>請求・回収管理          | 単調官理            | <i>詞達官埋</i><br>高管理    | 有异官理 | [ 予昇]      | 3埋   | 貸用美粮           | 官埋 又書  |
|                           | ▶引合管理<br>▶引合・見 | 台帳<br>積管理                              | ▶ 受注管理台暢<br>▶ 受注管理台暢<br>▶ 受注管理 | [<br>(内訳別)  | ▶請求管理台帳<br>▶請求管理<br>▶回収管理 | ▶ 単価!!<br>▶ 出来? | 原契約<br>高管理            |      |            | (£1  | 「の業務連          | 絡を表示   |
|                           |                |                                        | ▶ 納品・売上管                       | 理           | ▶ FB入金明細管理                |                 |                       |      | 🔮 無災       | 害記録  | k              |        |
| 商談管                       | 理              | 商                                      | 品・サービス                         |             | ▶月極旗収衣                    |                 |                       |      | 全社         |      |                |        |
| ▶商談経過管理                   | 1              | ▶商品・1                                  | ナービス種別マス                       | スタ          |                           |                 |                       |      | E je       | ~202 | 1年07月07E       | 3      |
| ▶商談経過管理                   | (管理者)          | ▶商品・                                   | ナービス分類マス                       | スタ          |                           |                 |                       |      | 実施         | 0 時間 | ມ<br>ຢີ (7     | 月8日現在) |
|                           |                | <ul> <li>商品ラン</li> <li>商品・1</li> </ul> | ンクマスタ<br>+_ビフラフタ               |             |                           |                 |                       |      |            |      |                |        |
|                           |                | ▶ 向 m • :                              | りーレスマスタ<br>分マスタ                |             |                           |                 |                       |      | <u>8</u> – | ザ情報  | 2              |        |
|                           |                | ▶ 請求方》                                 | 去マスタ                           |             |                           |                 |                       |      | 石牟礼        | 道子 様 | ŧ              | 認証端末   |
|                           |                | ▶商品・1                                  | ナービス台帳                         |             |                           |                 |                       |      | 社員番号       | KE00 | 5              |        |
| <u>予定追加(当日</u>            | <u> 12件)</u>   |                                        |                                |             |                           |                 |                       |      | 所属         | 九季調  | 周達             |        |
| <u>予定削除(EAS</u><br>サインアウト | <u>STで追加し</u>  | <u>たもの)</u>                            |                                |             |                           |                 |                       |      | ロール        | デモ   | (ERP) <u>3</u> |        |
|                           |                |                                        |                                |             |                           |                 |                       |      | _          |      |                |        |
| <u>バーコード読</u> み           | り込み            |                                        |                                |             |                           |                 |                       |      |            |      |                |        |

#### 2 引合情報一覧にある対象の「引合件名/見積件名」をクリックしてください

| E2 EAST2                                                                                                    | 2021年07月09日(金)<br>KE009:竹崎 第子                                                 | 表示件数が多い場合は検索      |
|----------------------------------------------------------------------------------------------------|-------------------------------------------------------------------------------|-------------------|
| 引合受注管理 プロジェクト管理 作業管理 勤務管理 資機材管理 車幅                                                                                                    | 管理 講達管理 精算管理 予算管理 費用実品管理 文書管理 技術者育成管理 礁                                       | 条件を変更し、件数を絞り込     |
|                                                                                                    |                                                                               | <b>ホーレポズキキオ</b>   |
| 検索 51合件名 検索 ▼詳しく設り込む                                                                                                    | ▲ 操作メニュー                                                                      | むここかできより。         |
| 検索結果 3件 20 ∨ 件每表示                                                                                                    | 表示項目設定 1                                                                      |                   |
|                                                                                                    | <u>引合日/</u> 担当者 引合先 見荷依頼内容                                                    |                   |
|                                                                                                    | <u>見兩日</u> 氏名 顧客名 予定開始工期 予定終了工期 希望納期 現場説明会開催日                                 |                   |
| 有効         引合         請負工事         新設         B         HKE1040001         2020年下半期工事           有効         引合         請負工事         新設         C         HKE1040002         0911         工事案件 | 2020/08/05 石牟礼 道子 渡辺通株式会社<br>2020/09/11 石牟礼 道子 九日十一株式会社 2020/10/01 2020/10/15 |                   |
| 有効         引合         請負工事         6緒         E         HKE1040000         2021年度適辺通ビル修繕                                                                                                    | 2021/07/09 竹崎 顺子 渡辺通株式会社                                                      |                   |
|                                                                                                    | <                                                                             |                   |
|                                                                                                    |                                                                               |                   |
|                                                                                                    |                                                                               |                   |
|                                                                                                    |                                                                               |                   |
|                                                                                                    |                                                                               |                   |
|                                                                                                    |                                                                               |                   |
|                                                                                                    |                                                                               |                   |
|                                                                                                    |                                                                               |                   |
|                                                                                                    |                                                                               |                   |
|                                                                                                    |                                                                               | $\sim$            |
|                                                                                                    |                                                                               |                   |
|                                                                                                    | 詳細検索について                                                                      | t 🛸               |
|                                                                                                    | 基本操作マニュアル                                                                     | をご参昭ください          |
|                                                                                                    |                                                                               |                   |
|                                                                                                    |                                                                               | / 5 計/叫(天米(P.O.~) |
|                                                                                                    |                                                                               |                   |

|                                                                                                    | 勤務管理 資機材管理 車輛管理 調達管                                                                                                    | 2021年07月09日(金) ホーム ログアウト                 |                                                                          |
|----------------------------------------------------------------------------------------------------|----------------------------------------------------------------------------------------------------|------------------------------------------|--------------------------------------------------------------------------|
| 引合要注管理 フロジェクト管理 作業管理                                                                                                    | 勤務管理 資機材管理 車輛管理 調達管                                                                                                    | KE009:竹崎 順子                              |                                                                          |
|                                                                                                    |                                                                                                    | 理 精算管理 予算管理 費用実績管理 文                     | 書管)                                                                      |
| <u>引合情報一覧へ戻る</u>                                                                                                    |                                                                                                    |                                          | -                                                                        |
|                                                                                                    |                                                                                                    | 🔀 操作メニュー                                 |                                                                          |
| 引合情報                                                                                                    | 操作メニュー                                                                                                    |                                          |                                                                          |
| 大態 有効                                                                                                    | <u>引合情報変更</u><br>商該経過情報登録,変更                                                                                                    | 引合情報を変更します。<br>商談経過情報を登録・恋雨します           |                                                                          |
| 引合箇所 株式会社九季エンジニアリング                                                                                                    | プ 営業部 商談経過情報削除                                                                                                    | 商談経過情報を削除します。                            |                                                                          |
| PJ実施箇所 株式会社九季エンジニアリング                                                                                                    | ブ 営業部 受注                                                                                                    | 引合情報を受注にします。                             |                                                                          |
| 見積箇所株式会社九季エンジニアリン                                                                                                    | ジ 営業部 引会情報制除                                                                                                    | 引合情報を失注します。                              |                                                                          |
| PJ種別 請負工事 修繕                                                                                                    | 51百1月牧用林                                                                                                    | り合作牧を削除します。                              | 4                                                                        |
| 引合番号 HKE1040006                                                                                                    |                                                                                                    |                                          |                                                                          |
| 引合件名 2021年度渡辺通ビル修繕                                                                                                    |                                                                                                    |                                          |                                                                          |
| 引合日 2021年07月09日                                                                                                    | 担当者竹崎                                                                                                    | 间子                                       |                                                                          |
| <b>引合先</b> 渡辺通株式会社                                                                                                    |                                                                                                    |                                          |                                                                          |
| 引合先窓口 主担当 部署 役職 氏名                                                                                                    | 5                                                                                                    |                                          | ポイ^ノト                                                                    |
|                                                                                                    | る確度を見積依頼作成が                                                                                                    | 設定されている確度に変                              |                                                                          |
| + 向談社廻タノにの                                                                                                    |                                                                                                    |                                          | 更してください                                                                  |
|                                                                                                    |                                                                                                    |                                          | 更してください                                                                  |
| + 16000000000000000000000000000000000000                                                                                                    |                                                                                                    |                                          | 更してください<br>「確度」を見積依頼を作成す                                                 |
|                                                                                                    |                                                                                                    |                                          | 更してください<br>「確度」を見積依頼を作成す<br>るよう設定されている確度                                 |
| + 「印記ボエンロンク」この<br>う 引合情報変更<br>印は入力必須項目です。                                                                                                    |                                                                                                    |                                          | 更してください<br>「確度」を見積依頼を作成す<br>るよう設定されている確度<br>変更すると、「見積依頼内容                |
| + 旧記八市王辺 クノにの<br>う 引合情報変更<br>日合情報詳細へ戻る<br>印は入力必須項目です。                                                                                                    |                                                                                                    |                                          | 更してください<br>「確度」を見積依頼を作成す<br>るよう設定されている確度<br>変更すると、「見積依頼内容<br>のタブが表示されます。 |
| +                                                                                                    | 引合管理曲号 000012                                                                                                    | 247                                      | 更してください<br>「確度」を見積依頼を作成す<br>るよう設定されている確度<br>変更すると、「見積依頼内容<br>のタブが表示されます。 |
| <ul> <li>+ (町 記火 ボエユロン ノ に 05)</li> <li>・・・・・・・・・・・・・・・・・・・・・・・・・・・・・・・・・・・・</li></ul>                                                                                                    | 引合管理册号 000012<br>原付                                                                                                    | 247                                      | 更してください<br>「確度」を見積依頼を作成す<br>るよう設定されている確度<br>変更すると、「見積依頼内容<br>のタブが表示されます。 |
| +     101 (2)((7)(2)(2)(2)(2)(2)(2)(2)(2)(2)(2)(2)(2)(2)                                                                                                    | 引合管理曲号 000012<br>秦付                                                                                                    | 247                                      | 更してください<br>「確度」を見積依頼を作成す<br>るよう設定されている確度<br>変更すると、「見積依頼内容<br>のタブが表示されます。 |
| + 旧司武八市主ノロンノにの3 ○ 引合情報変更 ○ 引合情報変更 ○ 引合情報(日本)のの見(日本)のの見(日本)の見(日本)の見(日本)の)の見(日本)の見(日本)の見(日本)の見(日本)の見(日本)の見(日本)の見(日本)の見(日本)の見(日本)の見(日本)の(14)(14)(14)(14)(14)(14)(14)(14)(14)(14)                                                                                                    | 引合管理曲号 000012<br>案ft                                                                                                    | 247<br>                                  | 更してください<br>「確度」を見積依頼を作成す<br>るよう設定されている確度<br>変更すると、「見積依頼内容<br>のタブが表示されます。 |
|                                                                                                    | 引合管理曲号         000012           澤付            潮氏素         C           豆は者:※         竹崎」           3頃                             | 247<br>通子                                | 更してください<br>「確度」を見積依頼を作成す<br>るよう設定されている確度<br>変更すると、「見積依頼内容<br>のタブが表示されます。 |
|                                                                                                    | 引合管理番号 000012<br>添付                                                                                                    | 247<br>通子                                | 更してください<br>「確度」を見積依頼を作成す<br>るよう設定されている確度<br>変更すると、「見積依頼内容<br>のタブが表示されます。 |
| <ul> <li>+ 旧司武八平王辺四ン ノに 63</li> <li>○ 引合情報変更</li> <li>○ 引合情報変更</li> <li>○ 引合情報変更</li> <li>○ 引合情報の</li> <li>○ 引合情報</li> <li>○ 引合情報</li> <li>○ 引合情報</li> <li>○ 引合情報</li> <li>○ 引合情報</li> <li>○ 引合情報</li> <li>○ 引合情報</li> <li>○ 引合情報</li> <li>○ 引合情報</li> <li>○ 引合情報</li> <li>○ 引合情報</li> <li>○ 日本</li> <li>○ 日本</li> <li></li></ul> | 3)合管理番号 000011<br>漆付                                                                                                    | 247<br>通子                                | 更してください<br>「確度」を見積依頼を作成す<br>るよう設定されている確度<br>変更すると、「見積依頼内容<br>のタブが表示されます。 |
|                                                                                                    | 引合管理曲号     00001:       深付     庫炭※     C       空録者※     竹島                                                                       | 247<br>通子<br>《全角)                        | 更してください<br>「確度」を見積依頼を作成す<br>るよう設定されている確度<br>変更すると、「見積依頼内容<br>のタブが表示されます。 |
| 中日記八平土辺四ン ノトこの3       ③ 引合情報変更       3)合情報       3)合情報       現名情報       東生日時       2021/07/09       15:38       経営種別       第合情報を変更しました。       両減内容       第生日時       20       宇宙表示                                                                                                    | 引合管理番号     000011       漆付     一       一     一       空録者※     竹協       時項     -                                                  | 247<br>随子<br>【注角)<br>【<br>】<br>【<br>】    | 更してください<br>「確度」を見積依頼を作成す<br>るよう設定されている確度<br>変更すると、「見積依頼内容<br>のタブが表示されます。 |
| 中日記以不主以四・クノにこのの       第       引合情報変更       引合情報       減客情報       減客情報       減客情報       減客情報       減客情報       減客情報       減客情報       減客情報       資品       秋憩       早生日時       2021/07/09       15:38       経過種別※       2021/07/09       15:38       経過種別※       引合情報を変更しました。       前減内容       端菜結果 3件       20 ~ 件毎表示       20 ~ 件毎表示                                                                                                    | 引合管理番号     00001:       添付                                                                                                    | 247<br>通子<br>【(全角)<br>【<br>内容<br>問するアパ取り | 更してください<br>「確度」を見積依頼を作成す<br>るよう設定されている確度<br>変更すると、「見積依頼内容<br>のタブが表示されます。 |
|                                                                                                    | 引合管理番号     000011       漆付     帯炭※     C       空録者※     竹嶋       専長への説明依頼があったため、資料を持って訪       ・7月〇日     ・15時       ・回行者     説知大郎 | 247<br>通子<br>【全角)<br>【<br>内容<br>問するアパ取り  | 更してください<br>「確度」を見積依頼を作成す<br>るよう設定されている確度<br>変更すると、「見積依頼内容<br>のタブが表示されます。 |

| 5 []            | 見積依頼内容                          | 」のタブの                  | 各項目      | に入力し、「福                      | 霍認画面♪  | ∖進む」をクリックしてください                     |            |
|-----------------|---------------------------------|------------------------|----------|------------------------------|--------|-------------------------------------|------------|
| 顧客情報            | 育談経過 見積依頼内容 添付                  |                        |          |                              |        |                                     |            |
| 見積依頼日業          | 2021/07/07 (例:2021/07/09)       |                        | 見積依頼番号   | (半角英数)                       |        |                                     |            |
| 受注種別豐           | 工事 ~                            |                        |          |                              |        |                                     |            |
| 町正コード#          | 新規 🗸                            |                        | 単価契約     | 0                            |        |                                     |            |
| 依賴件名署           | 2021年度渡辺通ビル修繕                   | (全角) [引                | 合件名から複写] |                              |        |                                     |            |
|                 | 着手日                             | 完了日                    |          |                              |        |                                     |            |
| 予定工期#           | 2021/07/26 (例:2021/07/09)       | 2021/08/19 (例:2021/07/ | 09)      |                              |        |                                     |            |
| 支払条件業           | しゅん工後払 ✔                        |                        |          |                              |        |                                     |            |
| 実施简所            |                                 | (全角)                   |          |                              |        |                                     |            |
| 契約担当箇所          |                                 | (全角)                   | 請求担当箇所   |                              | (金角)   |                                     |            |
| <b>侯収担当</b> 简所  |                                 | (全角)                   | 支払担当箇所   |                              | (全角)   |                                     |            |
| 現場説明会           | 開催日時:                           | 場所:                    |          |                              |        |                                     |            |
| 桔書提出 期 <u>限</u> | 2021/07/13                      |                        |          |                              |        |                                     |            |
| 備考              |                                 |                        |          |                              | 2 (全角) |                                     |            |
| 商品番号            | 商品名账                            | 住様                     |          | 単位 数量量                       |        |                                     |            |
| 物品番号            | 品名                              | 品形                     | 単(       | 立区分量 必要数/在庫数 <sup>中呈約局</sup> | 105    |                                     |            |
| [商品・サービネオ       | <ul> <li></li></ul>             |                        | 江        | 1 2021/07/                   | 13     |                                     |            |
| [資機材台帳]         |                                 |                        |          |                              |        |                                     | _          |
| 件 [追加する]        | 「商品一括追加] 「資機材一括追加]              |                        |          |                              | •      |                                     |            |
| 括削除]            | CEASE SHARDARY CREATED SHARDARY |                        |          |                              |        | 入力方法については、                          | 4          |
|                 |                                 | 研認画面へ                  | 進む       |                              |        | 基本操作マニュアルをご参照くた<br>基本操作マニュアル 8 新規登録 | ごさい<br>录(p |

| Ver.2013-07-01                                                                                                    |                                                                                                    |       |           |            | 2021年07月09日 (金<br>KE <b>009 : 竹崎 順</b> 子 | )<br>ホーム ログアウト |       | 登録が完了し、商談経過  |
|----------------------------------------------------------------------------------------------------|----------------------------------------------------------------------------------------------------|-------|-----------|------------|------------------------------------------|----------------|-------|--------------|
| 合受注管理                                                                                                    | プロジェクト管理 作業管理 勤務管理                                                                                           | 資機材管理 | 車輛管理      | 調達管理 精算管   | 理 予算管理                                   | 費用実結管理         | 文書管理▶ | 詳細画面が表示されま   |
| 🔓 引合情                                                                                                    | 報変更確認                                                                                                    |       |           |            |                                          |                |       |              |
|                                                                                                    |                                                                                                    |       |           |            |                                          |                |       | 登録内容に誤けがある   |
|                                                                                                    |                                                                                                    |       |           |            |                                          |                |       | 豆球的谷に訳りかのる   |
| 以下の警告<br>していた。<br>していたの<br>していた。<br>していた。<br>していた。<br>していいで、<br>していいで、<br>していいで、<br>していいで、<br>していいで、<br>していいで、<br>していいで、<br>していいで、<br>していいで、<br>していいで、<br>していいで、<br>していいで、<br>していいで、<br>していいで、<br>していいで、<br>していいで、<br>していいいで、<br>していいいで、<br>していいいで、<br>していいいで、<br>していいいで、<br>していいいで、<br>していいいいで、<br>していいいいで、<br>していいいいで、<br>していいいいで、<br>していいいいいで、<br>していいいいいで、<br>していいいいいいいで、<br>していいいいいいいいで、<br>していいいいいいいいいいいいいいいいいいいいいいいいいいで、<br>していいいいいいいいいいいいいいいいいいいいいいいいいいいいいいいいいいいい | があります。問題なければ登録してください。<br>トを作成します。                                                                            |       |           |            |                                          |                |       | は、「編集画面に戻る」オ |
| 司会结构                                                                                                    |                                                                                                    |       |           |            |                                          |                |       | をクリックすると一つ前  |
|                                                                                                    |                                                                                                    |       |           |            |                                          |                | _     | あに良ります       |
| 状態                                                                                                    | 有効                                                                                                    |       | 引合管理番号    | 00001247   |                                          |                |       | 面に戻りより。      |
| 引会策所                                                                                                    | 株式会社九季エンジニアリング 営業部                                                                                           |       |           |            |                                          |                |       |              |
| 201202070                                                                                                    | 世世へなわるエン ジーフリング 労労切                                                                                          |       |           |            |                                          |                |       |              |
| PJ実施箇所                                                                                                    | 休式会社儿李エンシーアリンク 呂来部                                                                                           |       |           |            |                                          |                |       |              |
| PJ実施箇所<br>見積箇所                                                                                                    | 株式会社九季エンジニアリング 営業部                                                                                           |       |           |            |                                          |                |       |              |
| PJ実施箇所<br>見積箇所<br>PJ種別                                                                                                    | 株式会社九季エンジニアリング 営業部<br>株式会社九季エンジニアリング 営業部<br>請負工事 修繕                                                          |       | 確度        | E          |                                          |                |       |              |
| PJ実施箇所<br>見積箇所<br>PJ種別<br>引合番号                                                                                                    | 株式会社九季エンシニアリング 営業部<br>株式会社九季エンジニアリング 営業部<br>請負工事 修繕<br>HKE1040006                                            |       | 確度        | E          |                                          |                |       |              |
| PJ実施箇所<br>見積箇所<br>PJ種別<br>引合番号<br>引合件名                                                                                                    | 株式会社九季エンジニアリング 営業部<br>株式会社九季エンジニアリング 営業部<br>請負工事 修繕<br>HKE1040006<br>2021年度渡辺通ビル修繕                           |       | 確度        | E          |                                          |                |       |              |
|                                                                                                    | 株式会社九季エンジニアリング 営業部<br>株式会社九季エンジニアリング 営業部<br>請負工事 修繕<br>HKE1040006<br>2021年度渡辺通ビル修繕<br>2021年07月09日            |       | 確度        | E<br>竹崎 順子 |                                          |                |       |              |
|                                                                                                    | 株式会社九季エンジニアリング 営業部<br>株式会社九季エンジニアリング 営業部<br>請負工事 修繕<br>HKE1040006<br>2021年度源辺通ビル修繕<br>2021年07月09日<br>渡辺通株式会社 |       | 確度<br>担当者 | E<br>竹崎 順子 |                                          |                |       |              |

#### 2-2-1-5 見積情報登録

| 「弓                        |                                                 |                                        |                               |                                                                                                    |                                                                                 |                                                                                                    |                                                       |                                                                                                    |                                                                  |
|---------------------------|-------------------------------------------------|----------------------------------------|-------------------------------|----------------------------------------------------------------------------------------------------|---------------------------------------------------------------------------------|----------------------------------------------------------------------------------------------------|-------------------------------------------------------|----------------------------------------------------------------------------------------------------|------------------------------------------------------------------|
| 2 EA                      | ST2                                             |                                        |                               |                                                                                                    |                                                                                 | 2021年07                                                                                                    | 月08日 (木) 未一」                                          | LD1777                                                                                                    | 8                                                                |
| Ver.2013-07-              | -01<br>プロジェ                                     | :クト管理                                  | 作業管理 勤務管理                     | 資機材管理                                                                                                    | 車輌管理 調達管理                                                                       | KE005 :<br>精算管理                                                                                                    | 石牟礼 迎子 ししし 一                                          | 実績管理 文                                                                                                    | 書1                                                               |
| 顧客台帳                      | 引合・見                                            | 積管理                                    | 受注・納品管理                       | 請求・回収管理                                                                                                    | 出来高管理                                                                           |                                                                                                    |                                                       |                                                                                                    |                                                                  |
|                           | ▶ 引合管理(<br>▶ 引合・見利                              | 台帳<br>責管理                              | 受注管理台帳<br>受注管理台帳(内訳別)<br>受注管理 | ▶請求管理台帳<br>▶請求管理<br>▶回収管理                                                                                                    | ▶ 単価原契約<br>▶ 出来高管理                                                              |                                                                                                    | 全ての算                                                  | 賞務連絡を表示                                                                                                    |                                                                  |
| 商談管                       | 理                                               | 商品                                     | ▶ 納品・売上管理<br>▲・サービス           | ▶FB入金明細管理<br>▶月極領収表                                                                                                    |                                                                                 | 12<br>全社                                                                                                    | 無災害記録<br>±                                            |                                                                                                    |                                                                  |
| 商談経過管理                    | E<br>8(等理考)                                     | ▶商品・サ                                  | ービス種別マスタ<br>ービス公類マスタ          |                                                                                                    |                                                                                 |                                                                                                    | ~2021年07<br>供 0 時間                                    | 7月07日                                                                                                    |                                                                  |
| 日設粧週目生                    | 8(官理有)                                          | <ul> <li>商品ラン</li> <li>商品ラン</li> </ul> | クマスタ                          |                                                                                                    |                                                                                 | 実                                                                                                    | 施。 0 時間                                               | (7月8日現在)                                                                                                    |                                                                  |
|                           |                                                 | <ul> <li>問品・ワ</li> <li>売上区分</li> </ul> | -EX7X9<br>7X9                 |                                                                                                    |                                                                                 |                                                                                                    | ユーザ情報                                                 |                                                                                                    |                                                                  |
|                           |                                                 | ▶請求方法<br>▶商品・サ                         | マスタ<br>-ビス台帳                  |                                                                                                    |                                                                                 | 五                                                                                                    | <u> </u>                                              | 認証端未                                                                                                    |                                                                  |
| 予定追加( <u>当E</u>           | <u>32件)</u>                                     |                                        |                               |                                                                                                    |                                                                                 | Ē                                                                                                    | f 属 九季調達                                              |                                                                                                    |                                                                  |
| <u>を定削除(EAS</u><br>ナインアウト | <u>STで追加した</u><br>-                             | <u>こもの)</u>                            |                               |                                                                                                    |                                                                                 |                                                                                                    | -ル <u>デモ (ERF</u>                                     | <u>2) 3</u>                                                                                                    |                                                                  |
| ーコード読み                    | <u> み込み</u>                                     |                                        |                               |                                                                                                    |                                                                                 |                                                                                                    |                                                       |                                                                                                    | <u>&gt;&gt;</u>                                                  |
|                           |                                                 |                                        |                               |                                                                                                    |                                                                                 |                                                                                                    |                                                       |                                                                                                    | 汪恴                                                               |
|                           |                                                 |                                        |                               |                                                                                                    |                                                                                 |                                                                                                    |                                                       |                                                                                                    | 日珪を佐武すてにけ せに                                                     |
|                           |                                                 |                                        |                               |                                                                                                    |                                                                                 |                                                                                                    |                                                       |                                                                                                    | 兄惧どTFRののには、元に                                                    |
|                           |                                                 |                                        |                               |                                                                                                    |                                                                                 |                                                                                                    |                                                       |                                                                                                    | 兄惧を1F成9つには、元に<br>見積依頼内容を登録してく                                    |
|                           |                                                 |                                        |                               |                                                                                                    |                                                                                 |                                                                                                    |                                                       |                                                                                                    | 兄頃を1F成9 るには、元に<br>見積依頼内容を登録してく<br>ださい                            |
| 2 21                      | <b>△桂</b> ŧ                                     | D Ec                                   |                               | <b>の「ごろけ</b>                                                                                                    | 夕/日珪卅/                                                                          | ج <i>ب</i>                                                                                                    |                                                       |                                                                                                    | 兄頃を1F成9つには、元に見積依頼内容を登録してください。                                    |
| 2                         | 合情幸<br>T2<br>7ロジェクト官<br>報一覧<br>素信<br>第自正<br>満自工 | C 一 覧                                  | にある対象                         | の「引合件<br>単幅管理 測速管<br>総り込む<br>第2020/08/05 1<br>2020/09/11 1<br>2020/09/11 1<br>2020/00/11 1<br>2020/09/11 1<br>2020/09/11 1<br>20 | 名/見積件名<br>理 新算管理 予算管理<br>12当者 引合先<br>15名 編集名<br>石罕礼 道子 波辺通株式会社<br>竹崎 原子 波辺通株式会社 | 名」をクリ<br>2021年<br>8<br>8<br>9<br>7<br>7<br>8<br>9<br>7<br>8<br>9<br>7<br>8<br>9<br>7<br>8<br>9<br>7<br>8<br>9<br>7<br>8<br>9<br>7<br>8<br>9<br>7<br>8<br>9<br>7<br>8<br>9<br>7<br>8<br>9<br>7<br>8<br>9<br>7<br>8<br>9<br>7<br>8<br>9<br>7<br>8<br>9<br>7<br>8<br>9<br>7<br>8<br>9<br>7<br>8<br>9<br>7<br>8<br>9<br>7<br>9<br>7 | Dックして<br>507月00日(6)<br>文書管理 技術<br>文書管理 技術<br>20/10/15 | <ul> <li>Cください</li> <li>ロクアウト ・</li> <li>ロクアウト ・</li> <li>マスクト ・</li> <li>マスクト ・<td>見積依頼内容を登録してく<br/>ださい。<br/>私示件数が多い場合は検<br/>条件を変更し、件数を絞り<br/>むことができます。</td></li></ul> | 見積依頼内容を登録してく<br>ださい。<br>私示件数が多い場合は検<br>条件を変更し、件数を絞り<br>むことができます。 |

| er.2013-07-01                                                                                                    |                                                                                                    |                                                                                                    |                                                                                                    |                                           |                                                                                                    |                                                                                                    | 2021年07月09日 (金)<br>KE <b>009 : 竹崎 順</b> 子 | ホーム ログアウト    | •    |      |      |
|----------------------------------------------------------------------------------------------------|----------------------------------------------------------------------------------------------------|----------------------------------------------------------------------------------------------------|----------------------------------------------------------------------------------------------------|-------------------------------------------|----------------------------------------------------------------------------------------------------|----------------------------------------------------------------------------------------------------|-------------------------------------------|--------------|------|------|------|
| 受注管理                                                                                                    | プロジェクト管理 作                                                                                                    | 業管理 勤                                                                                                    | 務管理                                                                                                    | 資機材管理                                     | 車輌管理                                                                                                    | 調達管理                                                                                                    | 精算管理 予算管理                                 | 費用実結管理       | 文書管理 |      |      |
| 引合情                                                                                                    | 青報詳細                                                                                                    |                                                                                                    |                                                                                                    |                                           |                                                                                                    |                                                                                                    |                                           |              |      |      |      |
| 情報一覧へ戻                                                                                                    | <u> </u>                                                                                                    |                                                                                                    |                                                                                                    |                                           |                                                                                                    |                                                                                                    |                                           | 操作メニ         |      |      |      |
|                                                                                                    |                                                                                                    |                                                                                                    |                                                                                                    |                                           | 操作メニュー                                                                                                    |                                                                                                    |                                           |              | 8    |      |      |
| 合情報                                                                                                    |                                                                                                    |                                                                                                    |                                                                                                    |                                           | 引合情報変更                                                                                                    |                                                                                                    | 引合情報を変更します                                | •            |      |      |      |
| 状態                                                                                                    | 有効                                                                                                    |                                                                                                    |                                                                                                    |                                           | 見積作成                                                                                                    |                                                                                                    | 見積を作成します。                                 |              |      |      |      |
| 引合箇所                                                                                                    | 株式会社九季エンジニフ                                                                                                    | マリング 営業                                                                                                    | 業部                                                                                                    |                                           | 商談経過情報登録                                                                                                    | <u>录 · 変更</u><br>€                                                                                                    | 商談経過情報を登録・                                | 変更します。<br>キオ |      |      |      |
| ]実施箇所                                                                                                    | 株式会社九季エンジニフ                                                                                                    | <sup>7</sup> リング 営業                                                                                                    | 業部                                                                                                    |                                           | <u>同政社通信報的</u> 國<br>受注                                                                                                    | <u>Þ</u>                                                                                                    | 引合情報を受注にしま                                | す。<br>す。     |      |      |      |
| 見積箇所                                                                                                    | 株式会社九季エンジニフ                                                                                                    | マリング 営業                                                                                                    | 業部                                                                                                    |                                           | 失注                                                                                                    |                                                                                                    | 引合情報を失注します                                | •            |      |      |      |
| PJ種別                                                                                                    | 請負工事 修繕                                                                                                    |                                                                                                    |                                                                                                    |                                           | 引合情報削除                                                                                                    |                                                                                                    | 引合情報を削除します                                | •            |      |      |      |
| 引合番号                                                                                                    | HKE1040006                                                                                                    |                                                                                                    |                                                                                                    |                                           |                                                                                                    |                                                                                                    |                                           |              |      |      |      |
| 引合件名                                                                                                    | 2021年度渡辺通ビル修                                                                                                    | 繕                                                                                                    |                                                                                                    |                                           |                                                                                                    |                                                                                                    |                                           |              |      |      |      |
| 引合日                                                                                                    | 2021年07月09日                                                                                                    |                                                                                                    |                                                                                                    |                                           | 担当者                                                                                                    | 竹崎 順子                                                                                                    | :                                         |              |      |      |      |
| 引合先                                                                                                    | 渡辺通株式会社                                                                                                    |                                                                                                    |                                                                                                    |                                           |                                                                                                    |                                                                                                    |                                           |              |      |      |      |
| <b> 合先窓口</b>                                                                                                    | 主担当 部署 役明                                                                                                    | 截 氏名                                                                                                    |                                                                                                    |                                           |                                                                                                    |                                                                                                    |                                           |              |      |      |      |
| 納品先                                                                                                    | 渡辺通株式会社                                                                                                    | * * *                                                                                                    |                                                                                                    |                                           |                                                                                                    |                                                                                                    |                                           |              |      |      |      |
| 而无志口                                                                                                    | 土坦当 部者 役9                                                                                                    | 2 氏名                                                                                                    |                                                                                                    |                                           |                                                                                                    |                                                                                                    |                                           |              |      |      |      |
| 吉安牛                                                                                                    | 渡辺通株式会社                                                                                                    |                                                                                                    |                                                                                                    |                                           |                                                                                                    |                                                                                                    |                                           |              |      |      |      |
| 請求先<br>第求先窓口<br>————————————————————————————————————                                                                                                    | 渡辺通株式会社<br>主担当 都署 役制<br>頁目に入力し                                                                                                    | <sup>、</sup> 氏名                                                                                                    | 認画面                                                                                                    | 面へ迫                                       | 「む」をク                                                                                                    | ッリック                                                                                                    | してください                                    | ١            |      | <br> |      |
| 請求先<br>「新求先窓口<br>」<br>二<br>本                                                                                                    | 渡辺通株式会社<br>主担当 部署 後期<br>頁目に入力し<br>録                                                                                                    | * 氏名                                                                                                    | 認画面                                                                                                    | 面へ進                                       | 「む」をク                                                                                                    | ッリック                                                                                                    | してください                                    | ١            |      |      | <br> |
| 請求先<br>(求先窓口<br>(○本<br>)<br>(日<br>)<br>(日<br>)<br>(日<br>)<br>(日<br>)<br>(日<br>)<br>(日<br>)<br>(日<br>)<br>(                                                                                                    | 渡辺通株式会社<br>主担当 部署 役<br>項目に入力し<br>録                                                                                                    | <sup>■</sup> 氏名                                                                                                    | 認画面                                                                                                    | 面へ進                                       | 「む」をク                                                                                                    | ヮリック                                                                                                    | してください                                    | ١            |      | <br> | <br> |
| 請求先<br>(求先窓口                                                                                                    | 渡辺通株式会社<br>主担当 部署 役割<br>頁目に入力し<br>録                                                                                                    | * 氏名                                                                                                    | 認画面                                                                                                    | 面へ進                                       | む」をク                                                                                                    | コリック                                                                                                    | してください                                    | ١            |      | <br> |      |
| <ul> <li>請求先</li> <li>は未忘れ</li> <li>はま</li> <li>とうしていたい</li> <li>とうしていたい</li> <li>とうしていたい</li> <li>とうしていたい</li> <li>とうしていたい</li> <li>とうしていたい</li> <li>とうしていたい</li> <li>とうしていたい</li> <li>とうしていたい</li> <li>とうしていたい</li> <li>とうしていたい</li> <li>とうしていたい</li> <li>とうしていたい</li> </ul> | <ul> <li>渡辺連株式会社</li> <li>主担当 部署 役利</li> <li>頁目に入力し</li> <li>録</li> <li>705294</li> </ul>                                                                                                    | ★ 氏名                                                                                                    | <b>認画面</b><br>33,000                                                                                                    | 面へ進                                       | 「む」をク                                                                                                    | זין<br>זין<br>זין                                                                                                    | してください                                    | ١            |      |      | <br> |
| 請求先                                                                                                    | <ul> <li>渡辺通株式会社</li> <li>主担当 部署 役利</li> <li>頁目に入力し</li> <li>経録</li> <li>8466688</li> <li>70522014</li> <li>1040006-0](2条)</li> </ul>                                                                                                    | R 氏名<br>/、「確言<br><sup>11</sup> Signer                                                                                                    | 認画面<br>52450541<br>925577221月9                                                                                                    | 面へ進                                       | む」をク                                                                                                    | <b>ルリック</b>                                                                                                    | してください                                    | ١            |      |      |      |
| 請求先<br>(求先窓口<br>応ま                                                                                                    | 渡辺通株式会社<br>主担当 部署 役利<br>頁目に入力し<br>経録<br>1040005-01(会称)<br>107009 (#12021/07/09)<br>基現5分社                                                                                                    | * 氏名<br>,、「確言<br>*3                                                                                                    |                                                                                                    | 町へ進                                       |                                                                                                    | 7 <b>リック</b>                                                                                                    | してください                                    | ١            |      |      |      |
| 請求先<br>(求先窓口)<br>応士<br>名可<br>名前情報登<br>の<br>にま<br>の<br>の<br>の<br>の<br>の<br>の<br>の<br>の<br>の<br>の<br>の<br>の<br>の                                                                                                    | <ul> <li>渡辺通株式会社</li> <li>主担当 部署 役利</li> <li>頁目に入力し</li> <li>経録</li> <li>7回 2005-01(14)</li> <li>(14)0006-01(14)</li> <li>(14)0006-01(14)</li> <li>(14)006-01(14)</li> <li>(14)006-01(14)</li> <li< td=""><td>R 氏名<br/>/、「作催言<br/><sup>12</sup> 516原1<br/>516月20日<br/>516月20日<br/>516月20<br/>516月20<br/>516<br/>516<br/>516<br/>516<br/>516<br/>516<br/>516<br/>516<br/>516<br/>516</td><td>認由 百<br/>33500代<br/>第151年考<br/>4554年考<br/>4554年考<br/>5555年考<br/>5555年<br/>5555年<br/>5555年<br/>5555<br/>5555年<br/>5555年<br/>5555年<br/>5555<br/>5555</td><td>町へ進<br/>(竹崎 柳子・)<br/>14目 (年<br/>53)</td><td><u>しまた</u>」をク</td><td><b>パリック</b></td><td>してください</td><td>١</td><td></td><td></td><td></td></li<></ul> | R 氏名<br>/、「作催言<br><sup>12</sup> 516原1<br>516月20日<br>516月20日<br>516月20<br>516月20<br>516<br>516<br>516<br>516<br>516<br>516<br>516<br>516<br>516<br>516                                                                                                    | 認由 百<br>33500代<br>第151年考<br>4554年考<br>4554年考<br>5555年考<br>5555年<br>5555年<br>5555年<br>5555<br>5555年<br>5555年<br>5555年<br>5555<br>5555 | 町へ進<br>(竹崎 柳子・)<br>14目 (年<br>53)          | <u>しまた</u> 」をク                                                                                                    | <b>パリック</b>                                                                                                    | してください                                    | ١            |      |      |      |
|                                                                                                    | 渡辺通株式会社<br>主担当 部署 役利<br>百目に入力し<br>登録<br>四日に入力し<br>2日<br>2日<br>2日<br>2日<br>2日<br>2日<br>2日<br>2日<br>2日<br>2日                                                                                                    | R 氏名<br>,、「確言<br>·、「確言<br>··、「確言<br>··・・・・・・・・・・・・・・・・・・・・・・・・・・・・・・・・・・・                                                                                                    | 認面面                                                                                                    |                                           | <u></u>                                                                                                    | <b>クリック</b>                                                                                                    | してください                                    | ١            |      |      |      |
|                                                                                                    | 渡辺通株式会社<br>主担当 部署 役利<br>再目に入力し<br>経録<br><sup>1040006-0] (年約)</sup><br><sup>1040006-0] (年約)</sup>                                                                                                    | <ul> <li>株 氏名</li> <li>バ、「存在言</li> <li>(1) 「日本市村</li> <li>(1) 「日本市村</li> <li>(1) 「日本村</li></ul>                                                                                                    | ス) 由) 白     ス) (1) (1) (1) (1) (1) (1) (1) (1) (1) (1                                                                                                    | 町へ進<br>竹崎順子。<br>14日(4<br>空)<br>しゆん工機払     | <u>しまれ</u><br>(世紀)<br>(世紀)<br>(世紀)                                                                                                    | 7 <b>IJック</b>                                                                                                    | してください                                    | ١            |      |      |      |
|                                                                                                    | 渡辺通株式会社<br>主担当 部署 役利<br>夏目に入力し<br>経録<br>1040006-0](生物)<br>10703(使:2021/07/09)<br>総式会社 (生物)<br>年度直辺通ど以俗緒 (生物)日<br>年度高辺通ど以俗緒 (生物)日<br>(生物)日 (生物)                                                                                                    | R 氏名<br>/、「作在言<br>····································                                                                                                    | 辺由 百                                                                                                    | 町へ進<br>竹崎 勝子 ~<br>14日 (年<br>写)<br>「しゅん工後払 | <u>しま</u><br>(通転)<br>(通転)<br>(現在)<br>(成本)                                                                                                    | 7 <b>リック</b>                                                                                                    | してください                                    | ١            |      |      |      |
|                                                                                                    | 渡辺通株式会社<br>主担当 部署 役利<br>自目に入力し<br>登録<br>PHE RAME 70527171<br>1040006-0](余称)<br>70709(年に3021/07/09)<br>器気会社 (余称)日<br>年高度辺通じに修繕 (余称)日<br>年のあり19日 (余称)                                                                                                    | R 氏名<br>/、「確言<br>·<br>·<br>·<br>·<br>·<br>·<br>·<br>·<br>·<br>·<br>·<br>·<br>·                                                                                                    | 認面面                                                                                                    | 町へ道<br>14日(#<br>5]<br>しゅん工後払              | <u>しまれ</u> 」をク                                                                                                    | <b>クリック</b><br>#07月23日<br>あ)<br>(後男)                                                                                                    | してください                                    | ١            |      |      |      |
|                                                                                                    | 渡辺通株式会社<br>主担当 部署 役利<br>月目に入力し<br>経録<br>「何日 「20527M<br>に40006-0](年約)<br>に40006-0](年約)<br>福式会社<br>(年約)日<br>本式会社<br>(年約)日<br>(年約)日<br>(年約)日<br>(年約)日<br>(年約)日<br>(年約)日                                                                                                    |                                                                                                    |                                                                                                    |                                           | E む」をク                                                                                                    | PUJvy D           407/7238           80           80           1 (£80)           1 (£80)                                                                                                    | してください                                    | ١            |      |      |      |
|                                                                                                    | 渡辺通株式会社<br>主担当 部署 役割<br>有目に入力し<br>2録<br>1040006-0](金称)<br>107009(#12021/07/09)<br>編成会社<br>なのう 日<br>406月19日 (金称)<br>第二次会社<br>(金称)<br>第二次会社<br>(金称)<br>第二次会社<br>(金称)<br>第二次会社<br>(金称)<br>第二次会社<br>(金称)<br>第二次会社<br>(金称)<br>第二次会社<br>(金称)<br>第二次会社<br>(金称)<br>第二次会社<br>(金称)<br>第二次会社<br>(金称)<br>第二次会社<br>(金称)<br>第二次会社<br>(金称)<br>第二次会社<br>(金称)<br>第二次会社<br>(金称)<br>第二次会社<br>(金称)<br>第二次会社<br>(金称)<br>第二次会社<br>(金称)<br>(金称)<br>(<br>(<br>(<br>(<br>(<br>(<br>(<br>(<br>(<br>(<br>(<br>(<br>(<br>(<br>(<br>(<br>(<br>(<br>(                                                                                                    | R 氏名<br>/、「作在言<br>····································                                                                                                    |                                                                                                    |                                           | <ul> <li>基む」をク</li> <li>(理知)</li> <li>(理知)</li> <li>(理知)</li> <li>(理知)</li> <li>(理知)</li> <li>(理知)</li> <li>(理知)</li> <li>(理知)</li> <li>(理知)</li> <li>(理知)</li> <li>(理知)</li> <li>(理知)</li> <li>(理知)</li> <li>(理知)</li> <li>(理知)</li> <li>(理知)</li> <li>(理知)</li> <li>(理和)</li> <li>(理和)</li></ul>                                                                                                    | 7 U vy Ø<br>407/9238<br>1 (##)<br>1 (##)<br>1 (##)<br>1 (##)<br>1 (##)                                                                                                    | してください                                    | ١            |      |      |      |
|                                                                                                    | 渡辺通株式会社<br>主担当 部署 役利<br>有目に入力し<br>登録<br>1040006-0](2余)<br>1040006-0](2余)<br>1040006-0](26)<br>1040006-0](26)<br>104006-0](26)<br>104006-0](26)                                                                                                    |                                                                                                    | スロー     ロー     スロー     スロー                                                                                                    |                                           |                                                                                                    | ۲         ال         ال         ال         ال         ال         I         I< | してください                                    | ١            |      |      |      |
|                                                                                                    | 渡辺通株式会社<br>主担当 部署 役利<br>再目に入力し<br>経録<br>「何日 「20527101000<br>経録<br>「何日 「205271010000<br>経録<br>「何日 「205271010000<br>にののの-0](年約)<br>「日本の「205271010000<br>にののの-0](年約)<br>「日本の「205270100000<br>にののの-0](年約)<br>「日本の「205270100000<br>にののの一の」<br>「日本の「2052701000000<br>にののの一の」<br>「日本の「2052701000000<br>にののの一の」<br>「日本の「205270000000000000000000000000000000000                                                                                                    |                                                                                                    | スリン (1) (1) (1) (1) (1) (1) (1) (1) (1) (1)                                                                                                    |                                           | <ul> <li>(通転) またいまたのの</li> <li>(通転) またいまたのの</li> <li>(通転) またいまたのの</li> <li>(注意) またいまたのの</li> <li>(注意</li></ul> | PUJvy D           40779238           80           80           780,000 F           780,000 F           780,000 F           780,000 F           780,000 F           780,000 F           780,000 F           780,000 F           780,000 F           780,000 F           780,000 F           780,000 F                                                                                                    | してください                                    | ١            |      |      |      |
|                                                                                                    | 渡辺通株式会社<br>主担当 部署 役<br>有目に入力し<br>2録<br>7音 7652170769<br>年度のご会社<br>1040006-01(1年)<br>年度の辺違ビレ修繕<br>なの1<br>107709<br>(第12021707769)<br>第二次会社<br>(1月)<br>107709<br>(第二次会社<br>(1月)<br>107709<br>(第二次会社<br>(1月)<br>(1月)<br>(1])<br>(1])<br>(                                                                                                    | R 氏名<br>,、「存在言<br>·2 可命形(<br>·2 可命形()<br>·2 可命形()<br>·2 可称形()<br>·2 可称形()<br>·2 可称()<br>·2 可称形()<br>·2 可称形()<br>·2 | 23.000mm<br>33.000mm<br>24.000mm<br>24.00                                                    |                                           | 住む」をク<br>(現記)<br>病かり、現稿明瞭: 2021年<br>(生む)<br>(生む)<br>(<br>(<br>(<br>(<br>(<br>(<br>(<br>(<br>(<br>(<br>(<br>(<br>(<br>(<br>(<br>(<br>(<br>(<br>(                                                                            | 7 U vy Ø                                                                                                    | してください                                    | ١            |      |      |      |
|                                                                                                    | 渡辺道株式会社<br>主担当 部署 役                                                                                                    | R 氏名<br>ハ、「 <b>存在</b> 言<br>(合作名小之道写)  <br>日本道写<br>(合作名小之道写)  <br>日本道写<br>(合作名)  <br>日本道写<br>(合作名)  <br>日本道写<br>(合作名)  <br>日本道写<br>(合作名)  <br>日本道写<br>(合作名)  <br>日本道写<br>(合作名)  <br>日本道写<br>(合作名)  <br>日本道写<br>(合作名)  <br>日本道写<br>(合作名)  <br>日本道写<br>(合作名)  <br>日本道写<br>(合作名)  <br>日本道写<br>(合作名)  <br>日本道写<br>(合作名)  <br>日本道<br>(合作名)  <br>日本道写<br>(合作名)  <br>日本道<br>(合作名)  <br>日本道<br>(<br>(合作名)  <br>日本道<br>(<br>(<br>(<br>(<br>(<br>(<br>(<br>(<br>(<br>(<br>(<br>(<br>(                                                                                                    |                                                                                                    | 日へ道<br>竹崎順子。)<br>14日(年<br>写]<br>しゅん工後払    | Eむ」をク                                                                                                    | マリノック<br>マリノック<br>キロバラ23日<br>キロバラ23日<br>・<br>・<br>・<br>・<br>・<br>・<br>・<br>・<br>・<br>・<br>・<br>・<br>・                                                                                                    | してください                                    | ١            |      |      | ລ    |

| 5 「上    | 記内容で        | 登録す     | る」も          | しくは「   | 登録し    | て申請    | する」        | をクリ                               | ックして                  | くだる                                             | さい                                               |
|---------|-------------|---------|--------------|--------|--------|--------|------------|-----------------------------------|-----------------------|-------------------------------------------------|--------------------------------------------------|
| 2 EAS   | ST2         |         |              |        |        |        | 2021<br>Ki | 年07月09日 (金)<br>E <b>009:竹崎 順子</b> | ホーム ログアウト             |                                                 | 登録が完了し、申請新規登録                                    |
| 引合受注管理  | プロジェクト管理    | 作業管理    | 勤務管理         | 資機材管理  | 車輛管理   | 調達管理   | 精算管理       | 予算管理                              | 費用実績管理                | 文書管                                             | 画面が表示されます。                                       |
| 🍓 見積情   | 青報登録確認      | 2       |              |        |        |        |            |                                   |                       |                                                 | 登録のみ行い、後で申請する                                    |
|         |             |         |              |        |        |        |            |                                   |                       |                                                 | 場合は「上記内容で登録す                                     |
|         |             |         | - 1-Em: 47 1 | · •••  |        |        |            |                                   |                       |                                                 | る」たクロックレアイだキロ                                    |
| ▲ 入力された | 内容をこ確認くたさい  | い。問題なけれ | いは登録してく      | 、たさい。  |        |        |            |                                   |                       |                                                 |                                                  |
| 引合情報    |             |         |              |        |        |        |            |                                   |                       |                                                 | 見槓情報詳細画面が表示さ                                     |
| 状態      | 有効          |         |              |        | 引合管理番号 | 000012 | 47         |                                   |                       |                                                 | れます。                                             |
| 引合箇所    | 株式会社九季エン    | ジニアリング  | 営業部          |        |        |        |            |                                   |                       |                                                 |                                                  |
| PJ実施箇所  | 株式会社九季エン    | ジニアリング  | 営業部          |        |        |        |            |                                   |                       |                                                 | 登録内容に誤りがある提合                                     |
| 見積箇所    | 株式会社九季エン    | ジニアリング  | 営業部          |        |        |        |            |                                   |                       |                                                 |                                                  |
| PJ種別    | 請負工事 修繕     |         |              |        | 確度     | С      |            |                                   |                       |                                                 | は、「編集画面に戻る」をクリ                                   |
| 引合番号    | HKE1040006  |         |              |        |        |        |            |                                   |                       |                                                 | ックすると一つ前の画面に戻                                    |
| 引合件名    | 2021年度渡辺通と  | 北修繕     |              |        |        |        |            |                                   |                       |                                                 | ります。                                             |
| 引合日     | 2021年07月09日 |         |              |        | 担当者    | 竹崎順    | 子          |                                   |                       |                                                 |                                                  |
| 引合先     | 渡辺通株式会社     | 編集画面に見  | 88           | 上記内容で登 | 録する    | 登録して   | 申請する       | >                                 | 申請<br>基本<br>基本<br>14電 | こつし<br>操作 <sup>、</sup><br>操作 <sup>、</sup><br>子申 | いては、<br>マニュアルをご参照ください。<br>マニュアル<br>請承認-申請(p.27~) |

### 操作メニューが表示されなくなった

| 🗐 見積情       | 「報評細               |        |          | 見積情報の申請中は対象件名の変更                                                       |
|-------------|--------------------|--------|----------|------------------------------------------------------------------------|
| 引合情報一覧へ戻    | 12                 |        |          | などができません。                                                              |
| 引合情報        |                    |        |          | そのため 由語中は詳細両面の操作メ                                                      |
| 状態          | 有効                 | 引合管理番号 | 00001247 |                                                                        |
| 引合简所        | 株式会社九季エンジニアリング 営業部 |        |          | ニューが表示されないようになってい                                                      |
| PJ実施简所      | 株式会社九季エンジニアリング 営業部 |        |          | ます。                                                                    |
| 見積箇所        | 株式会社九季エンジニアリング 営業部 |        |          |                                                                        |
| PJ種別        | 請負工事 修繕            | 確度     | С        |                                                                        |
| 引合番号        | HKE1040006         |        |          | 申請中に登録内容の誤り等の修正が                                                       |
| 引合件名        | 2021年度渡辺通ビル修繕      |        |          |                                                                        |
| 引合日         | 2021年07月09日        | 担当者    | 竹崎 順子    | 必安になった場合は、中調取下りを打                                                      |
| 引合先         | 渡辺通株式会社            |        |          | う必要があります。                                                              |
| 引合先窓口       | 主担当 部署 役職 氏名       |        |          |                                                                        |
| 約品先         | 渡辺通株式会社            |        |          | <u>(</u> )                                                             |
| 納品先窓口       | 主担当 部署 役職 氏名       |        |          |                                                                        |
| <u>清</u> 求先 | 派辺邊株式会社            |        |          | 甲請取下げについては<br>基本操作マニュアルをご参照ください。<br>基本操作マニュアル<br>14 電子申請承認-申請取下げ(p.31) |

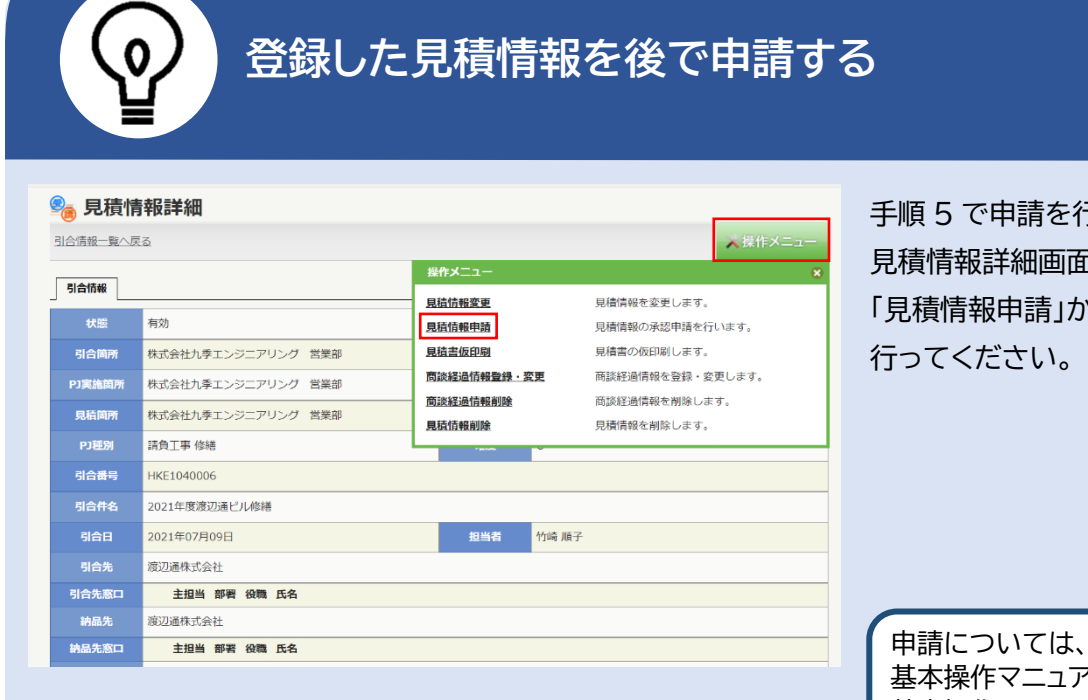

手順 5 で申請を行わなかった場合は、 見積情報詳細画面の操作メニュー 「見積情報申請」から見積情報の申請を 行ってください。

申請については、 基本操作マニュアルをご参照ください。 基本操作マニュアル 14電子申請承認-申請(p.27~)

#### 2-2-1-6 見積書一括送付

| 1 Fi                                                                       | 引合情                    | 報管                                                                                             | 理」にあ                                                                           | る「引合                                               | ·見積管                                                | 「理」を                             | ミクリッ                                 | りクして                                  | てくださ                             | をい                           |         |                         |
|----------------------------------------------------------------------------|------------------------|------------------------------------------------------------------------------------------------|--------------------------------------------------------------------------------|----------------------------------------------------|-----------------------------------------------------|----------------------------------|--------------------------------------|---------------------------------------|----------------------------------|------------------------------|---------|-------------------------|
| E2 EA                                                                      |                        | 2                                                                                              |                                                                                |                                                    |                                                     |                                  |                                      | 2021年<br><b>KEOO</b>                  | ≅07月08日 (木)<br><b>5 : 石牟礼 道子</b> | ホーム ログアウト                    |         |                         |
| 引合受注管理                                                                     | ] プロジ                  | ェクト管理                                                                                          | 作業管理                                                                           | 勤務管理 資                                             | 機材管理 耳                                              | 巨輌管理                             | 調達管理                                 | 精算管理                                  | 予算管理                             | 費用実績管理                       | 文書      | î                       |
| 顧客台帳                                                                       | 引合・見                   | 見積管理                                                                                           | 受注・納品                                                                          | 管理請                                                | 求・回収管理                                              | 出来高                              | 管理                                   |                                       |                                  |                              |         |                         |
|                                                                            | ▶引合管理<br>▶引合・男         | ₽台帳<br>見積管理                                                                                    | <ul> <li>・受注管理台帳</li> <li>・受注管理台帳(</li> <li>・受注管理</li> <li>・納品・売上管理</li> </ul> | ▶ 請<br>内訳別) ▶ 請<br>▶ 回<br>単<br>■ ▶ FB              | 求管理台帳<br>求管理<br>収管理<br>入金明細管理                       | ▶ 単価原考<br>▶ 出来高餐                 | 契約<br>管理                             |                                       | 金<br>無災害記                        | とての業務連絡を<br>録                | 表示      |                         |
| 商談                                                                         | 管理                     | 商                                                                                              | 品・サービス                                                                         | ▶月⋪                                                | 或祖权衣                                                |                                  |                                      | -                                     | 全社                               |                              |         |                         |
| <ul> <li>■商談経過管</li> <li>■商談経過管</li> </ul>                                 | 理<br>理(管理者)            | <ul> <li>商品・1</li> <li>商品・1</li> <li>商品・1</li> <li>商品・1</li> <li>商品・1</li> <li>高品・1</li> </ul> | ナービス種別マス<br>ナービス分類マス<br>ンクマスタ<br>ナービスマスタ<br>ナマスタ                               | 9<br>9                                             |                                                     |                                  |                                      |                                       | ~2<br>目標 0 B<br>実施 0 B           | 021年07月07日<br>9間<br>9間 (7月8日 | 現在)     |                         |
|                                                                            |                        | <ul> <li>▶請求方法</li> </ul>                                                                      | まマスタ                                                                           |                                                    |                                                     |                                  |                                      |                                       | 石牟礼道子                            | <del>様</del>                 | 証端末     |                         |
|                                                                            |                        | ▶問品・1                                                                                          | テービス台帳                                                                         |                                                    |                                                     |                                  |                                      |                                       | 社員番号 KEO                         | 05                           |         |                         |
| <u>予定追加(当</u><br>予定削除(E/                                                   | <u>日2件)</u><br>ASTで追加し | <u>,たもの)</u>                                                                                   |                                                                                |                                                    |                                                     |                                  |                                      | I                                     | 所 属 九季                           | 調達                           |         |                         |
| <u>/(</u> ド請                                                               | <u>:み込み</u>            |                                                                                                |                                                                                |                                                    |                                                     |                                  |                                      |                                       |                                  |                              |         |                         |
| 2 弓<br>E2 EAS                                                              | 合情 <sup>;</sup><br>T2  | 報一覧                                                                                            | 言にある                                                                           | 対象の「                                               | 引合件                                                 | 名/見                              | 積件名                                  | らったり                                  |                                  |                              | ごさい     |                         |
| Ver.2013-07-01<br>引合受注管理                                                   | プロジェクト管理               | L 作業管理                                                                                         | 勤務管理 資機材                                                                       | 管理 車輌管理                                            | 調達管理 精算管                                            | 管理 予算管理                          | 費用実結管                                | 理文書管理                                 | 技術者育成管理                          | 」<br>健康管理 支                  | 給明細     | 衣 示 针 致 い 多 い 場 合 は 使 案 |
| 🗞 引合情                                                                      | 報一覧                    |                                                                                                |                                                                                |                                                    |                                                     |                                  |                                      |                                       |                                  |                              |         | 条件を変更し、件数を絞り込           |
| 検索結果 2件 20                                                                 | ✔ 件毎表示                 |                                                                                                | ●検索●●単                                                                         | しく絞り込む                                             |                                                     |                                  |                                      |                                       |                                  | 人操作メニ:<br>表示項目部:             | 1-<br>1 | むことができます。               |
| 状態示認定         件名           有効         引合           新規         未         見積 | 見結書<br>送付 PJ程<br>請負工事  | <b>別 確度</b><br>修繕 C HKE<br>修繕 C HKE                                                            | 5]合番号/<br>見協選号 5<br>51040006 2021年<br>51040006-01 2021年                        | 引合件名/ 5<br>見続件名 20<br>度渡辺通ビル修繕 202<br>度渡辺通ビル修繕 202 | <u>1合日/</u><br>見稿日<br>21/07/09<br>竹崎 順子<br>21/07/09 | 引合先<br>顧客名<br>渡辺通株式会社<br>渡辺通株式会社 | 予定開始工場<br>2021/07/26<br>2021/07/26 2 | 予定转了工場 希望<br>2021/08/19<br>2021/08/19 | 見積依頼(<br>2納期 現場説明会)              | 內容<br>3唯日時 現場説明会開            |         |                         |

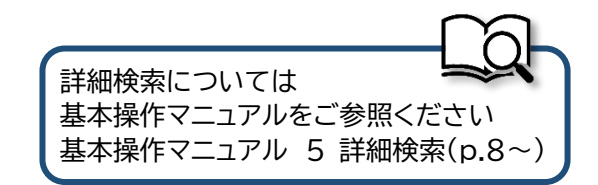

| 3 操作     | Fメニューを開き、「見積書          | 送付」をクリック            | っしてください                        | ١         |                                            |           |
|----------|------------------------|---------------------|--------------------------------|-----------|--------------------------------------------|-----------|
| E2 EAS   | Т2                     |                     | 2021年07月12日 (月)<br>KE009:竹崎 順子 | ホーム ログアウト |                                            |           |
| 引合受注管理   | プロジェクト管理 作業管理 勤務管理 資機材 | <b>控理 車輛管理 調達管理</b> | 精算管理 予算管理                      | 費用実績管理    | 文書管                                        |           |
| 見積情      | 转音                     |                     |                                |           |                                            |           |
| 引合情報一覧へ房 | 3                      |                     |                                | ▲操作メニ:    |                                            |           |
| 1.6持+0   |                        | 操作メニュー              |                                |           | *                                          |           |
|          |                        | 見積書送付               | 見積書を送付します。                     |           |                                            |           |
| 状態       | 有効                     | 商談経過情報登録・変更         | 商談経過情報を登録・3                    | 変更します。    |                                            |           |
| 引合箇所     | 株式会社九季エンジニアリング 営業部     | <u>商談経過情報削除</u>     | 商談経過情報を削除しる                    | ます。       |                                            |           |
| PJ実施箇所   | 株式会社九季エンジニアリング 営業部     | 複写                  | 見積情報を複写します。                    |           |                                            |           |
| 見積箇所     | 株式会社九季エンジニアリング 営業部     | 受注                  | 見積情報を受注にします                    | す。        |                                            |           |
| DT插印     | 瑞台丁事 修缮                | <u>不調</u>           | 見積情報を不調にします                    | す。        |                                            |           |
|          |                        |                     |                                |           |                                            |           |
| り百番号     | HKE1040006             |                     |                                |           |                                            |           |
| 引合件名     | 2021年度渡辺通ビル修繕          |                     |                                |           |                                            |           |
| 引合日      | 2021年07月09日            | 担当者 竹崎 順            | 仔                              |           |                                            |           |
| 引合先      | 渡辺通株式会社                |                     |                                |           |                                            |           |
| 引合先窓口    | 主担当 部署 役職 氏名           |                     |                                |           | こう ホイン ホイン ホイン ホイン ホイン ホイン ホイン ホイン ホイン ホイン | イント       |
| 納品先      | 渡辺通株式会社                |                     |                                |           |                                            |           |
| 納品先窓口    | 主担当 部署 役職 氏名           |                     |                                |           | 「見積書送                                      | 付」は、見積情報  |
| 請求先      | 渡辺诵株式会社                |                     |                                |           | の承認後に                                      | 「操作メニューに  |
|          |                        |                     |                                |           | 表示される                                      | 5ようになります。 |

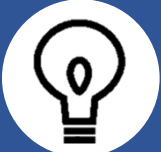

#### 操作メニューに「見積書送付」がない

| 💁 見積情    | 转轻詳細               |                           |                                |
|----------|--------------------|---------------------------|--------------------------------|
| 引合情報一覧へ戻 | 5                  |                           | ▲操作メニュー                        |
| 引合情報     |                    | 操作メニュー                    | (x)                            |
| 状態       | 有効                 | 見積情報変更見積情報申請              | 見檣情報を変更します。<br>見積情報の承認申請を行います。 |
| 引合箇所     | 株式会社九季エンジニアリング 営業部 | 見積書仮印刷                    | 見積書の仮印刷します。                    |
| PJ実施箇所   | 株式会社九季エンジニアリング 営業部 | 商談経過情報登録·変更               | 商談経過情報を登録・変更します。               |
| 見積箇所     | 株式会社九季エンジニアリング 営業部 | <u>商談経過情報削除</u><br>見積情報削除 | 商談経過情報を削除します。<br>見積情報を削除します。   |
| PJ種別     | 請負工事 修繕            |                           |                                |
| 引合番号     | HKE1040006         |                           |                                |
| 引合件名     | 2021年度渡辺通ビル修繕      |                           |                                |
| 引合日      | 2021年07月09日        | 担当者 竹崎 順言                 | 7                              |
| 引合先      | 渡辺通株式会社            |                           |                                |
| 引合先窓口    | 主担当 部署 役職 氏名       |                           |                                |
| 納品先      | 渡辺通株式会社            |                           |                                |
| 納品先窓口    | 主担当 部署 役職 氏名       |                           |                                |

見積書送付は、見積情報承認後に行えるようになります。

見積情報をまだ申請していない場合は、操 作メニューに「見積書送付」が表示されず、 代わりに「見積書仮印刷」ができます。

見積書送付を行うには、同じ操作メニュー 内にある「見積情報申請」をおこなってくだ さい。

見積書送付後も「見積書発行」が表示され なくなりますが、代わりに「見積書再発行」 が表示されます。

| 4 区的方法、区的対象、ファイル/区的元を送低し、「区的」をク                                                                                                    | リックしてください                                          |
|----------------------------------------------------------------------------------------------------|----------------------------------------------------|
| E2 EAST2 2021年07月12日(月)<br>KE009: 2016 期子                                                                                                    | *-1 D777                                           |
| Ver.2013-07-01  「月合受社管理」プロジェクト管理 作業管理 勤務管理 資機材管理 車輌管理 調達管理 精算管理 予算管理 」                                                                                                    | 用実結管理 文書管理                                         |
| ◎ ● ● < |                                                    |
| 検索   引合件名   検索 ▼詳しく絞り込む<br>検索4目 14 20 × 単毎年テ                                                                                                    | 大操作メニュー まデ酒目的な ・                                   |
| 10元代は末 11 20 で 17 93 20 7<br>対象<br>送付方法 送付対象 ファイル/送付先 見積書 <u>引合番号/</u> 引合件名/ 担当者                                                                                                    | 引合先 見后依頼                                           |
| マ     ロー     ロー     ロー     送付     見品曲号     見品件名     氏名       マ     印刷     マ     2月請書     公     1.7 アイル 〇分割     未     HKE1040006-01     2021年度渡辺通ビル修繕     竹崎 順子 湧                                                                                                    | 顧客名         見簡書提出           辺通株式会社         2021/07 |
|                                                                                                    |                                                    |
|                                                                                                    |                                                    |
|                                                                                                    |                                                    |
|                                                                                                    |                                                    |
|                                                                                                    |                                                    |
|                                                                                                    |                                                    |
|                                                                                                    |                                                    |
|                                                                                                    |                                                    |
|                                                                                                    |                                                    |
| 5 「はい」をクリックし、見積書の作成が完了したら「印刷プレヒ                                                                                                    | ビュー表示」をクリックしてください                                  |
| 対象データが多い場合は、処理に時間がかかる場合があります。<br>処理を開始してよろしいですか?                                                                                                    | 手順 4 で選択した送付方法により、<br>見積書作成後の表示内容が異なります。           |
| 対象 見積書送付                                                                                                    |                                                    |
|                                                                                                    |                                                    |
| しいいえ ほい                                                                                                    |                                                    |
| 見積書一括送付                                                                                                    |                                                    |
| 🏦 見積書作成が完了しました。ダウンロードしてください。                                                                                                    |                                                    |
| 対象 見積書一括送付                                                                                                    |                                                    |
| 印刷プレビュー表示                                                                                                    |                                                    |
|                                                                                                    |                                                    |

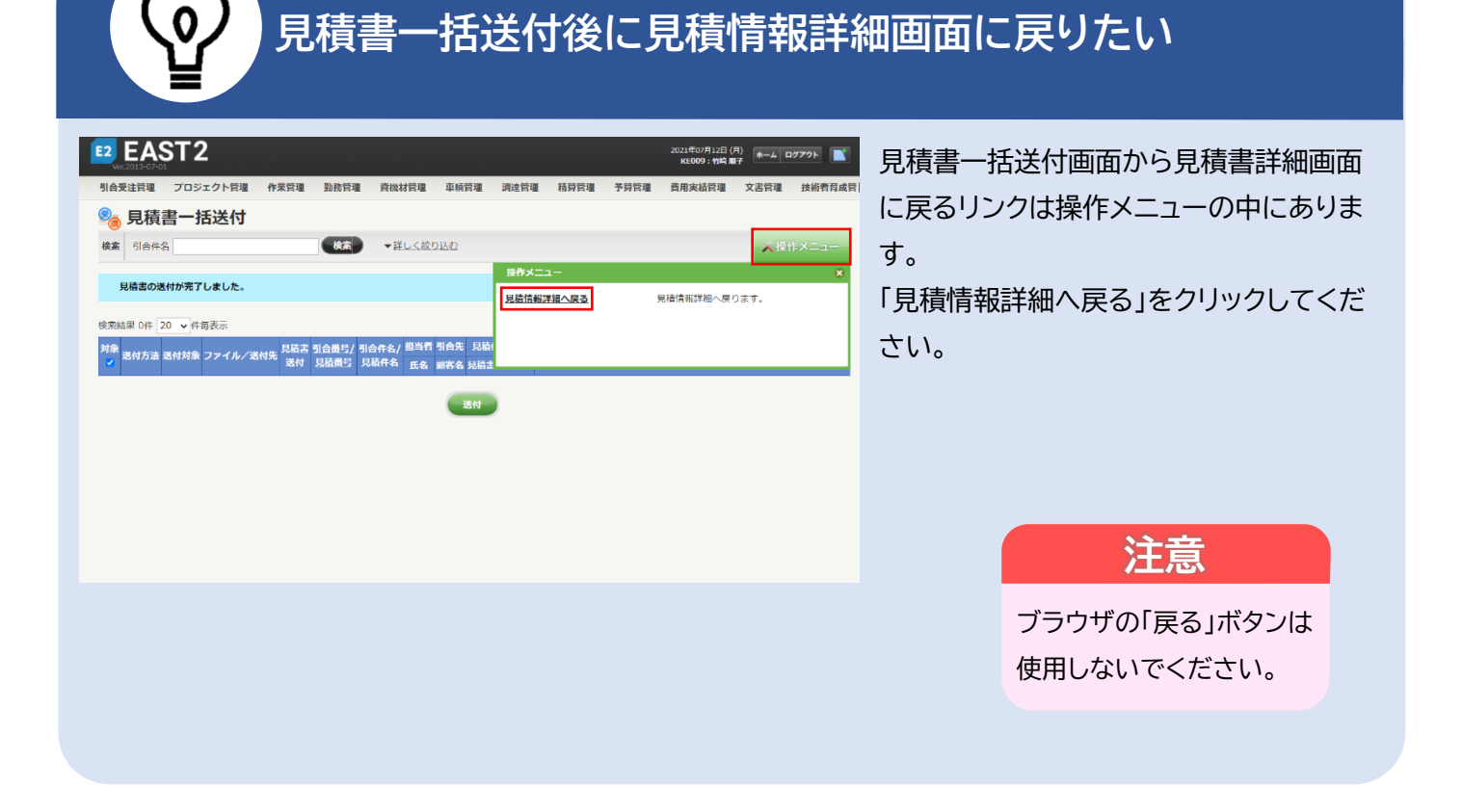

#### 2-2-1-7 見積情報不調

| Ver.2013-07       |             |                         | 1                          | #1. 7 <i>27 6/6</i> × 00 | 207 14H 11 007 vm |                           | 200 <b>1</b> 2 0.00 m | KEOO  | 5:石牟礼 道子       | ホーム ログアウト  |            |
|-------------------|-------------|-------------------------|----------------------------|--------------------------|-------------------|---------------------------|-----------------------|-------|----------------|------------|------------|
| 前方文注目理            |             | 10ト官理 積管理               | TF未官理<br>受注・納              | <u></u><br>動務官理          | 員儀材官理 請求・回収管理     | 里則官理                      |                       | 相异官理  | <b>ア</b> 昇官理   | 頁用夫賴官理     | Xi         |
| ADDE THE LEAD TAK | 司会管理        | 公帳                      | - 四注等理会前                   | E                        | ·请优等理会框           |                           | 「「「「」」                |       |                |            |            |
|                   | ▶ 引合・見      | 積管理                     | <ul> <li>受注管理台喇</li> </ul> | ×<br>長(内訳別)              | ▶請求管理             | <ul> <li>▶ 出来高</li> </ul> | 高管理                   |       |                | ての業務連絡を    | 表示         |
|                   |             |                         | ▶ 受注管理                     |                          | ▶回収管理             |                           |                       |       |                |            |            |
|                   |             |                         | ▶納品・売上電                    | 理                        | ▶ FB入金明細管理        |                           |                       |       | > 無災害記         | 禄          |            |
|                   |             |                         |                            |                          | ▶月極領収表            |                           |                       | 100 C | 全社             |            |            |
| 商談管               | 理           | 商                       | 品・サービス                     |                          |                   |                           |                       |       | ~2             | 021年07月07日 |            |
| ▶ 商談経過管理          | Ē           | ▶商品・†                   | ナービス種別マ                    | スタ                       |                   |                           |                       |       | 目標 0 8         | 5 (E1)     |            |
| ▶ 商談経過管理          | 毘(管理者)      | 商品・<br>・<br>・<br>・<br>・ | ナービス分類マ                    | スタ                       |                   |                           |                       |       | 実施 0 8         | 間 (7月8日)   | 現在)        |
|                   |             | ▶ 向而フ」<br>▶ 商品・†        | ンクマスタ<br>ナードスマスタ           |                          |                   |                           |                       |       |                |            |            |
|                   |             | ▶ 売上区分                  | )<br>)<br>7<br>7<br>7<br>9 |                          |                   |                           |                       |       | 🖁 ユーザ情         | 民          |            |
|                   |             | ▶ 請求方法                  | まマスタ                       |                          |                   |                           |                       |       | 石牟礼道子          | 梯 認        | 证端末        |
|                   |             | ▶商品・†                   | ナービス台帳                     |                          |                   |                           |                       |       | 社員番号 KE0       | 05         | PHL PHU PH |
| 予定追加(当)           | <u>∃2件)</u> |                         |                            |                          |                   |                           |                       |       | 所属九季           | 調達         |            |
| 予定削除(EA           | STで追加し      | <u>たもの)</u>             |                            |                          |                   |                           |                       |       |                | (EDD) 2    |            |
| サインアワト            | -           |                         |                            |                          |                   |                           |                       |       | <u>u-n 7 c</u> | (LKF) J    |            |
| バーコード誌            | みうえみ        |                         |                            |                          |                   |                           |                       |       |                |            |            |
|                   | 77207       |                         |                            |                          |                   |                           |                       |       |                |            |            |

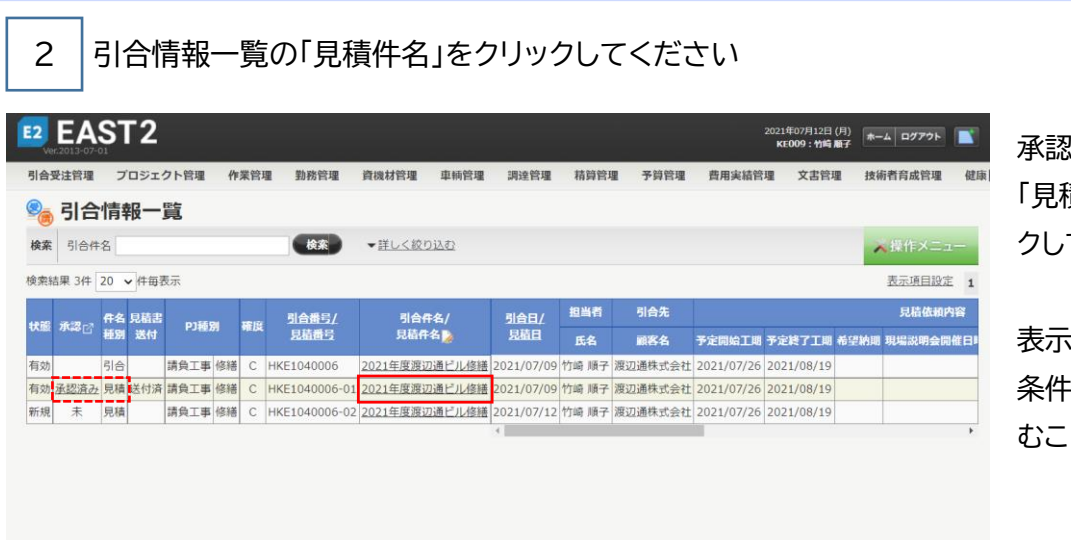

承認済み、且つ件名種別が 「見積」の見積件名をクリッ クしてください。

表示件数が多い場合は検索 条件を変更し、件数を絞り込 むことができます。

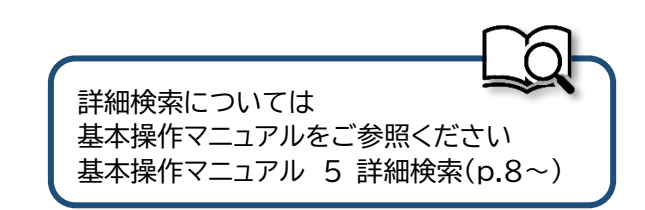

| EAS                                                                                                    |                                                                                                    |                                                               | KE009:竹崎順子 ホーム ログアウト                                                                                                    |                                    |
|----------------------------------------------------------------------------------------------------|----------------------------------------------------------------------------------------------------|---------------------------------------------------------------|----------------------------------------------------------------------------------------------------|------------------------------------|
| 引合受注管理                                                                                                    | プロジェクト管理 作業管理 勤務管理 資格                                                                                                    | 機材管理 車輛管理 調達管理                                                | 精算管理 予算管理 費用実績管理 3                                                                                                    | 文書管:                               |
| 💁 見積情                                                                                                    | <b>手報詳細</b>                                                                                                    |                                                               |                                                                                                    |                                    |
| <u>引合情報一覧へ戻</u>                                                                                                    | <u>₹</u> 6                                                                                                    |                                                               | 🔀 操作メニュー                                                                                                    | -                                  |
| 引合情報                                                                                                    |                                                                                                    | 操作メニュー                                                        |                                                                                                    | ×                                  |
|                                                                                                    | 有效                                                                                                    | 商談経過情報登録・変更                                                   | 商談経過情報を登録・変更します。                                                                                                    |                                    |
| 17.100                                                                                                    | 11 ガン サーマリング 単常の                                                                                                    | <u>商談経過情報削除</u><br>有写                                         | 商談経過情報を削除します。<br>見種情報を複写します                                                                                                    |                                    |
| コロ回川                                                                                                    | 林式会社九季エンジーアリング 営業印                                                                                                    | 受注                                                            | 見積情報を受注にします。                                                                                                    |                                    |
| 日共協会                                                                                                    | 林式云社ル学エンシーアリング 営業印                                                                                                    | 不調                                                            | 見積情報を不調にします。                                                                                                    | ポイント                               |
| 兄相固所                                                                                                    | 株式会社パ学エンシーアリング 呂来即                                                                                                    | 見積書再送付                                                        | 見積書を再送付します。                                                                                                    |                                    |
| り種別                                                                                                    | 崩 東上 爭 修 檣<br>                                                                                                    | 見積書送付取下げ                                                      | 見積書の送付を取下げます。                                                                                                    | 「不調」は、見積情報の承認                      |
| 引合番号                                                                                                    | HKE1040006                                                                                                    |                                                               |                                                                                                    | に操作メニューに表示され                       |
| 引合件名                                                                                                    | 2021年度渡辺通ビル修繕                                                                                                    |                                                               |                                                                                                    | ようになります。                           |
| 引合日                                                                                                    | 2021年07月09日                                                                                                    | 担当者 竹崎 順                                                      | 行                                                                                                    |                                    |
| 引合先                                                                                                    | 度辺通株式会社                                                                                                    |                                                               |                                                                                                    |                                    |
| 引台无窓口                                                                                                    | 王担当 部者 役職 氏名                                                                                                    |                                                               |                                                                                                    |                                    |
| <sup>))编先</sup>                                                                                                    | 夏目に入力し、「確認画面」                                                                                                    | へ進む」をクリック                                                     | 標準操作マニュアル ② 操作メニューがま ③ 登録した見積情報                                                                                                    | 表示されなくなった(p.21)<br>服を後から申請する(p.22) |
| <sup>新品先</sup>                                                                                                    | 貢目に入力し、「確認画面・                                                                                                    | へ進む」をクリック                                                     | 標準操作マニュアル ② 操作メニューがま ③ 登録した見積情報                                                                                                    | 表示されなくなった(p.21)<br>服を後から申請する(p.22) |
| <sup>₩最先</sup><br>4 各項<br>E2 EAS                                                                                                    | 頁目に入力し、「確認画面・<br><b>T2</b>                                                                                                    | へ進む」をクリック                                                     | 標準操作マニュアル ◎ 操作メニューがす ◎ 登録した見積情報                                                                                                    | €示されなくなった(p.21)<br>服を後から申請する(p.22) |
| 納品先 4 各項 E2 EAS E2 EAS E2 EAS E2 EAS E2 EAS E3 EAS E3 EAS <pe3 eas<="" p=""> <pe3 eas<="" p=""> <pe3 eas<="" p=""> <pe3 eas<="" th=""><th>頁目に入力し、「確認画面・<br/>T2</th><th>へ進む」をクリック</th><th><ul> <li>標準操作マニュアル         <ul> <li>操作メニューが考             <ul></ul></li></ul></li></ul></th><th>長示されなくなった(p.21)<br/>服を後から申請する(p.22)</th></pe3></pe3></pe3></pe3> | 頁目に入力し、「確認画面・<br>T2                                                                                                    | へ進む」をクリック                                                     | <ul> <li>標準操作マニュアル         <ul> <li>操作メニューが考             <ul></ul></li></ul></li></ul>                                                                                                    | 長示されなくなった(p.21)<br>服を後から申請する(p.22) |
| <ul> <li>納品先</li> <li>4 各項</li> <li>E2 EAS<br/>Ver.col3-07-01</li> <li>引合受注答理</li> <li>9 日年に結</li> </ul>                                                                                                    |                                                                                                    |                                                               | 標準操作マニュアル<br>② 操作メニューが引<br>③ 登録した見積情報                                                                                                    | 気示されなくなった(p.21)<br>服を後から申請する(p.22) |
| 納品先 4 各項 E2 EASS Ver.2015-07-01 引合受注管理 ③ 見積情                                                                                                    | 貢目に入力し、「確認画面・<br><b> T2</b><br>プロジェクト管理 作業管理 勤務管理 資機材<br>調報不調                                                                                                    | へ進む」をクリック                                                     | 標準操作マニュアル<br>③ 操作メニューが<br>③ 登録した見積情報<br>ひしてください<br>2021年07月12日(月)<br>KE009:115萬7 ホーム ログアクト                                                                                                    | 気示されなくなった(p.21)<br>服を後から申請する(p.22) |
| 納品先 4 各項 62 EAS<br>Ver.2013-07-05 引合受法管理 引合受法管理 引合受法管理 見積情 見規慎報詳細へ足                                                                                                    |                                                                                                    | へ進む」をクリック                                                     | 標準操作マニュアル<br>③ 操作メニューが<br>③ 登録した見積情報<br>ひしてください<br>2021年0/月12日 (月)<br>K109: 115 第7<br>第9管理 香用実緒管理 文書管理                                                                                                    | 気示されなくなった(p.21)<br>服を後から申請する(p.22) |
| 納品先 4 各項 E2 EAS<br>Ver2015407-01 引合受注管理 ③ 見積情 见鏡直鏡詳細へ层                                                                                                    |                                                                                                    | へ進む」をクリック                                                     | 標準操作マニュアル<br>③ 操作メニューが<br>③ 登録した見積情報<br>ひしてください<br>2021年07月12日(月) ★−▲ ロ77?ト<br>高算管理 予算管理 酉用実籍管理 文書管4                                                                                                    | 気示されなくなった(p.21)<br>服を後から申請する(p.22) |
| <ul> <li>納品先</li> <li>4 各項</li> <li>E2 EAS<br/>Ver.2013:07-01</li> <li>引合受注管理</li> <li>ジ())</li> <li>見信信報詳細へ层</li> <li>見信依頼内容</li> </ul>                                                                                                    |                                                                                                    |                                                               | 標準操作マニュアル<br>③ 操作メニューが<br>③ 登録した見積情報<br>ひしてください<br>2021年07月12日(月)<br>KE009:91年夏 ▲-▲ ロ7721<br>日<br>前9管理 予導管理 費用実績管理 文書管理                                                                                                    | 気示されなくなった(p.21)<br>服を後から申請する(p.22) |
| <ul> <li>納品先</li> <li>4 各項</li> <li>E2 EASS<br/>Ver2013-07-01</li> <li>引合受注管理</li> <li>③ 見積情</li> <li>見機值額詳細へ戻</li> <li>見機值額許細へ戻</li> <li>見機值額許細へ戻</li> </ul>                                                                                                    | 百日に入力し、「確認画面・<br>丁ロジェクト管理 作業管理 勤務管理 資機株<br>「報不調<br>こ<br>」  日本のの一、「のの一、「のの一、「のの一、」」  日本の一、「のの一、「のの一、」」  日本の一、「のの一、」」  日本の一、「のの一、」  日本の一、「のの一、」」  日本の一、「のの一、」」  日本の一、「のの一、」」  日本の一、「のの一、」」  日本の一、「のの一、」」  日本の一、「のの一、」」  日本の一、「のの一、」」  日本の一、「のの一、」  日本の一、「のの一、  日本の一、  日本の一、  日本の一、 | へ進む」をクリック<br>管理 単新管理 調達管理 新                                   | 標準操作マニュアル<br>② 操作メニューが考   ③ 登録した見積情報   2021年07月12日(月)   ★1009: 竹篇第7   ▲前管理   予算管理   ● 商用実績管理   文書管理                                                                                                    | 気示されなくなった(p.21)<br>服を後から申請する(p.22) |
| 納品先 4 各項 E2 EAS<br>Ver.col3-07-01 引合受注管理 受適 見積情 見積依額内容 不調用 ※                                                                                                    | 夏目に入力し、「確認画面・<br><b>丁ロジェクト管理 作業管理 勤務管理 資機板</b><br><b>詳報不調</b><br>こ<br>2021/07/12 (例:2021/07/12)<br>他決とのレラあり<br>調由・納明@在生                                                                                                    | へ進む」をクリック<br>管理 単柄管理 調達管理 和<br>366条付 <b>不調</b><br>不調想当者 竹庭 順子 | 標準操作マニュアル<br>③ 操作メニューがす<br>③ 登録した見積情報<br>ひしてください<br>2021年07月12日(月) ★-▲ ロクアクト<br>高算管理 予算管理 貫用実績管理 文書管理                                                                                                    | 表示されなくなった(p.21)<br>服を後から申請する(p.22) |
| <ul> <li>納品先</li> <li>4 各項</li> <li>E2 EASS</li> <li>Verzol3407-01</li> <li>引合受注管理</li> <li>ジ())</li> <li>見積依額内容</li> <li>不測日業</li> <li>不測理曲案</li> </ul>                                                                                                    | <ul> <li>              日に入力し、「確認画面/<br/>丁ロジェクト管理 作業管理 勤務管理 資機な<br/>諸報不調<br/>夏儲情韻 ブロジェクト予題 引合添付 5<br/>夏は、<br/>夏は、<br/>夏は、<br/>夏は、<br/>夏は、<br/>夏は、<br/>夏は、<br/>夏は、<br/>夏は、<br/>夏は、<br/>夏は、<br/>夏は、<br/>夏は、<br/>夏は、<br/>夏は、</li></ul>                                                                                                    |                                                               | 標準操作マニュアル<br>③ 操作メニューが<br>③ 登録した見積情報<br>ひしてください<br>2021年07月12日(別<br>KE009:1915展7 ▲-▲ ロ772ト<br>■<br>前館理 予導管理 費用実績管理 文書管理                                                                                                    | 表示されなくなった(p.21)<br>服を後から申請する(p.22) |
| <ul> <li>納品先</li> <li>4 各項</li> <li>E2 EASS<br/>Ver.2013-07-01</li> <li>引合受注管理</li> <li>③ 見積情</li> <li>見稿依頼内容</li> <li>不測理曲 =</li> </ul>                                                                                                    | 百日に入力し、「確認画面・<br>丁ロシェクト管理 作業管理 勤務管理 資機物<br>「報不調<br>「  夏根精報 フロシェクト予題 引合添付 ま<br>2021/07/12 (第:2021/07/12)<br>他決とのレラあり<br>理由:納明優先                                                                                                    | へ進む」をクリック<br>管理 車輛管理 調達管理 和<br>3碼添付 <b>不調</b><br>不調知当者 竹崎 順子  | 標準操作マニュアル<br>③ 操作メニューが考<br>③ 登録した見積情報<br>ひしてください<br>2021年07月11日(月) ▲-ム ログアクト<br>高賀管理 予算管理 酉用実緒管理 文書管理                                                                                                    | 表示されなくなった(p.21)<br>服を後から申請する(p.22) |
| 納品先 4 各項 E2 EAS<br>Ver.col3-07-01 引合受注管理 ● ● ● 見積估額内容 不切用 ※ 不切用 ※ 不切用 ※                                                                                                    | 夏目に入力し、「確認画面・<br><b>丁ロジェクト管理 作業管理 勤務管理 資機板</b><br><b>詳報不調</b><br>2021/07/12 (例:2021/07/12)<br>他決とのレラあり<br>理由:納明優先                                                                                                    | へ進む」をクリック<br>管理 単柄管理 調達管理 和<br>365条付 <b>下調</b><br>不調相当者 竹碗 原子 | 標準操作マニュアル<br>② 操作メニューが考<br>③ 登録した見積情報 ひしてください 2021年07月12日(月) ★★★▲ ログアクト 高算管理 予算管理 費用実結管理 文書管理 高算管理 費用実結管理 文書管理                                                                                                    | 表示されなくなった(p.21)<br>服を後から申請する(p.22) |
| <ul> <li>納品先</li> <li>4 各項</li> <li>E2 EAS<br/>(WE2013-07-01</li> <li>引合受注管理</li> <li>引合受注管理</li> <li>引合受注管理</li> <li>見積估額詳細へ戻</li> <li>見積依額内容</li> <li>不調用業</li> <li>不調用業</li> <li>見積金額</li> </ul>                                                                                                    | <ul> <li>夏目に入力し、「確認画面/</li> <li>丁ロジェクト管理 作業管理 勤務管理 資機板</li> <li>諸報不調</li> <li>2021/07/12 (例:2021/07/12)</li> <li>他決とのレラあり</li> <li>理由:納明優先</li> <li>780,000円 ①</li> </ul>                                                                                                    |                                                               | 標準操作マニュアル<br>② 操作メニューがえ<br>③ 登録した見積情報                                                                                                    | 表示されなくなった(p.21)<br>服を後から申請する(p.22) |
| <ul> <li>納品先</li> <li>4 各項</li> <li>E2 EAS<br/>Ver2013-07-01</li> <li>引合受注管理</li> <li>引合受注管理</li> <li>引合受注管理</li> <li>見積依額内容</li> <li>不測理由</li> <li>見積金額</li> <li>プロシェクト予算</li> </ul>                                                                                                    | <ul> <li>         百日に入力し、「確認画面/     </li> <li>         丁ロジェクト管理 作業管理 勤務管理 資機板     </li> <li>         野田不調     </li> <li>         夏福情報 「フロジェクト予題 引合添付」 5     </li> <li>         2021/07/12 (第:2021/07/12)     </li> <li>         世由:納明優先     </li> <li>         780,000円 ①<br/>509,730円 ②     </li> </ul>                                                                                                    | へ進む」をクリック<br>管理 車柄管理 調達管理 和<br>3碼添付 <b>不調</b><br>不調知当者家 竹絵 順子 | <ul> <li>標準操作マニュアル</li> <li>操作メニューが考<br/>・ 登録した見積情報</li> <li>ひてください</li> <li>2021年07月12日(月)<br/>kt009: 竹場 第7         ・ 「ロワアクト         <ul> <li>高賀管理 予算管理 西用実緒管理 文書管理</li> <li>「一一一一一一一一一一一一一一一一一一一一一一一一一一一一一一一一一一一一</li></ul></li></ul> | 表示されなくなった(p.21)<br>報を後から申請する(p.22) |
|                                                                                                    | <ul> <li>夏目に入力し、「確認画面・</li> <li>丁ロジェクト管理 作業管理 勤務管理 資機和</li> <li>「取不調</li> <li>2021/07/12 (例:2021/07/12)</li> <li>(例:2021/07/12)</li> <li>(例:2021/07/12)</li> </ul>                                                                                                    | へ進む」をクリック<br>管理 単柄管理 調達管理 和<br>365条付 下調<br>不調担当者 竹崎 原子        |                                                                                                    | 表示されなくなった(p.21)<br>服を後から申請する(p.22) |
|                                                                                                    | 国目に入力し、「確認画面/<br>T2<br>プロジェクト管理 作業管理 勤務管理 資機相<br>「報不調]<br>こ<br>2021/07/12 (例:2021/07/12)<br>他決とのレラあり<br>理由:納期優先<br>780,000円 ①<br>509,730円 ②<br>91,751円 ③=②×④<br>178,519円 ⑤=①-(②+③)                                                                                                    | へ進む」をクリック<br>管理 車輌管理 調達管理 和<br>3碼添付 <b>不</b> 調知当者<br>竹班 順子    | <ul> <li>標準操作マニュアル</li> <li>操作メニューがえ</li> <li>登録した見積情報</li> <li>ひしてください</li> </ul>                                                                                                    | 表示されなくなった(p.21)<br>服を後から申請する(p.22) |

| EAS     | ST2                        |         | 20        | 21年07月12日 (月)<br>KE <b>009:竹崎 順子</b> | ホーム ログアウト   | 登録が完了し、見積情報詳  |
|---------|----------------------------|---------|-----------|--------------------------------------|-------------|---------------|
| 合受注管理   | プロジェクト管理 作業管理 勤務管理 資機材管理   | 車輌管理    | 調達管理 精算管理 | 予算管理                                 | 費用実績管理 文書管理 | 画面が表示されます。    |
| 🔓 見積情   | 青報不調確認                     |         |           |                                      |             |               |
| •       |                            |         |           |                                      |             | 登録内容に誤りがある場合  |
|         |                            |         |           |                                      |             |               |
| 🎩 入力された | 内容をご確認ください。問題なければ登録してください。 |         |           |                                      |             | は、「編集画面に戻る」ボタ |
| 引合情報    |                            |         |           |                                      |             | をクリックすると一つ前の  |
| 状態      | 有効                         | 引合管理番号  | 00001247  |                                      |             | 面に戻ります。       |
| 引合箇所    | 株式会社九季エンジニアリング 営業部         |         |           |                                      |             |               |
| PJ実施箇所  | 株式会社九季エンジニアリング 営業部         |         |           |                                      |             |               |
| 見積箇所    | 株式会社九季エンジニアリング 営業部         |         |           |                                      |             |               |
| PJ種別    | 請負工事 修繕                    | 確度      | с         |                                      |             |               |
| 引合番号    | HKE1040006                 |         |           |                                      |             |               |
| 引合件名    | 2021年度渡辺通ピル修繕              |         |           |                                      |             |               |
| 引合日     | 2021年07月09日                | 担当者     | 竹崎 順子     |                                      |             |               |
| 引合先     | 渡辺通株式会社                    |         |           |                                      |             |               |
| 引合先窓口   | 主担当 部署 役職 氏名               |         |           |                                      |             |               |
| 納品先     | 渡辺通株式会社                    |         |           |                                      |             |               |
|         | 編集画面に戻る                    | 上記内容で登録 | 録する       |                                      |             |               |

#### 2-2-1-8 引合情報失注

|                                                                                                    |                                                                                                    |                                                                                                |                                                                                                    |                                                                        | 2021年07<br><b>KE0<u>05</u>:</b>                                           | 7月08日 (木)<br><b>: 石牟礼 道子</b>                                                        | ーム ログアウト                                                                                                    |                                                                            |
|----------------------------------------------------------------------------------------------------|----------------------------------------------------------------------------------------------------|------------------------------------------------------------------------------------------------|----------------------------------------------------------------------------------------------------|------------------------------------------------------------------------|---------------------------------------------------------------------------|-------------------------------------------------------------------------------------|----------------------------------------------------------------------------------------------------|----------------------------------------------------------------------------|
| Ver.2013-07-01<br>引合受注管理 プロジェ                                                                                                    | :クト管理 作業管                                                                                                    | 理 勤務管理                                                                                         | 資機材管理 耳                                                                                                    | <b>巨輛管理 調達管理</b>                                                       | 精算管理                                                                      | 予算管理                                                                                | 費用実績管理 ン                                                                                                    | 文書1                                                                        |
| 顧客台帳 引合・見                                                                                                    | 積管理 受注                                                                                                    | ・納品管理                                                                                          | 請求・回収管理                                                                                                    | 出来高管理                                                                  |                                                                           |                                                                                     |                                                                                                    |                                                                            |
| <ul> <li>▶引合管理:</li> <li>▶引合・見</li> </ul>                                                                                                    | 台帳 ▶ 受注管 <sup>3</sup><br>債管理 ▶ 受注管 <sup>3</sup>                                                                                                    | 里台帳<br>里台帳(内訳別)                                                                                | ▶請求管理台帳<br>▶請求管理                                                                                            | ▶ 単価原契約<br>▶ 出来高管理                                                     |                                                                           | <u></u> זע בענ                                                                      | の業務連絡を表示                                                                                                    |                                                                            |
|                                                                                                    | ▶ 受注管<br>• 納品 →                                                                                                    | 里                                                                                              | ▶回収管理<br>▶FB入全明細管理                                                                                          |                                                                        |                                                                           |                                                                                     |                                                                                                    |                                                                            |
|                                                                                                    | - #300 · .                                                                                                    |                                                                                                | ▶月極領収表                                                                                                    |                                                                        | 2<br>2                                                                    | 無災害記録<br>社                                                                          |                                                                                                    |                                                                            |
| 商談管理<br>- 商談経過管理                                                                                                    | 商品・サービス種                                                                                                    | <b>ニス</b><br>別マスタ                                                                              |                                                                                                    |                                                                        |                                                                           | ~2021年                                                                              | 年07月07日                                                                                                    |                                                                            |
| ·商談経過管理(管理者)                                                                                                    | ▶商品・サービス分                                                                                                    | 類マスタ                                                                                           |                                                                                                    |                                                                        | 3                                                                         | 1 0 時間                                                                              | (7月8日現在)                                                                                                    |                                                                            |
|                                                                                                    | ▶商品・サービスマ                                                                                                    | スタ                                                                                             |                                                                                                    |                                                                        |                                                                           | つ++が書起                                                                              |                                                                                                    |                                                                            |
|                                                                                                    | <ul> <li>・請求方法マスタ</li> </ul>                                                                                                    |                                                                                                |                                                                                                    |                                                                        | 五                                                                         | エージ 情報                                                                              | 認証端                                                                                                    | ±.                                                                         |
| 圣宗道甸尔世口文作》                                                                                                    | ▶問品・サービス台                                                                                                    | 較                                                                                              |                                                                                                    |                                                                        | 社                                                                         | 土員番号 KE005                                                                          |                                                                                                    |                                                                            |
| <u>ア 走 垣 加(当日2件)</u><br><u>予定削除(EASTで追加した</u><br>サインアウト                                                                                                    | <u>こもの)</u>                                                                                                    |                                                                                                |                                                                                                    |                                                                        | F                                                                         | 所 属 九季調道<br>コール デモ (F                                                               | ≆<br>-RP) 3                                                                                                    |                                                                            |
| <u>912/915</u>                                                                                                    |                                                                                                    |                                                                                                |                                                                                                    |                                                                        |                                                                           |                                                                                     | <u> </u>                                                                                                    |                                                                            |
| <u>(ーコード読み込み</u>                                                                                                    |                                                                                                    |                                                                                                |                                                                                                    |                                                                        |                                                                           |                                                                                     |                                                                                                    |                                                                            |
|                                                                                                    |                                                                                                    |                                                                                                |                                                                                                    |                                                                        |                                                                           |                                                                                     |                                                                                                    |                                                                            |
| 2<br>引合情報<br>EAST2<br>MEAST2<br>MEAST2<br>のシェクト管理<br>引合情報一覧<br>達 引合情報                                                                                                    |                                                                                                    | 見積件名<br>: <sup>資機材管理</sup> :<br>- 産しく反の込                                                       |                                                                                                    |                                                                        | ごさい<br>:<br>###### 文書###                                                  | 2021年07月16日(金)<br>KE005 - 63年8 巻子<br>理 技術者育成管                                       | <ul> <li>キーム ロタアクト</li> <li>理 健康管理 支J</li> <li>操作メニュー</li> </ul>                                                                                                    | 件名種別が「引合」の引合件<br>をクリックしてください。                                              |
| 2<br>引合情報<br>EAST2<br>we2012 x x x x x x x x x x x x x x x x x x x                                                                                                    | 日<br>一覧の「<br>作業管理 勤務管部<br>(株本<br>日<br>日<br>日<br>日<br>日<br>日<br>日<br>日<br>日<br>日<br>日<br>日<br>日                                                                                                    |                                                                                                |                                                                                                    | クしてくた                                                                  | :<br>さてい<br>-<br>-<br>-<br>-<br>-<br>-<br>-<br>-<br>-<br>-<br>-<br>-<br>- | 2021年07月16日(金)<br>KEOD5:45年3, 道子<br>理 技術者育成管<br>以結在40                               | <ul> <li>★-ム ログワウト</li> <li>型 総保管理 支川</li> <li>業件メニュー</li> <li>素示項目設定 1</li> <li>i内容</li> </ul>                                                                                                    | 件名種別が「引合」の引合件<br>をクリックしてください。<br>表示件数が多い場合は検索                              |
| 2<br>引合情報<br>(Note: 10,000)<br>全型はないのの<br>会型はないのの<br>会型はないのの<br>のののでは、<br>のののでは、<br>ののでは、<br>ののでは、<br>ののででは、<br>ののででは、<br>ののででは、<br>ののででは、<br>ののででは、<br>ののででは、<br>ののででは、<br>ののででは、<br>ののででは、<br>ののででは、<br>ののででは、<br>ののででは、<br>ののででは、<br>ののででは、<br>ののででは、<br>ののででは、<br>ののででは、<br>ののででは、<br>ののででは、<br>ののででは、<br>ののででは、<br>ののででは、<br>ののででは、<br>ののででは、<br>ののででは、<br>ののででは、<br>ののででででででででででででででででででででででででででででででででででで |                                                                                                    | 見積件名<br>■                                                                                      | コをクリッ<br><sup> 単新管理</sup> 測2管理 構<br>記                                                                       | クしてくだ                                                                  | ごさい                                                                       | 2021年97月16日(金)<br>KE003-12年8月3日<br>運 技術者育成管<br>見結依朝<br>現場説明<br>21/07/19             | *-ム ログアウト<br>理 健康管理 支<br>上 指作メニュー<br>表示項目設定 1<br>内容<br>会開催日時 現場政策                                                                                                    | 件名種別が「引合」の引合件<br>をクリックしてください。<br>表示件数が多い場合は検索<br>件を変更し、件数を絞り込む             |
| 2<br>引合情報<br>SEAST2<br>SEAST2<br>SEAST2<br>SEAST2<br>3<br>3<br>3<br>3<br>3<br>3<br>5<br>5<br>5<br>5<br>5<br>5<br>5<br>5<br>5<br>5<br>5<br>5<br>5                                                                                                    | 日本<br>(株)<br>(株)<br>(株)<br>(株)<br>(株)<br>(株)<br>(株)<br>(株)                                                                                                    | 見積件名<br>2 資源材管理 1<br>- 詳しく取り込<br>1<br>1<br>1<br>1<br>1<br>1<br>1<br>1<br>1<br>1<br>1<br>1<br>1 |                                                                                                    | クしてくだ                                                                  | たこし、<br>(大しい)<br>(本)<br>(本)<br>(本)<br>(本)<br>(本)<br>(本)<br>(本)<br>(本      | 2021年07月16日(金)<br>KEOOS,43年8, 妻子<br>理                                               | ホーム     C9772ト       埋     健康管理     支加       実施管理     支加       実施管理     支加       支加     支加       支加     支加       支加     支加                                                                                                    | 件名種別が「引合」の引合件<br>をクリックしてください。<br>表示件数が多い場合は検索<br>件を変更し、件数を絞り込む<br>ことができます。 |
| 2<br>引合情報<br>学びませる<br>をは、166<br>をは、166<br>をは<br>まままままままままままままままままままままままままままままままままま                                                                                                    | 日本<br>(本語)<br>(本語)<br>(本)<br>(本)<br>(本)<br>(本)<br>(本)<br>(本)<br>(本)<br>(本 | 見積件名<br>電 資源材管理 =<br>・ 詳しく 絞り込<br>構覧/ 引合作名/<br>調査作名/<br>2020006 202102025                      | 当をクリッ                                                                                                    | クしてくた                                                                  | ごさい<br>用実話管理 文書管                                                          | 2021年07月16日(金)<br>KEE005:43年8、第子<br>理 技術者育成管<br>見結依約<br>影響納期 現場説明<br>21/07/19       | ★ム ログアウト ■<br>塩 健振管理 支引<br>メ提作メニュー<br>表示項目設定 1<br>内容<br>会同信日時 現場設理<br>・                                                                                                    | 件名種別が「引合」の引合件<br>をクリックしてください。<br>表示件数が多い場合は検索<br>件を変更し、件数を絞り込む<br>ことができます。 |
| 2<br>引合情報<br>EAST2<br>V201307<br>空ののの<br>でのための<br>ののでののの<br>ののでののの<br>ののでののののののののののののののののの                                                                                                    | 日<br>一<br>管<br>の<br>「<br>作<br>来<br>設<br>選<br>の<br>「<br>」<br>の<br>「<br>」<br>の<br>「<br>」<br>の<br>所<br>二<br>の<br>「<br>」<br>の<br>所<br>二<br>の<br>の<br>「<br>」<br>の<br>前<br>で<br>一<br>の<br>の<br>「<br>」<br>の<br>前<br>で<br>一<br>の<br>の<br>「<br>」<br>の<br>た<br>の<br>、<br>の<br>い<br>し<br>の<br>い<br>し<br>の<br>の<br>の<br>の<br>の<br>い<br>し<br>の<br>い<br>の<br>い<br>し<br>の<br>い<br>の<br>い<br>の<br>い<br>し<br>の<br>い<br>し<br>の<br>い<br>の<br>い<br>の<br>い<br>の<br>い<br>の<br>い<br>の<br>い<br>の<br>い<br>し<br>の<br>い<br>の<br>い<br>い<br>い<br>い<br>い<br>い<br>い<br>い<br>い<br>い<br>い<br>い<br>い                                                                                                    | 見積件名<br>電費機材管理<br>・ 詳しく数の込<br>構築/ 引合作名/<br>見版作名)<br>22000 (202102023)                          | 日本<br>の<br>の<br>の<br>し<br>た<br>ク<br>リ<br>か<br>の<br>の<br>の<br>の<br>の<br>の<br>の<br>の<br>の<br>の<br>の<br>の<br>の | クしてくだ                                                                  | ごさい<br>周末話音域 文書管件<br>18 予定終718 希<br>202                                   | 2021年07月16日(金)<br>KE005:45年8. 唐子<br>建 技術者育成管<br>支援結在初<br>5/2時期 現場説明<br>21/07/19     | ホーム     ロクアクト       2     健康設備       2     健康設備       支援作メニュー     活気通見設定       1     内容       会防衛日時、現場設置     人                                                                                                    | 件名種別が「引合」の引合件<br>をクリックしてください。<br>表示件数が多い場合は検索<br>件を変更し、件数を絞り込む<br>ことができます。 |
| 2<br>引合情報<br>(A) (1) (1) (1) (1) (1) (1) (1) (1) (1) (1                                                                                                    | 日<br>一<br>管<br>の<br>一<br>覧<br>の<br>「<br>の<br>「<br>の<br>「<br>の<br>「<br>の<br>「<br>」<br>の<br>た<br>本<br>、<br>の<br>の<br>「<br>」<br>の<br>の<br>に<br>の<br>の<br>「<br>」<br>の<br>の<br>の<br>「<br>の<br>の<br>の<br>の<br>し<br>の<br>の<br>の<br>の<br>の<br>の<br>の<br>の<br>し<br>の<br>の<br>の<br>の<br>の<br>の<br>の<br>の<br>の<br>の<br>の<br>の<br>の                                                                                                    | 見積件名<br>章碑材管理 :<br>• 詳しく設力込<br>#52/ 引合作名/<br>202000 2021020251                                 | 当をクリッ                                                                                                    | クしてくた<br>時管理 予時管理 m<br><u>引合先</u><br><u>認答名 予定開始</u><br><u>第辺通株式会社</u> | ださい<br>用実話管理 又古管 <sup>2</sup><br>1日 予定終了1日 4<br>202                       | 2021年07月16日(会)<br>K4005:43年8,8子<br>理 技術哲育成管<br>发稿依相<br>8 经时间 机端武明<br>21/07/19       | h-ム     ログアウト     1       理     健康管理     支川       実     提作メニュー     支売項目設定     1       内容     48倍伯時期     3       会約倍白時期     3     4                                                                                                    | 件名種別が「引合」の引合件<br>をクリックしてください。<br>表示件数が多い場合は検索<br>件を変更し、件数を絞り込む<br>ことができます。 |
| 2<br>引合情報<br><u> そのままでで</u>                                                                                                    | 日<br>一<br>で<br>作<br>来<br>留<br>温<br>勤<br>務<br>管<br>で<br>「<br>」                                                                                                    | 見積件名<br>電機構整理 :<br>・ 詳しく認り込<br>調告だる。<br>22000で 2021020251                                      |                                                                                                    | クしてくた                                                                  | ごさい<br>用末結管理 文書管<br>111 予定終7111 年<br>202                                  | 2001年07月16日(会)<br>KKE005:42年8,第子<br>達 技術者育成管<br>見稿依約<br>5(空約期 現場説明<br>21/07/19      | *-ム ログワウト<br>運 磁振管理 支<br>環境ドメニュー<br>表示項目設定 1<br>内容<br>会同部日時 現場設置<br>,                                                                                                    | 件名種別が「引合」の引合件<br>をクリックしてください。<br>表示件数が多い場合は検索<br>件を変更し、件数を絞り込む<br>ことができます。 |
| 2                                                                                                    | 日本<br>日本<br>日本<br>日本<br>日本<br>日本<br>日本<br>日本<br>日本<br>日本                                                                                                    | 見積件名<br>電 資産材管理 =<br>・詳しく取り込<br>調告5/ 乳食作名/<br>320000 202102028                                 |                                                                                                    | クしてくだ                                                                  | たしい<br>(大)<br>(大)<br>(大)<br>(大)<br>(大)<br>(大)<br>(大)<br>(大)<br>(大)<br>(大) | 2021年07月16日(金)<br>KG005:45年8, 妻子<br>理                                               | <ul> <li>ホーム ログアクト</li> <li>2</li> <li>2</li> <li>2</li> <li>2</li> <li>3</li> <li>2</li> <li>3</li> <li>4</li> <li>5</li> <li>4</li> <li>5</li> <li>5</li> <li>6</li> <li>6</li> <li>7</li> <li>7</li> <li7< li=""> <li>7</li> <li>7</li> <li>7</li> <l< td=""><td>件名種別が「引合」の引合件<br/>をクリックしてください。<br/>表示件数が多い場合は検索<br/>件を変更し、件数を絞り込む<br/>ことができます。</td></l<></li7<></ul> | 件名種別が「引合」の引合件<br>をクリックしてください。<br>表示件数が多い場合は検索<br>件を変更し、件数を絞り込む<br>ことができます。 |
| 2<br>引合情報<br>■<br>日子<br>●<br>日子<br>●<br>日<br>●<br>日<br>●<br>●<br>日<br>●<br>●<br>●<br>●<br>日<br>●<br>●<br>●<br>●<br>●<br>●<br>●<br>●<br>●<br>●<br>●<br>●<br>●                                                                                                    | 日本<br>-<br>-<br>-<br>-<br>-<br>-<br>-<br>-<br>-<br>-                                                                                                    | 見積件名<br>■ 資源相管理 ■<br>● 詳しく認り込<br>■ 詳ジ 「別合作名/<br>322000 [202102025]                             |                                                                                                    | クしてくた                                                                  | ごさい<br>用実話管理 文書部<br>工画 予定終了工画 希<br>202                                    | 2021年07月16日(会)<br>KEE005:43年3、第子<br>理 技術者育成管<br>以結依約<br>5/25約期 現場説明<br>21/07/19     | <ul> <li>★ ログワウド</li> <li>2</li> <li>2</li> <li>2</li> <li>2</li> <li>3</li> <li>2</li> <li>3</li> <li>3</li> <li>4</li> <li>5</li> <li>4</li> <li>5</li> <li>4</li> <li>5</li> <li>4</li> <li>5</li> <li>5</li> <li>6</li> <li>6</li> <li>7</li> <li>6</li> <li>7</li> <li>7</li> <li>7</li> <li>7</li> <li>7</li> <li>7</li> <li>7</li> <li>7</li> <li>7</li> <li>7</li> <li>7</li> <li>7</li> <li>7</li> <li>7</li> <li>7</li> <li>7</li> <li>7</li> <li>7</li> <li>7</li> <li>7</li> <li>7</li> <li>7</li> <li>7</li> <li>7</li> <li>8</li> <li>8</li> <li>8</li> <li>8</li> <li>9</li> <li>8</li> <li>9</li> <li>9</li> <li>9</li> <li>9</li> <li>9</li> <li>9</li> <li>9</li> <li>9</li> <li>9</li> <li>9</li> <li>9</li> <li>9</li> <li>9</li> <li>9</li> <li>9</li> <li>9</li> <li>9</li> <li>9</li> <li>9</li> <li>9</li> <li>9</li> <li>9</li> <li< td=""><td>件名種別が「引合」の引合件<br/>をクリックしてください。<br/>表示件数が多い場合は検索<br/>件を変更し、件数を絞り込む<br/>ことができます。</td></li<></ul>          | 件名種別が「引合」の引合件<br>をクリックしてください。<br>表示件数が多い場合は検索<br>件を変更し、件数を絞り込む<br>ことができます。 |
| 2<br>引合情報<br><u> このまます</u><br>2<br>3<br>3<br>3<br>5<br>5<br>5<br>5<br>5<br>5<br>5<br>5<br>5<br>5<br>5<br>5<br>5                                                                                                    | 日本<br>日本<br>日本<br>日本<br>日本<br>日本<br>日本<br>日本<br>日本<br>日本                                                                                                    | 見積件名<br>こ 資産材管理 :<br>・ 詳しく取り込<br>語51 「16年余/<br>156年余2                                          |                                                                                                    | クしてくだ                                                                  | たい<br>(大い)<br>(本)<br>(本)<br>(本)<br>(本)<br>(本)<br>(本)<br>(本)<br>(本         | 2021年07月16日(会)<br>KG005,43年38日<br>理 技術習育成管<br>又結低初<br>9.546(初期)<br>利場説明<br>21/07/19 | ホーム C9772ト<br>理 健康管理 支」<br>※ 提作メニュー<br>表示項目設定 1<br>内容<br>会問催日時 現場説明<br>・<br>・                                                                                                    | 件名種別が「引合」の引合件<br>をクリックしてください。<br>表示件数が多い場合は検索<br>件を変更し、件数を絞り込む<br>ことができます。 |

| 2 EAS                                                                                                    | 512                                                                                                    |                                                                                                    |                                                |       |                                                                                                    |                                                                            | 2021年07月20日(<br><b>KEOO5:石牟礼</b> 道                                                                             | 火) ホーム ログア<br>許子                                                                                                    | ゥ⊦ 📘                                     |          |
|----------------------------------------------------------------------------------------------------|----------------------------------------------------------------------------------------------------|----------------------------------------------------------------------------------------------------|------------------------------------------------|-------|----------------------------------------------------------------------------------------------------|----------------------------------------------------------------------------|----------------------------------------------------------------------------------------------------|----------------------------------------------------------------------------------------------------|------------------------------------------|----------|
| 合受注管理                                                                                                    | プロジェクト管理                                                                                                    | 作業管理                                                                                                    | 勤務管理                                           | 資機材管理 | 車輛管理                                                                                                    | 調達管理                                                                       | 精算管理 予算管理                                                                                                    | 費用実績管理                                                                                                    | 文書管理                                     |          |
| 👌 引合情                                                                                                    | 青報詳細                                                                                                    |                                                                                                    |                                                |       |                                                                                                    |                                                                            |                                                                                                    |                                                                                                    |                                          |          |
| 引合情報一覧へ渡                                                                                                    | <u>戻る</u>                                                                                                    |                                                                                                    |                                                |       |                                                                                                    |                                                                            |                                                                                                    | 🔀 操作>                                                                                                    |                                          |          |
| 引合情報                                                                                                    |                                                                                                    |                                                                                                    |                                                |       | 操作メニュー                                                                                                    |                                                                            |                                                                                                    |                                                                                                    | ۲                                        |          |
| 状能                                                                                                    | 有効                                                                                                    |                                                                                                    |                                                |       | <u>引合情報変更</u><br>目時作成                                                                                                    |                                                                            | 引合情報を変更しま<br>見待を作成します                                                                                          | す。                                                                                                    |                                          |          |
| 引合箇所                                                                                                    | 株式会社九季エン                                                                                                    | ジニアリング                                                                                                    | 調達部                                            |       | 見積一括申請                                                                                                    |                                                                            | 見積の一括申請を行                                                                                                    | います。                                                                                                    |                                          |          |
| PJ実施箇所                                                                                                    | 株式会社九季エン                                                                                                    | ジニアリング                                                                                                    | 調達部                                            |       | 見積書一括送付                                                                                                    | t                                                                          | 見積書を一括で送付                                                                                                    | します。                                                                                                    |                                          |          |
| 見積箇所                                                                                                    | 株式会社九季エン                                                                                                    | ジニアリング                                                                                                    | 調達部                                            |       | 商談経過情報登                                                                                                    | <u>録・変更</u>                                                                | 商談経過情報を登録                                                                                                    | ・変更します。<br>/ ます                                                                                                    |                                          |          |
| PJ種別                                                                                                    | 設計・測量 調査・                                                                                                    | 測量                                                                                                    |                                                |       | 回 <u>政</u> 種運用報用<br>受注                                                                                                    | IRV                                                                        | 同該値迴情報を引除                                                                                                    | ます。                                                                                                    |                                          |          |
| 引合番号                                                                                                    | HKE1020008                                                                                                    |                                                                                                    |                                                |       | 失注                                                                                                    |                                                                            | 引合情報を失注しま                                                                                                    | す。                                                                                                    |                                          |          |
| 引合件名                                                                                                    | 20210202引合                                                                                                    |                                                                                                    |                                                |       |                                                                                                    |                                                                            |                                                                                                    |                                                                                                    |                                          |          |
| 引合日                                                                                                    | 2021年02月02日                                                                                                    |                                                                                                    |                                                |       | 担当者                                                                                                    | 石牟礼 道子                                                                     | 2                                                                                                    |                                                                                                    |                                          |          |
| 引合先                                                                                                    | 渡辺通株式会社                                                                                                    |                                                                                                    |                                                |       |                                                                                                    |                                                                            |                                                                                                    |                                                                                                    |                                          |          |
| 引合先窓口                                                                                                    | 主担当部署                                                                                                    | 役職 氏名                                                                                                    |                                                |       |                                                                                                    |                                                                            |                                                                                                    |                                                                                                    |                                          | 注意       |
| 約品先                                                                                                    | 渡辺通株式会社                                                                                                    |                                                                                                    |                                                |       |                                                                                                    |                                                                            |                                                                                                    |                                                                                                    |                                          |          |
|                                                                                                    |                                                                                                    |                                                                                                    |                                                |       |                                                                                                    |                                                                            |                                                                                                    |                                                                                                    |                                          | 矢注ぐさません。 |
|                                                                                                    | 項目に入っ                                                                                                    | うし、「石                                                                                                    | 隺認画                                            | 面へ進   | 「む」をク                                                                                                    | フリック                                                                       | してください                                                                                                    | ,۱                                                                                                    |                                          | 大注ぐさません。 |
| 上 各工<br>2 EAS<br>Ver.2013-07-01<br>I合受注管理                                                                                                    | 項目に入っ<br>5 <b>て2</b><br><sup>プロジェクト管理</sup>                                                                                                    | うし、「石作業管理                                                                                                   | 在認 <u></u> 回                                   | 面へ道   |                                                                                                    | フリック                                                                       | してくださ(<br>2021年07月20日 (A)<br>KE005 : G4和, 道子<br>管理 予算管理 ]                                                      | ▶<br>★                                                                                                    | 〕 ■■                                     | 矢注ぐさません。 |
| 1 各I<br>2 EAS<br>Ver.2013 07 01<br>Ver.2013 07 01<br>Ver.2013 07 01                                                                                                    | 頁目に入っ<br>ST2<br><sup>プロジェクト管理</sup><br>青報失注                                                                                                    | つし、「石<br><sup>作業管理</sup>                                                                                    | 在認面                                            | 面へ迫   |                                                                                                    | フリック<br><sup>明注管理 精算</sup>                                                 | してください<br>2021年07月20日(火)<br>KG005:石中A 第子<br>音管理 予算管理 『                                                         | 、)<br>(*-4) ログアウト<br>音用実績管理 3                                                                                                    | 〕 ■■                                     | 矢注でさません。 |
| 4<br>名<br>4<br>2<br>2<br>2<br>2<br>2<br>2<br>2<br>2<br>2<br>2<br>2<br>2<br>2                                                                                                    | 項目に入っ<br><b>5T2</b><br>プロジェクト管理<br><b>青報失注</b><br><sub>展系</sub>                                                                                                    | し、「<br>存<br>業 <sup>管理</sup>                                                                                 | <b>在記</b> 回                                    | 面へ進   | をつうまた。<br>単語語では、 「「「「」」をついていた。 「「」」をついていた。 「「」 「」 「「」」 「「」 「「」 「「」 「「」 「「」 「「」 「「 | フリック                                                                       | してくださ(<br>2021年07月20日 (A)<br>KE005 : G4和, 道子<br>管理 予算管理 】                                                      | ▶<br>★-4 ログアウト<br>生用実結管理 3                                                                                                    | ↓ 【1000000000000000000000000000000000000 | 矢注でさません。 |
|                                                                                                    | 百日に入っ   5T2   7ロジェクト管理   青報失注   居る                                                                                                    | し<br>で<br>来管理                                                                                               | <b>在記</b> 面                                    | 面へ迫   |                                                                                                    | フリック                                                                       | してください<br>2021年07月20日(火)<br>KG005:石中山 第子<br>音管理 予算管理 『                                                         | 、)<br>(*-4) ログアウト<br>音用実績管理 3                                                                                                    | 〕<br>【】】<br>文書管理<br>▶                    | 矢注でさません。 |
|                                                                                                    | 項目に入っ<br>プロジェクト管理<br><b>清報失注</b><br>展函<br>目です。                                                                                                    | うし、「石<br>作業管理                                                                                               | <b>在記画</b><br><sup>勤務管理</sup>                  | 面へ迫   | 車輛管理                                                                                                    | フリック                                                                       | してくださ(<br>2021年07月20日 (K)<br>KEOD5 : 石中礼 選子<br>1管理 予算管理 1                                                      | ▶<br>★▲ □2779ト<br>登用実結管理  3                                                                                                    | (本)                                      | 矢注でさません。 |
|                                                                                                    | 頁目に入っ<br><b>5丁2</b><br>プロジェクト管理<br><b>青報失注</b><br>夏조<br>i目です。                                                                                                    | つし、「石<br>作業管理                                                                                               | <b>在記</b> 面                                    | 面へ迫   |                                                                                                    | 7 <b>リック</b><br><sup>周接管理</sup> 稿                                          | してください<br>2021年07月20日 (火)<br>Kt 005 - 石中山 第子<br>筆壇 予算管理 『                                                      | 、)<br><u>*-ム ログアウト</u><br>各用実結管理 3                                                                                                    | 〕<br>【<br>】<br>【<br>書管理<br>▶             | 矢注でさません。 |
|                                                                                                    | 項目に入っ<br><b>「丁ロジェクト管理</b><br><b>青報失注</b><br>星<br>電です。<br>有効<br>株式会社力楽TV-2                                                                                                    | つし、「石<br>作業管理                                                                                               | <b>在記面</b><br>動務管理                             | 面へ道   |                                                                                                    | フリック<br><sup>周達管理</sup> 精算<br>00001045                                     | してくださ<br>2021年07月20日 (K)<br>KE005: 在本礼 選子<br>登理 予算管理 1                                                         | ▶<br>★-▲ ログアウト<br>啓用実績管理 3                                                                                                    | (▲)                                      | 矢注でさません。 |
|                                                                                                    | 項目に入っ<br><b>5丁2</b><br>プロジェクト管理<br><b>青報失注</b><br>星丞<br>相です。<br>有効<br>株式会社九季エン                                                                                                    | しし、「日<br>作業管理<br>ジニアリング                                                                                     | <b>在認</b> 画<br>動務管理                            | 面へ進   |                                                                                                    | フリック<br><sup>周接管理</sup> 精<br>00001045                                      | してください<br>2021年07月20日 (K)<br>KE005: 6年4. 道子<br>管理 予算管理 『                                                       | ▲ ログアクト を用実結管理 3                                                                                                    | ↓ 【11] 【11] 【11] 【11] 【11] 【11] 【11] 【11 | 矢注でさません。 |
|                                                                                                    | 百日に入っ   5T2   7ロジェクト管理   青報失注   居です。   有効   株式会社九美工ン                                                                                                    | つし、「<br>作業管理                                                                                                | <b>在認面</b><br>動務管理<br>調達即                      | 面へ迫   |                                                                                                    | フリック<br><sup>期注管理</sup> 稿<br>00001045                                      | してください<br>2021年07月20日 (V)<br>KE005: 石牟礼 第7<br>章管理 予算管理 『                                                       | 、)<br>*-4 ログアウト<br>皆用実結管理 3                                                                                                    | (1) (1) (1) (1) (1) (1) (1) (1) (1) (1)  | 矢注でさません。 |
|                                                                                                    | <ul> <li>項目に入っ</li> <li>プロジェクト管理</li> <li><b>青報失注</b></li> <li>尾る</li> <li>福です。</li> <li>有効<br/>株式会社九多エン</li> <li>仕様</li> <li>見積依額内</li> </ul>                                                                                                    | <ul> <li>ウレ、「石</li> <li>作業管理</li> <li>ジニアリング</li> <li>S</li> <li>添付</li> </ul>                              | <b>在記画</b><br>動務管理<br>調達部                      | 面へ進   |                                                                                                    | 7リック<br><sup>周達管理</sup> 構築<br>00001045                                     | してください<br>2021年07月20日 (K)<br>KE005: 6年礼 選引<br>管理 予算管理 1                                                        | ★-▲ ログアウト 財用実結管理 3                                                                                                    | ↓ 【】 】 】 】 】 】 】 】 】 】 】 】 】 】 】 】 】 】 】 | 矢注でさません。 |
| 4     合理     A     A | <ul> <li>         (月目に入う         )         「ロジェクト管理         </li> <li>         (引転の)         (引転の)         (目しの)         (目しの)</li></ul>           | つし、「石<br>作業管理<br>ジニアリング<br>等 漆付                                                                             | 在認画<br>勤務管理<br>調達部<br>, 失注                     | 面へ迫   | <ul> <li>基む」をク</li> <li>単柄管理 :</li> <li>引合管理番号</li> <li>・・・・・・・・・・・・・・・・・・・・・・・・・・・・・・・・・・・・</li></ul>                                                                                                    | <b>フリック</b><br><sup>期</sup> 注管理 稿<br>00001045                              | してください<br>2021年07月20日 (A)<br>1K1005: 石中礼 弟子<br>管理 予算管理 『                                                       | 、)<br>本-ム ログアウト<br>皆用実結管理 3                                                                                                    | (1) (1) (1) (1) (1) (1) (1) (1) (1) (1)  | 失注でさません。 |
| 4     日     日  | <ul> <li>         (月目に入う)         </li> <li>         (丁ロジェクト管理         </li> <li>         (引転の)         (引転の)         (         (出転の)         (         (出転の)         (         (出転の)         (         (出転の)         (         (出転の)         (         (         (</li></ul>                                                                                                    | <ul> <li>ウし、「各</li> <li>作業管理</li> <li>ジニアリング</li> <li>等 添付</li> <li>2021/07/20)</li> <li>より早くできる</li> </ul> |                                                | 面へ進   | <ul> <li>車輛管理 :</li> <li>引合管理番号</li> <li>失注担当者</li> </ul>                                                                                                    | 7 <b>リック</b><br><sup>期注管理</sup> 精報<br>00001045<br><u>石牟礼 道子</u>            | してください<br>2021年07月20日 (K)<br>KE005: 石牟礼 選子<br>管理 予算管理 1                                                        | ★-ム ログアウト 日本 ログアウト 日本 日本 日本 日本 日本 日本 日本 日本 日本 日本 日本 日本 日本 日                                                                                                    | ↓ 二 二 二 二 二 二 二 二 二 二 二 二 二 二 二 二 二 二 二  | 失注でさません。 |
|                                                                                                    | <ul> <li>         (月目に入う)         </li> <li>         (丁ロジェクト管理         </li> <li>         (引事)         (引事)         (引量)         (引量)         (         (引量)         (         (引量)         (         (         (</li></ul>                                                                                                    | うし、「石<br>作業管理<br>ジニアリング<br>2021/07/20)<br>より早くできる                                                           | <b>在記</b> 画<br>勤務管理<br>調達部<br>・<br>・<br>・<br>・ | 面へ進   | <ul> <li>基む」をク</li> <li>車輛管理 :</li> <li>引合管理番号</li> <li>失注担当者 ※</li> </ul>                                                                                                    | 7 <b>リック</b><br><sup> 周接管理</sup> 稿<br>00001045                             | してください<br>2021年07月20日 (A)<br>1005: 石中山 道子<br>11日<br>11日<br>11日<br>11日<br>11日<br>11日<br>11日<br>11日<br>11日<br>11 | 、)<br>(木-ム) ログアウト<br>単用実結管理 3                                                                                                    | ↓ 【 】 】 】 】 】 】 】 】 】 】 】 】 】 】 】 】 】 】  | 失注でさません。 |
|                                                                                                    | <ul> <li>         (月目に入)         </li> <li>         (丁ロジェクト管理         </li> <li>         (引着な朝外         </li> <li>         (引着な朝外         </li> <li>         (引着な朝外         </li> <li>         (加速路あり<br/>理由:納明 希望     </li> </ul>                                                                                                    | つし、「石<br>作業管理<br>ジニアリング<br>室 添付<br>2021/07/20)<br>より早くできる                                                   | <b>在記</b> 画<br>勤務管理<br>調達部                     | 面へ進   | <ul> <li>基む」をク</li> <li>単柄管理 :</li> <li>引合管理番号</li> <li>失注担当者 *</li> </ul>                                                                                                    | <b>フリック</b><br><sup>周接管理</sup> 構築<br>00001045                              | してください<br>2021年07月20日 (4/)<br>KE005: 在北海子<br>管理 予算管理 1                                                         | (本一ム) ログアクト 第二十二、日クブアクト 第二十二、日クブ | 文書管理 ▶                                   | 失注でさません。 |
| 4     名     7     7     7     7     7     7     7     7     7     7     7     7     7     7     7     7     7     7     7     7     7     7     7     7     7     7     7     7     7     7     7     7     7     7     7     7     7     7     7     7     7     7     7     7     7     7     7     7     7     7     7     7     7     7     7     7     7     7     7     7     7     7     7     7     7     7     7     7     7     7     7     7     7     7     7     7     7     7     7     7     7     7     7     7     7     7     7     7     7     7     7     7     7     7     7     7     7     7     7     7     7     7     7     7     7     7     7     7     7     7     7     7     7     7     7     7     7     7     7     7     7     7     7     7     7     7     7     7     7     7     7     7     7     7     7     7     7     7     7     7     7     7     7     7     7     7     7     7     7     7     7     7     7     7     7     7     7     7     7     7     7     7     7     7     7     7     7     7     7     7     7     7     7     7     7     7     7     7     7     7     7     7     7     7     7     7     7     7     7     7     7     7     7     7     7     7     7     7     7     7     7     7     7     7     7     7     7     7     7     7     7     7     7     7     7     7     7     7     7     7     7     7     7     7     7     7     7     7     7     7     7     7     7     7     7     7     7     7     7     7     7     7     7     7     7     7     7     7     7     7     7     7     7     7     7     7     7     7     7     7     7     7     7     7     7     7     7     7     7     7     7     7     7     7     7     7     7     7     7     7     7     7     7     7     7     7     7     7     7     7     7     7     7     7     7     7     7     7     7     7     7     7     7     7     7     7     7     7     7     7     7     7     7     7     7     7     7     7     7     7     7     7     7     7     7     7     7     7     7     7     7     7     7     7     7     7     7     7  | <ul> <li>         (月目に入っ)         (う)         (う</li></ul> | し、「子<br>作業管理<br>ジニアリング<br>2021/07/20)<br>なり早くできる                                                            | <b>在記</b> 画<br>勤務管理                            | 面へ進   | <ul> <li>基む」をク</li> <li>単柄管理 :</li> <li>引合管理番号</li> <li>失注担当者 **</li> </ul>                                                                                                    | <ul> <li>フリック</li> <li>周速管理 稿</li> <li>00001045</li> <li>石牟礼 道子</li> </ul> | してください<br>xcoos: 644, 347<br>管理 予算管理 1                                                                         | ▲ ログアクト 5月実結管理 3 6月 6日 (注角)                                                                                                    | ↓ 【 】 】                                  | 失注できません。 |

| 2 EAS             | ST2                                             |        |        |       |        |        | 202<br> | 1年07月20日 (火)<br><b>005:石牟礼 <u>道子</u></b> | ホーム ログアウ |      | 登録が完了し、引合情報詳  |
|-------------------|-------------------------------------------------|--------|--------|-------|--------|--------|---------|------------------------------------------|----------|------|---------------|
| Ver.2013-07-01    | プロジェクト管理                                        | 作業管理   | 勤務管理   | 資機材管理 | 車輌管理   | 調達管理   | 精算管理    | 予算管理                                     | 費用実績管理   | 文書管J | 画面が表示されます。    |
| 🖕 引合情             | 青報失注確認                                          |        |        |       |        |        |         |                                          |          |      |               |
|                   |                                                 |        |        |       |        |        |         |                                          |          |      |               |
|                   |                                                 |        |        |       |        |        |         |                                          |          |      | 登録内容に誤りがある場合  |
|                   | 内容をご確認ください。                                     | 。問題なけれ | ば登録してく | ださい。  |        |        |         |                                          |          |      | は、「編集画面に戻る」ボタ |
| 司合情報              |                                                 |        |        |       |        |        |         |                                          |          |      | をクリックすると一つ前の  |
| 10.20             | 左动                                              |        |        |       | 리스的河来口 | 000010 | 45      |                                          |          |      | あに良います        |
| で思                | 相別                                              | -711.4 | 调法可    |       | り官官理番ち | 000010 | 145     |                                          |          |      | 回に広りより。       |
| 71日回///<br>D1宝饰笛所 | 15-55 TL/14 エノシー/ シノノ 前連印<br>株式会社力参下ンジーアリング 調達印 |        |        |       |        |        |         |                                          |          |      |               |
| 見積箇所              | パンス ビルナナイン 一 パンプ 間違い                            |        |        |       |        |        |         |                                          |          |      |               |
| PJ種別              | 設計·測量 調査·測                                      | 同量     |        |       | 確度     | с      |         |                                          |          |      |               |
| 引合番号              | HKE1020008                                      |        |        |       |        |        |         |                                          |          |      |               |
| 引合件名              | 20210202引合                                      |        |        |       |        |        |         |                                          |          |      |               |
| 引合日               | 2021年02月02日                                     |        |        |       | 担当者    | 石牟礼;   | 道子      |                                          |          |      |               |
| 引合先               | 渡辺通株式会社                                         |        |        |       |        |        |         |                                          |          |      |               |
| 引合先窓口             | 主担当 部署                                          | 役職 氏名  |        |       |        |        |         |                                          |          |      |               |
| 納品先               | 渡辺通株式会社                                         |        |        |       |        |        |         |                                          |          |      |               |

#### 失注を取り消したい

|                                               | 青報一覧                       | 検索                                                | 詳しく絞り込む                                            |             |         | ▲ 操作×二□-   | 失          |
|-----------------------------------------------|----------------------------|---------------------------------------------------|----------------------------------------------------|-------------|---------|------------|------------|
| 引合情報                                          | I                          |                                                   |                                                    | 見積依頼内容      |         | 検索条件クリア    | Β          |
| 51                                            | 合管理番号                      |                                                   |                                                    | 受注種別        | 指定なし >  |            |            |
| 51                                            | 合简所                        | 株式会社九季エンジニアリンク                                    | / 調達部 → 🗹 記下合む                                     | 見積依積依積番号    |         |            | <u>ナ</u> い |
| PJ                                            | 時間的所                       | 株式会社力学エンジニアリング                                    | 7 福速部 🗸 🖬 配下営む<br>7 福速船 🗸 🖬 配下営む                   | 依頼任名        |         |            | .0         |
| P)                                            | 種別                         | 「指定なし ∨ 指定なし                                      | <ul> <li>指定なし</li> </ul>                           | プロジェクトの     |         |            | 21         |
| 蒋                                             | 度                          | 指定なし マ ● 同じ ○ 以上 (                                | ) W.F                                              | プロジェクト名     |         |            | 51         |
| 51                                            | 合番号/見稿書番号                  |                                                   |                                                    |             |         |            |            |
|                                               | 引合日                        | 2021/04/01 ~ 2022/03/31                           |                                                    |             |         |            | 引          |
| 担                                             | 当者                         | [選択してください]                                        |                                                    |             |         |            | 5.         |
| 51                                            | 合先                         | <ul> <li>         ·</li></ul>                     | 1]                                                 |             |         |            | ΓĒ         |
| 件                                             | 名種別                        | 🗹 引合 🗹 見積                                         | _                                                  |             |         |            | 1.5        |
| 31                                            | 合状態                        | ☑ 新規 ☑ 有効 □ 受注 ☑ 失                                | 注                                                  |             |         |            | d d d      |
|                                               | ALCONE.                    | ■ \$100 ■ 1100 □ 322 □ 14                         |                                                    |             |         |            | 夫          |
| 12.146                                        | <b>7</b> -                 |                                                   | サイズ                                                |             |         |            |            |
| *                                             | 材                          |                                                   |                                                    |             |         |            |            |
| *憲法里 141 つ                                    |                            |                                                   |                                                    |             |         | 表示随日设定。    |            |
| 秋盤 永遼 (2) (4)<br>秋盤 永遼 (2) (4)<br>(大注 (1) (1) | 名 見積古<br>이 送付<br>合 設計 · 測電 | 3月 種度 <u>引合番号/<br/>見着曲号</u><br>調査・測量 F HKE1020008 | 引合#名/ 引合E<br>見話#名》 <u>見話</u><br>20210202引合 2021/02 |             |         |            |            |
|                                               |                            |                                                   |                                                    | _ 操作メニュ     | —       |            |            |
|                                               |                            |                                                   |                                                    | <u>失注取消</u> | 失法      | 主状態を取消します。 |            |
|                                               |                            |                                                   |                                                    |             |         |            |            |
|                                               |                            |                                                   |                                                    | PJ実施箇列      | r 株式会社九 | 季エンジニアリング  | 調達部        |

失注を登録した引合情報は、詳細画面から失注 取消しができます。

なお、一覧画面の初期の検索条件では失注の 引合件名は表示されないため、一覧に対象の 引合件名が表示されていない場合は検索条件の 「引合状態」の「失注」にチェックを入れて検索を 実行してください。

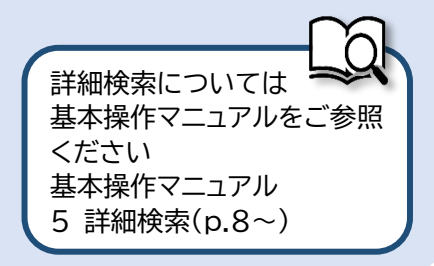

#### 2-2-1-9 引合管理台帳/引合情報一覧

| EAST<br>Ver.2013-07-01                      | 2                                                                                                    |                                              |      |                                             |                |      | 2021年<br><b>KEOO</b> | E07月08日<br>15:石牟礼 | (木)<br>道子 木-           | -4 ログア                | アウト    |              |
|---------------------------------------------|----------------------------------------------------------------------------------------------------|----------------------------------------------|------|---------------------------------------------|----------------|------|----------------------|-------------------|------------------------|-----------------------|--------|--------------|
| 合受注管理)プロ                                    | ジェクト管理                                                                                                    | 作業管理                                         | 勤務管理 | 資機材管理                                       | 車輛管理           | 調達管理 | 精算管理                 | 予算管               | 理費                     | 費用実績管                 | 管理 戊   | 文書           |
| 順客台帳 引合                                     | 見積管理                                                                                                    | 受注・納品                                        | 品管理  | 請求・回収管理                                     | 出来語            | 高管理  |                      |                   |                        |                       |        |              |
| ▶引合<br>▶引合                                  | 理台帳<br>見積管理                                                                                                    | 理台帳 > 受注管理台帳<br>見積管理 > 受注管理台帳(内訳別)<br>> 受注管理 |      |                                             | ▶ 単価原<br>▶ 出来高 | 契約   |                      |                   | <b>≙</b> て0            | D業務連絡                 | 都を表示   |              |
|                                             |                                                                                                    | ▶ 納品・売上管                                     | 理    | <ul> <li>FB入金明細管理</li> <li>日極領収素</li> </ul> |                |      | *                    | 2 無災              | 書記録                    |                       |        |              |
| 商談管理                                        | 商                                                                                                    | 品・サービス                                       |      | ► 731921004X4X                              |                |      | 1                    | 全社                |                        |                       |        |              |
| 商談経過管理<br>商談経過管理(管理者                        | <ul> <li>商品・サービス種別マスタ</li> <li>商品・サービス分類マスタ</li> <li>商品・サービス分類マスタ</li> <li>商品・サービスマスタ</li> <li>売上区分マスタ</li> <li>売上区分マスタ</li> <li>請求方法マスタ</li> </ul> |                                              |      |                                             |                |      | 3                    | 目標<br>実施<br>・ユー1  | ~2021年<br>0 時間<br>0 時間 | <b>E07月07日</b><br>(7月 | 18日現在) |              |
|                                             | ▶商品・                                                                                                    | サービス台帳                                       |      |                                             |                |      |                      | 石车礼 1<br>社員番号     | <u>自子 秣</u><br>KE005   | _                     | 認証端列   | <u></u><br>王 |
| <u>アた追加(ヨロン田)</u><br>予定削除(EASTで追加<br>サインアウト | <u>したもの)</u>                                                                                                    |                                              |      |                                             |                |      |                      | 所属 ロール            | 九李調道<br><u>デモ(E</u>    | e<br><u>RP) 3</u>     |        |              |
| <u> ベーコード読み込み</u>                           |                                                                                                    |                                              |      |                                             |                |      |                      |                   |                        |                       |        |              |

| 2 引                                                                                                    | 合情報一覧の「見                   | 見積件名            | こをク        | ッリック          | してく      | くださし            | ,١       |             |               |                          |                    |             |           |
|----------------------------------------------------------------------------------------------------|----------------------------|-----------------|------------|---------------|----------|-----------------|----------|-------------|---------------|--------------------------|--------------------|-------------|-----------|
| E2 EAS                                                                                                    | ST2                        |                 |            |               |          |                 |          |             |               | 2021年07,<br><b>KE009</b> | 月12日 (月)<br>:竹崎 順子 | ーム ログアウト    |           |
| 引合受注管理                                                                                                    | プロジェクト管理 作業管理              | 勤務管理 j          | 資機材管理      | 車輌管理          | 調達管理     | 精算管理            | 予算管理     | 費用実績管理      | 文書管理          | 技術者育成管理                  | 健康管理               | 支給明細        | 各種台)      |
| 引合                                                                                                    | 管理台帳                       |                 |            |               |          |                 |          |             |               |                          |                    |             |           |
| 検索 年度 🗸                                                                                                    | • 2021 ▼ 年度 <b>検索</b> ▼ 詳し | 人 絞り込む          |            |               |          |                 |          |             |               |                          |                    | ▲操作メニ:      | ı—        |
| 検索結果 4件 2                                                                                                    | 20 🖌 件毎表示                  |                 |            |               |          |                 |          |             |               |                          |                    | 表示項目設?      | Ê 1       |
| ▲引合番号                                                                                                    | 引合件名<br>確度                 | 担当者             | 施工担当者      | 引合/PJ         |          |                 |          |             |               | 工期                       |                    |             |           |
| HKE1040006                                                                                                    | 引合先                        | 竹崎順子            |            | 司合件名          | 2021年04) | 月 2021年05       | 月 2021年0 | 5月 2021年07月 | 2021年08月      | 2021年09月 202             | 1年10月 202          | 21年11月 202  | 21年       |
| 111121040000                                                                                                    | 2021年度渡辺通ビル修繕              | 1 3-001 (BW C 1 |            | プロジェクト        |          |                 |          |             |               |                          |                    | <b>++</b> 2 |           |
|                                                                                                    | 渡辺通株式会社                    |                 |            |               |          |                 |          |             |               |                          |                    | 黄色          |           |
| HKE1050001                                                                                                    | A                          | 松本喜三郎           | ·<br>松本喜三郎 | 引合件名          |          |                 |          |             |               |                          | →受                 | 注情報         | 承認        |
|                                                                                                    | <u>分厚い本100冊</u>            |                 |            | プロジェクト        |          |                 |          |             |               |                          | 7_                 |             |           |
| 1999 - 1999<br>1997 - 1997 - 1997 - 1997 - 1997 - 1997 - 1997 - 1997 - 1997 - 1997 - 1997 - 1997 - 1997 - 1997 - 1997 - 1997 - | 九月十一株式会社                   |                 |            |               |          |                 |          |             |               |                          |                    |             |           |
|                                                                                                    |                            |                 |            |               | 4        |                 |          |             |               |                          |                    |             |           |
| 리合件名                                                                                                    | とプロジェクト信頼                  | 最の状況            |            | <b>皆</b> 本 家  | でキョ      | = <del>d</del>  |          |             |               |                          |                    |             |           |
|                                                                                                    |                            | 12071/7/        |            | 完!庄可心<br>。 、» |          | 、 y ₀<br>-+□    |          |             |               |                          |                    |             |           |
| ・青は引台                                                                                                    | 合件名の予定工期、                  | 、オレン            | ジはフ        | 『ロジェ          | クト情      | 報の旅             | 西工期      | 間           |               |                          |                    |             |           |
| ·引合件名                                                                                                    | ふから受注情報を                   | 登録しず            | 認され        | れると           | 、件名      | の背景             | が黄色      | しになりま       | きす。           |                          |                    | ſ           | ~         |
| こう ひんしょう こうしん こうしん こうしん こうしん こうしん こうしん こうしん こうし                                                                                | をクリックすると                   | 引合件             | 名の言        | ¥細雨n          | 面が表      | <del>示</del> され | ます。      | まテゴ         | 501           | <u> コリオけ</u>             |                    |             |           |
| лапа                                                                                                    |                            | лып             | Цорр       |               |          |                 |          | 1 4 小均      | る作って          | フいては<br>「コアルを」           | ご参昭                | ください        | .)        |
|                                                                                                    |                            |                 |            |               |          |                 |          | 基本提         | ≥∟∟、−<br>≧作マ⁻ | -ユアル 6                   | こを忘                | · 百日設       | ,.<br>定(n |
|                                                                                                    |                            |                 |            |               |          |                 |          | (           | NII N-        |                          |                    |             | ~~ \P     |

| プロジェクト管理         別合・見積管理         引合・見積管理         引合・見積管理         適品・サ・         商品・サ・         商品・サ・         市品品・サ・         市品・ワ・         市品・サ・         市品・サ・         市品・ワ・         市品・サ・         市品・サ・         市品・サ・         市品・サ・         市品・サ・         市品・サ・         市品・サ・         市品・サ・         市品・サ・         たらしたもの)         改                                                                                                    | 作業管理 『<br>受注:納品管<br>受注管理台帳(内<br>受注管理<br>納品・売上管理<br>・サービス<br>- ビス和別マスタ<br>- ビススタ<br>- ビスマスタ<br>- ビスマスタ<br>- ビス台帳                                 | 勤務管理                                                             | ●機材管理 1       り水・回収管理       小求管理台帳       小求管理       3入金明細管理       植額収表                                                                                                    | 車輛管理 → 出来高 → 単価原 → 出来高               | <b>調達管理</b><br>交称<br>管理 | KEOOS                                                                                            |                                                                                             | 費用実績管理 文<br>の業務連絡を表示<br>(7月8日現在)<br>(7月8日現在)<br>達<br>ERP) 3 | 書1               |                                                                                          |                                                                                                |             |
|----------------------------------------------------------------------------------------------------|----------------------------------------------------------------------------------------------------|------------------------------------------------------------------|----------------------------------------------------------------------------------------------------|--------------------------------------|-------------------------|--------------------------------------------------------------------------------------------------|---------------------------------------------------------------------------------------------|-------------------------------------------------------------|------------------|------------------------------------------------------------------------------------------|------------------------------------------------------------------------------------------------|-------------|
| 引合・見積管理       引合・見積管理       消合・見積管理       適品・切・       適品・切・       売上区分       適品・切・       売品・切・       ご追加したもの)       み                                                                                                    | 受注:部目望           受注:部理台帳(内           受注:部理           納品,売上           ・サービス           -ビス分類マスタ           -ビスマスタ           -ビスマスタ           -ビス台帳 | <b>理</b>                                                         | ★ · 回収管理<br>域、定管理台帳<br>成で管理<br>加管理<br>3入金明細管理<br>極領収表                                                                                                    | → 単価原<br>→ 単価原<br>→ 出来高              | 管理<br>契約<br>管理          |                                                                                                  |                                                                                             | の業務連絡を表示<br>(年07月07日<br>(7月8日現在)<br>調証端末<br>達<br>ERP) 3     |                  |                                                                                          |                                                                                                |             |
| 引合管理台帳<br>引合・見積管理 商品・サー<br>商品・サー 市品・サー 市品・サー 市品・サー 市品・サー 市品・サー 市品・サー た た た                                                                                                    | 受注管理台帳<br>受注管理台帳(内<br>受注管理<br>納品・売上管理<br>・サービス<br>-ビス分類マスタ<br>-ビス分類マスタ<br>クマスタ<br>マスタ<br>マスタ<br>-ビス台帳                                           | <ul> <li>■ 請請</li> <li>● 回</li> <li>● FE</li> <li>● 月</li> </ul> | 求管理台帳<br>求管理<br>収管理<br>3入金明細管理<br>極領収表                                                                                                    | <ul> <li>単価原</li> <li>出来高</li> </ul> | 契約<br>整理                | 2<br>2<br>2<br>2<br>2<br>2<br>2<br>2<br>2<br>2<br>2<br>2<br>2<br>2<br>2<br>2<br>2<br>2<br>2      | ・<br>・                                                                                      | の業務連絡を表示<br>(年07月07日<br>(7月8日現在)<br>送<br>運<br>ERP) 3        |                  |                                                                                          |                                                                                                |             |
| 商品・サ     -     -     -     -     -     -     -     -     -     -     -     -     -     -     -     -     -     -     -     -     -     -     -     -     -     -     -     -     -     -     -     -     -     -     -     -     -     -     -     -     -     -     -     -     -     -     -     -     -     -     -     -     -     -     -     -     -     -     -     -     -     -     -     -     -     -     -     -     -     -     -     -     -     -     -     -     -     -     -     -     -     -     -     -     -     -     -     -     -     -     -     -     -     -     -     -     -     -     -     -     -     -     -     -     -     -     -     -     -     -     -     -     -     -     -     -     -     -     -     -     -     -     -     -     -     -     -     -     -     -     -     -     -     - <td< th=""><th>- ビス種別マスタ<br/>- ビス種別マスタ<br/>- ビス分類マスタ<br/>ウマスタ<br/>- ビスマスタ<br/>マスタ<br/>- ビス台帳</th><th>,</th><th>他们的中心之文</th><th></th><th></th><th>£<br/>2<br/>2<br/>2<br/>2<br/>2<br/>2<br/>2<br/>2<br/>2<br/>2<br/>2<br/>2<br/>2<br/>2<br/>2<br/>2<br/>2<br/>2<br/>2</th><th></th><th>1年07月07日<br/>(7月8日現在)</th><th></th><th></th><th></th><th></th></td<> | - ビス種別マスタ<br>- ビス種別マスタ<br>- ビス分類マスタ<br>ウマスタ<br>- ビスマスタ<br>マスタ<br>- ビス台帳                                                                         | ,                                                                | 他们的中心之文                                                                                                    |                                      |                         | £<br>2<br>2<br>2<br>2<br>2<br>2<br>2<br>2<br>2<br>2<br>2<br>2<br>2<br>2<br>2<br>2<br>2<br>2<br>2 |                                                                                             | 1年07月07日<br>(7月8日現在)                                        |                  |                                                                                          |                                                                                                |             |
| ・商品・サ・       ・商品・サ・       ・商品・サ・       ・商品・サ・       ・商品・サ・       ・売上区分・       ・商品・サ・       ・売上区分・       ・商品・サ・       ・売上区分・       ・商品・サ・       ・       ・       ・       ・       ・       ・       ・       ・       ・       ・       ・       ・       ・       ・       ・       ・       ・       ・       ・       ・       ・       ・       ・       ・       ・       ・       ・       ・       ・       ・       ・       ・       ・       ・       ・       ・       ・       ・       ・       ・       ・       ・       ・       ・       ・       ・       ・       ・       ・       ・       ・       ・       ・       ・       ・    <                                                                                                    | ービス種別マスタ<br>ービス分類マスタ<br>クマスタ<br>ービスマスタ<br>マスタ<br>マスタ<br>ービス台帳                                                                                   | 2                                                                |                                                                                                    |                                      |                         | 2<br>2<br>2<br>1<br>1<br>1                                                                       | ~202<br>日標 0 時間<br>実施 0 時間<br>ユーザ情報<br>石牟礼 道子 様<br>社員部等 KE005<br>所 属 九季調<br>ロール <u>デモ (</u> | (7月8日現在)<br>(7月8日現在)<br>認証鑑末<br>5<br>達<br>ERP) 3            |                  |                                                                                          |                                                                                                |             |
| 理者) ・商品・サ-<br>・商品 - サ-<br>・商品・サ-<br>・売上区分<br>・請求方法<br>・商品・サ-<br><u>き論加したもの)</u>                                                                                                    | ービス分類マスタ<br>クマスタ<br>ービスマスタ<br>マスタ<br>マスタ<br>ービス台帳                                                                                               | ,                                                                |                                                                                                    |                                      |                         | 2<br>2<br>2                                                                                      | <u>実施</u> 0 <sup>60亿</sup><br>ユーザ情報<br>石 <u>年礼 道子 様</u><br>新 属 九季調<br>ロール <u>デモ(</u>        | (7月8日現在)<br><u>認証端末</u><br>這<br>ERP)3                       |                  |                                                                                          |                                                                                                |             |
| <ul> <li>商品・サ・</li> <li>売上区分</li> <li>・請求方法</li> <li>・商品・サ・</li> <li>注)</li> <li>注:前したもの)</li> </ul>                                                                                                    | ービスマスタ<br>マスタ<br>マスタ<br>ービス台帳                                                                                                    |                                                                  |                                                                                                    |                                      |                         | 2<br>2<br>1                                                                                      | ユーザ情報<br>石 <u>年礼道子様</u><br>社員語号 KE005<br>所属 九季調<br>ロール デモ(                                  | <u>認証端末</u><br>;<br>達<br>ERP)3                              |                  |                                                                                          |                                                                                                |             |
| ・元16万<br>・請求方法<br>・商品・サ・<br><u>た<br/>に<br/>追加したもの</u> )<br><u>み</u>                                                                                                    | マスタービス台帳                                                                                                    |                                                                  |                                                                                                    |                                      |                         | <u></u>                                                                                          | ユージ 情報<br><u> 石牟礼 道子 様</u><br>社員語号 KE005<br>所 属 九季調<br>ロール <u>デモ(</u>                       | <u>認証端末</u><br>5<br>達<br>ERP)3                              |                  |                                                                                          |                                                                                                |             |
| 。商品・サ・<br><u>ま)</u><br><u>Ciá加したもの)</u><br><u>み</u>                                                                                                    | - ビス台帳                                                                                                    |                                                                  |                                                                                                    |                                      |                         |                                                                                                  | 社員番号 KE005<br>所属 九季調<br>ロール <u>デ</u> モ(                                                     | 達<br>ERP)3                                                  |                  |                                                                                          |                                                                                                |             |
| <u>生)</u><br><u>で追加したもの)</u><br>み                                                                                                    |                                                                                                    |                                                                  |                                                                                                    |                                      |                         |                                                                                                  | 所属 九季調<br>ロール <u>デモ(</u>                                                                    | 達<br>ERP)3                                                  |                  |                                                                                          |                                                                                                |             |
| <u></u>                                                                                                    |                                                                                                    |                                                                  |                                                                                                    |                                      |                         |                                                                                                  |                                                                                             |                                                             |                  |                                                                                          |                                                                                                |             |
|                                                                                                    |                                                                                                    |                                                                  |                                                                                                    |                                      |                         |                                                                                                  |                                                                                             |                                                             |                  |                                                                                          |                                                                                                |             |
|                                                                                                    |                                                                                                    |                                                                  |                                                                                                    |                                      |                         |                                                                                                  |                                                                                             |                                                             |                  |                                                                                          |                                                                                                |             |
|                                                                                                    |                                                                                                    |                                                                  |                                                                                                    |                                      |                         |                                                                                                  |                                                                                             |                                                             |                  |                                                                                          |                                                                                                |             |
|                                                                                                    |                                                                                                    |                                                                  |                                                                                                    |                                      |                         |                                                                                                  |                                                                                             |                                                             |                  |                                                                                          |                                                                                                |             |
|                                                                                                    |                                                                                                    |                                                                  |                                                                                                    |                                      |                         |                                                                                                  |                                                                                             |                                                             |                  |                                                                                          |                                                                                                |             |
|                                                                                                    |                                                                                                    |                                                                  |                                                                                                    |                                      |                         |                                                                                                  |                                                                                             |                                                             |                  |                                                                                          |                                                                                                |             |
|                                                                                                    | <u> </u>                                                                                                    | +++++-                                                           | ÷                                                                                                    |                                      |                         |                                                                                                  |                                                                                             |                                                             |                  |                                                                                          |                                                                                                |             |
| 们用和一見                                                                                                    | 小衣示し                                                                                                    | 21159                                                            | 9                                                                                                    |                                      |                         |                                                                                                  |                                                                                             |                                                             |                  |                                                                                          |                                                                                                |             |
| · ^                                                                                                    |                                                                                                    |                                                                  |                                                                                                    |                                      |                         |                                                                                                  |                                                                                             |                                                             |                  |                                                                                          |                                                                                                |             |
| 2                                                                                                    |                                                                                                    |                                                                  |                                                                                                    |                                      |                         |                                                                                                  |                                                                                             |                                                             |                  | 2021年07月12日(<br>KEOO9:竹崎順                                                                | ∃)<br>F7 ★-ム □                                                                                 | ガアウト 📄      |
| コジェクト管理 作業管                                                                                                    | 管理 勤務管理                                                                                                    | 2000 Anna alast distriction                                      | and the second data of the second data of the secon | 2本色37日 2主々                           |                         |                                                                                                  |                                                                                             |                                                             |                  | 支給明細 1                                                                                   | 各種台帳 音                                                                                         | 最子申請<br>・承認 |
| - F                                                                                                    |                                                                                                    | 資閥材管埋                                                            | 車輛管理 調                                                                                                    | 注目裡 有                                | 算管理 予算                  | 管理 費用実編                                                                                          | 結管理 文書管                                                                                     | 理 技術者育成管理                                                   | 健康管理             |                                                                                          |                                                                                                |             |
|                                                                                                    | 情報一覧<br>2<br>۶ェクト管理 作果覧                                                                                                    | 情報一覧が表示で<br>2                                                    | 情報一覧が表示されます<br>2                                                                                                    | 情報一覧が表示されます<br>2                     | 情報一覧が表示されます<br>2        | 情報一覧が表示されます<br>2                                                                                 | 情報一覧が表示されます<br>2                                                                            | 情報一覧が表示されます<br>2                                            | 情報一覧が表示されます<br>2 | 情報一覧が表示されます<br>2<br>22225管理 作業管理 勤務管理 資格材管理 単純管理 海路管理 荷賀管理 予算管理 商用実箱管理 文書管理 技術者育成管理 健康管理 | 情報一覧が表示されます<br>2<br>ジェクト管理 作業管理 勤務管理 資機材管理 車輛管理 測速管理 稿算管理 予算管理 首用実話管理 文書管理 技術者育成管理 健康管理 支給明編 4 |             |

|   | 44.022 | 能 承認 一部 件名 見積書 の1番5 |    | -            | 100  | <u>引合番号/</u> | 引合件名/  | え慣紙和内容        |               |           |         |      | 元復吉        |             |          |         |        |         |  |
|---|--------|---------------------|----|--------------|------|--------------|--------|---------------|---------------|-----------|---------|------|------------|-------------|----------|---------|--------|---------|--|
|   | 1入腺    | Web [7]             | 種別 | 通別送付 "马奎加" 一 | TE/X | 見積番号         | 見積件名 🍃 | 希望納朗          | 現場説明会開催日時     | 現場説明会開催場所 | 見積書提出期限 | 見積期限 | 見積金額(円)    | プロジェクト予算(円) | 一般管理費(円) | 利益(円)   | 数      |         |  |
| l | 有効     |                     | 引合 |              | 請負工事 | 修繕           | С      | HKE1040006    | 2021年度渡辺通ビル修繕 |           |         |      | 2021/07/13 |             |          |         |        |         |  |
| ł | 不調     | 承認済み                | 見積 | 送付済          | 請負工事 | 修繕           | С      | HKE1040006-01 | 2021年度渡辺通ビル修繕 |           |         |      | 2021/07/13 | 2021/07/23  | 780,000  | 509,730 | 91,751 | 178,519 |  |
| į | 新規     | 未                   | 見積 |              | 請負工事 | 修繕           | С      | HKE1040006-02 | 2021年度渡辺通ビル修繕 |           |         |      | 2021/07/13 |             | 800,000  | 509,730 | 91,751 | 198,519 |  |
| 1 |        |                     |    |              |      |              |        |               |               | 4         |         |      |            |             |          |         |        |         |  |
|   |        |                     |    |              |      |              |        |               |               |           |         |      |            |             |          |         |        |         |  |

引合件名および見積件名の状態を一覧で確認できます。 また、表示項目を設定することで見積書の内容を一覧で確認できます。

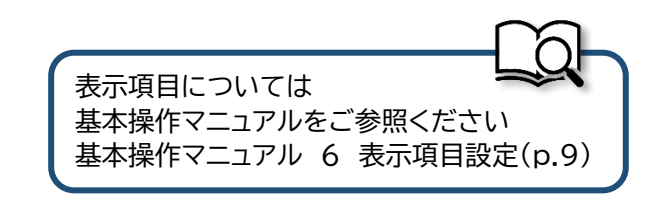

#### 2-2-2 受注/納品·売上 2-2-2-1 取引先情報登録

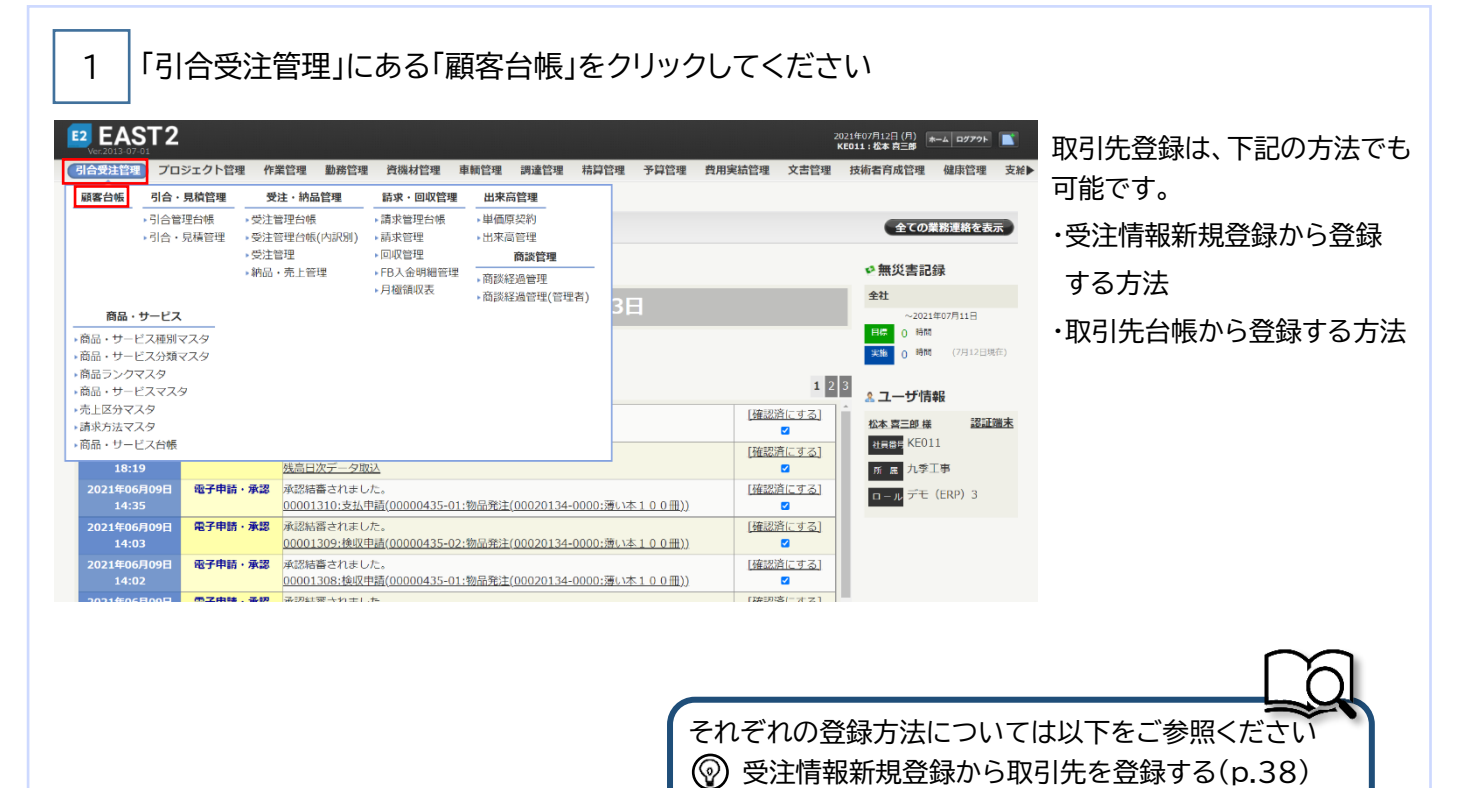

⑦ 取引先台帳から取引先を登録する(p.38)

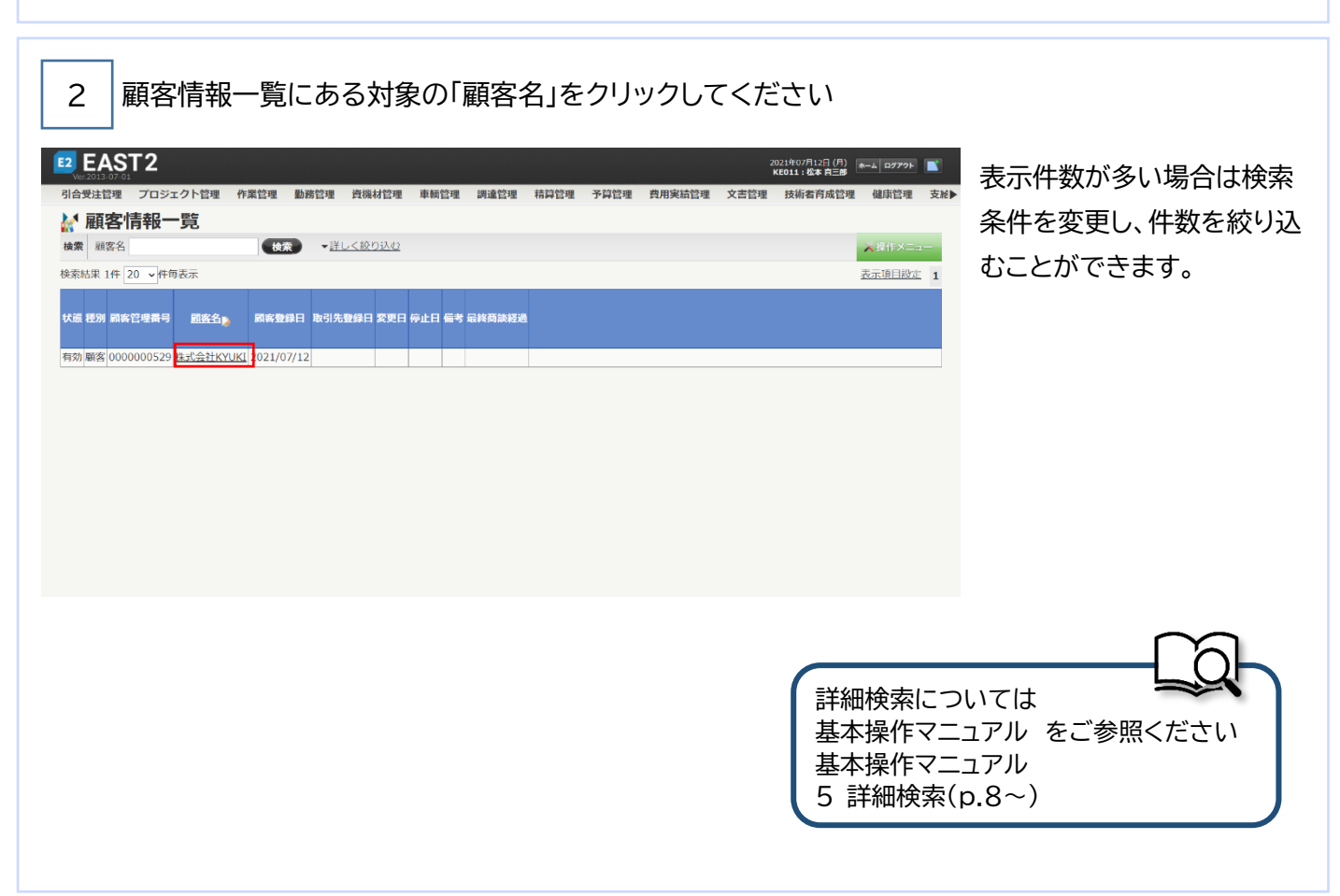
| 3 操       | 乍メニューを開いてくた            | ごさい            |             |                                        |           |
|-----------|------------------------|----------------|-------------|----------------------------------------|-----------|
| EAST 2    |                        |                |             | 2021年07月12日 (月)<br>KE011:松本 <b>南三郎</b> | *-4 87791 |
|           | ジェクト管理作業管理勤務管理 資機材管理 三 | 車輛管理 調達管理 精算管理 | 予算管理 費用実績管理 | 文書管理 技術者育成管理                           | 健康管理 支給   |
| 題客情報一覧へ戻る |                        |                |             |                                        | ★操作メニュー   |
| 顧客基本情報    |                        |                |             |                                        |           |
| 状態        | 有効                     | 顧客管理番号         | 000000529   |                                        |           |
| 取引形態      |                        |                |             |                                        |           |
| 主管部       | 株式会社九季エンジニアリング         |                |             |                                        |           |
| ふりがな      | 14-14ZATTK LOVI        |                |             |                                        |           |
| 適用ランク     |                        | 経務ランク          |             |                                        |           |
| 顧客登録日     | 2021年07月12日            | 顾客登録者          | 松本 喜三郎      |                                        |           |
| 有効期間      | 2021年07月12日 ~          |                |             |                                        |           |
| 備考        |                        |                |             |                                        |           |
| 企業情報 窓口   | 商談経過利用サービス             |                |             |                                        |           |
| 郵便番号      |                        |                |             |                                        |           |
|           |                        |                |             |                                        |           |
|           |                        |                |             |                                        |           |
|           |                        |                |             |                                        |           |
|           |                        |                |             |                                        |           |
|           |                        |                |             |                                        |           |
|           |                        |                |             |                                        |           |
|           |                        |                |             |                                        |           |
|           |                        |                |             |                                        |           |
|           |                        |                |             |                                        |           |
|           |                        |                |             |                                        |           |
|           |                        |                |             |                                        |           |
| 4 「取      | 7月先登録」をクリックし           | ってください         |             |                                        |           |

|       |                    | 下東官理  | 劉務管理 | 貫機材管理 | 単額管理 | 詞進管理 | 有异管理          | ア昇管理                      | 貨用美積管理          | 又言管理               | <b>汶</b> 柳看育成管理    | 健康管理  |
|-------|--------------------|-------|------|-------|------|------|---------------|---------------------------|-----------------|--------------------|--------------------|-------|
|       | <b>ткотла</b><br>З |       |      |       |      |      |               |                           |                 |                    |                    | ★操作メニ |
| 客基本情報 |                    |       |      |       |      |      | 操作メ           | <b>=1</b> -               |                 |                    |                    |       |
| 状態    | 有効                 |       |      |       |      | R    | 照客作<br>客管 頭客作 | <u>青報変更</u><br>青報削除       | 東               | (客情報を変更<br>(客情報を削り | 更します。<br>金います。     |       |
| 取引形態  |                    |       |      |       |      |      | 取引分           | 七登録                       | R.              | 明先台帳を登             | 登録します。             |       |
| 主管部   | 株式会社九季エン           | ジニアリン | ング   |       |      |      | 社名言           | <u>کو</u>                 | 雇               | 客情報の社名             | 名を変更します。           |       |
| 顧客名   | 株式会社KYUKI          |       |      |       |      |      | 商談顧商該顧        | <del>至過登録・変</del><br>S過削除 | <b>更</b> 葩<br>商 | 談経過を登録<br>  謎経過を削除 | 录・変更します。<br>\$します。 |       |
| ふりがな  |                    |       |      |       |      |      | 停止            | A CALIFORNIA              | 足               | 客情報の停止             | 上を行います。            |       |
| 適用ランク |                    |       |      |       |      | \$   | 「病シンン         |                           |                 |                    |                    |       |
| 顧客登録日 | 2021年07月12日        |       |      |       |      | 5    | 1客登録者         | 松本 喜三                     | ₿ß              |                    |                    |       |
| 有効期間  | 2021年07月12日        | ~     |      |       |      |      |               |                           |                 |                    |                    |       |
| 備考    |                    |       |      |       |      |      |               |                           |                 |                    |                    |       |

| は人力必須項目です。<br>数引先基本情報<br>状態<br>取引形道 2 受注<br>主智能 2 株式会社                                                                                                    |                                                                                                    |                                                                                                    |                                                                                                    |                                                         |                                                                                                    |                                                                                                    |
|----------------------------------------------------------------------------------------------------|----------------------------------------------------------------------------------------------------|----------------------------------------------------------------------------------------------------|----------------------------------------------------------------------------------------------------|---------------------------------------------------------|----------------------------------------------------------------------------------------------------|----------------------------------------------------------------------------------------------------|
| 3 先基本情報<br>状態<br>取引形態業 2 受注外<br>主管部業 株式会社                                                                                                    |                                                                                                    |                                                                                                    |                                                                                                    |                                                         |                                                                                                    |                                                                                                    |
|                                                                                                    |                                                                                                    |                                                                                                    |                                                                                                    |                                                         |                                                                                                    |                                                                                                    |
| ■ 1000 1000 1000 1000 1000 1000 1000 10                                                                                                    |                                                                                                    | 顧客管理番                                                                                                    | 号 0000000529                                                                                                    |                                                         |                                                                                                    |                                                                                                    |
| 主管部署 株式会社                                                                                                    | 先 🗆 発注先                                                                                                    | 取引先コート                                                                                                    | S 自動作成 (半角英数)                                                                                                    |                                                         |                                                                                                    |                                                                                                    |
|                                                                                                    | 社九季エンジニアリング V                                                                                                    |                                                                                                    |                                                                                                    |                                                         |                                                                                                    |                                                                                                    |
| ふりがな 林式会会                                                                                                    | 在KYUKI (主州)                                                                                                    |                                                                                                    |                                                                                                    |                                                         |                                                                                                    |                                                                                                    |
| 用ランク 🔽                                                                                                    |                                                                                                    | 経務ラン                                                                                                    | ロ利用する                                                                                                    |                                                         |                                                                                                    |                                                                                                    |
| 客登録日 2021年<br>(                                                                                                    | 07月12日                                                                                                    | 服客登録者                                                                                                    | 松本 喜三郎                                                                                                    |                                                         |                                                                                                    |                                                                                                    |
| 先登録日業 2021/0                                                                                                    | 07/12 (例:2021/07/12)                                                                                                    | 取引先豐録者                                                                                                    | *** <u>松本 高三郎</u>                                                                                                    |                                                         |                                                                                                    |                                                                                                    |
| 備考                                                                                                    |                                                                                                    |                                                                                                    |                                                                                                    |                                                         |                                                                                                    |                                                                                                    |
|                                                                                                    | 付方法 取扱商品 振込依頼人                                                                                                    | · 编认先口座   商谈经過   利用廿—                                                                                                    | ٢٦                                                                                                    | / (全角)                                                  |                                                                                                    |                                                                                                    |
| V便番号                                                                                                    | [住所検索][住所擁茲]                                                                                                    | Transciprer 10.002                                                                                                    |                                                                                                    |                                                         |                                                                                                    |                                                                                                    |
| 都道市区                                                                                                    | 道府県: ▼ [郵便番号検索]<br>区町村: (全)                                                                                                    | ä))                                                                                                    |                                                                                                    |                                                         |                                                                                                    |                                                                                                    |
| 住所 地域名+                                                                                                    | +番地: (全)                                                                                                    | 5)<br>(5)                                                                                                    |                                                                                                    |                                                         |                                                                                                    |                                                                                                    |
| 1 ビル                                                                                                    |                                                                                                    | り<br>FAX番号                                                                                                    |                                                                                                    |                                                         |                                                                                                    |                                                                                                    |
| 法者名                                                                                                    | (全角)                                                                                                    | 許可番号                                                                                                    |                                                                                                    |                                                         |                                                                                                    | $\sim$                                                                                                    |
| 資本金                                                                                                    | 円 (半角数字)                                                                                                    | 従業員数                                                                                                    | 人 (半角数字)                                                                                                    |                                                         |                                                                                                    |                                                                                                    |
| 業種<br>□ 水産<br>□ エン                                                                                                    | <ul> <li>・ 農林業 □ 鉱業 □ 建設業 □ 関造業 □ 進<br/>ドユーザー直取引 □ エンドユーザー(代</li> </ul>                                                                                              | 聲輸・情報通信業 □ 商業 □ 金融・保険業<br>理店紹介) □ ハウスメーカー(下請)(                                                                                                    | □ 不動産業 □ サービス業 □ 電気・ガス業 □.<br>□ ハウスメーカー(紹介)                                                                                                    | ハウスメーカー(直納)                                             | 入力方                                                                                                    | 法については                                                                                                    |
|                                                                                                    |                                                                                                    |                                                                                                    |                                                                                                    |                                                         | <b>₩</b>                                                                                                    | 作マニュアルをご参照くだる                                                                                                    |
|                                                                                                    |                                                                                                    |                                                                                                    |                                                                                                    |                                                         |                                                                                                    |                                                                                                    |
|                                                                                                    |                                                                                                    | 確認画面へ進む                                                                                                    |                                                                                                    |                                                         | 基 本 探<br>其 木 握                                                                                                    | 作マニュアル                                                                                                    |
|                                                                                                    |                                                                                                    | 確認画面へ進む                                                                                                    |                                                                                                    |                                                         | <ul> <li>基本探</li> <li>基本操</li> <li>8 新期</li> </ul>                                                                                                    | 作マニュアル<br>1登録(p 12~)                                                                                                    |
| 「上記                                                                                                    | うわ容で登録す                                                                                                    | (#####^#()<br>る」をクリックし                                                                                                    | ノてください                                                                                                    |                                                         | 基<br>本<br>操<br>8<br>新<br>規                                                                                                    | 作マニュアル<br>見登録(p.12~)                                                                                                    |
|                                                                                                    | 2内容で登録す<br>クト管理 作業管理 勤務管理 」<br>登録確認<br>聞ください。問題なけれは登録してく                                                                                                    | (#35周月へませ)<br>る」をクリックに<br>80%材管理 単新管理 調達管理<br>ださい。                                                                                                    | してください<br><sup>精調管理 予算管理 費用実品管理</sup>                                                                                                    | 2023年02月1日)<br>KOII:低本有三勝<br>文書管理 技術者育成管理 (             | <b>坐</b> 本探<br>基本操<br>8 新坊                                                                                                    | 作マニュアル<br>見登録(p.12~)<br>登録が完了し、取引先情報<br>細画面に「取引先情報を登<br>しました。」とメッセージカ                                                     |
|                                                                                                    | 2内容で登録す<br>2/122 作業管理 動務管理 1<br>登録確認<br><sup>現ください。開題なければ登録してく</sup>                                                                                                 | (第25月日へまび)<br>つる」をクリックし<br>音楽材管理 単新管理 講論管理<br>ださい。                                                                                                    |                                                                                                    | 2021年07月12日(1)<br>KG113-12年 有三部<br>文吉管理 技術者育成管理 (       | <b>季</b> 本探<br>基本操<br>8 新坊                                                                                                    | 作マニュアル<br>登録(p.12~)<br>登録が完了し、取引先情報<br>細画面に「取引先情報を登<br>しました。」とメッセージカ<br>されます。                                             |
|                                                                                                    | 2内容で登録す<br>クト管理 作業管理 動務管理 j<br>登録確認<br><sup>(8ください、開題なければ登録してく</sup>                                                                                                 | (#35000000000000000000000000000000000000                                                                                                    | してください<br>お P 管理 予 P 管理 角用実結管理                                                                                                    | 2021年07月12日(月)<br>14011:68年有三勝<br>文書管理 技術者育成管理 (        | <b>季</b> 本探<br>基本操<br>8 新坊                                                                                                    | 作マニュアル<br>登録(p.12~)<br>登録が完了し、取引先情報<br>細画面に「取引先情報を登<br>しました。」とメッセージカ<br>されます。                                             |
|                                                                                                    | 2内容で登録す<br>クト管理 作業管理 動務管理 )<br>登録確認<br>18<たさい。開題なければ登録してく<br>先<br>会計れまエンジーアリング                                                                                       | (135)<br>「る」をクリックに                                                                                                    | レてください<br>精神管理 予算管理 費用実統管理                                                                                                    | 2021的07月12日(作)<br>KG011:版本有三部<br>文書管理 技術者育成管理 (         | ▲本探<br>基本探<br>8 新坊 □7772 ■ ↓                                                                                                    | 作マニュアル<br>登録(p.12~)<br>登録が完了し、取引先情報<br>細画面に「取引先情報を登<br>しました。」とメッセージカ<br>されます。<br>登録内容に誤りがある場                              |
|                                                                                                    | 2内容で登録す<br>クト管理 作業管理 動務管理 」<br>登録確認<br>調ください、開催なければ登録してく<br>た<br>会社の共にに<br>に<br>の<br>の<br>の<br>の<br>の<br>の<br>の<br>の<br>の<br>の<br>の<br>の<br>の                        | (135)<br>「る」をクリックに<br>233)をクリックに<br>233)<br>233)<br>235)<br>235)<br>255)<br>235)<br>235) | レてください<br>稿印管理 予算管理 費用実結管理<br>客管理書号 0000000529<br>引先コード 自動作成                                                                                                    | 2021年07月12日(作)<br>KG011:6本有三部<br>文書管理 技術者育成管理 (         | ▲本探操<br>8 新規 prote ≤ #                                                                                                    | 作マニュアル<br>登録(p.12~)<br>登録が完了し、取引先情報<br>細画面に「取引先情報を登<br>しました。」とメッセージカ<br>されます。<br>登録内容に誤りがある場                              |
|                                                                                                    | 2内容で登録す<br>クト管理 作業管理 動務管理 )<br>登録確認                                                                                                    | (135月月八天1)<br>「る」をクリックに<br>資産材管理 単純管理 明道管理<br>ださい。<br>(現<br>日本の)                                                                                                    | レ<br>て<br>く<br>だ<br>空<br>電<br>7<br>日<br>数<br>作<br>成                                                                                                    | 2021年02月12日(月)<br>KC011-8本有三部<br>文書管理 技術者育成管理 (         | ▲本探操<br>8 新規 B7791 ■ 2#▶                                                                                                    | 作マニュアル<br>登録(p.12~)<br>登録が完了し、取引先情報<br>細画面に「取引先情報を登<br>しました。」とメッセージカ<br>されます。<br>登録内容に誤りがある場<br>は、「編集画面に戻る」ボグ             |
|                                                                                                    | 2内容で登録す<br>クト管理 作業管理 動務管理 :<br>登録確認<br>総くたさい、開催なければ登録してく<br>先<br>会社九楽エンジニアリング<br>会社KYUKI                                                                             |                                                                                                    | <ul> <li>大てください</li> <li>精神管理 予科管理 貴用実結管理</li> <li>第二十1 自動作成</li> <li>第二十1 自動作成</li> </ul>                                                                                                    | 2021年07月12日(月)<br>KG011-28本月三男<br>文古管理 技術者育成管理 (        | ▲本探操<br>8 新規 BY791 ■ G main diamond in the second second | 作マニュアル<br>登録が完了し、取引先情報<br>細画面に「取引先情報を登<br>しました。」とメッセージカ<br>されます。<br>登録内容に誤りがある場<br>は、「編集画面に戻る」ボタ<br>クリックすると一つ前の再          |
| 「上ごご           SCIASTC2           SCIASTC2           RUSSAU           取引先に内容をご紹い           NASALASANG           NUSACLASANG           NUSACLASANG | <ul> <li>フト管理 作業管理 動務管理 :</li> <li>登録確認</li> <li>総&lt;たさい、問題なければ登録してく</li> <li>先</li> <li>会社九キエンジニアリング</li> <li>会社大YUKI</li> <li>1年07月12日</li> </ul>                 | (#35月月へまび)<br>「る」をクリックし<br>資源材管理 単純管理 詳違管理<br>ださい。<br>()<br>()<br>()<br>()<br>()<br>()<br>()<br>()<br>()<br>()<br>()<br>()<br>()                                                                                                    | レ<br>て<br>本<br>ご<br>で<br>に<br>で<br>よ<br>、<br>、<br>、<br>、<br>、<br>、<br>、<br>、<br>、<br>、<br>、<br>、<br>、                                                                                                    | 2021年07月12日(月)<br>KG011-2 <b>本有三部</b><br>文吉管理 技術者育成管理 ( | ▲本探操<br>8 新坊                                                                                                    | 作マニュアル<br>登録が完了し、取引先情報<br>細画面に「取引先情報を登<br>しました。」とメッセージカ<br>されます。<br>登録内容に誤りがある場<br>は、「編集画面に戻る」ボタ<br>クリックすると一つ前の画          |
| ・・・・・・・・・・・・・・・・・・・・・・・・・                                                                                                    | <ul> <li>フト管理 作業管理 動務管理 :</li> <li>登録確認3</li> <li>提ください、開墾なければ登録してく</li> <li>先</li> <li>会社九楽エンジニアリング</li> <li>会社ないUKI</li> <li>1年07月12日</li> <li>1年07月12日</li> </ul> | (135)<br>「る」をクリックは<br>資源材管理 単純管理 詳違管理<br>ださい。<br>(13)<br>(13)<br>(13)<br>(13)<br>(13)<br>(13)<br>(13)<br>(13)                                                                                                    | 大学学校 (1)   市学学校 (1)   市学学校 (1)   市学学校 (1)   市会学校 (1)   市会学校 | 2021年07月12日(月)<br>KC011-12本月二月<br>文古管理 技術者育成管理 (        | 坐本探操<br>8 新坊                                                                                                    | 作マニュアル<br>登録が完了し、取引先情報<br>細画面に「取引先情報を登<br>しました。」とメッセージカ<br>されます。<br>登録内容に誤りがある場<br>は、「編集画面に戻る」ボタ<br>クリックすると一つ前の画<br>戻ります。 |

|                                                                                                    | 受注情報新規                                                    | 證錡      | から取引            | 先を登録す                                                         | ta                         |
|----------------------------------------------------------------------------------------------------|-----------------------------------------------------------|---------|-----------------|---------------------------------------------------------------|----------------------------|
| E2 EAST2     Wer2014-07-01     de受注管理     プロ     G     G     受注情     交注情     受注情     wer2014-05-02     wer2014-02     wer2014-02      wer2014-02     wer2014-02 | 2<br>ロジェクト管理 作業管理 動病管理 資源材管理 車新管理 調道<br>現新規登録<br>3<br>です。 | 管理 精算管理 | 予算管理 費用実給管理 文書管 | 2021年07月09日(会)<br>KGS1:6本月三章<br>至 技術者育成管理 健康管理 支社<br>※ 提作メニュー | 受注情報新規登録から取引先の登録<br>が可能です。 |
| 受注情報                                                                                                    | 新規                                                        | 受注管理番号  |                 |                                                               | 受注情報タブの受注先にある              |
| 受注区分                                                                                                    | 確定~                                                       | 請書送付    |                 |                                                               | 「新規登録」をクリックしてください。         |
| 受注固所                                                                                                    | 株式会社九季エンジニアリング 王事部 >                                      |         |                 |                                                               | 次に、受注編集画面で各項目に入力           |
| <u>天</u> 加岡所<br>時求固所                                                                                                    | 株式会社九季エンジニアリング 工事部 2 受注箇所と同じ                              |         |                 |                                                               |                            |
| PJ種別業                                                                                                    | 設計・測量 🗸 調査・測量 🗸                                           |         |                 |                                                               | し、「決定」をクリックしてください。         |
| 受注番号業                                                                                                    | 🛛 自動作成 (半角英数)                                             |         |                 |                                                               |                            |
| 受注件名器                                                                                                    | (全角)[契約件名から復写]                                            |         |                 |                                                               |                            |
| 受注日業                                                                                                    | 2021/07/09 (例:2021/07/09)                                 | 担当者※    | 松本 喜三郎 🖌 [選択]   |                                                               | 受注情報登録と同時に、取引先が            |
| 単価原契約                                                                                                    | 「遊択してください」                                                |         |                 |                                                               | 登録されます。                    |

取引先台帳から取引先を登録する

|                                                                   | 2013-07-01                                                                                                    |                                                                                                    |                                                                                                    |                                                                                                    |                                                                                                    |                                                    | _                                                    | -                                                                                                    | 2021年07月16日<br>KE011:松本:                                 | 1(\$)<br>1500 - 1 | 1979F       |
|-------------------------------------------------------------------|----------------------------------------------------------------------------------------------------|----------------------------------------------------------------------------------------------------|----------------------------------------------------------------------------------------------------|----------------------------------------------------------------------------------------------------|----------------------------------------------------------------------------------------------------|----------------------------------------------------|------------------------------------------------------|----------------------------------------------------------------------------------------------------|----------------------------------------------------------|-------------------|-------------|
| 車輛管理                                                              | 理 調達管理                                                                                                    | 精算管理予算                                                                                                    | 管理 費用実績管理 文書管                                                                                                    | 理 技術者育成                                                                                                    | 管理 健康管                                                                                                   | 理 支給明                                              | 細名種台帳                                                | 電子申請·承認                                                                                               | メンテナンス                                                   | ヘルブ               | Chatデモ      |
| =1                                                                | トップ                                                                                                    |                                                                                                    |                                                                                                    | 要員台                                                                                                    | 计版 要員台                                                                                                   | 帳(グルーブ)                                            | 取引先台                                                 | 帳 手形管理                                                                                                | 標準工事台                                                    | 346               |             |
| 連絡                                                                | 5776 2018                                                                                                    | 8年04月01日 <u>シス</u>                                                                                                    | <u>テムメンテナンスのお知らせ</u>                                                                                                    |                                                                                                    |                                                                                                    |                                                    |                                                      | <ul> <li>         ・手形期日管理         ・         ・         手形台帳         ・         手形台帳         </li> </ul> | 友                                                        | <b>.</b>          | 『連絡を表示      |
| 16                                                                | #**                                                                                                    |                                                                                                    |                                                                                                    |                                                                                                    |                                                                                                    |                                                    |                                                      |                                                                                                    | -a dan C                                                 | 200 milen 279 A-9 |             |
|                                                                   |                                                                                                    |                                                                                                    |                                                                                                    |                                                                                                    |                                                                                                    |                                                    |                                                      |                                                                                                    |                                                          |                   |             |
| E2<br>Ver.                                                        | EAST2                                                                                                    |                                                                                                    |                                                                                                    |                                                                                                    |                                                                                                    |                                                    |                                                      |                                                                                                    | 2021年07月16日<br>KE011:松本 d                                | (*)<br>*=#        | 0079F 📑     |
| 引合到                                                               | 受注管理 プロ                                                                                                    | コジェクト管理 作                                                                                                    | 非業管理 勤務管理 資機材管                                                                                                    | 理 車輛管理                                                                                                    | 調達管理和                                                                                                    | 清算管理                                               | 予算管理 費月                                              | 用実績管理 文書管理                                                                                            | 圭 技術者育成                                                  | 管理 健              | 康管理 支給      |
| 2                                                                 | 取引先情                                                                                                    | 報一臂                                                                                                    |                                                                                                    |                                                                                                    |                                                                                                    |                                                    |                                                      |                                                                                                    |                                                          |                   |             |
| - A -                                                             | 42212018                                                                                                    | JTK 26                                                                                                    |                                                                                                    |                                                                                                    |                                                                                                    |                                                    |                                                      |                                                                                                    |                                                          |                   |             |
| 油索                                                                | 取引先名                                                                                                    |                                                                                                    | ■ ## # # # # # # # # # # # # # # # # #                                                                                                     | አታነ                                                                                                    |                                                                                                    |                                                    |                                                      |                                                                                                    |                                                          |                   | ₩作×=        |
| 検索                                                                | 取引先名                                                                                                    |                                                                                                    | 検索 ▼詳しく絞りi                                                                                                    | <u>λ0</u>                                                                                                    |                                                                                                    | 473 /84                                            |                                                      | _                                                                                                    | _                                                        | ~                 | 操作メニュー      |
| <b>検索</b><br>検索報                                                  | 取引先名<br>击果 11件 20 、                                                                                                    | ▼ 件每表示                                                                                                    | 検索 ▼詳しく絞り)                                                                                                    | <u>入む</u>                                                                                                    |                                                                                                    | 操作                                                 | בבא                                                  |                                                                                                    |                                                          | ~                 | 操作メニュー<br>× |
| 検索                                                                | 取引先名<br>击果 11件 20 、                                                                                                    | ✔件每表示                                                                                                    | 検索 → 詳しく設わう                                                                                                    | <u>λ42</u>                                                                                                    |                                                                                                    | 採作                                                 | メニュー<br>現会録                                          | 取引先情報を新た                                                                                              | 見追加します。                                                  | ~                 | 操作メニュー<br>× |
| <b>検索</b><br>検索和<br>状態                                            | 取引先名<br>击果 11件 20 、<br>取引形態                                                                                                    | ●件毎表示<br>取引先コード                                                                                                    | 検索 ◆ <u>詳しく設力</u><br>取引先名                                                                                                    | <u>入む</u><br>顧客登録日                                                                                                    | 取引先登録日                                                                                                   | 操作<br>新法<br>変更E 経済                                 | メニュー<br>11登録<br>15ランク取込                              | 取引先情報を新<br>経春ランクをExc                                                                                  | 見ら加します。<br>celで編集し、取込                                    | ▲<br>入ます。         | 操作メニュー<br>× |
| 検索<br>検索和<br>状態                                                   | 取引先名<br>击果 11件 20 、<br>取引形態                                                                                                    | ●件毎表示<br>取引先コード                                                                                                    | ● 検索 ● 詳しく取り<br>取引先名 ●                                                                                                    | 入 <u>む</u><br>顧客登錄日                                                                                                    | 取引先登録日                                                                                                   | 操作<br>新述<br>変更E 経経                                 | メニュー<br>【豊禄<br>『ランク取込<br>V取込                         | 取引先情報を新規<br>経春ランクをExr<br>取引先情報をCS <sup>1</sup>                                                        | 見ら加します。<br>celで編集し、取込<br>Vで取込ます。                         | ▲<br>入未す。         | 操作メニュー<br>× |
| <b>検索</b><br>検索報<br>状態<br>有効                                      | 取引先名<br>結果 11件 20<br>取引形態<br>受注先                                                                                                    | ✓ 件毎表示<br>取引先コード<br>TC九全KE100001                                                                                                    | <ul> <li>株式会社KE</li> </ul>                                                                                                    | 入 <u>わ</u><br>原客登録日<br>2020/07/01                                                                                                    | 取引先登録日<br>2020/07/01                                                                                     | 操作<br>新述<br>変更F 経経<br>CS<br>Ex                     | メニュー<br>R登録<br>Rランク取込<br>V取込<br>cel出力                | 取引先情報を新札<br>経費ランクをExe<br>取引先情報をCS <sup>3</sup><br>取引先情報をExe                                           | <u>見ら</u> 加します。<br>celで編集し、取ij<br>Vで取込ます。<br>cel出力します。   | <b>∧</b><br>∆≭⊽,  | 操作メニュー<br>× |
| <b>検索</b><br>検索報<br>状態<br>有効<br>有効                                | 取引先名<br>志果 11件 20 ·<br>取引形態<br>受注先<br>発注先                                                                                                    | ◆件毎表示<br>取引先コード<br>TC九全KE100001<br>TC九全KE100002                                                                                                    | 検索         ・詳しく認り3           版引先名。            単式会社KE         ケー・イー氏式会社                                                                                    | 入付                                                                                                    | 取引先登録日<br>2020/07/01<br>2020/07/01                                                                       | 探作<br>新述<br>交更E 経発<br><u>CS<sup>2</sup></u><br>Exc | メニュー<br>豊曇<br><u> 琴ランク取込</u><br><u> V取込</u><br>cel出力 | 取引先情報を新札<br>経費ランクをExc<br>取引先情報をCS <sup>5</sup><br>取引先情報をExc                                           | <sup>敗迫加します。</sup><br>celで編集し、取j<br>Vで取込ます。<br>cel出力します。 | ▲<br>えます。         | 操作メニュー<br>× |
| <b>検索</b><br>検索報<br><b>状態</b><br>有効<br>有効                         | 取引先名           請果 11件 20 ·           取引形態           受注先           受注先                                                                                                    | ◆ 件毎表示<br>取引先コード<br>TC九全KE100001<br>TC九全KE100002<br>TC九全KE100005                                                                                                    |                                                                                                    | <u>入付</u>                                                                                                    | 取引先登録日<br>2020/07/01<br>2020/07/01<br>2020/09/02                                                         | 探竹<br>新聞<br>変更F<br>経営<br>Exc                       | メニュー<br>程登録<br>キランク取込<br>V取込<br>cel出力                | 取引先情報を新札<br>経済ランクをExc<br>取引先情報をCS <sup>7</sup><br>取引先情報をExc                                           | 貼ら加します。<br>celで編集し、取i<br>Vで限込ます。<br>cellは力します。           | <b>∧</b>          | 操作メニュー<br>× |
| <b>検索</b><br>検索報<br><b>状態</b><br>有効<br>有効<br>有効                   | 取引先名<br>取引形態<br>受注先<br>受注先<br>受注先                                                                                                    | <ul> <li>件毎表示</li> <li>取引先コード</li> <li>TC九全KE100001</li> <li>TC九全KE100005</li> <li>TC九全KE100005</li> <li>TC九全KE100003</li> </ul>                                                                                         |                                                                                                    | 入行<br>副書登録日<br>2020/07/01<br>2020/07/01<br>2020/08/05<br>2020/08/05                                                                                                    | 取引先登録日<br>2020/07/01<br>2020/07/01<br>2020/09/02<br>2020/08/19                                           | 安更E<br>经期<br><u>CS</u><br>Ex                       | メニュー<br>豊容録<br>キランク取込<br>V取込<br>cel出力                | 取引先情報を新札<br>経費ランクをExe<br>取引先情報をCS <sup>5</sup><br>取引先情報をExe                                           | 貼ら加します。<br>selで編集し、取i<br>Vで取込ます。<br>selitわします。           | ▲<br>入ます。         | 操作メニュー<br>× |
| <b>検索</b><br>検索報<br>状態<br>有効<br>有効<br>有効<br>有効                    | 取引先名           却取引形態           受注先           発注先           受注先/発注先/                                                                                                    | <ul> <li>件毎表示</li> <li>取引先コード</li> <li>TC九全KE100001</li> <li>TC九全KE100005</li> <li>TC九全KE100003</li> <li>TC九全KE100003</li> <li>TC九全KE100003</li> </ul>                                                                   |                                                                                                    | <u> 入計</u><br>副書登録日<br>2020/07/01<br>2020/07/01<br>2020/08/05<br>2020/08/10<br>2020/07/01<br>2020/07/01                                                                           | 取引先登録日<br>2020/07/01<br>2020/07/01<br>2020/09/02<br>2020/08/19<br>2020/07/01                             | 探作<br>新述<br><u>変更</u> F 経費                         | メニュー<br>聴登録<br>第ランク取込<br>V版込<br>cel出力                | 取引先情報を新た<br>経済ランクをExr<br>取引先情報をCS<br>取引先情報をExr                                                        | 関白加します。<br>celで編集し、取ij<br>Vで取込ます。<br>ccelitカします。         | <b>∧</b><br>∆±₹.  | 操作メニュー<br>× |
| <b>検索</b><br>検索報<br><b>状態</b><br>有効<br>有効<br>有効<br>有効<br>有効<br>有効 | <ul> <li>取引先名</li> <li>請果 11件 20 ·</li> <li>取引形態</li> <li>受注先</li> <li>受注先</li> <li>受注先</li> <li>受注先/発注先</li> <li>受注先/発注先</li> <li>受注先/発注先</li> </ul>                                                                                                    | <ul> <li>件毎表示</li> <li>取引先コード</li> <li>TC九全长E100001</li> <li>TC九全长E100005</li> <li>TC九全长E100005</li> <li>TC九全长E100005</li> <li>TC九全长E100004</li> <li>TC九全长E100007</li> </ul>                                             | 検索         ・詳しく彼り)           取引洗名。            現式会社KE         ・・・・・・・・・・・・・・・・・・・・・・・・・・・・・・・・・・・・                                                         | 入会<br>構築登録日<br>2020/07/01<br>2020/07/01<br>2020/08/05<br>2020/08/05<br>2020/07/01<br>2020/09/11                                                                                   | 取引先登録日<br>2020/07/01<br>2020/07/01<br>2020/09/02<br>2020/08/19<br>2020/07/01<br>2020/09/30               | 深作<br>新述<br>CS<br>Ex                               | メニュー<br>聴録<br><u> 第ランク取込</u><br><u> V取込</u><br>cel出力 | 取引先情報を新札<br>経費シンクをExt<br>取引先情報をCS<br>取引先情報をExt                                                        | Blb加します。<br>celで編集し、取j<br>Vで限込ます。<br>celltカします。          |                   | 操作メニュー<br>× |
| <b>検索</b><br>(検索報                                                 | 取引先名           請果 11件 20 ·           取引形態           受注先           発注先           受注先           受注先           受注先           受注先           受注先           受注先           受注先           受注先           受注先           受注先           受注先           受注先           受注先           受注先 | <ul> <li>件毎表示</li> <li>取引先コード</li> <li>TC九余KE100001</li> <li>TC九余KE100002</li> <li>TC九余KE100005</li> <li>TC九余KE100003</li> <li>TC九余KE100004</li> <li>TC九余KE100007</li> <li>TC九余KE100007</li> <li>TC九余KE100007</li> </ul> | ・詳レく彼りi             ・取引先名。             ホ式会社にに             ケー・イー単式会社             第辺道車なぶ会社             国国工事なぶ会社             国国工事なぶ会社             の2281est会社 | <ul> <li>入分</li> <li>読書登録日</li> <li>2020/07/01</li> <li>2020/07/01</li> <li>2020/08/00</li> <li>2020/08/10</li> <li>2020/07/01</li> <li>2020/09/11</li> <li>2020/09/28</li> </ul> | 取引先登録日<br>2020/07/01<br>2020/07/01<br>2020/09/02<br>2020/08/19<br>2020/07/01<br>2020/09/30<br>2020/09/38 | 深作<br>新述<br>CS<br>Ex                               | メニュー<br>電気録<br>ミランク取込<br>V取込<br>cel出力                | 取引先情報を新た<br>経費ランクをExx<br>取引先情報をCS<br>取引先情報をExx                                                        | Bib加します。<br>celで編集し、取i<br>Vで取込ます。<br>celliカします。          | م<br>گ±₹.         | 操作メニュー<br>× |

取引先台帳から取引先の登録が可能 です。

「各種台帳」の「取引先台帳」をクリッ クしてください。 次に、取引先情報一覧画面で操作

メニューを開き、「新規登録」をクリッ クしてください。

取引先情報登録画面で各項目に入力 し、登録を行ってください。 2-2-2-2 受注情報新規登録(内命登録)

| 1                                        | 「引合到                  | 受注                                      | 管理                | コに              | ある「                 | 引合                                                  | ·見積             | 管      | 理_       | をク                | フリック         | して                 | くださし                          | ١        |         |
|------------------------------------------|-----------------------|-----------------------------------------|-------------------|-----------------|---------------------|-----------------------------------------------------|-----------------|--------|----------|-------------------|--------------|--------------------|-------------------------------|----------|---------|
| E2 EA                                    | ST2                   |                                         |                   |                 |                     |                                                     |                 |        |          |                   |              |                    | 021年07月12日(月)<br>KE011:松本 宮三郎 | -4 ログアウト |         |
| 引合受注管                                    | 💷 プロジェクト              | 管理作                                     | 業管理 豊             | 防管理             | 資機材管理               | 車輌管理                                                | 調達管理            | 精算管    | 理        | 予算管理              | 費用実績管理       | 文書管理               | 技術者育成管理                       | 健康管理     | 支給▶     |
| 顧客台帳                                     | 引合・見積管理               | . · · · · · · · · · · · · · · · · · · · | 注·納品管             | 理               | 請求・回収管 <sup>3</sup> | 里 出来                                                | 高管理             |        |          |                   |              |                    |                               |          |         |
|                                          | → 引合管理台帳<br>→ 引合・見積管理 | • 受注<br>• 受注                            | 管理台帳<br>管理台帳(内    | iR91)           | ▶請求管理台帳<br>▶請求管理    | • 単価Ⅱ<br>• 出来酒                                      | 原契約<br>高管理      |        |          |                   |              |                    | 全ての調                          | 戦運絡を表    | π       |
|                                          |                       | >受注<br>→納品                              | 管理<br>・売上管理       |                 | ▶回収管理<br>▶FB入金明細管   | III                                                 | 商談管理            |        |          |                   |              |                    | * 無災害記                        | 禄        |         |
|                                          |                       |                                         |                   |                 | ▶月櫃領収表              | <ul> <li>         ·          ·          ·</li></ul> | 陸通管理<br>径通管理(管理 | (者)    |          |                   |              |                    | 全社                            |          |         |
| 商品                                       | ・サービス                 |                                         |                   |                 |                     |                                                     |                 |        | 3日       |                   |              |                    | ~2021                         | 年07月11日  |         |
| ▶商品・サー                                   | - ビス種別マスタ             |                                         |                   |                 |                     |                                                     |                 |        |          |                   |              |                    | 目標 ()時間                       |          |         |
| <ul> <li>商品・サ-</li> <li>第日-</li> </ul>   | -ビス分類マスタ              |                                         |                   |                 |                     |                                                     |                 |        |          |                   |              |                    | 実施 0 時間                       | (7月12日現  |         |
| <ul> <li>間品フンク</li> <li>商品・サー</li> </ul> | ノマスタ<br>ービスマスタ        |                                         |                   |                 |                     |                                                     |                 |        |          |                   |              | 1 2                | 3                             | A[2      |         |
| ▶売上区分▼                                   | マスタ                   |                                         |                   |                 |                     |                                                     |                 |        |          |                   | [確認]         |                    |                               | PIX      | at also |
| ▶請求方法、                                   | 729                   |                                         |                   |                 |                     |                                                     |                 |        |          |                   |              |                    | 松本 喜三郎 様                      | 1        |         |
| 10                                       |                       |                                         |                   | - <b>/180</b> 1 | 1                   |                                                     |                 |        |          |                   | [確認]         | 育にする]              |                               | -        |         |
| 10<br>2021年(                             |                       | 1. 金汉                                   | 2000 D /// 2      | <u>- 今城</u>     | <u>~</u>            |                                                     |                 |        |          |                   | 122:22       | さにする1              | 所産ガ学                          |          |         |
| 14                                       | :35                   | 10 . 1946                               | 00001310          | 0:支払申           |                     | 01:物品発注                                             | (00020134-      | 0000:3 | 動本1      | <u>00冊))</u>      | Littada      |                    | ロールデモ                         | (ERP) 3  |         |
| 2021年(                                   | 06月09日 電子申            | 睛·承認                                    | 承認結審さ             | きれました           | Č.                  |                                                     |                 |        |          |                   | <u>[確認</u> ] | <u>斉にする</u> ]      |                               |          |         |
| 14                                       | :03                   |                                         | 00001309          | 9:検収申           | <u>請(00000435-</u>  | 02:物品発注                                             | (00020134-      | 0000:  | <u> </u> | <u>0 0 ffff))</u> |              |                    |                               |          |         |
| 2021年(<br>14                             | 06月09日 電子申<br>:02     | 睛・承認                                    | 承認結審さ<br>00001308 | されまし!<br>8:検収申  | こ。<br>請(00000435-)  | 01:物品発注                                             | (00020134-      | 0000:3 | 動(本1     | 00冊))             | [確認]         | <u>育にする</u> ]<br>図 |                               |          |         |
| 2021年(                                   |                       | 14. 32.07                               |                   | +3n±1.1         | s                   |                                                     |                 |        |          |                   | LT#193       | ちにオス1              |                               |          |         |

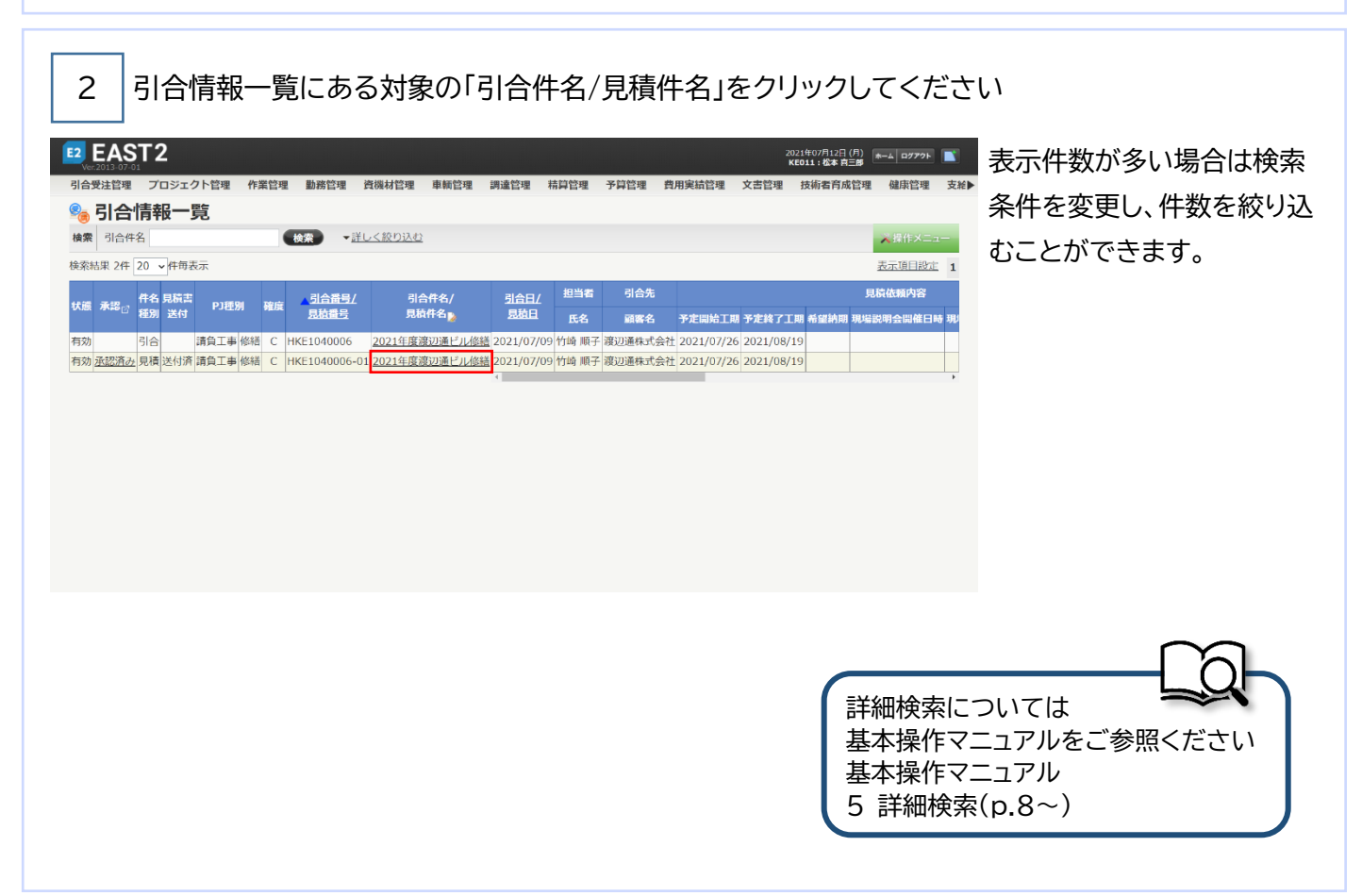

|                                                                                                    |                                                                                                    | 調達管理 精算管理                                                                       | 理 予算管理 費用実結       | 管理 文書管理 技術者育成管              | 理健康管理     | 支総▶                         |
|----------------------------------------------------------------------------------------------------|----------------------------------------------------------------------------------------------------|---------------------------------------------------------------------------------|-------------------|-----------------------------|-----------|-----------------------------|
|                                                                                                    | プロジェクト管理 作業管理 勤務管理 資機材管理 車輌管理                                                                                                    |                                                                                 |                   |                             |           |                             |
|                                                                                                    | <b>辛反言手 利出</b><br>る                                                                                                    |                                                                                 |                   |                             | >> 提作メニュ・ |                             |
|                                                                                                    |                                                                                                    | 操作                                                                              | -ב <b>X</b>       |                             | ×         |                             |
|                                                                                                    |                                                                                                    | 商                                                                               | 談経過情報登録・変更        | 商談経過情報を登録・変更し               | ます。       |                             |
| 状態                                                                                                    |                                                                                                    | 引合管置                                                                            | 談経過情報削除           | 商談経過情報を削除します。               |           |                             |
| 1 中体的死                                                                                                    | 株式会社九季エンジニアリング 営業部                                                                                                    |                                                                                 | <sup>皇</sup><br>注 | 見慣信報を復与します。<br>見積情報を受注にします。 |           |                             |
| ) 天爬固州<br>目蒲筒所                                                                                                    | 株式会社ルマエノシーアリング 営業部                                                                                                    | 五                                                                               |                   | 見積情報を不調にします。                |           |                             |
| PJ種別                                                                                                    | 請負工事 修繕                                                                                                    | 見                                                                               | <u> 積書再送付</u>     | 見積書を再送付します。                 |           |                             |
| 引合番号                                                                                                    | HKE1040006                                                                                                    | 見                                                                               | 模吉送付取上订           | 見積雪の送付を取下けます。               |           | 4                           |
| 引合件名                                                                                                    | 2021年度渡辺通ビル修繕                                                                                                    |                                                                                 |                   |                             |           |                             |
| 引合日                                                                                                    | 2021年07月09日                                                                                                    | 担当者                                                                             | 竹崎 順子             |                             |           | -                           |
| 引合先                                                                                                    | 渡辺通株式会社                                                                                                    |                                                                                 |                   |                             |           |                             |
| 合先窓口                                                                                                    | 主担当 部署 役職 氏名                                                                                                    |                                                                                 |                   |                             |           | _                           |
| 納品先                                                                                                    | 渡辺通株式会社                                                                                                    |                                                                                 |                   |                             |           | -                           |
|                                                                                                    |                                                                                                    |                                                                                 |                   |                             |           |                             |
| 日本                                                                                                    | ・項目に入力してください<br><sup>職新規登録</sup>                                                                                                    |                                                                                 |                   |                             |           |                             |
|                                                                                                    | 項目に入力してください<br><sup>限新規登録</sup>                                                                                                    |                                                                                 |                   |                             | 握作メニュー    |                             |
|                                                                                                    | 項目に入力してください<br>服新規登録<br><sup>2</sup>                                                                                                    |                                                                                 |                   |                             | 操作メニュー    |                             |
| そ また                                                                                                    | 項目に入力してください<br>報新規登録<br><sup>です。</sup>                                                                                                    |                                                                                 |                   |                             | 操作メニュー    |                             |
|                                                                                                    | ·項目に入力してください<br><b>服新規登録</b><br><sup>2</sup><br><sup>です</sup> ・                                                                                                    | 受注管環晶時                                                                          |                   |                             | 握作メニュー    |                             |
|                                                                                                    | <ul> <li>項目に入力してください</li> <li>報新規登録</li> <li>a</li> <li>cvs.</li> <li>M級</li> <li>M級</li> <li>M承又</li> </ul>                                                                                                    | 受注管理最与<br>勤术送付                                                                  |                   |                             | 握作メニュー    |                             |
|                                                                                                    | <ul> <li>項目に入力してください</li> <li>報新規登録</li> <li>です。</li> <li>新規     <li>「「「「」」」     <li>「「」」」     <li>「「」」」     <li>「「」」」     <li>「「」」」     <li>「」」     <li>「」」      <li>「」」     <li>「」」      <li>「」」     </li> <li>「」」     </li> <li>「」」     </li> <li>「」      </li> <li>「」      </li> <li>「」      </li> <li>「」      </li> <li>「」      </li> <li>「」      </li> <li>「」      </li> <li>「」      </li> <li>「」      </li> <li>「」      </li> <li>「」      </li> <li>「」      </li> <li>「」      </li> </li> </li></li></ul> | 受注管理最考<br>請定送付                                                                  |                   |                             | 握作メニュー    |                             |
|                                                                                                    | <ul> <li>         ・項目に入力してください</li></ul>                                                                                                    | 受注管理最考<br>請其送付                                                                  |                   |                             | 撑作メニュー    |                             |
| 全 注 情 に<br>市 の の の の の の の の の の の の の の の の の の                                                                                                    | 中 項 目 に 入 力 し て く だ さ い<br>報 新 規 登 録<br>で ず 、                                                                                                    | 受注管理番号<br>請求送付                                                                  |                   |                             | 操作X三ュー-   |                             |
| 日本 日本 日本 日本 日本 日本 日本 日本 日本 日本 日本 日本 日本                                                                                                    | 項目に入力してください         報新規登録         a         cvf,         新規         内示 v         電式会社九季エンジニアリング 「東部 v)         電式会社九季エンジニアリング 「東部 v)         電式会社九季エンジニアリング 「東部 v)         電式会社九季エンジニアリング 「東部 v)         電式会社九季エンジニアリング 「営業部 v) © 受社箇所と同じ<br>電式会社九季エンジニアリング 営業部 v) © 受社箇所と同じ         福丸丁季 v) 修繕 v)                                                                                                    | 受注管理番号<br>請求送付                                                                  |                   |                             | 操作×二ュー-   |                             |
| ● <b>全注情</b> 得<br>大次。<br>小次。<br>小次。<br>小成。<br>小成。<br>小成。<br>小成。<br>小成。<br>小成。<br>小成。<br>小成                                                                                                    | ・         ・         ・                                                                                                    | 受注管理器号<br>請其送付                                                                  |                   |                             | 操作×二ユー-   |                             |
| 名 注情<br>一                                                                                                    | - 項目に入力してください - 編新規登録                                                                                                    | 受注管導動可<br>請用送付                                                                  |                   |                             | 操作メニュー    | ポイント                        |
| 名 注情,<br>一<br>一<br>一<br>一<br>一<br>一<br>一<br>一<br>一<br>一                                                                                                    | 項目に入力してください           細新規登録           a           です。           酸塩           内示            確式会社九季エンジニアリング 工事部            確式会社九季エンジニアリング 営業部 、自委注意新と同じ           確式会社九季エンジニアリング 営業部 、           確式会社九季エンジニアリング 営業部 、           確式会社九季エンジニアリング 営業部 、           確式会社九季エンジニアリング 営業部 、           2014年度潮辺連ビル修繕 (全角) [製造供名から連事]           20217(77)12 (例: 2021/07/12)                                                                                                    | 受注管事業可<br>第二次付                                                                  |                   |                             | 操作×二ユー-   | ポイント                        |
| 名 5注情報<br>5注情報<br>5注意《云云》<br>(力必须师臣<br>注题》<br>注题》<br>注题》<br>注册》<br>注册》<br>注册》<br>注册》                                                                                                    | <ul> <li>         ・         ・          ・</li></ul>                                                                                                    | 受注管理顧可<br>第二選合何                                                                 | (近本 海三郎 × (近代)    |                             | 握作メニュー    | ポイント<br>取引生祭録<br>中 英学校      |
| 名 注情報<br>安注情報<br>大都準備<br>大雄<br>建<br>建<br>和<br>大<br>建<br>和<br>、<br>大<br>都<br>集<br>一<br>和<br>、<br>本<br>二<br>、<br>本<br>二<br>、<br>二<br>、<br>、<br>、<br>、<br>、<br>、<br>、<br>、<br>、<br>、<br>、<br>、<br>、 | ・                                                                                                    | 受注管導動                                                                           |                   |                             | 握作メニュー    | ポイント 取引先登録は受注情報新            |
| 名 注情。<br>一 一 一 一 一 一 一 一 一 一 一 一 一 一 一 一 一 一 一                                                                                                     | ・             ・                                                                                                    | 受注管導動<br>第二送付                                                                   | 他本高二師 > [道限]      |                             | 握作メニュー    | ポイント 取引先登録は受注情報新 登録からも可能です。 |
| 名 注情。<br>一 一 一 一 一 一 一 一 一 一 一 一 一 一 一 一 一 一 一                                                                                                     | 中車目に入力してください           昭新規登録           S           です。           第編           四云、           成会社九年エンジニアリング 『単節》           東式会社九年エンジニアリング 『単節》           東式会社九年エンジニアリング 『単節》           東式会社九年エンジニアリング 「「単節》           東式会社九年エンジニアリング 「「単節」           国白船府級 (半角英歌)           2021年度海辺通ビル爆            2021年度海辺通ビル爆            2021年度海辺通ビル爆            2021年度海辺辺社ジル爆            2021年度海辺辺社ジル爆            2021年度海辺辺社ジル爆            2021年度海波辺社ジル爆            2021年度海波辺社ジル爆            2021年度海波                   2021年夏海波                   第四連載主要主                   第二日                   1                   2                   2                   2                   2                   2                   2                   2                   2                   2                   2                   2                   2                   2                   2                   2                   2 <tr< td=""><td>受注賞電量号</td><td></td><td></td><td>握作メニュー</td><td>ポイント 取引先登録は受注情報新 登録からも可能です。</td></tr<>                                                                                                    | 受注賞電量号                                                                          |                   |                             | 握作メニュー    | ポイント 取引先登録は受注情報新 登録からも可能です。 |
| 名 注情。<br>一 一 一 一 一 一 一 一 一 一 一 一 一 一 一 一 一 一 一                                                                                                     | 中耳目に入力してください           昭新規登録           Sa           マボ,           第編           内示。           な式会社九季エンジニアリング 王事節。           東式会社九季エンジニアリング 王事節。           東式会社九季エンジニアリング 王事節。           東式会社九季エンジニアリング 営業節。 © 受法国所と同じ           環点工事 、(修繕、)           ②201年度満辺通ビル修繕           ②201年度満辺通ビル修繕           ②201712 (時に2010712)           辺辺遺転式会社 (時間)           運用してください)           主胆当 御胃 役職 氏名::           1件 [注加工式] (道訳してください)           支法先と同じ、[注訳してください]                                                                                                    | 受注意場番号                                                                          |                   |                             | 握作メニュー    | ポイント 取引先登録は受注情報新 登録からも可能です。 |
| を<br>を<br>と 注<br>情報<br>秋田<br>秋日<br>秋日<br>秋日<br>秋日<br>秋日<br>秋日<br>秋日                                                                                                    | <ul> <li>中耳目に入力してください</li> <li>昭新規登録</li> <li>マチ、</li> <li>市場</li> <li>内示&gt;</li> <li>南式会社九季エンジニアリング 王事部&gt;</li> <li>夏会社九季エンジニアリング 王事部&gt;</li> <li>夏会社九季エンジニアリング 王事部&gt;</li> <li>夏会社九季エンジニアリング 営業部&gt;</li> <li>夏会社九季エンジニアリング 営業部&gt;</li> <li>夏会社七歩エンジニアリング 営業部&gt;</li> <li>夏会社七歩エンジニアリング 営業部&gt;</li> <li>夏会社七歩エンジニアリング 営業部&gt;</li> <li>夏会社七歩エンジニアリング 営業部</li> <li>夏会社七歩エンジニアリング 営業部</li> <li>日本 1000000000000000000000000000000000000</li></ul>                                                                                                    | 受注賞場番号<br>消み送付                                                                  |                   |                             | 握作メニュー    | ポイント 取引先登録は受注情報新 登録からも可能です。 |
| 会社<br>会社                                                                                                    | 中国目に入力してください           昭新規登録           S           マジャ           市線           内示>           解説           内示>           東京会社九専エンジニアリング「王夢参>           東式会社九専エンジニアリング「王夢参>           東式会社九専エンジニアリング「営業参>○ 受社図所と同じ           東式会社九専エンジニアリング「営業参>○ 受社図所と同じ           東式会社九専エンジニアリング「営業参>○ 受社図所と同じ           東京会社九年のシニアリング「営業参>○ 受社図所と同じ           夏白船作成(半角英数)           2021年 ( 保護 - )           ②2017(2) ( 伊に2021/07/12)           芝園園正式会社 ( 保護)           「日本 ( 法の正式) ( 選択する)           受社先をに回く) ( 国沢してくだされ)           主題当 御育 役職 氏名(*)           1件 ( 送加する) ( 選択する)           受社先名に回く) (国沢してくだされ)           主題当 御育 役職 氏名(*)           1件 ( 送加する) ( 選択する)           受社先名に回く) ( 国沢してくだされ)                                                                                                    | 受注戦場番号<br>満足送付<br>1<br>1<br>1<br>1<br>1<br>1<br>1<br>1<br>1<br>1<br>1<br>1<br>1 |                   |                             |           | ポイント 取引先登録は受注情報新 登録からも可能です。 |
| 会就注意。                                                                                                    | 中耳目に入力してください。 朝親親登録 です。 市場 市場 <td>受注管場番号</td> <td></td> <td></td> <td></td> <td>ポイント 取引先登録は受注情報新 登録からも可能です。</td>                                                                                                    | 受注管場番号                                                                          |                   |                             |           | ポイント 取引先登録は受注情報新 登録からも可能です。 |
| 一 全部注意。                                                                                                    | 中国自に入力してください           朝親親登録           3           でず、           市線           内示。           株式会社九享エンジニアリング「東部。           株式会社九享エンジニアリング「東部。           株式会社九享エンジニアリング「東部。           株式会社九享エンジニアリング「東部。           株式会社九享エンジニアリング「営業部。           株式会社九享エンジニアリング「営業部。           東式会社九事ンシジニアリング「営業部」           東式会社九享エンジニアリング「営業部」           東式会社九享エンジニアリング「営業部」           東式会社九事ンシジニアリング「営業部」           東式会社九享エンジニアリング「営業部」           東山東王ンジニアリング「営業部」           東山東王ンジニアリング「営業部」           東山東王ンジニアリング「営業部」           東山東王ンジニアリング「営業部」           東山東王ンジニアリング「営業部」           夏辺語板式会社「開催」           (金和)           夏辺語板式会社「開催」           (金和)           夏田田 御育 役職 氏名:           1中「屋知田王会「選択でする」           夏田王会「「第取してください」           主担当 御育 役職 氏名:           1中「屋知田王会「選択でする」           夏田王会」「選択でする」           第二日 一部 報告 役職 氏名:           1中「屋知田王会」「選択でする」                                                                                                    | 受注管理番号                                                                          |                   |                             |           | ポイント 取引先登録は受注情報新 登録からも可能です。 |

| 受注理別 🖬                                                                                                    | Ta-                                                                                                    | 注文区分 確定。                                                                                                    |                                                                                                    |
|----------------------------------------------------------------------------------------------------|----------------------------------------------------------------------------------------------------|----------------------------------------------------------------------------------------------------|----------------------------------------------------------------------------------------------------|
| TE⊐−K                                                                                                    | 新规~                                                                                                    | 単価契約 🗆                                                                                                    |                                                                                                    |
|                                                                                                    | (例:2021/07/12)                                                                                                    | 付押日 (例:2021/07/12)                                                                                                    |                                                                                                    |
| 現依賴醫导                                                                                                    |                                                                                                    | 度契約要要区分<br>結規                                                                                                    |                                                                                                    |
| 契約番号                                                                                                    | □ (九曜EDI契約番号) ■ 愛注番号と同じ                                                                                                    |                                                                                                    |                                                                                                    |
| ≈約件名 ■                                                                                                    | 2021年後渡辺道ビル修繕 (金角)(受注件名から                                                                                                    | 3個句                                                                                                    |                                                                                                    |
| ▶走工期業                                                                                                    | 2021/07/26 (例:2021/07/12)<br>2021/08/19 (例:2021/07/12)                                                                                                    |                                                                                                    |                                                                                                    |
| 書要否区分                                                                                                    | ● 必要 ○ 不必要                                                                                                    |                                                                                                    |                                                                                                    |
| 支払条件                                                                                                    | しゅん工後払~                                                                                                    |                                                                                                    |                                                                                                    |
| 实施坦斯                                                                                                    | (全角)                                                                                                    |                                                                                                    | ار ۲ <b>۰ ۲</b>                                                                                                    |
| 約担当箇所                                                                                                    | (金角)                                                                                                    | 請求担当箇所 (金角)                                                                                                    | パイノト                                                                                                    |
| 収担当開所                                                                                                    | (全角)                                                                                                    | 支払担当同所 (全角)                                                                                                    |                                                                                                    |
| 5109<br>J                                                                                                    |                                                                                                    | (1)当 単位 数量 販売学報(円)・販売が注(円)<br>単位区分 必要約/在理数 対義品学報(円) 対義品が注(円) 消費税率(%) 都利(用 (用) 1 780000 10 2021/0 <sup>-1</sup>                                                                                                    | 引合情報が反映され、<br>見積情報詳細から「受注」をクリックする。                                                                                   |
|                                                                                                    |                                                                                                    |                                                                                                    |                                                                                                    |
| (ji)                                                                                                    | ( <u>%,171)(0,</u>                                                                                                    | 780,000 t.                                                                                                    |                                                                                                    |
| ă)                                                                                                    | (2012)02                                                                                                    | 280,000 で<br>2838年 780,000 円 2817月: 780,000円<br>外間税 78,000円                                                                                                    | 引合情報、見積情報(契約内容タブ内)が                                                                                                  |
| 18                                                                                                    | (#151_100)                                                                                                    | 280,000 で<br>約3452十 280,000 円 羽341 : 280,000 円<br>外間形 280,000 円<br>金計 858,000 円                                                                                                    | 引合情報、見積情報(契約内容タブ内)が                                                                                                  |
| ق)<br>(فتسفر)                                                                                                    | eezzen)<br>四二— Sam (原語是— Sam)                                                                                                    | 780,0000 (<br>REMEET 780,000 (미 개RH : 780,000 (미<br>개별R: 78,000 (미<br>요가 858,000 (町                                                                                                    | 引合情報、見積情報(契約内容タブ内)が<br>登録画面に反映されています。                                                                                |
| ی<br>(زغلیب یا در ا                                                                                                    | 992.00)<br>82-14800 (2844-14800)                                                                                                    | 지 (1000 년<br>1980년 1980년 11 1980년 11 1980년 11 1980년 11 1980년 11 1980년 11 1980년 11 1980년 11 1980년 11 1980년 11 1980년 11 1980년<br>1997년 1997년 11 1997년 11 1997년 11 1997년 11 1997년 11 1997년 11 1997년 11 1997년 11 1997년 11 1997년 11 1997년 11 1997년                                                                                                    | 引合情報、見積情報(契約内容タブ内)が<br>登録画面に反映されています。                                                                                |
| (é<br>(é/ut/s) ()<br>U(2)                                                                                                    |                                                                                                    | 지 (1999년 1998년 1999년 1999년 19                                                                                                    | 引合情報、見積情報(契約内容タブ内)が<br>登録画面に反映されています。                                                                                |
| (道<br>(這加速る) (<br>()<br>()<br>()<br>()<br>()<br>()<br>()<br>()<br>()<br>()<br>()<br>()<br>()                                                                                                    | RE- いたのの) (原用ルーム(あの)<br>790000(パ ①<br>790000(パ ①                                                                                                    | 780,000 (<br>198,000 (<br>199,000 (<br>199,000 (                                                                                                    | 引合情報、見積情報(契約内容タブ内)が<br>登録画面に反映されています。                                                                                |
| (追加する) (<br>(追加する) (<br>()<br>()<br>()<br>()<br>()<br>()<br>()<br>()<br>()<br>()<br>()<br>()<br>()                                                                                                    | <u>11日日日日日日日日日日日日日日日日日日日日日日日日日日日日日日日日日日日</u>                                                                                                    | 780,000 (T<br>1888年) 780,000 (T)<br>第1日前日、780,000 (T)<br>金計 858,000 (T)<br>第1日日、280,000 (T)<br>金計 858,000 (T)<br>100,00% ③=③+2×100                                                                                                    | 引合情報、見積情報(契約内容タブ内)が<br>登録画面に反映されています。                                                                                |
| (追加する) (<br>(追加する) (<br>(助))<br>見私金額<br>受注金額<br>均減金額<br>ジェクト予算                                                                                                    | RALL ALANA     (原語44 私名加)     780000(7) ①     780,000(7) ②     0(7) ③     0(7) ③     0(7) ③     0(7) ③     0(7) ③     0(7) ④                                                                                                    | 28,000 (<br>19,000 (<br>19,000 (<br>19,000 (<br>19,000 (<br>10,000 (<br>10,000                                                                                                    | 引合情報、見積情報(契約内容タブ内)が<br>登録画面に反映されています。<br>入力方法については                                                                   |
| (追加する) (「<br>」<br>加強)<br>見積金額<br>受注金額<br>ジェクト予算<br>7 読品金額                                                                                                    | Ran Linnin (原語社 Linnin)     780000(円 ①     780,000円 ②     の円 ③     いの・1 ③     いの・1 ④                                                                                                    | 28,000 (<br>19) 第第2 28,000 (<br>19) 第第2 28,000 (<br>20) 11<br>金計 858,000 (<br>100,00% ③=公+公×100<br>第4.12 100,00% ③=公+公×100                                                                                                    | 引合情報、見積情報(契約内容タブ内)が<br>登録画面に反映されています。<br>入力方法については<br>基本操作マニュアルをご参照ください                                              |
| (前加支払) (加<br>(前加支払) (加<br>(加)<br>(明)<br>(明)<br>(明)<br>(明)<br>(明)<br>(明)<br>(明)<br>(明)<br>(明)<br>(明                                                                                                    |                                                                                                    | 28,000 (<br>18,842 780,000 (<br>19,874 78,000 (<br>28,412 100,00% ()=0,+2,×100<br>10,00% ()=0,+2,×100<br>10,00% ()=0,+2,×100<br>10,00% ()=0,+2,×100                                                                                                    | 引合情報、見積情報(契約内容タブ内)が<br>登録画面に反映されています。<br>入力方法については<br>基本操作マニュアルをご参照ください<br>其本操作マニュアル                                 |
| (追加する)<br>(追加する)<br>(明<br>(明)<br>(明)<br>(明)<br>(明)<br>(明)<br>(明)<br>(明)<br>(明)<br>(明)                                                                                                    |                                                                                                    |                                                                                                    | 引合情報、見積情報(契約内容タブ内)が<br>登録画面に反映されています。<br>入力方法については<br>基本操作マニュアルをご参照ください<br>基本操作マニュアル                                 |
| (油加する)<br>(加)<br>(加)<br>(加)<br>(加)<br>(加)<br>(加)<br>(加)<br>(加                                                                                                    | Table - Koning         (#1814 - Koning)           7800000 [7] ⊕         0           780,0001 ⊕         0           017] ⊕         0           017] ⊕         0           017] ⊕         0           017] ⊕         0           109,730H] ⊕         0           017] ⊕         0           129,870H] ⊕         0                                                                                                    |                                                                                                    | 引合情報、見積情報(契約内容タブ内)が<br>登録画面に反映されています。<br>入力方法については<br>基本操作マニュアルをご参照ください<br>基本操作マニュアル<br>8 新規登録(p.12~)                |
| (通加する)<br>(通加する)<br>(加)<br>引む金額<br>引む金額<br>引は金額<br>ジェクト予算<br>(受注金額)                                                                                                    | R2 - K/R00 (GR84 - K/R00)<br>780000(7) 1)<br>780000(7) 2)<br>0(7) 3)<br>509,730(4) 8<br>0(7) 8<br>140,400(4) 2 (2) + 8) + 8<br>172,470(7) 8 (2) + 8)- (8) + 5(7)                                                                                                    | 280,000 (1<br>188451 780,000 (1<br>第845 780,000 (1)<br>第845 780,000 (1)<br>金計 858,000 (1)<br>金計 858,000 (1)<br>第845 (100,00% (1=3)+23×100<br>日本のない<br>日本のない<br>日本ののない<br>日本のない<br>日本のな | 引合情報、見積情報(契約内容タブ内)が<br>登録画面に反映されています。<br>入力方法については<br>基本操作マニュアルをご参照ください<br>基本操作マニュアル<br>8 新規登録(p.12~)                |
| ()<br>遠加正立。) ()<br>助金額<br>引は金額<br>引は金額<br>引は金額<br>首理員<br>() 受注金額)                                                                                                    | R2 - L(R)) ((R) - L(R))<br>780000(7) \$<br>780000(7) \$<br>0(7) \$<br>509,/30H \$<br>0(7) \$<br>140,400H (2-(2)+\$)×\$<br>129,470F \$=-((2)+\$)-((3)+\$)+(7)                                                                                                    |                                                                                                    | 引合情報、見積情報(契約内容タブ内)が<br>登録画面に反映されています。<br>入力方法については<br>基本操作マニュアルをご参照ください<br>基本操作マニュアル<br>8 新規登録(p.12~)                |
| (第二)<br>(注)<br>(注)<br>(注)<br>(注)<br>(注)<br>(二)<br>(二)<br>(二)<br>(二)<br>(二)<br>(二)<br>(二)<br>(二                                                                                                    | R2 - L(R)() ((RR4 - L(R)))<br>780000)7 €<br>78000077 €<br>077 §<br>509,730H §<br>079 §<br>140,400H © -(②+€)×®<br>129,870円 © -(③+€)ש<br>(③+⑤)+⑦)                                                                                                    |                                                                                                    | 引合情報、見積情報(契約内容タブ内)が<br>登録画面に反映されています。<br>入力方法については<br>基本操作マニュアルをご参照ください<br>基本操作マニュアル<br>8 新規登録(p.12~)                |
| (通加する)<br>(第二)<br>(第二)<br>(第二)<br>(第二)<br>(第二)<br>(第二)<br>(第二)<br>(第二                                                                                                    | RZ     L(R)(1)       RZ     L(R)(1)       (R)(1)     L(R)(1)       780000     T       780000     T       780000     T       780000     T       001     T       509,7001     T       001     T       011     T       012     T       013     T       014     T       015     T       015     T                                                                                                    |                                                                                                    | 引合情報、見積情報(契約内容タブ内)が<br>登録画面に反映されています。<br>入力方法については<br>基本操作マニュアルをご参照ください<br>基本操作マニュアル<br>8 新規登録(p.12~)                |
| (第二)<br>「戸川丁三八」 (1)<br>「戸川丁三八」 (1)<br>「川川山山山」<br>「川山山山」<br>「川山山」<br>「川山山」<br>「川山山」<br>「川山山」<br>「川山山」<br>「川山山」<br>「川山山」<br>「川山山」<br>「川山山」<br>「川山山」<br>「川山山」<br>「川山山」<br>「川山山」<br>「川山山」<br>「川山山」<br>「川山山」<br>「川山山」<br>「川山山」<br>「川山山」<br>「川山山」<br>「川山山」<br>「川山」<br>「川山山」<br>「川山」<br>「川山山」<br>「川山」<br>「川山山」<br>「川山山」<br>「川山山」<br>「川山」<br>「川山」<br>「山」<br>「一山」<br>「一」<br>「一山」<br>「山」<br>「一山」<br>「一<br>「一<br>「一山」<br>「一<br>「<br>「一<br>「<br>「一<br>「<br>「<br>「<br>「<br>「<br>「<br>「<br>「<br>「<br>「<br>「<br>「<br>「 | Rad Lang (原語4 Kang)<br>780000(7 年<br>780000(7 年<br>0(7 年<br>590,730日 年<br>0(7 年<br>140,400円 ②-(②+⑥)×⑥<br>170,470日 ③-(③+⑥)×⑥<br>170,470日 ③-(③+⑥)-(③+⑥+⑦)                                                                                                    | 280,000 (T<br>第時: 780,000 (T)<br>第時: 780,000 (T)<br>第時: 780,000 (T)<br>金計 858,000 (T)<br>第時: 780,000 (T)<br>金計 858,000 (T)<br>第時: 780,000 (T)<br>第時: 780,000 (T)<br>100,00% (T) (T) (T) (T) (T) (T) (T) (T) (T) (T)                                                                                                    | 引合情報、見積情報(契約内容タブ内)が<br>登録画面に反映されています。<br>入力方法については<br>基本操作マニュアルをご参照ください<br>基本操作マニュアル<br>8 新規登録(p.12~)                |
| (第二)<br>(1)<br>(1)<br>(1)<br>(1)<br>(1)<br>(1)<br>(1)<br>(1)<br>(1)<br>(1                                                                                                    | Rad Line() (高融 Line()<br>780000()7 年<br>780000()7 年<br>780,000()7 年<br>0(7) 年<br>0(7) 年<br>0(7) 年<br>140,400()7 (2-(2)+8)+8<br>140,400()7 (2-(2)+8)+8<br>140,400()7 (2-(2)+8)+(5)+7<br>172,470()7 年-(2)+8)-(5)+5)+7<br>(音登録して申請する.                                                                                                    | 280,000 (1)<br>第時に 780,000 (1)<br>第時に 78,000 (1)<br>金計 858,000 (1)<br>第日に 78,000 (1)<br>金計 858,000 (1)<br>第日に 78,000 (1)<br>第日に 78,000 (1)<br>第日に 78,000 (1)<br>第日に 78,000 (1)<br>金計 858,000 (1)<br>第日に 78,000 (1)<br>金計 858,000 (1)<br>第日に 78,000 (1)<br>金計 858,000 (1)<br>第日に 78,000 (1)<br>金計 858,000 (1)<br>日本 78,000 (1)<br>日本 78,000 (1                                                                                                    | 引合情報、見積情報(契約内容タブ内)が<br>登録画面に反映されています。<br>入力方法については<br>基本操作マニュアルをご参照ください<br>基本操作マニュアル<br>8 新規登録(p.12~)                |
| (第二)<br>(二)<br>(二)                                                                                                    | R2 - Kindu (RHA - Kindu)<br>780000(1) 1<br>780000(1) 2<br>0(1) 3<br>509,730H S<br>0(1) 8<br>140,400H (2-(2+8)+8)<br>172,470H S-(2+8)+(5+8+7)<br>「登録して申請する」                                                                                                    | /200001<br>10000000<br>100000000<br>1000000000<br>100000000                                                                                                    | 引合情報、見積情報(契約内容タブ内)が<br>登録画面に反映されています。<br>入力方法については<br>基本操作マニュアルをご参照ください<br>基本操作マニュアル<br>8 新規登録(p.12~)                |
|                                                                                                    | RATION (RRAL Kaba)<br>780000(7 年<br>780000(7 年<br>780,000(7 年<br>0(7 年<br>509,704) 年<br>0(7 年<br>120,870(7 年)((+ 年))((+ 年))<br>「登録して申請する。<br>T2                                                                                                    | /20,000 (1)<br>第時に 78,000 (1)<br>第時に 78,000 (1)<br>金計 858,000 (1)<br>第時に 100,00% ③=①+2×100<br>第時に 100,00% ③=①+2×100<br>第時に 100,00% ③=①+2×100<br>第日に (日本前) 16,55% ⑨=(②+③):③×100<br>第日に (日本前) 16,55% ⑨=(②+③):③×100                                                                                                    | 引合情報、見積情報(契約内容タブ内)が<br>登録画面に反映されています。<br>入力方法については<br>基本操作マニュアルをご参照ください<br>基本操作マニュアル<br>8 新規登録(p.12~)                |
|                                                                                                    | Rating (原語4 Kaba)<br>780000(7 年<br>780000(7 年<br>0(7 年<br>0(7 年)<br>0(7 年)<br>0(7 + 7)<br>0(7 + 7)<br>0(7 + |                                                                                                    | 引合情報、見積情報(契約内容タブ内)が<br>登録画面に反映されています。<br>入力方法については<br>基本操作マニュアルをご参照ください<br>基本操作マニュアル<br>8 新規登録(p.12~)<br>登録が完了し、受注情報 |

注入力さ:内示 「確認ください。問題なければ登録してください。

株式会社九季エンジニアリング 工事部

株式会社九季エンジニアリング 営業部 株式会社九季エンジニアリング 工事部受注菌所と同じ

受注情報

状態

受注区分

実施箇所

受注番号

新規

確定

請負工事 修繕

2021年度渡辺通ビル修繕

自動作成

登録のみ行い、後で申請する 場合は、「上記内容で登録す る」をクリックしてください。

登録内容に誤りがある場合 は、「編集画面に戻る」をクリ ックすると一つ前の画面に戻 ります。

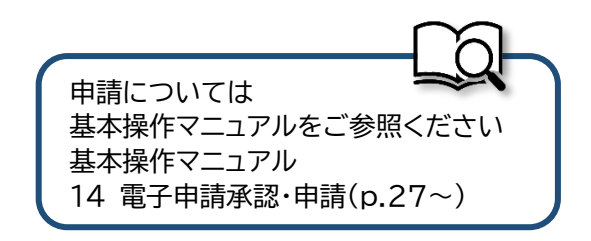

受注管理番号

請書送付

編集画面に戻る

#### 受注情報新規登録の入力を中断する EAST2 2021年07月14日 (水) KE011:松本 白三郎 受注情報登録では一時保存機能 引合受注管理 プロジェクト管理 作業管理 勤務管理 賞優材管理 車輌管理 調達管理 熱算管理 予算管理 資用実装管理 文書管理 技術者育成管理 健保管理 支給⇒ があります。 - 受注情報新規登録 見積情報詳細へ戻る 一時保存する際は、操作メニュー 内示 > ※印は入刀必須項目です。 一時保存 件名を一時保存します。 を開き、「一時保存」をクリックし 受注情報 状態 新規 受注管 てください。一時保存した受注 確定~ 「株式会社九季エンジニアリング 工事部 ↓ 情報は「受注情報変更」から続き 株式会社九季エンジニアリング 営業部 🗸 🗅 受注箇所と同じ 株式会社九季エンジニアリング 営業部 ✓ ☑ 受注箇所と同じ を入力ができます。 請負工事 🗸 修繕 🗸 受注册号素 ☑ 自動作成 (半角英数) (全角) [契約件名から複写] 受注件名器 2021年度渡辺通ビル修繕 注意

ー時保存する場合でも、受注 件名は必ず入力してくださ い。(あとで変更可)

### 受注管理から受注情報を新規登録する

| E2       | EAS               |              | 2             |                                                      |                      |                        |                        |              |                         |              |                |                                       |               | 2021年07月14日 (水)<br>KE011: 松本 喜三郎 | ホーム ログアウト |            |
|----------|-------------------|--------------|---------------|------------------------------------------------------|----------------------|------------------------|------------------------|--------------|-------------------------|--------------|----------------|---------------------------------------|---------------|----------------------------------|-----------|------------|
| 引合       | 受注管理              | ブ            | コジェクト         | 管理 作                                                 | 業管理                  | 防管理                    | 資機材管理                  | 車輌管理         | 調達管理                    | 精算管          | 理 予算管理         | 費用実績管理                                | 文書管理          | 技術者育成管理                          | 健康管理      | 支給印        |
| 顧問       | 合低                | 引合           | ·見積管理         | 受                                                    | 注·納品管                | 理                      | 請求・回収管理                | 出来高          | 管理                      |              |                |                                       |               |                                  |           |            |
|          |                   | • 引合<br>• 引合 | 管理台帳<br>・見積管理 | <ul> <li>●受注(</li> <li>●受注(</li> <li>●受注(</li> </ul> | 管理台帳<br>管理台帳(内<br>管理 | • #<br>#R81) • #       | 请求管理台帳<br>请求管理<br>回収管理 | →単価原<br>→出来高 | 契約<br>管理<br><b>商該管理</b> |              |                |                                       |               | <b>≙</b> 70                      | D業務連絡を表   | 示          |
|          |                   |              |               | ▶納品                                                  | ·売上管理                | ×F                     | B入金明細管理                | · 商談経        | 過管理                     | _            |                |                                       |               | や無災害                             | 記録        |            |
|          |                   |              |               |                                                      |                      | •)                     | 月極領収表                  | • 商談解        | 局管理(管理                  | I ilian      |                |                                       |               | 全社                               |           |            |
|          |                   |              |               |                                                      |                      |                        |                        |              |                         |              | -              |                                       |               |                                  |           |            |
| E2<br>Ve | EAS<br>12013-07-0 |              | 2             |                                                      |                      |                        |                        |              |                         |              |                |                                       |               | 2021年07月14日(水)<br>KE011: 松本 百三郎  | ホーム ログアウト |            |
| 引合       | 受注管理              | プロ           | コジェクト管        | 管理 作員                                                | 業管理 叢                | 務管理                    | 資機材管理                  | 車輌管理         | 調達管理                    | 精算管          | 理 予算管理         | 費用実績管理                                | 文書管理          | 技術者育成管理                          | 健康管理      | 支給明        |
| 9        | 受注                | 情幸           | 日間            |                                                      |                      |                        |                        |              |                         |              |                |                                       |               |                                  |           |            |
| 検索       | 受注件               | 名            |               |                                                      | (k)#                 | <b>•</b> <del>ii</del> | しく絞り込む                 |              |                         |              |                |                                       |               |                                  | ★操作メニ.    | <u>1</u> - |
| 検索組      | 結果 7件             | 20 、         | 件每表示          |                                                      |                      |                        |                        |              |                         |              | 操作メニュー         |                                       |               |                                  |           |            |
|          | 7 50              | 受注           | 訪書 変更         | 変更                                                   |                      |                        |                        |              |                         | <b>1</b> 110 | 新規登録           | 受注情報を                                 | 新規追加しま        | ます。                              |           |            |
| 环题       | 3428 C            | 区分           | 送付回数          | 種別                                                   | SCHOOL ST            | 5                      | 的研究                    | SHEE         | 2                       | SHE!         | <u>九電EDI取込</u> | 九電EDIフ                                | アイルの取り        | )込みを行いします。                       | ,         |            |
| 有効       | 承認済み              | 確定           | 送付済           |                                                      | 00001179             | 物品販                    | 売 直接販売                 | JKE10500     | 01 <u>分</u> 月202        | 1/06/02      | 受注情報一括申        | 遺 申請できる                               | 5受注情報を        | 一括で申請します。                        |           |            |
| 有効       | 承認済み              | 確定           | 未 1           | 設計変更                                                 | 00001179             | 物品版                    | 売 直接販売                 | JKE10500     | 01 <u>分</u> / 202       | 1/06/02      | 受注件名一括完        | 了 完了できる<br>す.                         | 5件名(最終新       | 内品売上確定)を一                        | 括で完了にし    | ŧ          |
| 有効       | 承認済み              | 確定           | 未 2           | 期間変更                                                 | 00001179             | ) 物品版                  | 売 直接販売                 | JKE10500     | 01 <u>分</u> [ 202       | 1/06/02      | 建卫士经举力         | · · · · · · · · · · · · · · · · · · · | いまた ます        |                                  |           |            |
| 新規       | 未                 | 確定           |               | 注文確定                                                 | 00001180             | ) 設計・別                 | 則量 調査・測量               | JKE10500     | 02 <u>20</u> 202        | 1/06/02      | Europhia       | 明書を一加                                 |               |                                  |           |            |
| 有効       | 承認済み              | 確定           | 未             |                                                      | 00001188             | 3 請負工                  | 事 新設                   | JKE10500     | 03 <u>薄(</u> 202        | 1/06/02      | <u>Excei出力</u> | 実注情報                                  | .)M. & EXCEPT | 1月15年9。                          |           |            |
| 有効       | 承認済み              | 確定           | 未             |                                                      | 00001250             | ) 請負工                  | 事新設                    | JKE10500     | 04 <u>福</u> [202        | 1/07/12      | 松本 喜三郎 株式      | 会社KYUKI                               |               | 請負                               | 202       | L/07/      |
| 新規       | 未                 | 確定           |               |                                                      | 00001265             | 5 請負工                  | 事修繕                    | JKE10500     | 05 <u>20</u> 202        | 1/07/14      | 松本 喜三郎 渡辺      | 通株式会社                                 |               | 工事                               | 202:      | L/07/      |
| 4        |                   |              |               |                                                      |                      |                        |                        |              | ► <                     |              |                |                                       |               |                                  |           |            |

受注情報は受注管理からも新規 登録することができます。 新規登録する際には、受注情報 一覧画面で操作メニューを開 き、「新規登録」をクリックしてく ださい。

受注情報新規登録画面が表示 されるので、各項目に入力し、 登録を行ってください。

### 2-2-2-3 受注情報注文確定

| 2 EAS                                              | ST2                              |                                                                             |                                               |                 |                  |         |                       |                  | ;                                  | 2021年07月15日 (木)<br><b>KE011 : 伀本 貞三郎</b> | ホーム ログアウ                |
|----------------------------------------------------|----------------------------------|-----------------------------------------------------------------------------|-----------------------------------------------|-----------------|------------------|---------|-----------------------|------------------|------------------------------------|------------------------------------------|-------------------------|
| 引合受注管理                                             | プロジェクト管理                         | 作業管理                                                                        | 勤務管理 資機材管理                                    | 車輛管理            | 調達管理             | 精算管     | 理 予算管理                | 費用実績管理           | 文書管理                               | 技術者育成管理                                  | 健康管理                    |
| 顧客台帳                                               | 引合·見積管理                          | 受注・納品管                                                                      | 理 請求 · 回収管                                    | 理 出来            | 高管理              |         |                       |                  |                                    |                                          |                         |
|                                                    | ▶引合管理台帳                          | •受注管理台帳                                                                     | ▶請求管理台帳                                       | •単価/            | 原契約              |         |                       |                  |                                    | AT 0                                     | 「茶歌演校友」                 |
|                                                    | ・引合・見積管理                         | ▶受注管理台帳(内                                                                   | 9訳別) ▶請求管理                                    | ▶ 出来】           | 高管理              |         |                       |                  |                                    | (±co                                     | <b>Jakas</b> 1990 C. (  |
|                                                    | I                                | <ul> <li>受注管理</li> <li>(h) (1) (1) (1) (1) (1) (1) (1) (1) (1) (1</li></ul> | <ul> <li>回収管理</li> <li>501 会場(10)</li> </ul>  | 1.00            | 商談管理             |         |                       |                  |                                    | ·• 無災害                                   | 343.                    |
|                                                    |                                  | • 約00 • 元上官理                                                                | ▶FD人並明相官<br>▶月椒頷収表                            | └ ● 商談編         | <sup>全通管理</sup>  |         |                       |                  |                                    |                                          | 16.9%                   |
| -                                                  |                                  |                                                                             |                                               | • 南談新           | 新夏島福(長市          | [者)     | 6日                    |                  |                                    | 全社                                       |                         |
| 岡田・1                                               |                                  |                                                                             |                                               |                 |                  |         |                       |                  |                                    |                                          | 21年07月14日<br>間          |
| 向品・サービ<br>商品・サービ                                   | こス種別マスタ<br>『ス分類マスタ               |                                                                             |                                               |                 |                  |         |                       |                  |                                    | 実施 () 時                                  | 間 (7月15日                |
| 商品ランクマ                                             | 7.7.9                            |                                                                             |                                               |                 |                  |         |                       |                  |                                    |                                          |                         |
| 商品・サービ                                             | ニスマスタ                            |                                                                             |                                               |                 |                  |         |                       |                  | 1 2                                | 📓 🤱 ユーザ(                                 | 青報                      |
| 売上区分マス                                             | (タ                               |                                                                             |                                               |                 |                  |         |                       | [確認              | <u>済にする</u> ]                      |                                          |                         |
| 請求方法マス<br>商品・サービ                                   | (9<br>* 7 40#E                   |                                                                             |                                               |                 |                  |         |                       |                  |                                    |                                          | 946 <b>202</b> 0<br>011 |
|                                                    |                                  | 0000101                                                                     | o                                             | o to the CLENCA | (00000101        | 0000 3  |                       | <u>[在</u> 該      | <u>済にする</u> ]                      | Comp. No.                                |                         |
| 14 3                                               |                                  | 0000131                                                                     | 10:支払甲額(00000435-                             | 01:3000962±     | (00020134        | -0000:2 | <u>(\4 1 0 0 mm))</u> | (1993)           | ✓                                  | 所属九岛                                     | ≠⊥爭                     |
|                                                    | 月09日 昭子中語                        | · 第38 承認結合<br>0000130                                                       | されました。<br>)9:検収申請(00000435-                   | 02:物品発注         | (00020134        | -0000:落 | い本100冊))              | LOIES            | <u>छम∟9</u> ⊚]<br>☑                | ロールデ                                     | E (ERP) 3               |
| 2021年06月<br>14:03                                  | 3                                |                                                                             |                                               |                 |                  |         |                       | r nove           | いき(ニナフ)                            |                                          |                         |
| 2021年06月<br>14:03<br>2021年0 <u>6月</u>              | 3<br>月09日 電子申請                   | <b>承認</b> 承認結審                                                              | されました。                                        |                 |                  |         |                       | 1983             | 5/HL-9-2                           |                                          |                         |
| 2021年06月<br>14:03<br>2021年06月<br>14:02             | 3<br>月09日 電子申請<br>2              | 承認<br>承認結審<br>0000130                                                       | されました。<br>)8:検収申請( <u>00000435-</u>           | 01:物品発注         | (00020134        | -0000:薄 | い本100冊))              | (MES             | <u>⊠</u><br>1                      |                                          |                         |
| 2021年06月<br>14:03<br>2021年06月<br>14:02<br>2021年06月 | 3<br>月09日 電子申請<br>2<br>月09日 電子申請 | 承認         承認結審           0000130           承認           承認           承認    | されました。<br>)8:検収申請( <u>00000435-</u><br>されました。 | 01:物品発注         | <u>(00020134</u> | -0000:薄 | (小本100冊)))            | [3012]<br>[3012] | <u>ローリる</u><br>図<br><u> 済にする</u> ] |                                          |                         |

| 受注(情報一覧)       (計)       (計)       (計)         (株本)       (注)       (注)       (注)       (注)       (注)       (注)         (法本)       (王)       (王)       (王)       (王)       (王)       (王)       (王)       (王)       (王)       (王)       (王)       (王)       (王)       (王)       (王)       (王)       (王)       (王)       (王)       (王)       (王)       (王)       (E)       (E)                                                                                                    |
|----------------------------------------------------------------------------------------------------|
| ALTO       ALTO                                                                                                    |
|                                                                                                    |
| (法 保心 区分 送付 回款 胚形 至且已至高了 PPBN 文正書 文正件名 文正件名 文正任 氏名 調筆名 文注任例 均金目 方定工刷能力 予定工刷能力 方定工刷能力 (法日 予定工刷能力 方定工刷能力 (法日 予定工刷能力) 方式工具 (法田 方定工刷能力) (法田 方定工刷能力) (法田 方面) (法田 方定工刷出力) (法田 方定工刷出力) (法田 方元) (法田 方元) (法田 元元) (法田 方元) (法田 方元) (法田 元元) (法田 方元) (法田 方元) (法田 元元) (法田 元元) (: (( (江 元元)) (: (( (江 元元)) (: (( (江 元元)) (: (( (( (江 元元)) (: (( (( (( (( (( (( (( (( (( (( (( (( |
| <u>時効 激怒語者</u> 内示 <u>**</u> 付済 00000845<br>請負工事 新設,IKE1020002 <u>提回○○○戊修工事</u> 0220/08/19 6年礼, 道子 福岡工事株式会社工事 2020/08/24 2020/09/25                                                                                                    |
|                                                                                                    |
|                                                                                                    |
|                                                                                                    |
|                                                                                                    |
|                                                                                                    |
|                                                                                                    |
|                                                                                                    |
|                                                                                                    |
|                                                                                                    |
|                                                                                                    |
| +2 1 2                                                                                                    |
| ホイント                                                                                                    |
|                                                                                                    |
| 受注区分かり内示」の受注件名                                                                                                    |
| をクリックしてください。                                                                                                    |

| 性和 肥い ロフ                                                                                                    |                                                                                                    |                                                                                                    |                                                   |                                 | 12 AB 45   |      |  |
|----------------------------------------------------------------------------------------------------|----------------------------------------------------------------------------------------------------|----------------------------------------------------------------------------------------------------|---------------------------------------------------|---------------------------------|------------|------|--|
|                                                                                                    |                                                                                                    |                                                                                                    | _                                                 |                                 | × 181F×=1- |      |  |
| 注情報                                                                                                    |                                                                                                    | 操作                                                                                                    | F×=-                                              |                                 | 8          |      |  |
| 状態 有効                                                                                                    |                                                                                                    | 受注管理注                                                                                                    | 王 <u>佰報作成</u><br>文確定                              | 内訳情報を元に発注情報を作成し<br>注文確定を行います。   | π9,        |      |  |
| 受注区分内示                                                                                                    |                                                                                                    | 請書送設                                                                                                    | 计変更                                               | 設計変更を行います。                      |            |      |  |
| 受注简所 株式会                                                                                                    | 会社九季エンジニアリング 調達部                                                                                                    | 刑                                                                                                    | 間変更                                               | 期間変更を行います。                      |            |      |  |
| 実施箇所 株式会                                                                                                    | ※社九季エンジニアリング 調達部                                                                                                    | 約                                                                                                    |                                                   | 納品を行います。                        |            |      |  |
| 請求箇所 株式会                                                                                                    | 会社九季エンジニアリング 調達部                                                                                                    | 訪                                                                                                    | 書再送付                                              | 請書を再送付します。                      |            |      |  |
| PJ種別 請負日                                                                                                    | 重事 新設                                                                                                    | 訪                                                                                                    | 書送付取下げ                                            | 請書の送付を取下げます。                    |            |      |  |
| 受注番号 JKE10                                                                                                    | 020002                                                                                                    | 出                                                                                                    | 来高件名一覧へ                                           | 出来高件名一覧を表示します。                  |            |      |  |
| 受注件名 福岡〇                                                                                                    | 00改修工事                                                                                                    |                                                                                                    |                                                   |                                 |            |      |  |
| 受注日 2020                                                                                                    | 年08月19日                                                                                                    | 担当者                                                                                                    | 石牟礼 道子                                            |                                 |            |      |  |
| 受注先 福岡日                                                                                                    | 事株式会社                                                                                                    |                                                                                                    |                                                   |                                 |            |      |  |
| 単価原契約                                                                                                    |                                                                                                    |                                                                                                    |                                                   |                                 |            |      |  |
|                                                                                                    |                                                                                                    |                                                                                                    |                                                   |                                 |            |      |  |
|                                                                                                    |                                                                                                    |                                                                                                    |                                                   |                                 |            |      |  |
| 各項目                                                                                                    | 目に入力し、「確認画                                                                                                    | 面へ進む」を                                                                                                    | クリック                                              | してください                          |            | <br> |  |
|                                                                                                    | 目に入力し、「確認画                                                                                                    | 面へ進む」を                                                                                                    | クリック                                              | してください                          |            | <br> |  |
| ● 各項目<br>受注情報注:                                                                                                    | 目に入力し、「確認画<br><sub>文確定</sub>                                                                                                    | 面へ進む」を                                                                                                    | クリック                                              | してください                          |            |      |  |
|                                                                                                    | 目に入力し、「確認画<br><sup>文確定</sup>                                                                                                    | 面へ進む」を                                                                                                    | クリック                                              | してください                          |            |      |  |
| <b>各項目</b><br>受注情報注<br>(病服—覧へ戻る<br>は入か必須明目です。                                                                                                    | 目に入力し、「確認画<br><sup>文確定</sup>                                                                                                    | 面へ進む」を                                                                                                    | クリック                                              | してください                          |            |      |  |
| 日本 - 日本 - 日本 - 日本 - 日本 - 日本 - 日本 - 日本                                                                                                    | 目に入力し、「確認画<br><sup>文確定</sup>                                                                                                    | 面へ進む」を                                                                                                    | クリック                                              | してください                          |            |      |  |
| 日本<br>安注情報注:<br>5000000000000000000000000000000000000                                                                                                    | 目に入力し、「確認画<br><sup>文確定</sup>                                                                                                    |                                                                                                    | クリック                                              | してください                          |            |      |  |
|                                                                                                    | 目に入力し、「確認画<br><sup>文確定</sup>                                                                                                    |                                                                                                    | クリック<br>00000845<br>送付済                           | してください                          |            |      |  |
| 各項目           受注情報注:           店面一覧へ戻る           以力必須項目です。           装備報           実活品           気活品           支活品           支活品           支活品           支活品                                                                                                    | 目に入力し、「確認画<br>文確定                                                                                                    |                                                                                                    | クリック<br>00000845<br>送付済                           | してください                          |            |      |  |
| 会項目           受注情報注沈           店間一覧へ戻る           以力必須項目です。           装備額           実施約           支注分           実施約所           実施約所                                                                                                    | 目に入力し、「確認画<br>文確定 会社パチェンジニアリング 調達師。                                                                                                    |                                                                                                    | クリック<br>00000845<br>送付済                           | してください                          |            |      |  |
|                                                                                                    | <ul> <li>         自に入力し、「確認値     </li> <li>         文確定     </li> <li>         会社九季エンジニアリング 調達師。     </li> <li>         会社九季エンジニアリング 調達師。</li> <li>         会社九季エンジニアリング 調達師。</li> <li>         会社九季エンジニアリング 調達師。</li> </ul>                                                                                                    |                                                                                                    | クリック<br>00000845<br>送付済                           | してください                          |            |      |  |
| 会項目           受注情報となる           防御・夏々皮る           以力め赤明目です。           支払時期           支払時期           支払時期           支払時期           支払時期           支払時期           支払時期           支払時期           支払時期                                                                                                    | <ul> <li>目に入力し、「確認通<br/>文確定</li> <li></li></ul>                                                                                                    | 「面へ進む」を                                                                                                    | クリック<br>00000845<br>述付済                           | してください                          |            |      |  |
| 各項目           受注情報とないのであります。           防治・支払のあれ目です。           状態           大塩価           支払のあれ目です。           支払のの、利用の           支払の所           支払の所           支払の所           支払の所           支払の所           支払の所           支払の所           支払の所           支払の所           支払の方           支払の方           支払の方           支払の方           支払の方                                                                                                    | ヨに入力し、「確認通<br>文確定<br>会社ルチェンジニアリング 調達部〜<br>会社ルチェンジニアリング 調達部〜<br>会社ホタエンジニアリング 調達部〜<br>会社ホタエンジニアリング 調達部〜<br>コー 〜 「新設〜<br>020002 (*外発動)<br>020002 (*外発動)                                                                                                    |                                                                                                    | クリック<br>00000845<br>送付済                           | してください                          |            |      |  |
|                                                                                                    | コに入力し、「確認通<br>文確定<br>会社ルチェンジニアリング 調達師。<br>会社ルチェンジニアリング 調達師。<br>会社ルチェンジニアリング 調査師。<br>会社ルチェンジニアリング 調査師。<br>会社ルチェンジニアリング 調査師。<br>会社ルチェンジニアリング 調査師。<br>会社                                                                                                    | 前面へ進む」を                                                                                                    | クリック<br>00000845<br>送付済                           | してください<br>                      |            |      |  |
|                                                                                                    | 目に入力し、「確認通<br>文確定<br>会社ハテエンジニアリング 現達師。<br>会社ハテエンジニアリング 現達師。<br>会社ハラエンジニアリング 現達師。<br>会社ハラエンジニアリング 現述師。<br>会社ハラエンジニアリング 現述師。<br>会社ハラエンジニアリング 現述師。<br>会社の (会社)<br>会社の (会社)<br>会社の (会社)<br>会社)<br>(会社)<br>(会社) | 「面へ進む」を                                                                                                    | クリック<br>00000845<br>送付済<br>石牛礼道子マ                 | してください                          |            |      |  |
| 会正信報といいのでは、           防御 支払の必須の目ます。           状態           教護           支払前所           支払前所           支払前所           支払前所           支払前           支払前           支払前           支払前           支払前           支払前           支払前           支払           支払                                                                                                    | ヨに入力し、「確認通<br>文確定 会社ルチェンジニアリング 現達師。<br>会社ルチェンジニアリング 現達師。<br>会社ルチェンジニアリング 現達師。<br>会社ルチェンジニアリング 現達師。<br>会社ルチェンジニアリング 現達師。<br>(金術)[歴史]<br>(20002](単角現瞭)<br>この後(51事) (金術)[歴史]<br>(2010](19)(10)(2010/0715)                                                                                                    | 「面へ進む」を                                                                                                    | クリック<br>00000845<br>送付済<br>石牟礼道子 >                | してください                          |            |      |  |
|                                                                                                    | 自に入力し、「確認通<br>文確定 会社ルチェンジニアリング 現達師。<br>会社ルチェンジニアリング 現達師。<br>会社ルチェンジニアリング 現達師。<br>会社ルチェンジニアリング 現達師。<br>会社ルチェンジニアリング 現達師。<br>(金約)[翌好<br>(08/02]((件,所成))<br>このた修正事 (金約)[翌好<br>(08/02](の):2021/07/15)                                                                                                    | 「面へ進む」を                                                                                                    | クリック<br>00000845<br>送付済<br>石牟礼 道子 ~)              | してください                          |            |      |  |
|                                                                                                    | 自に入力し、「確認通<br>文確定 会社ルタエンジニアリング 調達師。<br>会社ルタエンジニアリング 調達師。<br>会社ルタエンジニアリング 調達師。<br>会社ルタエンジニアリング 調達師。<br>会社ルタエンジニアリング 調達師。<br>(金明) [202]<br>(件秀成)<br>つご改修工事 (金明) [202]<br>(中) ⑦=(②+8)×8<br>い000,000円 ③=(③+8)-(⑤+⑥+⑦)                                                                                                    |                                                                                                    | クリック<br>の0000845<br>送付済<br>石牟礼道子 v<br>100.00% @=  | してください<br>(選択)<br>(③+③):③×100   |            |      |  |
|                                                                                                    | 自に入力し、「確認回<br>文確定 会社ルチェンジェアリング 調達師〜<br>会社ルチェンジェアリング 調達師〜<br>会社ルチェンジェアリング 調達師〜<br>会社ルチェンジェアリング 調達師〜<br>会社ルチェンジェアリング 調達師〜<br>の内 ②=(②+③)×⑥<br>(000,000円 ③=(③+③)-(⑤+⑥+②)                                                                                                    | 可面へ進む」を                                                                                                    | クリック<br>の0000845<br>送付済<br>百年礼道子マ<br>100.00% @=   | してください<br>(選択)<br>(後+ &); ※×100 |            |      |  |
| 日本         日本         日本 | 自に入力し、「確認価<br>文確定 会社ルチェンジニアリング 調達師~<br>会社ルチェンジニアリング 調達師~<br>会社ルチェンジニアリング 調達師~<br>会社ルチェンジニアリング 調達師~<br>会社ルチェンジニアリング 調達師~<br>(金肉) [空か]<br>(金肉) [空か]<br>(金肉) [四]<br>(金肉) [四]<br>(金肉) [四]<br>(金肉) [四]<br>(金肉) [四]<br>(金肉) [四]<br>(金肉) [四]<br>(金肉) [四]<br>(金肉) [四]<br>(金肉) [四]<br>(金肉) [四]<br>(金肉) [四]<br>(金肉) [四]<br>(金肉) [四]<br>(金肉) [四]<br>(四)<br>(四)<br>(四)<br>(四)<br>(四)<br>(四)<br>(四)<br>(四)<br>(四)<br>(四)                                                                                                    | <ul> <li>町面へ進む」を・</li> <li>第11回へ進む」を・</li> <li>第11日本</li> <li>第11日本</li> <li>第11日本</li> <li>第11日本</li> <li>第11日本</li> <li>第11日本</li> <li>第11日本</li> <li>第11日本</li> </ul> | クリック<br>の0000845<br>送付済<br>石牟礼 道子 ~<br>100.00% @= | してください<br>(選択)<br>(②+③):③×100   |            |      |  |

| 5 「 全                               | 登録して申請する」をク                     | リックしてくだ        | さい          |                                                                     |                  |                  |
|-------------------------------------|---------------------------------|----------------|-------------|---------------------------------------------------------------------|------------------|------------------|
| EAST2<br>Ver.2013/07/01<br>合受注管理 プロ | 2<br>ロジェクト管理 作業管理 勤務管理 資爆材管理    | 車鲸管理 調達管理 希贷管理 | 予算管理 費用実績管理 | 2021年07月15日(木) (本一ム ロク<br>KE011:松本 貞三郎 (本一ム ロク<br>文書管理 技術者育成管理 健康管法 | 72▶ ■            | 注文確定すると受注区分が     |
| 。受注情幸                               | 服注文確定確認                         |                |             |                                                                     |                  | 「内示」から「確定」に更新され  |
|                                     |                                 |                |             |                                                                     | _                | ます。              |
| 1 入力された内容                           | <b>きご確認ください。問題なければ登録してください。</b> |                |             |                                                                     |                  |                  |
| 受注情報                                | 右动                              |                | 00000845    |                                                                     | _                | 後で申請する場合は「上記内    |
| 受注区分                                | 確定                              | 新書送付           | 送付済         |                                                                     | _                | 突で登録する をクリックして   |
| 受注箇所                                | 株式会社九季エンジニアリング 調達部              |                |             |                                                                     |                  | 日(豆豉9 の」と ノノノノして |
| 実施筒所                                | 株式会社九季エンジニアリング 調達部              |                |             |                                                                     |                  | ください。            |
| 請求箇所                                | 株式会社九季エンジニアリング 調達部              |                |             |                                                                     |                  |                  |
| PJ種別                                | 請負工事 新設                         |                |             |                                                                     |                  |                  |
| 受注音号                                | JKE1020002<br>福岡〇〇改修工事          |                |             |                                                                     | _                | 登録内容に誤りがある場合     |
| Adith                               | 編集画面に戻る                         | 上記内容で登録する      | 録して申請する 阶   |                                                                     |                  | は、「編集画面に戻る」をクリッ  |
|                                     |                                 |                |             |                                                                     |                  | クオスと一つ前の両面に同り    |
|                                     |                                 |                |             |                                                                     |                  | ノダると シ前の画面に戻り    |
|                                     |                                 |                |             |                                                                     |                  | ます。              |
|                                     |                                 |                |             |                                                                     |                  |                  |
|                                     |                                 |                |             |                                                                     |                  |                  |
|                                     |                                 |                |             | 中間のサポート                                                             | こつい<br>品/Fつ-     |                  |
|                                     |                                 |                |             | 一                                                                   | 彩1°F ヾ -<br>□ // | アルをこ参照くにこい       |
|                                     |                                 |                |             | 基个指                                                                 | ╦╢╞╲╴<br>╕╼╺╾╕   |                  |
|                                     |                                 |                |             | 14 锠                                                                | 『子甲』             | 請承認・申請(p.27~)    |

### 2-2-2-4 請書一括送付

| 名台、見格空理         受注: 学台、         広水・回吹空理         出来高空理         出単環型分表         出単環型分表         出した         自体         日本         日本 | おんしょう おうしょう おうしょう おうしん おうしん ちんしん ちんしん ちんしん しんしょう しんしん しんしん しんしん しんしん しんしん しんしん                                                              |                                                                                                    | 管理 予算管理 費用実績管理 文書管理 詳            | 技術者育成管理 健康管理 支給▶                                                        |
|----------------------------------------------------------------------------------------------------|----------------------------------------------------------------------------------------------------|----------------------------------------------------------------------------------------------------|----------------------------------|-------------------------------------------------------------------------|
| 商品・サービス       30                                                                                                    | <ul> <li>引合管理台帳</li> <li>・引合・見積管理</li> <li>・引合・見積管理</li> <li>・受注管理</li> <li>・受注管理</li> <li>・</li> <li>・</li> <li>・</li> <li>納品・売</li> </ul> | ·納品管理         新求 回収管理         出来高管理           理合號         ·請求管理合號         ·単価原交約           理合號(小叔內)         ·請求管理合號         ·出宋高管理           型         ·回収管理         ·訪求電管理           ●回収管理         ·訪求電管理         ·訪求電管理           ●回収管理         ·訪該経過管理         ·訪該経過管理           ・月創業現在         ·前該経過管理         ·前該経過管理 |                                  | <ul> <li>全ての業務運絡を表示</li> <li>&gt; 無災害記録</li> <li>◆社</li> </ul>          |
|                                                                                                    | <ul> <li>商品・サービス</li> <li>・サービス種別マスタ</li> <li>・サービス分類マスタ</li> <li>・サービスク類マスタ</li> <li>・サービスマスタ</li> <li>ビカマスタ</li> </ul>                    |                                                                                                    | 3日<br>123<br>(確認語にする)            | ~2021年07月11日<br>同日 0 時間<br>3 0 時間 (7月12日現在)<br>2 ユーザ情報<br>れた 原二明 様 認証職末 |
| 14:35         00001310:支払申請(00000435-01:物品発注(00020134-0000:済い本100冊))         2           2021年06月09日         電子時5・第2         減2総局されました。<br>00001309:検収申請(00000435-02:物品発注(00020134-0000:済い本100冊))         2           14:02         2021年06月09日         電子申請・承認         減2総局されました。<br>00001309:検収申請(00000435-02:物品発注(00020134-0000:済い本100冊))         2           14:02         2021年06月09日         電子申請・承認         減2総局されました。<br>00001309:検収申請(00000435-01:物品発注(00020134-0000:済い本100冊))         2           14:02         2021年06月09日         電子申請・承認         減2総局されました。<br>00001309:検収申請(00000435-01:物品発注(00020134-0000)済い本100冊)))         2           10:02         2021年06月09日         電子申請・承認         減2総局されました。         1                                                                                                    | (7) 流 マ ス テ チ ネ ス テ ネ ス ア ス か ス テ ア ス か ス か ス か ス か ス か ス か ス か ス か ス か ス                                                                   | <u>地高日次データ取込</u><br>承認結査されました。                                                                                                    | ● 「施設済にする」 ● 「施設済にする」 ● 「施設済にする」 | 社員番号 KE011<br>所 度 九学工事                                                  |
| 14:02         00001308:地図中語(00000435-01:物品発注(00020134-0000:薄い木100亜)))           2011/06450000         第二次目前についていたいでは、1000円))                                                                                                    | 14:35 0<br>021年06月09日 電子申請・承認 7<br>14:03 0<br>121年06月09日 面子申請・承認 2                                                                          | 10001310:支払申請(00000435-01:物品発注(00020134-0000;<br>減起結常されました。<br>0001309:接収申請(00000435-02:物品発注(00020134-0000;)<br>高税募高されました。                                                                                                    | 薄い本100冊))                        |                                                                         |
|                                                                                                    | 14:02 0                                                                                                    | 10001308:検収申請(00000435-01:物品発注(00020134-0000)3<br>みの紅葉 トキュート                                                                                                    | <u>薄い木100冊))</u>                 |                                                                         |

| 2 EAST 2                                               |                |                        |            |           |            |              |                 |          | 2     | 021年07月15日<br>KE011:松本 白 | (木) 木-ム ログ<br>三郎        | 791  |
|--------------------------------------------------------|----------------|------------------------|------------|-----------|------------|--------------|-----------------|----------|-------|--------------------------|-------------------------|------|
| 合受注管理 プロジェクト <br>二 四: 二/吉                              | 管理 作業管理        | 勤務管理                   | 資機材管理      | 車輛管理 調達管  | 理 精算管      | 理予算管理        | 哩 費用実績          | 管理 文     | 書管理   | 技術者育成                    | 管理 健康管                  | 理    |
| <ul> <li>(一) 又(二) (月干以 見)</li> <li>(素) 受注件名</li> </ul> | •              | <b>★宋 ・</b> Ⅲ          | しく絞り込む     |           |            |              |                 |          |       |                          | ズ操作                     |      |
| k索結果 1件 20 →件每表示                                       |                |                        |            |           |            |              |                 |          |       |                          | 表示項目                    | 180  |
| 受注 請書 変更 注                                             | 変更<br>一一受注管理番号 | PJ種別                   | 受注番号       | 受注件名。     | 受注日        | 担当者          | 受注先             |          |       |                          | 契約内容                    |      |
|                                                        | 程別             | 請白丁市 新設                | 1KE1050004 | 海岡王紳立いられ、 | 2021/07/12 | 氏名           | 顧客名<br>株式合社KVUI | 受注種別     | リ内命日( | 寸託日 <u>予定</u> ]<br>2021  | [期開始 予定]<br>/07/12 2022 | 期    |
| SAU CARDINET VEAL                                      | 00001230       | 011 512 LL 101 111 D36 | JKE105000- |           | <          | 10.4. 8 _ 10 | WIGHT CI        | CI DATES |       | 2021                     | /0//12 2022,            | 1117 |
|                                                        |                |                        |            |           |            |              |                 |          |       |                          |                         | /07  |
|                                                        |                |                        |            |           |            |              |                 |          |       |                          |                         | /0/  |
|                                                        |                |                        |            |           |            |              |                 |          |       |                          |                         | /0/  |
|                                                        |                |                        |            |           |            |              |                 |          |       |                          |                         | /0,  |
|                                                        |                |                        |            |           |            |              |                 |          |       |                          |                         | /0   |
|                                                        |                |                        |            |           |            |              |                 |          |       |                          |                         | /0.  |
|                                                        |                |                        |            |           |            |              |                 |          |       |                          |                         | /0,  |
|                                                        |                |                        |            |           |            |              |                 |          |       |                          |                         | /0,  |
|                                                        |                |                        |            |           |            |              |                 |          |       |                          |                         | /0/  |
|                                                        |                |                        |            |           |            |              |                 |          |       |                          |                         | /0,  |
|                                                        |                |                        |            |           |            |              |                 |          |       |                          |                         | /0,  |
|                                                        |                |                        |            |           |            |              |                 |          |       |                          |                         | /0.  |
|                                                        |                |                        |            |           |            |              |                 |          |       |                          |                         | /0)  |
|                                                        |                |                        |            |           |            |              |                 |          |       |                          |                         | /0,  |
|                                                        |                |                        |            |           |            |              |                 |          |       |                          |                         | /0,  |
|                                                        |                |                        |            |           |            |              |                 |          |       |                          |                         | /0,  |
|                                                        |                |                        |            |           |            |              |                 |          |       |                          |                         | /0/  |
|                                                        |                |                        |            |           |            |              |                 |          |       |                          |                         | /0,  |
|                                                        |                |                        |            |           |            |              |                 |          |       |                          |                         | /0.  |
|                                                        |                |                        |            |           |            |              |                 |          |       |                          |                         | /0.  |
|                                                        |                |                        |            |           |            |              |                 |          |       |                          |                         | /0.  |
|                                                        |                |                        |            |           |            |              |                 |          |       |                          |                         | /0.  |
|                                                        |                |                        |            |           |            |              |                 |          |       |                          |                         | /0.  |
|                                                        |                |                        |            |           |            |              |                 |          |       |                          |                         | /0.  |
|                                                        |                |                        |            |           |            |              |                 |          |       |                          |                         | /0.  |

| BACK         BACK         MACK         MACK         <                                                                                                    | 株代工二一         株代工二一         ●         ●         ●         ●         ●         ●         ●         ●         ●         ●         ●         ●         ●         ●         ●         ●         ●         ●         ●         ●         ●         ●         ●         ●         ●         ●         ●         ●         ●         ●         ●         ●         ●         ●         ●         ●         ●         ●         ●         ●         ●         ●         ●         ●         ●         ●         ●         ●         ●         ●         ●         ●         ●         ●         ●         ●         ●         ●         ●         ●         ●         ●         ●         ●         ●         ●         ●         ●         ●         ●         ●         ●         ●         ●         ●         ●         ●         ●         ●         ●         ●         ●         ●         ●         ●         ●         ●         ●         ●         ●         ●         ●         ●         ●         ●         ●         ●         ●         ●         ●         ●         ●         ●         ● <t< th=""><th>KfXユー     KfXユー     X       第     第効     ダ灶口     第高送び付しまず。     第二次     第二次     第</th><th>Bit Part Part Part Part Part Part Part Par</th><th>-<u>第へ戻る</u></th><th></th><th></th><th>操作メニュー</th></t<>                                                                                                    | KfXユー     KfXユー     X       第     第効     ダ灶口     第高送び付しまず。     第二次     第二次     第                                                                                                    | Bit Part Part Part Part Part Part Part Par                                                                                                    | - <u>第へ戻る</u>                           |                   |                                                     | 操作メニュー |
|----------------------------------------------------------------------------------------------------|----------------------------------------------------------------------------------------------------|----------------------------------------------------------------------------------------------------|----------------------------------------------------------------------------------------------------|-----------------------------------------|-------------------|-----------------------------------------------------|--------|
| NUMBER     NUMBER     NUMBER     NUMBER     NUMBER       NUMBER     NUMBER     NUMBER     NUMBER     NUMBER       NUMBER     NUMBER     NUMBER     NUMBER                                                                                                    | BERN     BERN     BERN     BERN       SEIGN     RD     SEIGN     SEIGN<                                                                                                    | KučFADAStatisStatis <th>INDEXINDEXINDEXINDEXKIGNASkinSkinSkinSkinKickth/Sinserpupy/ IsaSkinSkinSkinKickth/Sinserpupy/ IsaSkinSkinSkinSkinKickth/Sinserpupy/ IsaSkinSkinSkinSkinSkinKickth/Sinserpupy/ IsaSkinSkinSkinSkinKickth/Sinserpupy/ IsaSkinSkinSkinSkinKickth/Sinserpupy/ IsaSkinSkin</th> <th>÷6</th> <th>操作メニュー</th> <th></th> <th>۲</th>                                                                                                    | INDEXINDEXINDEXINDEXKIGNASkinSkinSkinSkinKickth/Sinserpupy/ IsaSkinSkinSkinKickth/Sinserpupy/ IsaSkinSkinSkinSkinKickth/Sinserpupy/ IsaSkinSkinSkinSkinSkinKickth/Sinserpupy/ IsaSkinSkinSkinSkinKickth/Sinserpupy/ IsaSkinSkinSkinSkinKickth/Sinserpupy/ IsaSkinSkin                                                                                                    | ÷6                                      | 操作メニュー            |                                                     | ۲      |
| 支払の         支払の         支払の         juintage 20.5 g4 (mb c + fab c + fab                                                                                                    | 支払公式         TALIDETTAS         Path matrix         Path matrix <t< th=""><th>Main Market Arabitan (Main Market Arabitan (Market Arabitan (Market Arabitan (Market Arabitan (Main Market Arabitan (Market Arabitan (Market</th><th>Pitting Pitting Pitt</th><th>大吃 有効</th><th>受注管理 经计信和作用</th><th>請書を送付します。<br/>内理時紀を二に際注時紀を作成・ナマ</th><th></th></t<> | Main Market Arabitan (Main Market Arabitan (Market Arabitan (Market Arabitan (Market Arabitan (Main Market Arabitan (Market Arabitan (Market                                                                                                    | Pitting Pitting Pitt | 大吃 有効                                   | 受注管理 经计信和作用       | 請書を送付します。<br>内理時紀を二に際注時紀を作成・ナマ                      |        |
| 受注詞所         株式会社小ダエンジニアリング 工事部         期間変更         期間変更を行います。           実施用         株式会社小ダエンジニアリング 工事部         期間変更         期間変更を行います。           装加加         株式会社小ダエンジニアリング 工事部         脱面         財品を行います。           調査工事 新会         株式会社小ダエンジニアリング 工事部         通品         第品を行います。           調査理 新会         株式会社小ダエンジニアリング 工事部         通品         第品を行います。           調査理書         満点「事素公         地帯高・希生を行います。           調査目         第品を売上を行います。         第品を売います。           支注時         JKE1050004         単常子         単常子           受注目         201年07月12日         超当者         松本 喜三部           実注れ         株式会社YUKI         工         工           確認契約         工         工         工           調査知         1000000000000000000000000000000000000                                                                                                    | 支援論所         株式会社九身エンジニアリング 工事部         周囲変更         周囲変更を行います。           支援論所         株式会社九身エンジニアリング 工事部         野遊選         英約を取消します。           請求         株式会社九身エンジニアリング 工事部         一              ・             ・                                                                                                    | 支払前所         は式会社小与エンジニアリング 工事部         副数 更 、         副数 更 、         回 、         N          N                                                                                                    | 支払前所         応式会社小ダエンジジニアリング 王寧部         加速更         期間変更を行います。           支払前所         伝式会社小ダエンジジニアリング 王寧部         加速         期間変更を行います。           読品者         伝式会社小ダエンジジニアリング 王寧部         加速         期間変更を行います。           読品者         伝式会社小ダエンジジニアリング 王寧部         加速         納品・売上を行います。           読品者         活気日本         加速         納品・売上を行います。           支払者         経営の行います。         通道         施品を行います。           読品者         低品を行います。         通道         加速         通信           支払者         経営の行います。         通道         施品を行います。         通信           支払者         経営の行います。         通道         通信         通信           支払者         経営の行います。         通道         通信         通信           支払者         経営の行います。         通道         通信         第           支払者         201407月12日         担当         総合         三日         第           受払者の目         ション         ション         ション         ション         ジェン           受払者の目         ション         ション         ション         ション         ション           受払者の目         ション         ション         ション         ション         ション           受払者の目         ション         ション         ション </td <td>主区分 確定</td> <td>請書送 設計変更</td> <td>r servientRice ルレビル/上間和Rice TFUX しまり。<br/>設計変更を行います。</td> <td></td>                                                                                                    | 主区分 確定                                  | 請書送 設計変更          | r servientRice ルレビル/上間和Rice TFUX しまり。<br>設計変更を行います。 |        |
| 実施商府         株式会社九事エンシジニアリング 工事部         契約取道         契約取道         契約取道         契約取道         契約取道         契約取道         第約目         通温         第日         第日                                                                                                    | 支援商用         支税合性力等エンジニアリング 丁寧が         契約         契約         授約         授約         グ約         グ約         グ約         グ約         グ約         グ約         グ約         グ約         グ約         グ約         グ約         グ約         グ約         グ約         グ約         グ約         グ約         グ約         グ約         グ約         グ約         グ約         グ約         グ約         グ約         グ約         グ2         グ約         グ2         グ1         グ1         グ1         グ1         グ1         グ1         グ1           グ1         グ1<                                                                                                    | 支払前所         広会社小与エンジニアリング 丁寧部         契助 当         契約 数         契約 数         第品を行います。           請求高所         高式会社小与エンジニアリング 丁寧部         ・         ・         第品を行います。           第201日         「日本         第品を行います。         第品         売上 年         第品           701日         「日本         第日         ・         第日         第日 <t< td=""><td>Pitting     Stand     Stand</td><td>主箇所 株式会社九季エンジニアリング 工事部</td><td>期間変更</td><td>期間変更を行います。</td><td></td></t<>                                                                | Pitting     Stand     Stand                                                                                                    | 主箇所 株式会社九季エンジニアリング 工事部                  | 期間変更              | 期間変更を行います。                                          |        |
| 前泉 雨         代式会社九多エンシジニアリング 工事部         前島         柿品 を行います。           P2時 消費1車 新設         活用1         所品         売上         柿品 を売します。           2歳2時 70004         出来自任 名 記         出来自任 名 記         出来自任 名 記         日本日本           2歳1日         バロシンジニアリング 工事部         加速 日本         日本日本         日本日本         日本日本           2歳1日         100004         出来自任 名 記         出来自任 名 記         日本日本         日本日本         日本           2歳1日         201407月12日         創当 本         松本 直三部         三日本         日本         日本           3歳2000         100004         100004         100004         100004         1000004         1000004         1000004         1000004         1000004         1000004         1000004         1000004         1000004         1000004         1000004         1000004         1000004         1000004         1000004         1000004         1000004         1000004         1000004         1000004         1000004         1000004         1000004         1000004         1000004         1000004         1000004         1000004         1000004         1000004         1000004         1000004         1000004         1000004         1000004         1000004         1000004 <th1000004< th=""> <th< td=""><td>bla         fick         fick         <th< td=""><td>前点         前点         前点         前点         前点         前点         前点         前点         前点         前点         前点         前点         前点         前点         前点         前点         前点         前点         前点         前点         前点         前点         「白点         前点         「白点         「白点         「白点         「白点         「白点         「白点         「白点         「白点         「白点         「白点         「白点         「白点         「白点         「白点         「白点         「白点         「白点         「白点         「白点         「白点         「白点         「白点         「白点         「白山         「白山         「白山<td>読品         読品         読         読品         読品         読品         読品         読品         読品         読         読         読         読品         読品         読品         読品         読品         読品         読品         読品         読品         読品         読品         読品         読品         読品         読品         読品         読品         読品         読品         読品         読品         読品         読品         読品<td>施茵所 株式会社九季エンジニアリング 工事部</td><td>契約取消</td><td>契約を取消します。</td><td></td></td></td></th<></td></th<></th1000004<> | bla         fick         fick <th< td=""><td>前点         前点         前点         前点         前点         前点         前点         前点         前点         前点         前点         前点         前点         前点         前点         前点         前点         前点         前点         前点         前点         前点         「白点         前点         「白点         「白点         「白点         「白点         「白点         「白点         「白点         「白点         「白点         「白点         「白点         「白点         「白点         「白点         「白点         「白点         「白点         「白点         「白点         「白点         「白点         「白点         「白点         「白山         「白山         「白山<td>読品         読品         読         読品         読品         読品         読品         読品         読品         読         読         読         読品         読品         読品         読品         読品         読品         読品         読品         読品         読品         読品         読品         読品         読品         読品         読品         読品         読品         読品         読品         読品         読品         読品         読品<td>施茵所 株式会社九季エンジニアリング 工事部</td><td>契約取消</td><td>契約を取消します。</td><td></td></td></td></th<>                                                                                                    | 前点         前点         前点         前点         前点         前点         前点         前点         前点         前点         前点         前点         前点         前点         前点         前点         前点         前点         前点         前点         前点         前点         「白点         前点         「白点         「白点         「白点         「白点         「白点         「白点         「白点         「白点         「白点         「白点         「白点         「白点         「白点         「白点         「白点         「白点         「白点         「白点         「白点         「白点         「白点         「白点         「白点         「白山         「白山         「白山 <td>読品         読品         読         読品         読品         読品         読品         読品         読品         読         読         読         読品         読品         読品         読品         読品         読品         読品         読品         読品         読品         読品         読品         読品         読品         読品         読品         読品         読品         読品         読品         読品         読品         読品         読品<td>施茵所 株式会社九季エンジニアリング 工事部</td><td>契約取消</td><td>契約を取消します。</td><td></td></td> | 読品         読品         読         読品         読品         読品         読品         読品         読品         読         読         読         読品         読品         読品         読品         読品         読品         読品         読品         読品         読品         読品         読品         読品         読品         読品         読品         読品         読品         読品         読品         読品         読品         読品         読品 <td>施茵所 株式会社九季エンジニアリング 工事部</td> <td>契約取消</td> <td>契約を取消します。</td> <td></td>                                                                                                    | 施茵所 株式会社九季エンジニアリング 工事部                  | 契約取消              | 契約を取消します。                                           |        |
| PDR列         請負工事 新設         Intel · 22 L         Intel · 22 L                                                                                                    | P週務別         請負工事 新設         Inda - 元上         Inda - 元上         Inda - 元L         Inda - 元L         Inda         Inda                                                                                                    | P2時効         請負工事 新設         詳価         第価・売上を打います。           現注書         1KE1050004         出来高件名一覧を表示します。           受注音         福岡天神マシション建築         担当者         松本 喜三部           受注音         在12分子/12月         担当者         松本 喜三部           受注音         株式会社Y/VLI         日日         日日           学相当         新設         日日         日日                                                                                                    | PPB別         諸食工事 新設         Iffice - な工         HTME - なし を行います。           要注音         1KE1050004         出来高件名-国を表示します。         出来高件名         日本高を表示します。           要注音         2021年07月12日         創当         松本 盲三部         日本高の         日本高の         <                                                                                                    | R箇所 株式会社九季エンジニアリング 工事部                  | 納品                | 納品を行います。                                            |        |
|                                                                                                    | 支注音号         KE1050004           受注作名         堀辺天神マンション建築           受注作名         堀辺天神マンション建築           受注作名         2021年07月12日         担当者         松本 直三部           支注先名         株式会社KVUKI         単価値         単価値         単価値           支注名         未町会         単価値         単価値         単価         単価 <td>受注幕名         IXE1050004           受注幕名         超辺天神マンション建築           受注角         2021年07月12日         担当名         松本 喜三部           委託名         株式会社XYUKI         年近会社XYUKI         日本</td> <td>受注得今         JKE1050004         単価         JKE1050004           受注得         福岡天神マンション建築         超当者         松本 喜三部           受注先         株式会社KYUKI         日本         日本           単価原契約         ・         ・         ・           サ価原契約         ・         ・         ・</td> <td><b>租別 請負工事 新設</b></td> <td>的面・元上<br/>出来高件名一覧へ</td> <td>mmu・元上で打いより。<br/>出来高件名一覧を表示します。</td> <td></td>                                                                                                    | 受注幕名         IXE1050004           受注幕名         超辺天神マンション建築           受注角         2021年07月12日         担当名         松本 喜三部           委託名         株式会社XYUKI         年近会社XYUKI         日本                                                                                                    | 受注得今         JKE1050004         単価         JKE1050004           受注得         福岡天神マンション建築         超当者         松本 喜三部           受注先         株式会社KYUKI         日本         日本           単価原契約         ・         ・         ・           サ価原契約         ・         ・         ・                                                                                                    | <b>租別 請負工事 新設</b>                       | 的面・元上<br>出来高件名一覧へ | mmu・元上で打いより。<br>出来高件名一覧を表示します。                      |        |
| 受許令         綱河天卓マション建築         細河天卓マション建築           受許日         201年07月12日         創当者         松本 高三師           受許合         株式会社YUKI             低原契約         ・         ・         ・         ・                                                                                                    | 支計名         福沢 押マンション建築           支計名         2021年07月12日         担当者         松本 高三郎           支計名         株式会社KVUK1         工         工           単価原 契約         ・・・・・・・・・・・・・・・・・・・・・・・・・・・・・・・・・・・・                                                                                                    | 受託日         初日天神マシション逆蒸           受託日         2021年07月12日         担当者         松本 吉三郎           受託日         年式会社KYUKI         工具         工具         工具           受読品の目         ・・・・・・・・・・・・・・・・・・・・・・・・・・・・・・・・・・・・                                                                                                    | 受益名         通貨名         超当名         松本 直三郎           受益名         株式会社KYUKI                                                                                                    | 主番号 JKE1050004                          |                   |                                                     |        |
| 受注日         2021年07月12日         担当者         检本 直三部           受注先         株式会社KYUKI              留面現物         ・         ・         ・         ・         ・         ・         ・         ・         ・         ・         ・         ・         ・         ・         ・         ・         ・         ・         ・         ・         ・         ・         ・         ・         ・         ・         ・         ・         ・         ・         ・         ・         ・         ・         ・         ・         ・         ・         ・         ・         ・         ・         ・         ・         ・         ・         ・         ・         ・         ・         ・         ・         ・         ・         ・         ・         ・         ・         ・         ・         ・         ・         ・         ・         ・         ・         ・         ・         ・         ・         ・         ・         ・         ・         ・         ・         ・         ・         ・         ・         ・         ・         ・         ・         ・         ・         ・         ・         ・         ・         ・         ・         ・ <t< td=""><td>受注目         2021年07月12日         担当者         松本 直三師           受注先         株式会社KYUKI</td><td>受担         201年07月12日         担当者         松本 直部           受注         株式会社KVUKI        </td><td>受担目         201年07月12日         担当者         松本 高三師           受払用         株式会社KYUKI        </td><td>主件名 福岡天神マンション建築</td><td></td><td></td><td></td></t<>                                                                                                    | 受注目         2021年07月12日         担当者         松本 直三師           受注先         株式会社KYUKI                                                                                                    | 受担         201年07月12日         担当者         松本 直部           受注         株式会社KVUKI                                                                                                    | 受担目         201年07月12日         担当者         松本 高三師           受払用         株式会社KYUKI                                                                                                    | 主件名 福岡天神マンション建築                         |                   |                                                     |        |
| 受注先         株式会社KYUKI           MEIの契約                                                                                                    | 要注先         株工会社KYUKI           単価原契約         +           +         6           +         6           +         6           *         6                                                                                                    | 受扰先         株式会社KYUKI           4価原契約         + 相关 創業 90冊 町名                                                                                                    | 受扰先<                                                                                                    | 注日 2021年07月12日                          | 担当者 松本 喜三郎        |                                                     |        |
|                                                                                                    | 単価度契約<br>= +現代 創業 (AM E C                                                                                                    | 46度契约<br>+18-4 6122 1008 16-2                                                                                                    | HG版契約<br>500 mm + HHW MHW 100m IF-2                                                                                                    | 推先 株式会社KYUKI                            |                   |                                                     |        |
| 9 <u>1</u> 年次日 + 枳当 如型 必難 年之                                                                                                    |                                                                                                    | +414, 8152 1066 IC-2                                                                                                    |                                                                                                    | 原契約                                     |                   |                                                     |        |
|                                                                                                    |                                                                                                    |                                                                                                    |                                                                                                    | + 泉山 - 泉山 - 泉山 - 泉山 - 泉山 - 泉山 - 泉山 - 泉山 |                   |                                                     |        |
|                                                                                                    |                                                                                                    |                                                                                                    |                                                                                                    |                                         |                   |                                                     |        |
|                                                                                                    |                                                                                                    |                                                                                                    |                                                                                                    |                                         |                   |                                                     |        |
|                                                                                                    |                                                                                                    |                                                                                                    |                                                                                                    |                                         |                   |                                                     |        |
|                                                                                                    |                                                                                                    |                                                                                                    |                                                                                                    |                                         |                   |                                                     |        |

4 「送付方法」、「送付対象」、「ファイル/送付先」を選択し、「送付」をクリックしてください。

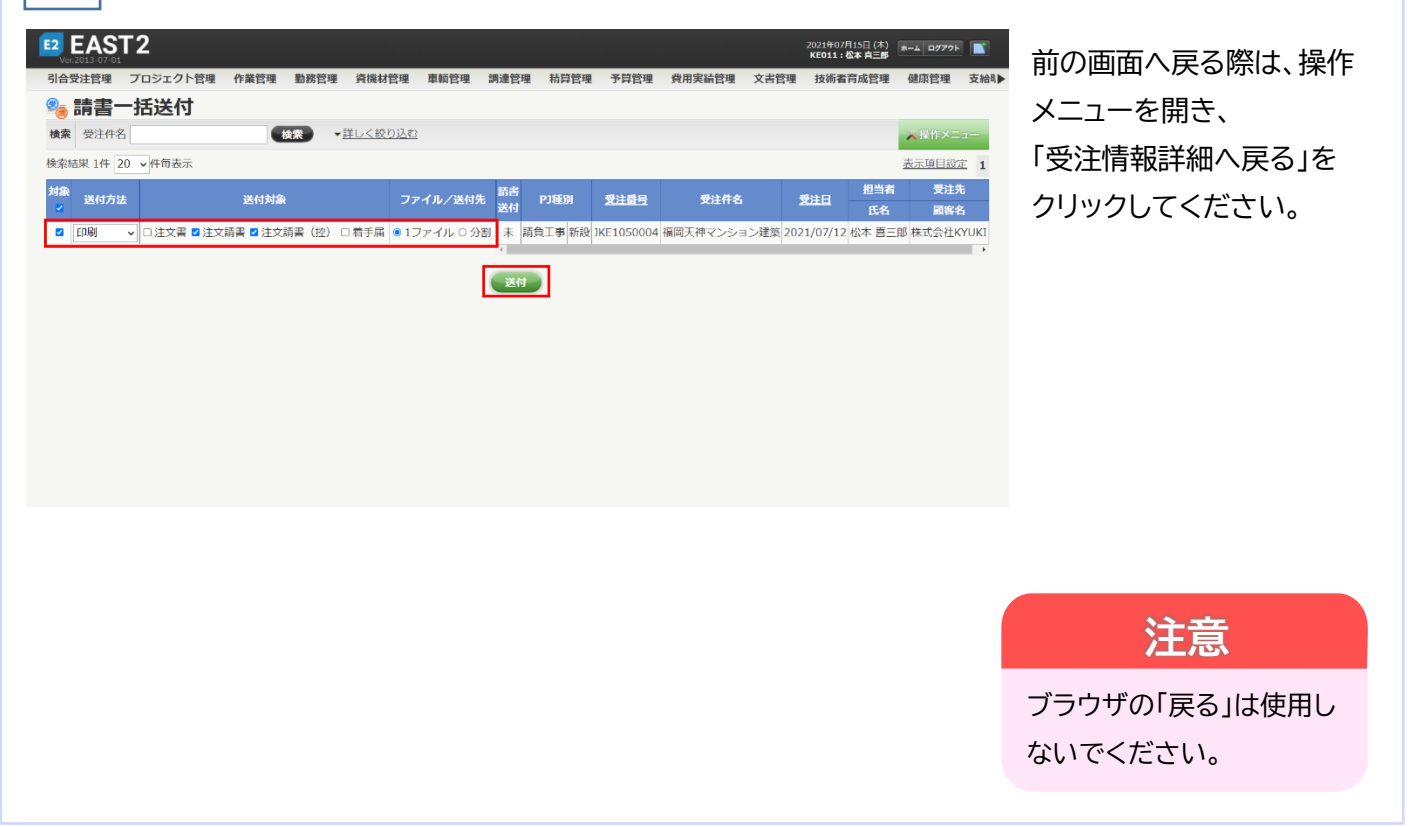

| 5 「はい」をクリックすると請書が作成されます<br>「印刷プレビュー表示」をクリックしてください |
|---------------------------------------------------|
| 送付 🗙                                              |
| 対象データが多い場合は、処理に時間がかかる場合があります。                     |
| 対象 請書送付                                           |
| いいえしはい                                            |
|                                                   |
| 請書一括送付 ×                                          |
| 🎄 請書作成が完了しました。ダウンロードしてください。                       |
| 対象 請書一括送付                                         |
|                                                   |

# 複数の請書を送付する

| Ver           | 2013-07-0   | 1        |                         |     |               |          |              |             |           |                 |           |                 |      |               |               | KE011:松本 由三日 |         |      |
|---------------|-------------|----------|-------------------------|-----|---------------|----------|--------------|-------------|-----------|-----------------|-----------|-----------------|------|---------------|---------------|--------------|---------|------|
| 引合            | を注管理        | ブ        | ロジェ                     | フト管 | 等理 作詞         | 業管理 勤務   | 管理 資格        | 載材管理        | 車輛管理      | 調達管理            | 里 精算管     | 理 予算管理          | 里 費用 | 実績管理          | 文書管理          | 技術者育成管理      | 健康管理    | 支援   |
| 2             | 受注          | 青        | <u> </u>                | 覧   |               |          |              |             |           |                 |           |                 |      |               |               |              |         |      |
| 検索            | 受注件         | 8        |                         |     |               | 検索       | ▼ <u>詳しく</u> | 絞り込む        |           |                 |           |                 |      |               |               |              | ス操作メニ   |      |
| <b>食索</b> 箱   | 課 7件        | 20 、     | • 件句                    | 辰示  |               |          |              |             |           |                 |           | 操作メニュー          | -    |               |               |              |         | 6    |
|               |             |          |                         | *** | र्थन सम       |          |              |             |           |                 |           | 新規登録            |      | 受注情報を         | 新規追加し         | ます。          |         |      |
| 状態            | <b>承認</b> 己 | 区分       | 送付                      | 回數  | 種別            | 受注管理番号   | PJ           | 重別          | 受注册号      |                 | 受注日       | 九電EDI取          | Z    | 九電EDIフ        | アイルの取り        | )込みを行いしま     | ŧ.      |      |
| <b>1</b> 1/14 | a.18/8 a.   | Thirnter | 200 / - 10 <del>3</del> |     |               | 00001170 |              | ris (ARE in | IKE10E000 |                 | 031/05/03 | 受注情報一           | 括申益  | 申請できる         | 受注情報を         | 一括で申請します     |         |      |
| 日初            | <u>中心用の</u> | 唯た       | (11)/H<br>二二            | 1   | 50년+初 西       | 00001179 | 100090000    | 直接服毒        | JKE105000 | 1 487           | 021/06/02 | 受注件名一           | 括完了  | 完了できる         | 6件名(最終)       | 納品売上確定)を     | 一括で完了にし | ま    |
| H M           |             | 10000    | *                       | 1   | 10882136.90   | 00001175 | *******      | (出)2000C    | JKE105000 |                 | 021/00/02 |                 | _    | <b>9</b> ,    |               |              |         |      |
| 1400          | 4.20.2103   | 作上       | 木                       | 2   | NITIGATION 90 | 00001179 | 9990090070   |             | JKE105000 | 71 <u>276</u> 2 | 021/06/02 | 請書一括送           | 付    | 請書を一提         | 送付します。        |              |         |      |
| 新規            | 禾           | 催疋       |                         |     | 注义確定          | 00001180 | 設計・測量        | 調査・測量       | JKE105000 | 12 <u>201</u> 2 | 021/06/02 | Excell8t        |      | 受注情報一         | 雪をExcelt      | けいます         |         |      |
| 有効            | 承認済み        | 確定       | 未                       |     |               | 00001188 | 請負工事         | 新設          | JKE105000 | )3 薄し2          | 021/06/02 | <u>excerpt/</u> |      | Sector (1976) | yg a craatiji | 0,000,71     |         |      |
| 有効            | 承認済み        | 確定       | 送付済                     |     |               | 00001250 | 請負工事         | 新設          | JKE105000 | )4 温輝2          | 021/07/12 | 松本 喜三郎          | 株式会社 | KYUKI         |               | 請負           | 202     | 21/0 |
| 新規            | 未           | 確定       |                         |     |               | 00001265 | 請負工事         | 修結          | JKE105000 | 05 <u>20;</u> 2 | 021/07/14 | 松本 喜三郎          | 渡辺通株 | 式会社           |               | 工事           | 202     | 21/0 |
| 4             |             |          |                         |     |               |          |              |             |           | - F 4           |           |                 |      |               |               |              |         |      |

複数の受注の請書をまとめて送付 することができます。

受注情報一覧画面で操作メニュー を開き、「請書一括送付」をクリック してください。

対象の受注情報は検索条件で絞り 込んでください。

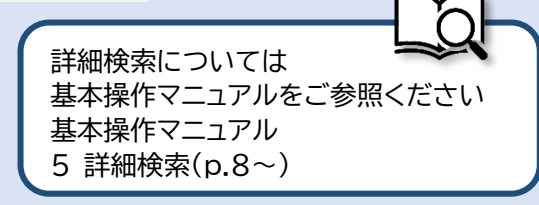

### 2-2-2-5 納品書一括送付

| 110         140         140         140         140         140         140         140         140         140         140         140         140         140         140         140         140         140         140         140         140         140         140         140         140         140         140         140         140         140         140         140         140         140         140         140         140         140         140         140         140         140         140         140         140         140         140         140         140         140         140         140         140         140         140         140         140         140         140         140         140         140         140         140         140         140         140         140         140         140         140         140         140         140         140         140         140         140         140         140         140         140         140         140         140         140         140         140         140         140         140         140         140         140         140         140         140 </th <th><complex-block>         Mark       Mark</complex-block></th> <th></th> <th>ACIZ<br/>013-07-01<br/>注管理<br/>プロジ</th> <th>ジェクト管理作</th> <th>業管理 勤務管理</th> <th>里 資機材管理 車</th> <th>I頓管理 調達管理 新聞</th> <th><b>許管理</b> 予算管理</th> <th>費用実績管理 文書管理</th> <th>KE011: 松本 真三郎 (本) (本) (本) (本) (本) (本) (本) (本) (本) (本)</th> <th>東管理 支給時▶</th> | <complex-block>         Mark       Mark</complex-block>                                                                                                    |                                                                                                    | ACIZ<br>013-07-01<br>注管理<br>プロジ                                                                                                    | ジェクト管理作                                   | 業管理 勤務管理                          | 里 資機材管理 車                                  | I頓管理 調達管理 新聞                        | <b>許管理</b> 予算管理   | 費用実績管理 文書管理                                 | KE011: 松本 真三郎 (本) (本) (本) (本) (本) (本) (本) (本) (本) (本) | 東管理 支給時▶                         |
|----------------------------------------------------------------------------------------------------|----------------------------------------------------------------------------------------------------|----------------------------------------------------------------------------------------------------|----------------------------------------------------------------------------------------------------|-------------------------------------------|-----------------------------------|--------------------------------------------|-------------------------------------|-------------------|---------------------------------------------|-------------------------------------------------------|----------------------------------|
| 1       1       1       1       1       1       1       1       1       1       1       1       1       1       1       1       1       1       1       1       1       1       1       1       1       1       1       1       1       1       1       1       1       1       1       1       1       1       1       1       1       1       1       1       1       1       1       1       1       1       1       1       1       1       1       1       1       1       1       1       1       1       1       1       1       1       1       1       1       1       1       1       1       1       1       1       1       1       1       1       1       1       1       1       1       1       1       1       1       1       1       1       1       1       1       1       1       1       1       1       1       1       1       1       1       1       1       1       1       1       1       1       1       1       1       1 <th1< th=""> <th1< th=""> <th1< th=""></th1<></th1<></th1<>                                                                                                    | <complex-block></complex-block>                                                                                                    |                                                                                                    | <u>戦客台報</u><br>・引合管理<br>・引合・見                                                                                                    | <b>見積官理</b>                               | には・納益管理<br>管理台帳<br>管理台帳(内訳別)      | 請求管理台帳<br>,請求管理台帳<br>,請求管理                 | 出来高管理<br>• 単価原契約<br>• 出来高管理         |                   |                                             | 全ての業務                                                 | 連絡を表示                            |
| Bel - 92入 <ul> <li></li></ul>                                                                                                    | <complex-block><complex-block></complex-block></complex-block>                                                                                                    |                                                                                                    |                                                                                                    | ▶刻品                                       | <sup>已住</sup><br>・売上管理            | ▶ FB入金明細管理<br>▶ FB入金明細管理                   | ■ 前談官埋<br>→ 商談経過管理<br>→ 商談経過管理(管理者) | 68                |                                             | <ul> <li>無災害記録</li> <li>全社</li> </ul>                 |                                  |
| ABA : Y - Y Z Z ZAB       Image: Second Second Seco                                                                                                    |                                                                                                    |                                                                                                    | 商品・サービス<br>商品・サービス種別マ.<br>商品・サービス分類マ                                                                                                    | <sup>1</sup> スタ<br>1スタ                    |                                   |                                            |                                     | ОЦ                |                                             | ~2021年03<br>日秋 0 時間<br>天施 0 時間                        | <b>/月14日</b><br>(7月15日現在)        |
| Akbok 7.7.7       0       0       0       0       0       0       0       0       0       0       0       0       0       0       0       0       0       0       0       0       0       0       0       0       0       0       0       0       0       0       0       0       0       0       0       0       0       0       0       0       0       0       0       0       0       0       0       0       0       0       0       0       0       0       0       0       0       0       0       0       0       0       0       0       0       0       0       0       0       0       0       0       0       0       0       0       0       0       0       0       0       0       0       0       0       0       0       0       0       0       0       0       0       0       0       0       0       0       0       0       0       0       0       0       0       0       0       0       0       0       0       0       0       0       0       0       0 <td< td=""><td>Marced       Image: Marced       Image: Marcee       Image: Marcee       Image: Marcee       Image: Marcee       Image: Marcee       Image: Marcee       Image: Marcee       Image: Marcee</td><td></td><td>商品ランクマスタ<br/>商品・サービスマスタ<br/>も上区分マスタ</td><td>,</td><td></td><td></td><td></td><td></td><td>1<br/>(確認治にする)</td><td>23 &amp; ユーザ情報</td><td></td></td<>                                                          | Marced       Image: Marced       Image: Marcee       Image: Marcee       Image: Marcee       Image: Marcee       Image: Marcee       Image: Marcee       Image: Marcee       Image: Marcee |                                                                                                    | 商品ランクマスタ<br>商品・サービスマスタ<br>も上区分マスタ                                                                                                    | ,                                         |                                   |                                            |                                     |                   | 1<br>(確認治にする)                               | 23 & ユーザ情報                                            |                                  |
| 13.3         10.00.01.02.02.01.00.00.02.3-01.100.00.01.04.1.0.00.00.01.04.1.0.00.00.01         10.00.01.00.01.00.00.01.03.00.01.00.00.01.04.00.00.02.00.00.02.01.04.00.00.02.00.00.02.00.00.02.00.00.02.00.00                                                                                                    | 14-2       1000000000000000000000000000000000000                                                                                                    |                                                                                                    | 請求方法マスタ<br>商品・サービス台帳<br>14:25                                                                                                    |                                           | 00001210.+**                      | 中违(0000425.01)                             | 地口来さ(00020124 0000                  | 100m              | [ <u>確認済にする</u> ]                           | 松本 <u>南三郎 様</u><br>社員留時 KE011                         | 認証端末                             |
| 2021@06.0091         電子申請・名容         地交は描意されました。<br>0001308:地域型描(00000435-01:物品発注(00020134-0000:富い木100冊))         通磁器[[[]][]][]][]]           2021@06.0001         電子申請・名容         地交は描意されました。<br>0001302:独立申請(00000435:物品発注(00020134-0000:富い木100冊))         通           13:55         0001302:独立申請(00000435:物品発注(00020134-0000:遠い木100冊))         通           2001@06.0000         電子申請・名容         英P#申書・名容         英P#申書・名容           2001@06.0000         電子申請・名容         英P#申書・名容         英P#申書・句言                                                                                                    | 2011001001       時中市・形       (回知日本)       (回知日本)         1302       (日本)       (回知日本)       (回知日本)         1352       (日本)       (回知日本)       (回知日本)         1352       (日本)       (日本)       (日本)         1352       (日本)       (日本)       (日本)         1352       (日本)       (日本)       (日本)         1352       (日本)       (日本)       (日本)         1352       (日本)       (日本)       (日本)         1352       (日本)       (日本)       (日本)         1352       (日本)       (日本)       (日本)         1352       (日本)       (日本)       (日本)         1352       (日本)       (日本)       (日本)         1352       (日本)       (日本)       (日本)         1352       (日本)       (日本)       (日本)         1353       (日本)       (日本)       (日本)         1354       (日本)       (日本)       (日本)         1355       (日本)       (日本)       (日本)         1355       (日本)       (日本)       (日本)         1355       (日本)       (日本)       (日本)         1355       (日本)       (日本)       (日本)         1355                                                                                                    |                                                                                                    | 14:35<br>2021年06月09日<br>14:03                                                                                                    | 電子申請·承認                                   | 承認結審されま<br>00001309:検収            | ーーin(0000435-01:<br>いた。<br>申請(00000435-02: | 物品発注(00020134-0000                  | :薄い本100冊))        | [確認済にする]                                    | 所属 九字工事<br>ロール デモ(E                                   | RP) 3                            |
| 13:52         00011307:第注中路(00000435:物品発生(00020134-0000:通い本100冊))         2           2011於0410012         第二次計算: 42/0         2011近日: 12:0         (120720-12:1)                                                                                                    | 1352         0001107.現法甲酸(00000135:物品供注(00020134-0000:潮い法10.0円))         0           2         第2.89.4.89         第2.99.4.89         第2.99.4.89         第2.99.4.89           2         納品・売上情報一覧にある対象の「納品件名」をクリックしてください                                                                                                    |                                                                                                    | 2021年06月09日<br>14:02<br>2021年06月09日                                                                                                    | 電子申請 · 承認<br>電子申請 · 承認                    | 承認結審されま<br>00001308:検収<br>承認結審されま | した。<br><u>申請(00000435-01:</u><br>した。       | 物品発注(00020134-0000                  | <u>:薄い本100冊))</u> | [ <u>確認済にする</u> ]<br>■<br>[ <u>確認済にする</u> ] |                                                       |                                  |
|                                                                                                    | 2<br>納品・売上情報一覧にある対象の「納品件名」をクリックしてください                                                                                                    |                                                                                                    | 13:52                                                                                                    |                                           | 00001307:発注                       | <u>申請(00000435:物品</u>                      | <u> </u>                            | い本100冊))          | 2                                           |                                                       |                                  |
|                                                                                                    | 2 納品・売上情報一覧にある対象の「納品件名」をクリックしてください<br>EAST2 200000000000000000000000000000000000                                                                                                    | 2 納品・売上情報一覧にある対象の「納品件名」をクリックしてください<br>EASTE 2054275間 作業管理 動産管理 所規管理 所規管理 予用管理 作用実施管理 文法管理 技術者育成管理 健康管理 支統計<br>新品・売上情報一覧<br>本 明品作名 2015年 111221 |                                                                                                    |                                           |                                   |                                            |                                     |                   |                                             |                                                       |                                  |
| 引合受注管理 フロジェクト管理 作業管理 動器管理 資爆材管理 車転管理 調達管理 品目管理 予目管理 資用実品管理 文書管理 技術者育成管理 健康管理 支給4<br>▶ 約 品・売上情報一覧                                                                                                    |                                                                                                    | ※18% Iff <u>20</u> ▼ #19枚示 <u>表示項目設定</u> 1<br>■ 1                                                                                              | 2<br>2<br>2<br>2<br>2<br>2<br>2<br>2<br>2<br>2<br>2<br>2<br>3<br>2<br>3<br>4<br>3<br>4<br>3<br>4<br>5<br>2<br>1<br>2<br>1<br>3<br>5<br>3<br>5<br>3<br>5<br>3<br>5<br>3<br>5<br>3<br>5<br>5<br>5<br>5<br>5<br>5<br>5<br>5<br>5<br>5<br>5<br>5<br>5 | □·売上<br><sup>ΣIZ /&gt;管理 作</sup><br>上情報一覧 |                                   |                                            | 5対象の「約                              | 为品件名              |                                             | 7してくだ<br>2021年07月15日(木)<br>KG11:G本 月二男<br>技術省育成管理 健   | <b>さしい</b><br>第管理 支給時            |
| 引合受注管理フロシェクト管理作業管理動器管理資源材管理準結管理調達管理品目管理予算管理資用実績管理文書管理技術者育成管理健康管理支給率<br>● 約1日・売上情報一覧<br>検索 納品件名                                                                                                    | 検索 初品件名 ★注しく投り込む ×注しく投り込む × 注しく投り込む                                                                                                    | · · · · · · · · · · · · · · · · · · ·                                                                                                    | 2<br>※<br>※<br>※<br>※<br>※<br>※<br>※<br>※<br>※<br>※<br>※<br>※<br>※                                                                                                    | 卍·売上<br><sup>xz クト管理 作</sup><br>上情報一覧     |                                   | 覧にある                                       | 5対象の「約                              | 为品件名              |                                             | 2021年07月15日(本)<br>KEO11:名本自当<br>技術者育成管理<br>健          | <b>さしい</b><br>第管理 支給3▶<br>瞬行メニュー |

有効 <u>產認済み</u> 納品 未 JKE1020002-01 福岡丁事専式会社 <mark>福岡〇〇改修丁事 納品(1)</mark> 2021/05/13 石牟礼 遵子 2020/08/24 2020/09/25

0 納品作

| 品情報                                           |                    |                  |                             |               |  |
|-----------------------------------------------|--------------------|------------------|-----------------------------|---------------|--|
|                                               |                    | 操作メニュー           |                             | × ##×===<br>× |  |
| 報                                             |                    | 納品書送付            | 納品書を送付します。                  |               |  |
| 犬熊                                            | 新規                 | 受注管理 <u>売上確定</u> | 売上を確定します。                   |               |  |
| 赵分                                            | 確定                 | 請書送 請求           | 請求処理を行います。<br>出来高件名一覧を表示します |               |  |
| 主箇所                                           | 株式会社九季エンジニアリング 調達部 |                  | MANINI REACTORY.            |               |  |
| 包所                                            | 株式会社九季エンジニアリング 調達部 |                  |                             |               |  |
| R箇所                                           | 株式会社九季エンジニアリング 調達部 |                  |                             |               |  |
| <b>抽別</b>                                     | 請負工事 新設            |                  |                             |               |  |
| E百号                                           | JKE1020002         |                  |                             |               |  |
| Eff:44                                        |                    |                  |                             |               |  |
| 注日<br>(1) (1) (1) (1) (1) (1) (1) (1) (1) (1) | 2020年08月19日        | 担当者              |                             |               |  |
| 法范                                            | 個向上争林巧云性           |                  |                             |               |  |
| <b>県契約</b><br>生変ロ                             | 十個米 華羽 仍業 氏女       |                  |                             |               |  |
|                                               |                    |                  |                             |               |  |

4 「送付方法」、「送付対象」、「ファイル/送付先」を選択し、「送付」をクリックしてください。

| Construction      Construction      Const | 理 作業管理 勤務管理 資務材管<br>j | 理 車輛管理 調達管理 祐戸管理 予算<br>込む<br>ファイル/送付先 作名 納品書<br>(新)送付<br>協品用号<br>(*1ファイル 〇分割) <sup>19</sup> 16 未 IKE102000<br>で<br>(送付) | 管理 與用実給管理 文書管理 | 2001年9月15日(1)<br>K6011(在4月2日<br>技術名育成管理 健康管理 支給 | 前の画面へ戻る際は、操作<br>メニューを開き<br>「受注情報詳細へ戻る」を<br>クリックしてください。 |
|----------------------------------------------------------------------------------------------------|-----------------------|----------------------------------------------------------------------------------------------------|----------------|-------------------------------------------------|--------------------------------------------------------|
|                                                                                                    |                       |                                                                                                    |                |                                                 | 注意<br>ブラウザの「戻る」は使用し<br>ないでください。                        |

| 5 「はい」をクリックすると納品書が作成されます<br>「印刷プレビュー表示」をクリックしてください                                                                                                    |                                   |
|----------------------------------------------------------------------------------------------------|-----------------------------------|
| 送付 🗙                                                                                                    |                                   |
| 対象データが多い場合は、処理に時間がかかる場合があります。                                                                                                    |                                   |
| 対象 納品書送付                                                                                                    |                                   |
| いいえはい                                                                                                    |                                   |
|                                                                                                    |                                   |
| 納品書一括送付                                                                                                    |                                   |
| 🎄 納品書作成が完了しました。ダウンロードしてください。                                                                                                    |                                   |
| 対象 納品書一括送付                                                                                                    |                                   |
| 印刷プレビュー表示                                                                                                    |                                   |
|                                                                                                    |                                   |
| 複数の納品書を送付する                                                                                                    |                                   |
|                                                                                                    |                                   |
| E2 EAST2 202160/R158(☆) (**** (19779)) (***********************************                                                                                                    | 複数の納品書をまとめて送付するこ                  |
| 引合受注管理 プロジェクト管理 作業管理 勤勝管理 賞機材管理 車輛管理 調査管理 稀算管理 予算管理 資用実品管理 文書管理 技術者育成管理 磁線管理 支給制<br>② 約日 · 売上情報一覧<br>本書 19日々2                                                                                                    | とができます。                           |
| (株) 新加井口     (株) 新加井口     (株) 新加井口     (株) 新加井口     (株) 新加井口     (株) 新加井口     (株) 新加井口     (株) 新加井     (株) 新加井     (株) 新加     (株) 新加     (株) 新加     (株) 新加     (株) 新加     (株) 新加     (株) 新加     (株) 新加     (株) 新加     (株) 新加     (株) 新加     (株) 新加     (     (     (     (     (     (     (     (     (     (     (     (     (     (     (     (     (     (     (     (     (     (     (     (     (     (     (     (     (     (     (     (     (     (     (     (     (     (     (     (     (     (     (     (     (     (     (     (     (     (     (     (     (     (     (     (     (     (     (     (     (     (     (     (     (     (     (     (     (     (     (     (     (     (     (     (     (     (     (     (     (     (     (     (     (     (     (     (     (     (     (     (     (     (     (     (     (     (     (     (     (     (     (     (     (     (     (     (     (     (     (     (     (     (     (     (     (     (     (     (     (     (     (     (     (     (     (     (     (     (     (     (     (     (     (     (     (     (     (     (     (     (     (     (     (     (     (     (     (     (     (     (     (     (     (     (     (     (     (     (     (     (     (     (     (     (     (     (     (     (     (     (     (     (     (     (     (     (     (     (     ( |                                   |
| 状態<非認力                                                                                                    | 納品・売上情報一覧画面で操作                    |
|                                                                                                    | メーユーを開さ、「桃品青一括达付」を<br>クリックしてください。 |
|                                                                                                    | 対象の納品・売上情報は検索条件で                  |
|                                                                                                    | 絞り込んでください。                        |

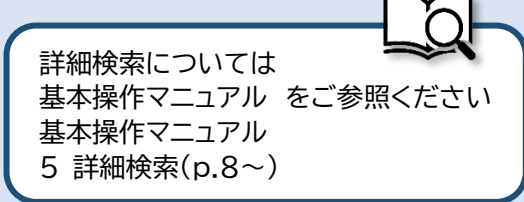

### 2-2-2-6 受注管理台帳

| 2 EAST2                                                                             |                                             |                                    |                                           |                                                                                    |                  | 202<br>KE             | 21年07月16日(金) キーム ログアウト 📑                                      | 「引合受注管理」の「受注管理  |
|-------------------------------------------------------------------------------------|---------------------------------------------|------------------------------------|-------------------------------------------|------------------------------------------------------------------------------------|------------------|-----------------------|---------------------------------------------------------------|-----------------|
| 「合受注管理」 フロ:<br>顧客台帳<br>・引合管:<br>・引合管:                                               | ジェクト管理 作<br>見積管理 受<br>理台帳 ・受注(<br>日初等四 ・感注) | 業管理 勤務管理<br>注・納品管理<br>管理台帳<br>管理台帳 | 資機材管理 車                                   | 爾管理 調達管理 精算器 出来高管理 ////////////////////////////////////                            | 管理 予算管理 費        | 用実績管理 文書管理 推          | 交術者育成管理 健康管理 支給制▶<br>全ての業務連絡を表示                               | 台帳(内訳別)」をクリックする |
| • <u>al</u> e • .                                                                   | · ☆注<br>· 受注<br>· 被品                        | 6理白根(P3#(39))<br>管理<br>・売上管理       | ● 同収管理<br>▶ 回収管理<br>▶ FB入金明細管理<br>▶ 月極領収表 | <ul> <li>・ 血木同皆理</li> <li>商談管理</li> <li>・ 商談経過管理</li> <li>・ 商談経過管理(管理者)</li> </ul> | oП               |                       | ◆ 無災害記録     ☆社                                                | 一覧が表示されます。      |
| 商品・サービス 種別 い<br>商品・サービス 種別 い<br>商品 ・サービス分類 い<br>商品 ランクマスタ<br>商品 ・サービスマスタ<br>売上区分マスタ | 779<br>779                                  |                                    |                                           |                                                                                    |                  | 123                   | ~2021年07月15日<br>日本<br>の時間<br>の時間 (7月16日現在)<br>3<br>2<br>ユーザ情報 |                 |
| 請求方法マスタ<br>商品・サービス台帳<br>14:35                                                       |                                             | 00001310:支払申                       | 請(0000435-01:*                            | 洞品祭注(00020134-0000:3                                                               | (い本100冊))        | ■<br>[確認済にする]         | <u>松本 宮三郎 様 認証端本</u><br>社員部E<br>KE011<br>来 G 力 条丁事            |                 |
| 2021年06月09日<br>14:03                                                                | 電子申請·承認                                     | 承認結審されまし<br>00001309:検収申           | た。<br>1請(00000435-02:#                    | 加品発注(00020134-0000:3                                                               | <u>悪い本100冊))</u> | [ <u>確認済にする</u> ]     | $n - \mu$ $\vec{\tau} \in (ERP) 3$                            |                 |
| 2021年06月09日<br>14:02                                                                | 電子申請·承認                                     | 承認結審されまし<br>00001308:検収申           | た。<br><u>1請(00000435-01:</u> 第            | <u>]品発注(00020134-0000:</u> ]                                                       | 真い本100冊))        | [ <u>確認済にする]</u><br>✓ |                                                               |                 |
| 2021年06月09日                                                                         | 電子申請·承認                                     | 承認結審されまし<br>00001307:発注中           | た。<br>=請(00000435:物品)                     | 発注(00020134-0000:薄い                                                                | <u>本100冊))</u>   | [ <u>確認済にする]</u>      |                                                               |                 |

2 受注管理台帳(件名別)が表示されます

| E2<br>Ver. | <b>EA</b>  | ST   | 2     |                    |              |             |                 |           |          |         |                           |            |             |               |            |              |                                       | 2021年07月:<br>KE011:松 | 21日 (水) (木) (木 | . ログアウト 📄 |
|------------|------------|------|-------|--------------------|--------------|-------------|-----------------|-----------|----------|---------|---------------------------|------------|-------------|---------------|------------|--------------|---------------------------------------|----------------------|----------------|-----------|
| 키合화        | 注管         | 理    | プロジェク | フト管理 作業管理 勤務管理     | 資務           | 材管理 車輛      | 前管理 調達管理        | 精算管理 予    | 算管理 费    | 用実績管理   | 文書管理                      | 技術者育成管理    | 健康管理 支      | 給明細 各種台帳      | 電子申請・承     | 認 メンテナ       | シスーヘルス                                | プ Chatデモ             |                |           |
| 8          | 受          | 主管   | 理台    | 帳(件名別)             |              |             |                 |           |          |         |                           |            |             |               |            |              |                                       |                      |                |           |
| 検索         | 受法         | 主件名  |       | 校案                 | • <u>詳しく</u> | <u>絞り込む</u> |                 |           |          |         |                           |            |             |               |            |              |                                       |                      | ~              | 操作メニュー    |
| 検索報        | 栗 6        | 件 20 | ✔ 件毎  | 表示                 |              |             |                 |           |          |         |                           |            |             |               |            |              |                                       |                      | 表示             | 过度目設定 1   |
|            |            |      |       | 受注                 |              |             |                 |           | 売上確定     |         |                           |            |             | 請求            |            |              |                                       |                      | 売上             |           |
|            | 對注         | 請書   | 変更    | <b>25.24 20.26</b> |              | 254-86 D    | <b>ポンナオター</b>   | 金額        | 保留       | 金額      | 3.080                     | 請求先        |             | 1.0 <i>54</i> | 300        | ± 1/ 1009    | 寻:::::::::::::::::::::::::::::::::::: |                      | 總額             | 保留金       |
| 1A.184     | ×分         | 送付   | 植別    | ×注回//1             |              | 又注面亏        | хипа⊳           | 税込金額(円)   | ) 消费税(円) | 保留金(円)  | ан- <del>кш</del> тэ<br>) | 顧客名        |             | ar-15111-13   | antici     | X 10.RHPX    | aH-3K-32 GH([T])                      | 税抜金額(円)              | 税込金額(円)        | 保留分(円) 洋  |
| 新規         | 崔定         |      | 注文確定  | 株式会社九季エンジニアリング     | 調達部          | JKE1020002  | <u>福岡〇〇改修工事</u> |           |          |         |                           |            |             |               |            |              |                                       |                      |                |           |
| 有効         | 雇定         | 未    |       | 株式会社九季エンジニアリング     | 調達部          | JKE1020006  | 0928test        | 3,190,000 | b        |         | SKE1020003                | 0928test会社 | 0928test 納品 | 1(1)分 請求      | 2020/09/29 | 2020/11/30   | 3,190,000                             | 2,900,000            | 3,190,000      |           |
| 有効         | 産定         | 送付清  |       | 株式会社九季エンジニアリング     | 調達部          | JKE1020008  | 物品販売テスト         |           |          |         | SKE1020004                | KEサポート会社   | 物品販売テスト     | 納品分 請求        | 2020/11/04 | 4 2020/11/30 | 6,600                                 |                      |                |           |
| 有効         | <b>宿</b> 定 | 送付済  |       | 株式会社九季エンジニアリング     | 工事部          | JKE1050001  | <u>分厚い本100冊</u> | 4,180,000 | 380,000  | 380,000 | SKE1050001                | 九月十一株式会社   | 分厚い本100冊    | 納品分 請求        | 2021/06/03 | 2 2021/07/30 | 4,180,000                             | 3,420,000            | 4,180,000      | 380,000   |
| 有効         | 審定         | 未    |       | 株式会社九季エンジニアリング     | 調達部          | JKE102000A  | 2021年7月工事       | 655,600   | o        |         | SKE1020006                | 株式会社KE     | 2021年7月工事   | 納品分 請求        | 2021/06/3  | 2021/07/31   | 655,600                               | 596,000              | 655,600        |           |
| 有効         | 崔定         | 未    | 注文確定  | 株式会社九季エンジニアリング     | 工事部          | JKE1050006  | 天神〇〇通り修繕工事      | 253,000   | o l      |         | SKE1050005                | 株式会社KYUKI  | 天神〇〇通り修     | 繕工事 納品(1)分 請求 | 2021/07/20 | 2021/08/31   | 253,000                               | 230,000              | 253,000        |           |
|            | _          |      |       |                    |              |             |                 | 4         |          |         |                           |            |             |               |            |              |                                       |                      |                | P P       |

受注件名と状況を一覧確認できます。受注件名をクリックすると、受注件名の詳細画面が表示されます。 表示項目を設定することで受注から売上の内容を一覧で確認することができます。

| 表示項目設定については<br>基本操作マニュアルをご参照ください<br>基本操作マニュアル<br>6 表示項目設定(p.9) |  |
|----------------------------------------------------------------|--|

### 2-2-3 請求/回収 2-2-3-1 請求情報新規登録

| 1                    | 「引合受              | 注管理」                                                          | こある「約                          | h品·売」                                    | _管理            | 劃を:             | クリック                                   | っして                  | くださ                              | 1              |      |
|----------------------|-------------------|---------------------------------------------------------------|--------------------------------|------------------------------------------|----------------|-----------------|----------------------------------------|----------------------|----------------------------------|----------------|------|
| 2 EAS                | Т2                |                                                               |                                |                                          |                |                 |                                        |                      | 2021年07月19日 (月)<br>KE011: 松本 真三夢 | *-4 D779       |      |
| 引合受注管理               | 。<br>プロジェクト管理     | 2 作業管理 勤務管理                                                   | 里 資機材管理 耳                      | 【額管理 調達管理                                | 精算管理           | 予算管理            | 費用実績管理                                 | 文書管理                 | 技術者育成管理                          | 健康管理           | 支給明▶ |
| 顧客台帳                 | 引合・見積管理           | 受注・納品管理                                                       | 請求·回収管理                        | 出来高管理                                    |                |                 |                                        |                      |                                  |                |      |
|                      | 引合管理台帳<br>引合・見積管理 | ▶受注管理台帳<br>▶受注管理台帳(内訳別)                                       | ▶請求管理台帳<br>▶請求管理               | <ul> <li>単価原契約</li> <li>出来高管理</li> </ul> |                |                 |                                        |                      | 全ての                              | D業務連絡を         | 表示   |
|                      | Г                 | →受注管理<br>→納品・売上管理                                             | ▶回収管理<br>▶FB入金明細管理             | 商談管理<br>▶ 商談経過管理                         | _              |                 |                                        |                      | い無災害                             | 記録             |      |
|                      |                   |                                                               | <ul> <li>月極領収表</li> </ul>      | <ul> <li>商談経過管理(管理)</li> </ul>           | 者)             | н               |                                        |                      | 全社                               |                |      |
| 商品・サ                 | ービス               |                                                               |                                |                                          |                | н               |                                        |                      | ~20<br>EE 0. N                   | 21年07月18日<br>間 |      |
| ·商品・サービス<br>·商品・サービス | ス種別マスタ<br>ス分類マスタ  |                                                               |                                |                                          |                |                 |                                        |                      | 彩約 0 時                           | 間 (7月19日       | 現在)  |
| 商品ランクマス              | スタ                |                                                               |                                |                                          |                |                 |                                        | 1                    | 2 3                              |                |      |
| 商品・サービス              | スマスタ              |                                                               |                                |                                          |                |                 |                                        | - 1                  | * ユーザ                            | 青報             |      |
| 請求方法マス               | 9                 |                                                               |                                |                                          |                |                 | <u>_946</u> 3                          | <u>影査にする</u>         | 松本 喜三郎                           | 機調             | 正端末  |
| 商品・サービス              | ス台帳               |                                                               |                                |                                          |                |                 | 「確言                                    |                      | 社員番号 KE                          | 011            |      |
| 14:35                |                   | <u>00001310:支払</u>                                            | <u>申請(00000435-01:</u>         | 物品発注(00020134-                           | <u>0000:薄い</u> | <u> </u>        |                                        |                      | 所医九                              | 季工事            |      |
| 2021年06月<br>14:03    | 09日 電子申請·         | <ul> <li>承認結審されま)</li> <li>00001309:検収</li> </ul>             | った。<br>申請( <u>00000435-02:</u> | <u>物品発注(00020134-</u>                    | 0000:薄い        | <u>木100冊))</u>  | <u>[448</u> 8                          | <u>2済(こする</u> ]<br>┛ | ロールデ                             | E (ERP) 3      |      |
| 2021年06月<br>14:02    | 09日 電子申請          | <ul> <li>承認結審されま(<br/>00001308:検収</li> </ul>                  | した。<br>申請(00000435-01:         | 物品発注(00020134-                           | 0000:薄い        | 本 <u>100冊))</u> | []]]][]]]]]]]]]]]]]]]]]]]]]]]]]]]]]]]] | <u>8済にする</u> ]<br>┛  |                                  |                |      |
| 2021年06月<br>13:52    | 09日 電子申請          | <ul> <li>承認</li> <li>承認結審されまり</li> <li>00001307:発注</li> </ul> | った。<br><u>申請(00000435:物</u> 層  | <u> </u>                                 | 00:薄い本1        | <u>0 0 m))</u>  | [強調                                    | <u>⊠済にする</u> ]       |                                  |                |      |

| 2 4                             |                                                                                                    |              | <u> </u>                                             |             |  |
|---------------------------------|----------------------------------------------------------------------------------------------------|--------------|------------------------------------------------------|-------------|--|
| 3 預                             | 離作メニューを開き、「請求」をクリッ                                                                                                    | クしてくだ        | さい                                                   |             |  |
| FAST                            | · 2                                                                                                    |              | 2021年07月20日 (火                                       |             |  |
| <b>とA</b> ろ<br>Ver.2013-07-01   | 【                                                                                                    | 计前期 圣管前期 弗用中 | 2021年07月20日(3、<br>KE011:松本真三部<br>注節38 女子節38 社体学育式節38 |             |  |
|                                 | フロシェクト官理 作業官理 勤務官理 資産材官理 卑執官理 調速官理 相応<br>第242号半2400                                                                                           | 寻官理 ア身官理 貿用夫 | 線官理 又吉官理 技術者自成官門                                     | 望 健康官理 文相叫▶ |  |
| 新プロロ1月<br>品・売上情報                | <b> 뛰었급于까따</b><br>-號へ戻る                                                                                                    |              |                                                      | そ初作メニュー     |  |
|                                 |                                                                                                    | 操作メニュー       |                                                      | *           |  |
| 受注情報                            |                                                                                                    | 納品書送付        | 納品書を送付します。                                           |             |  |
| 状態                              | 有効 受注管理                                                                                                    | 売上確定         | 売上を確定します。                                            |             |  |
| 受注区分                            | 確定語言                                                                                                    | 訪求           | 請求処理を行います。                                           |             |  |
| 受注箇所                            | 株式会社九季エンジニアリング 工事部                                                                                                    |              | 山木同什石一見で衣示しより。                                       |             |  |
| 実施箇所                            | 株式会社九季エンジニアリング 工事部                                                                                                    |              |                                                      |             |  |
| 前求圖所                            | 株式会社/学士ンジニアリング 上帯師<br>語色工事 新設                                                                                                    |              |                                                      |             |  |
| PJ 把列<br>受注意是                   | ●H尺上                                                                                                    |              |                                                      |             |  |
| 受注住名                            | 天神(の)通り修繕丁事                                                                                                    |              |                                                      |             |  |
| 受注日                             | 2021年07月19日 担当                                                                                                    | 名 松本 喜三郎     |                                                      |             |  |
| 受注先                             | 株式会社KYUKI                                                                                                    |              |                                                      |             |  |
| 単価原契約                           |                                                                                                    |              |                                                      |             |  |
|                                 |                                                                                                    |              |                                                      |             |  |
|                                 | 項目に記入し、「確認画面へ進む」:<br><sup>新規登録</sup>                                                                                                    | をクリックし       | Jてください                                               |             |  |
| 彩情報                             |                                                                                                    |              |                                                      |             |  |
| 状態<br>1水番号 <u>米</u>             | 武家管理書号     「     自動作成 (半角天放)     五球者次付                                                                                                    |              |                                                      |             |  |
| ·永岡所業 1                         | 株式会社九季エンジニアリング 上車部▼                                                                                                    |              |                                                      |             |  |
| 11次約1所業 8                       | 朱式会社九季エンジニアリング 工事部。                                                                                                    |              |                                                      |             |  |
| 578.75 <u>4</u><br>578.95 (1    | sugerEn TURI                                                                                                    |              |                                                      |             |  |
| 件名#                             | (全角)◎ 自動で作成する                                                                                                    |              |                                                      |             |  |
| 5年日来 7<br>2                     | 2021/07/20 担当者:* 松木支二郎 (638                                                                                                    | £J           |                                                      |             |  |
| R科研品日 2<br>求吉要否                 | 2021年07月20日 支払期期業 ● 必要 ○ 不必要                                                                                                    |              |                                                      |             |  |
| ()<br>振込先業(()<br>()<br>()<br>() | 24年後日期3.5日0年。<br>場 行う 雨日本シティ<br>女 (2) 不成業単新<br>口用量手 1 1234567<br>円序発見人(2) とびまいたき 1ンジニアリング<br>名気人(2) とびまいたき 1ンジニアリング<br>名気人(2) とびまいたき 1ンジニアリング |              |                                                      |             |  |
| 備考                              |                                                                                                    |              | ( (##))                                              |             |  |

| _ | 入力方法については         |
|---|-------------------|
|   | 基本操作マニュアルをご参照ください |
|   | 基本操作マニュアル         |
| - | 8 新規登録(p.12~)     |

(直底)

同決挖過 **論求明細** 納品内探 納品·秃上 出来再 出来再(半面別)

230,000円 0円 23000円 253000円 (自動計算)

 社様
 単位
 単価(円)
 小社(円)
 再良約率(%)
 価考

 式
 1.0
 230000
 10

確認用面へ進む

調整理由

 商品信号
 商品名

 1
 天神〇〇通り修繕工事

□ 1 件 (追加する) (商品一括追加) [一括邮除]

网络额

消費税 請求金額)

| 5 「 <u>↑</u><br><b>E2 EAST</b><br>Va205 0701<br>引命受注意理<br>計読求情<br>↓ 入力された内                              |                                                                                                    | 登録が完了し、請求情報の<br>申請新規登録画面が表示さ<br>れます。                                                                       |
|----------------------------------------------------------------------------------------------------|----------------------------------------------------------------------------------------------------|----------------------------------------------------------------------------------------------------|
| 缺末情報           状態           防凍菌号           防凍菌所           回欧向所           防束先           背東先           作名 | 新校官電局       自動作成     新成吉茲伯       自動作成     新成吉茲伯       株式会社九タエンジニアリング 丁事部     株式会社九タエンジニアリング 丁事部       株式会社大YUKI        株式会社KYUKI        自動で作成する     2021年07月20日       経営者     松木 吉三部 | 登録のみ行い、後で甲請する<br>場合は「上記内容で登録す<br>る」をクリックしてください。<br>登録内容に誤りがある場合<br>は、「編集画面に戻る」をクリ<br>ックすると一つ前の画面に戻<br>ります。 |
|                                                                                                    | 申請に<br>基本操作<br>基本操作<br>14 電子                                                                                                    | ついては<br>Fマニュアルをご参照ください<br>Fマニュアル<br>Fマニュアル<br>子申請承認・申請(p.27~)                                              |
| Ģ                                                                                                    | )<br>請求管理から請求情報を新規登録する                                                                                                    |                                                                                                    |

| EA                              | ST2                                                                |                             |                                                                        |                                              |                                                                    |                                                   |                     |                          | 2021年07月19日 (月)<br>KE011: 松本 真三郎 | *-4 07791                  |        |
|---------------------------------|--------------------------------------------------------------------|-----------------------------|------------------------------------------------------------------------|----------------------------------------------|--------------------------------------------------------------------|---------------------------------------------------|---------------------|--------------------------|----------------------------------|----------------------------|--------|
| 受注管理                            | ] プロジェクト管理                                                         | 12 作業管理 勤務管                 | 理資機材管理                                                                 | 車額管理 調達管理                                    | 精算管理                                                               | 予算管理 費用                                           | 実績管理                | 文書管理                     | 技術者育成管理                          | 健康管理                       | 支持     |
| <b>6台帳</b>                      | 引合・見積管理                                                            | 受注·納品管理                     | 請求·回収管理                                                                | 出来高管理                                        |                                                                    |                                                   |                     |                          |                                  |                            |        |
|                                 | •引合管理台帳                                                            | ▶受注管理台帳                     | •請求管理台帳                                                                | • 単価原契約                                      |                                                                    |                                                   |                     |                          | <b>全て</b> の                      | の業務連絡を表                    | 長示     |
|                                 | ・引台・見積管理                                                           | >受注管理台帳(内訳別) >受注管理          | ▶ 請求管理<br>▶ 同収管理                                                       | <ul> <li>出米局管理</li> <li>商味管理</li> </ul>      |                                                                    |                                                   |                     |                          |                                  |                            |        |
|                                 |                                                                    | <ul> <li>納品・売上管理</li> </ul> | •FB入金明細管理                                                              | 商旅経過管理                                       | -                                                                  |                                                   |                     |                          | い無災害                             | 記録                         |        |
|                                 |                                                                    |                             | • 月極領収表                                                                | • 商談経過管理(管理                                  | 8-#41                                                              |                                                   |                     |                          | 全社                               |                            |        |
|                                 |                                                                    |                             |                                                                        | and an other state of the state of the state |                                                                    |                                                   |                     |                          |                                  | and the second             |        |
| **                              | -++_U7                                                             |                             |                                                                        |                                              |                                                                    | 3                                                 |                     |                          | - 27                             | 191/207/9100               |        |
| **                              | . ₩ V 7                                                            |                             |                                                                        |                                              |                                                                    |                                                   |                     |                          | . 77                             | 111/2017/0100              |        |
| 請习                              | ++7<br><b>於情報一覧</b>                                                |                             |                                                                        |                                              |                                                                    |                                                   |                     |                          | - 10                             | 1112070100                 |        |
| <b>清</b> 习                      | +-レ7<br><b> た情報一覧</b><br>#48                                       | 快乐                          | <ul> <li></li></ul>                                                    |                                              |                                                                    | 3                                                 |                     |                          | - 20                             | ★提作×二                      |        |
| <b>請习</b><br>結果 24              | <b>* ビッ</b><br><b>ド情報一覧</b><br>#4<br>¥ 20 文件毎表示                    | 使来                          | ▼詳レく設り込む                                                               |                                              |                                                                    | °<br>₩×=1-                                        |                     |                          | - 7/                             | ×操作×二                      | .a-    |
| <b>請习</b><br>請求<br>結果 24        | <b>於情報一覧</b><br>##名<br># 20 文件电表示                                  | 枝奈                          | <ul> <li>         ・詳レく絞り込む         </li> </ul>                         |                                              | 201<br>201<br>201<br>201<br>201<br>201<br>201<br>201<br>201<br>201 | 作メニュー                                             | 請求情                 | 報を新規登                    | - ~ ~<br>録します。                   | ×提作×二                      | ).<br> |
| <b>請</b> 求<br>請求<br>新認          | <b>は</b> _ <b>し に</b><br><b>に</b> 作 <b>和     </b><br>作<br>年<br>1 年 | <b>(技术)</b><br>現最号 1        | ◆詳しく絞り込む<br>点求箇所                                                       | 前求雷号                                         | 2日)<br>[OE<br>請求日<br>話                                             | 作メニュー<br>速作成<br>求信報一括中話                           | 請求情(<br>申請で)        | 報を新規登                    | - ~ ~<br>録します。<br>報を一括で申請しま      | ₩15477F10日<br>×提作×二<br>ます。 |        |
| <b>請习</b><br>請求<br>結果 2作<br>承認。 |                                                                    |                             | <ul> <li>         ▼詳しく絞り込む     </li> <li>         およ国所     </li> </ul> | 前求眉号 jj                                      | EF)  0 E<br>読史日<br>記(06.04)<br>論                                   | 作メニュー<br>現作成<br>求情報 <u>一括申請</u><br>求書 <u>一括送付</u> | 請火情で<br>明靖でご<br>請求書 | 線を新規登<br>きる請求情報<br>を一括送付 | 録します。<br>報金一括で申請しる<br>します。       | ₩1£07F160<br>★損作×二<br>ます。  |        |

請求情報は請求管理からも 登録することができます。

「引合受注管理」の「請求管理」 をクリックすると請求情報一覧 が表示されます。

操作メニューを開き、「新規作 成」をクリックすると、請求情報 新規登録画面が表示されます ので、各項目に記入し登録を行 ってください。

### 2-2-3-2 請求書一括送付

| 2 EAS                        | ST2                                         |                                                     |                   |                     |                                 |                     |        |                             |             |                 | 2021年07月19日 (月)<br>KE011: 松本 真三勝 | 木ーム ログアウ        | •                                             |
|------------------------------|---------------------------------------------|-----------------------------------------------------|-------------------|---------------------|---------------------------------|---------------------|--------|-----------------------------|-------------|-----------------|----------------------------------|-----------------|-----------------------------------------------|
| 引合受注管理                       | ) プロジェクト管理                                  | 作業管理                                                | 勤務管理              | 資機材管理               | 車輛管理                            | 調達管理                | 新算管    | 理予算管理                       | 費用実績管理      | 文書管理            | 技術者育成管理                          | 健康管理            | 支給明                                           |
| 顧客台帳                         | 引合・見積管理                                     | 受注・納品                                               | 管理                | 請求·回収管理             | 出来                              | 高管理                 |        |                             |             |                 |                                  |                 |                                               |
|                              | ▶引合管理台帳                                     | ▶受注管理台帳                                             |                   | ▶請求管理台帳             | •単価                             | 原契約                 |        |                             |             |                 | <b>全て</b> の                      | D業務連絡を          | 表示                                            |
|                              | ・引合・見積管理                                    | ▶受注管理台帳(                                            | 内訳別)              | ▶請求管理               | •出来                             | 高管理                 |        |                             |             |                 |                                  |                 |                                               |
|                              |                                             | <ul> <li>&gt; 安注管理</li> <li>&gt; 納品・売上管理</li> </ul> | φ                 | ▶回収管理<br>▶FB入金明細管預  | p                               | 商談管理                |        |                             |             |                 | ◎ 無災害!                           | 記録              |                                               |
|                              |                                             | - HIM YOL B-                                        | ±                 | ·月極領収表              | <ul> <li>商談</li> <li></li></ul> | 経過管理                | (ster) |                             |             |                 | AH                               |                 |                                               |
| 商品。                          | +                                           |                                                     |                   |                     | * 16月18月                        | 松阳居庄(居均             | (白)    | .0日                         |             |                 | ±11                              | 21年07日18日       |                                               |
| 商口 ++ 1                      |                                             |                                                     |                   |                     |                                 |                     |        |                             |             |                 | B# 0 H                           | 10              |                                               |
| 商品・サート                       | ドス分類マスタ                                     |                                                     |                   |                     |                                 |                     |        |                             |             |                 | 実施 0 時                           | 間 (7月19日        | 3現在)                                          |
| 商品ランク                        | 729                                         |                                                     |                   |                     |                                 |                     |        |                             |             |                 |                                  |                 |                                               |
| 商品・サート                       | ビスマスタ                                       |                                                     |                   |                     |                                 |                     |        |                             |             | 1               | 213 & ユーザ                        | 青報              |                                               |
| 売上区分マン                       | スタ                                          |                                                     |                   |                     |                                 |                     |        |                             | [確]         | 忍済にする]          |                                  | im 123          | 正端支                                           |
| · 請求方法マン<br>商品 ・ サート         | イタ<br>ドマム細                                  |                                                     |                   |                     |                                 |                     |        |                             |             |                 | 21 B Star KE                     | 986 1982<br>011 | STRAIN AND AND AND AND AND AND AND AND AND AN |
| 14.2                         |                                             | 00001                                               | 210. 士火中          | i達(0000042E 0       | 1.165 - 25624                   | E(00020124          | 0000.3 | *い*100m))                   | [確)         | 忍済にする]          |                                  | •-⊤ <del></del> |                                               |
| 14:3                         |                                             | -72-872 -72-92/et-2                                 |                   | M(00000433-0        | 1:40009673                      | E(00020134-         | 0000.8 | <u>¥UVAR I U U IIII</u> ),) | r rdz-      |                 | Ph Le 71-                        | ¥⊥₽             |                                               |
| 2021 <del>#</del> 06<br>14:0 | 3 13 15 15 15 15 15 15 15 15 15 15 15 15 15 | 000013                                              | ョされまし/<br>309:検収申 | こ。<br>1館(00000435-0 | 2:物品発注                          | F(00020134-         | 0000:5 | (い本100冊))                   | <u>[9#3</u> | <u> SUFIC93</u> | ロールデ                             | E (ERP) 3       |                                               |
| 2021年06                      | - 電子申請・                                     | 承認 承認結整                                             | 罪されました            | E.,                 |                                 |                     |        |                             | . [研]       | 四済にする1          |                                  |                 |                                               |
| 14:0                         | 2                                           | 000013                                              | 308:検収申           |                     | 1:物品発注                          | <u>E(00020134</u> - | 0000:3 | <u> </u>                    |             | 2               |                                  |                 |                                               |
| 20214506                     | 月09日 電子申請・                                  | <b>永認</b> 承認結整                                      | 事されました            | t.                  |                                 |                     |        |                             | [研:         | 認済 <u>にする</u> ] |                                  |                 |                                               |
| 20214-00                     |                                             |                                                     |                   |                     |                                 |                     |        |                             |             |                 | 1 mm                             |                 |                                               |

2 請求情報一覧にある対象の「請求件名」をクリックしてください

| 2 EAS                     | ST2                                                                                |                  |                                                                                                    |                                           |                                                  |                                        |                   |                                 |                                         | 2021年07月19日<br>KE011:松本 喜       | (月)<br>王郎                                      | 79ト 📘 |
|---------------------------|------------------------------------------------------------------------------------|------------------|----------------------------------------------------------------------------------------------------|-------------------------------------------|--------------------------------------------------|----------------------------------------|-------------------|---------------------------------|-----------------------------------------|---------------------------------|------------------------------------------------|-------|
| 自己受注管理                    | 2 プロジェクト管理                                                                         | 作業管理             | 里 勤務管理                                                                                                    | 2 資機材管理                                   | 2 車輌管理 調達管                                       | 管理 精算管理                                | 里 予算管             | 理 費用実績管理                        | 文書管理                                    | 技術者育成管                          | 理 健康管理                                         | 1 支給  |
| ↗ 請求                      | 就情報一覧                                                                              |                  |                                                                                                    |                                           |                                                  |                                        |                   |                                 |                                         |                                 |                                                |       |
| <b>除索</b> 請求件             | 牛名                                                                                 |                  | 検索                                                                                                    | ▼ <u>詳しく絞り込</u>                           | <u>41</u>                                        |                                        |                   |                                 |                                         |                                 | ★操作.                                           |       |
|                           |                                                                                    |                  |                                                                                                    |                                           |                                                  |                                        |                   |                                 |                                         |                                 |                                                |       |
| 検索結果 3件                   | 20 ~ 件每表示                                                                          |                  |                                                                                                    |                                           |                                                  |                                        |                   |                                 |                                         |                                 | 表示項目                                           | 設定 1  |
| 全索結果 3件                   | 20 • 件每表示                                                                          |                  | 3.+#D                                                                                                    | 請求先                                       | ·••·                                             | 54-00 D                                | もの中面本             | · 行1 牛口南                        | ++/ 110 FB                              | 80.4m 众=1 / m \                 | 表示項目                                           |       |
| 滚結果 3件                    | 20 v件每表示<br>請求箇所                                                                   |                  | 請求番号                                                                                                    | 請求先<br><u>顧客名</u>                         | 請求件名 🍃                                           | <u>請求日</u>                             | 請求書要否             | 振込先口座                           | 支払期限                                    | 明細合計(円)                         | <u>表示項</u> 目<br>請求金額(円) 」                      |       |
| (索結果 3件<br>)<br>株式会社/     | 20 < 件毎表示<br>請求箇所<br>九季エンジニアリング                                                    | 調達部 SH           | 請求番号<br><e1020005 td="" 派<=""><td>請求先<br/><u>顧客名</u><br/>度辺通株式会社</td><td>請求件名 👂</td><td><u>請求日</u><br/>2021/06/14</td><td>請求書要否</td><td>振込先口座<br/>経費精算振込元口座</td><td><u>支払期限</u><br/>2021/08/31</td><td>明細合計(円)<br/>4,275,000</td><td><u>表示項目</u><br/>請求金額(円) 」<br/>4,702,500</td><td></td></e1020005>                                                                                                    | 請求先<br><u>顧客名</u><br>度辺通株式会社              | 請求件名 👂                                           | <u>請求日</u><br>2021/06/14               | 請求書要否             | 振込先口座<br>経費精算振込元口座              | <u>支払期限</u><br>2021/08/31               | 明細合計(円)<br>4,275,000            | <u>表示項目</u><br>請求金額(円) 」<br>4,702,500          |       |
| ·索結果 3件<br>株式会社/<br>株式会社/ | <ul> <li>20 ▼件毎表示</li> <li>請求箇所</li> <li>九季エンジニアリング</li> <li>九季エンジニアリング</li> </ul> | 調達部 SH<br>工事部 SH | 請求番号<br><e1020005 新<br=""><e1050002 td="" 将<=""><td>請求先<br/><u>顧客名</u><br/>度辺通株式会社<br/>朱式会社KYUKI</td><td>請求件名<br/><u>意辺通株式会社 請求</u><br/><u>株式会社KYUKL 請求</u></td><td><u>請求日</u><br/>2021/06/14<br/>2021/07/19</td><td>請求書要否<br/>必要<br/>必要</td><td>振込先口座<br/>経費精算振込元口座<br/>経費精算振込元口座</td><td><u>支払期限</u><br/>2021/08/31<br/>2021/08/01</td><td>明細合計(円)<br/>4,275,000<br/>100,000</td><td><u>表示項目</u><br/>請求金額(円)<br/>4,702,500<br/>110,000</td><td></td></e1050002></e1020005> | 請求先<br><u>顧客名</u><br>度辺通株式会社<br>朱式会社KYUKI | 請求件名<br><u>意辺通株式会社 請求</u><br><u>株式会社KYUKL 請求</u> | <u>請求日</u><br>2021/06/14<br>2021/07/19 | 請求書要否<br>必要<br>必要 | 振込先口座<br>経費精算振込元口座<br>経費精算振込元口座 | <u>支払期限</u><br>2021/08/31<br>2021/08/01 | 明細合計(円)<br>4,275,000<br>100,000 | <u>表示項目</u><br>請求金額(円)<br>4,702,500<br>110,000 |       |

表示件数が多い場合は検索 条件を変更し、件数を絞り込 むことができます。

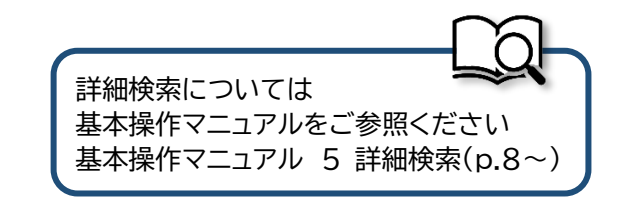

| ktr. 2-7       a     fixe_3-7       a     fixe_3-7       a     fixe_3-10       b     fixe_3-10       b     fixe_3-10       b     fixe_3-10       a     fixe_3-10       b     fixe_3-10       a     fixe_3-10       b     fixe_3-10       a     fixe_3-10       a     fixe_3-10                                                                                                    |
|----------------------------------------------------------------------------------------------------|
| <ul> <li>福知</li> <li>福知</li> <li>新田</li> <li>金融</li> <li>九金商込を行います。</li> <li>(金融</li> <li>人金商込を行います。</li> <li>(本面</li> <li>(本面</li> <li>((ta)</li> <li>(ta)</li> <li>(ta)</li> <li>(ta)</li> <li>(ta)</li> <li>(ta)</li></ul>                                                                                                    |
| Image: Province of the state of the state of the sta |
| 麻菜会社九季エンジニアリング 譲譲的         第25週年式会社         第25週年式会社         第25週年式会社         第25月14日         101         第25日年         101         第25日年         101         第25日年         101         101         101         101         101         101         101         101         101         101         101         101         101         101         101         101         101         101         101         101         101         101         101         101         101         101         101         101         101         101         101         101         101         101         101         101         101         101         101         101         101 <t< th=""></t<>                                                                                                    |
| 福岡       株式会社内車エンジニアリング 調練部         第辺通株式会社       第辺通株式会社         第辺通株式会社       第辺通株式会社         第辺通株式会社       第辺通株式会社         第20月14日       超当         1021年06月14日       2021年08月31日         400       参型         1111       第20日本         1111       第20日本                                                                                                    |
| 諸辺道統式会社       第辺道統式会社<br>諸次         諸辺<br>(1)       第辺道航会社<br>諸永         10       201年06月14日         11       101年08月31日         12       201年08月31日         13       201年08月31日         14       201年08月31日         15       201年08月31日         15       201年08月31日         15       201年08月31日         16       201年08月31日         17       201年08月31日         18       201年08月31日         19       201年08月31日         10       201年08月31日         11       201年08月31日         12       201年08月31日         13       201年08月31日         14       201年08月31日         15       201年08月31日         16       201年08月31日         17       201年08月31日         18       201年08月31日         19       201年08月31日         10       201年0月31日         11       201年0月31日         12       201年0月31日         13       201年0月31日         14       201年0月31日         15       201年0月31日         16       201年0月31日         17       201年0月31日 <t< td=""></t<>                                                                                                    |
| 第辺通株式会社 請求       超当         日       2021年06月14日       超当       石牟礼 道子         品品       ・       支払周届       2021年08月31日         過       ・       支払周届       2021年08月31日         課題       ・       ご       ご         課題       ・       ご       ご         課題       ・       ご       ・         課題       ・       ご       ・         課題       ・       ご       ・         課題       ・       ご       ・         課題       ・       ・       ・         課題       ・       ・       ・         課題       ・       ・       ・         課題       ・       ・       ・         課題       ・       ・       ・         課題       ・       ・       ・         課題       ・       ・       ・         認知       ・       ・       ・         課題       ・       ・       ・       ・       ・          ・       ・       ・       ・       ・          ・       ・       ・       ・       ・          ・       ・       ・<                                                                                                    |
| 第辺県共会社 講楽       2021年06月14日       超当者       石牟礼 道子         品品       ○       文払場風       2021年08月31日         必要       三       空間常算照し云口座       2       三         経営 常算照し云口座       第日本シティ       三       三       三                                                                                                    |
| 日     2021年06月14日     担当者     石牟礼 道子       品目     文仏開和     2021年08月31日       講师     必要        管理精算版记示UPE<br>(銀 行) 西日本シティ     英和男子                                                                                                    |
| 通知     支払期程     2021年08月31日       講者     必要        「経営精算振込元ロルー<br>(銀 行) 西日本シティ                                                                                                    |
| 講査         必要           経費構算紙込元口座<br>(銀 行) 西日本シティ                                                                                                    |
| 経理精算販売口座<br>(銀 行) 西日本シティ                                                                                                    |
|                                                                                                    |
|                                                                                                    |
|                                                                                                    |
|                                                                                                    |
|                                                                                                    |
|                                                                                                    |
|                                                                                                    |
|                                                                                                    |
|                                                                                                    |
|                                                                                                    |
|                                                                                                    |
|                                                                                                    |
|                                                                                                    |

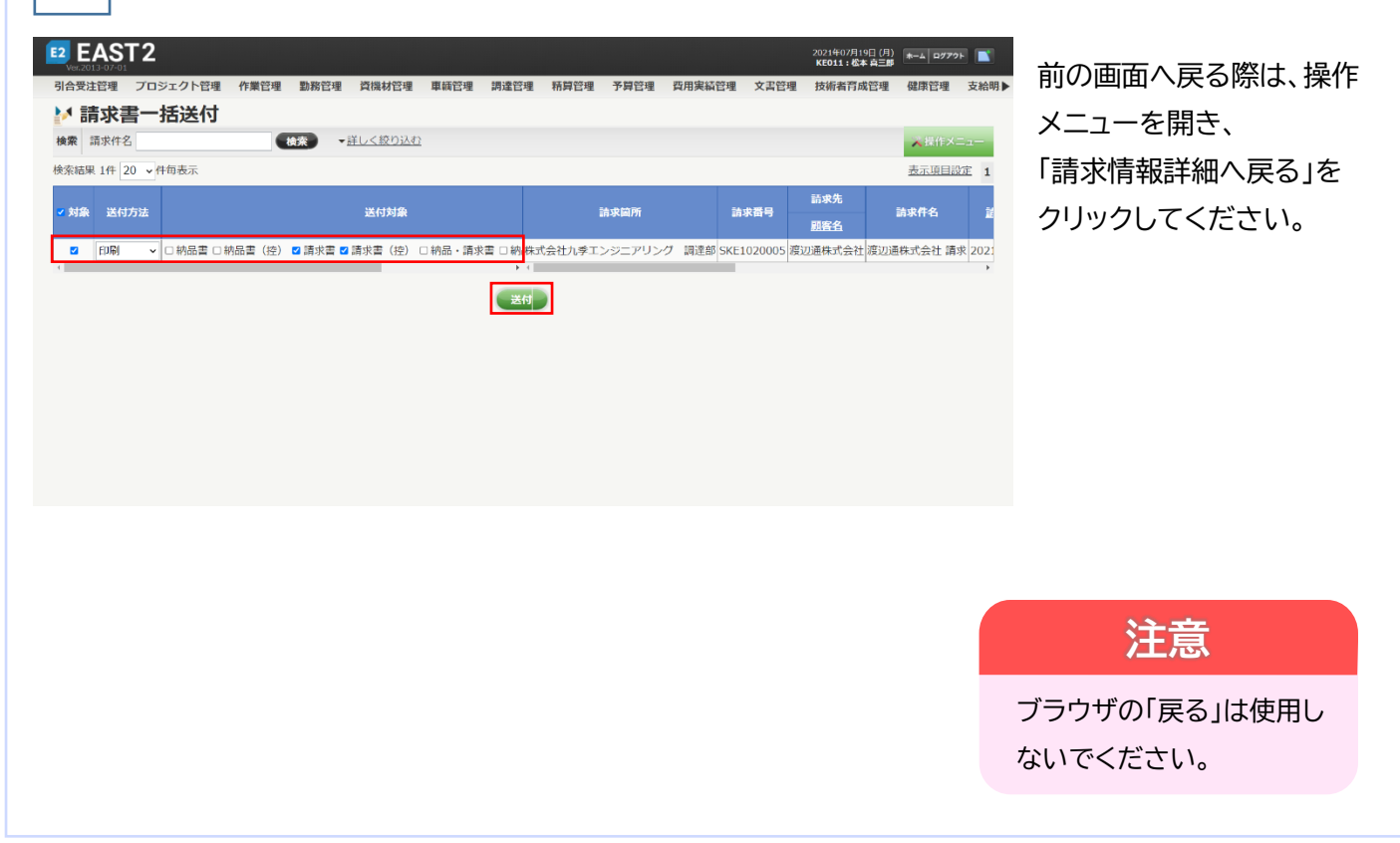

|   | 5 「はい」をクリックすると請求書が作成されます<br>「印刷プレビュー表示」をクリックしてください |   |
|---|----------------------------------------------------|---|
| _ | 送付                                                 | 8 |
|   | 対象データが多い場合は、処理に時間がかかる場合があります。                      |   |
|   | 対象 請求書送付                                           |   |
|   | (いいえ) (はい)                                         |   |
|   |                                                    |   |
|   | 請求書一括送付<br>                                        | 8 |
|   | 🏦 請求書作成が完了しました。 ダウンロードしてください。                      |   |
|   | 対象 請求書一括送付                                         |   |
|   | 印刷プレビュー表示                                          |   |
|   |                                                    |   |
|   |                                                    |   |

### 複数の請求書を送付する

0

| E2 EAST2<br>Ver.2013-07-01                                                                     |                                          |                                                           | 2021年07月19日(月)<br>KE011:松本 真三郎                                      | □777ト ■ 複        | 数の請求書をまとめて送付                 |
|------------------------------------------------------------------------------------------------|------------------------------------------|-----------------------------------------------------------|---------------------------------------------------------------------|------------------|------------------------------|
| 引合受注管理 プロジェクト管理 作業管理                                                                           | 勤務管理 資機材管理 車輛                            | 管理 調達管理 精算管理 予算管理 費片                                      | 用実績管理 文書管理 技術者育成管理 健康                                               | 管理 支給明▶          | ろことができます。                    |
| ▶ 請求情報一覧                                                                                       | 14 - 2 - 2 - 2 - 2 - 2 - 2 - 2 - 2 - 2 - |                                                           |                                                                     | 9                |                              |
| <b>検索</b> 詞次针名                                                                                 | CAR FEARDING                             | 操作メニュー                                                    |                                                                     |                  |                              |
| <ul> <li>株式 承認 一件名 詰求吉</li> <li>市政管理番号</li> <li>有効 <u>承認満み</u> 請求 送付済 00000251 株式会社</li> </ul> | 請求箇所<br>社九季エンジニアリング 調達部 S                | 請求語号 前求日 新規作成<br>請求日 13次時到一括申請<br>5KE1020005 7 2021/06/14 | 請求情報を新規登録します。<br>申請できる請求情報を一括で申請します。<br>請求書を一括送付します。<br>一柄え令治えをします。 | 請                | 求情報一覧画面で操作メニ<br>ーを開き、「請求書一括送 |
| 新規 <u>申請</u> 中 請求 00000298 株式会<br>新規 <u>申請中</u> 請求 00000299 株式会社                               | 社九季エンジニアリング 工事部 S<br>社九季エンジニアリング 工事部 S   | KE1050002 # 2021/07/19<br>SKE1050003 # 2021/07/19<br>ト (  | 請求情報一覧をExcel出力します。                                                  | 付                | 」をクリックしてください。                |
|                                                                                                |                                          |                                                           |                                                                     | 対                | 象の請求情報は請求情報                  |
|                                                                                                |                                          |                                                           |                                                                     |                  | 覧の検索条件で絞り込んで                 |
|                                                                                                |                                          |                                                           | 詳細検                                                                 | く<br>索について       |                              |
|                                                                                                |                                          |                                                           | 基本操基本操                                                              | 作マニュア.<br>作マニュア. | ルをご参照ください<br>ル 5 詳細検索(p.8~)  |
|                                                                                                |                                          |                                                           | 59                                                                  |                  |                              |

#### 2-2-3-3 領収書一括送付

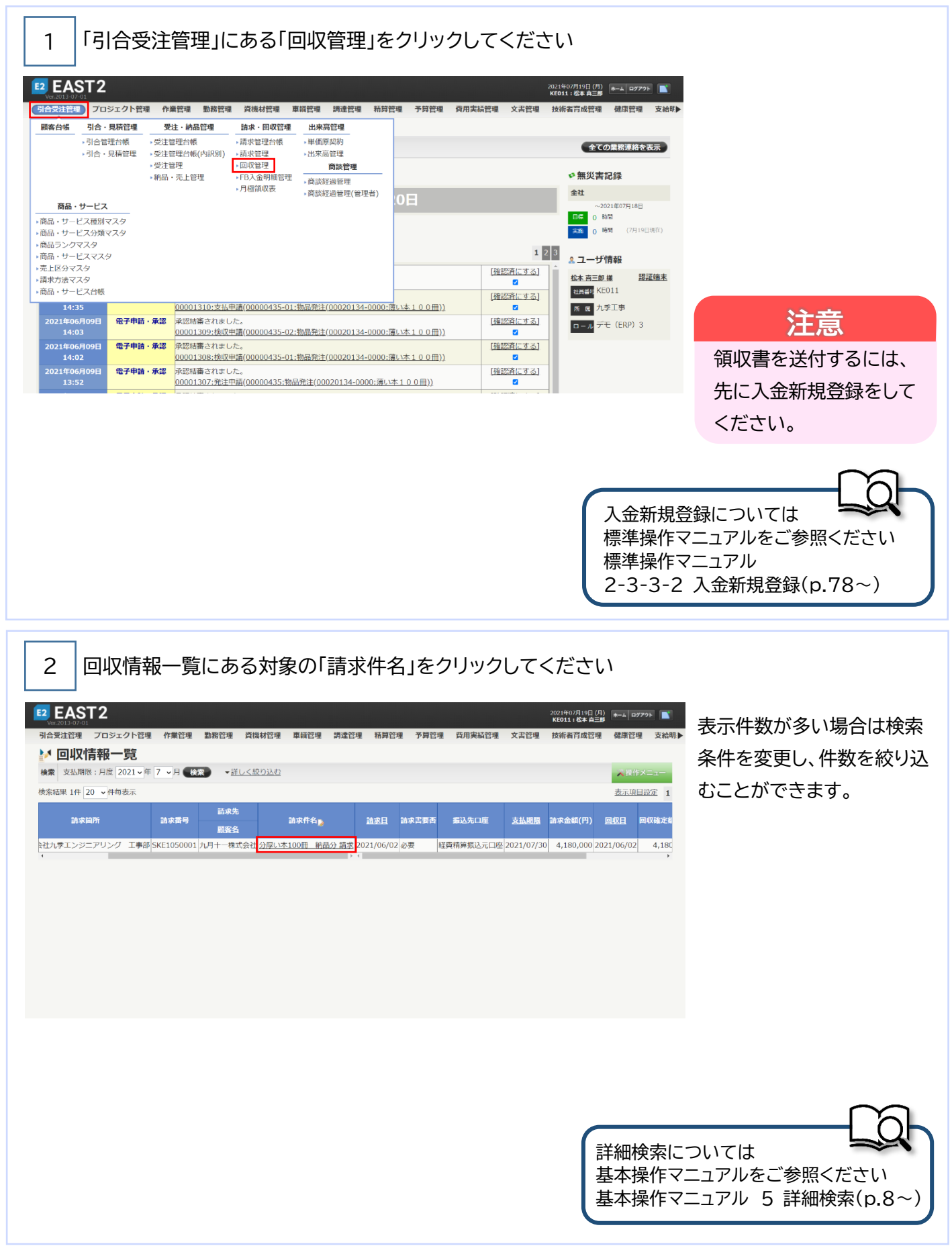

| 情報一覧へ戻       | <u>える</u> メ 選作メニュー                           |  |
|--------------|----------------------------------------------|--|
| 求情報          |                                              |  |
| 状態           | 有効                                           |  |
| 請求番号         | SKE1050001 請求書送                              |  |
| 請求箇所         | 株式会社九季エンジニアリング 工事部                           |  |
| 回収箇所         | 株式会社九季エンジニアリング 工事部                           |  |
| 請求先          | 九月十株式会社                                      |  |
| 請求宛先         | 九月十一株式会社                                     |  |
| 件名           | 分厚い本100冊 網路分 請求                              |  |
| 請求日          | 2021年06月02日 担当者 松本 曹三郎                       |  |
| <b>云終納品日</b> | 2021年06月02日         支払時間         2021年07月30日 |  |
| 請求書要否        |                                              |  |
|              |                                              |  |
|              |                                              |  |

請求先

 ○ 新聞
 ○ ジャルク
 ○ ジャルク
 ○ ジャルク
 ○ ジャルク
 ○ ジャルク
 ○ ジャルク
 ○ ジャルク
 ○ ジャルク
 ○ ジャルク
 ○ ジャルク
 ○ ジャルク
 ○ ジャルク
 ○ ジャルク
 ○ ジャルク
 ○ ジャルク
 ○ ジャルク
 ○ ジャルク
 ○ ジャルク
 ○ ジャルク
 ○ ジャルク
 ○ ジャルク
 ○ ジャルク
 ○ ジャルク
 ○ ジャルク
 ○ ジャルク
 ○ ジャルク
 ○ ジャルク
 ○ ジャルク
 ○ ジャルク
 ○ ジャルク
 ○ ジャルク
 ○ ジャルク
 ○ ジャルク
 ○ ジャルク
 ○ ジャルク
 ○ ジャルク
 ○ ジャルク
 ○ ジャルク
 ○ ジャルク
 ○ ジャルク
 ○ ジャルク
 ○ ジャルク
 ○ ジャルク
 ○ ジャルク
 ○ ジャルク
 ○ ジャルク
 ○ ジャルク
 ○ ジャルク
 ○ ジャルク
 ○ ジャルク
 ○ ジャルク
 ○ ジャルク
 ○ ジャルク
 ○ ジャルク
 ○ ジャルク
 ○ ジャルク
 ○ ジャルク
 ○ ジャルク
 ○ ジャルク
 ○ ジャルク
 ○ ジャルク
 ○ ジャルク
 ○ ジャルク
 ○ ジャルク
 ○ ジャルク
 ○ ジャルク
 ○ ジャルク
 ○ ジャルク
 ○ ジャルク
 ○ ジャルク
 ○ ジャルク
 ○ ジャルク
 ○ ジャルク
 ○ ジャルク
 ○ ジャルク
 ○ ジャルク
 ○ ジャルク
 ○ ジャルク
 ○ ジャルク
 ○ ジャルク
 ○ ジャルク
 ○ ジェルク
 ○ ジェルク
 ○ ジェルク

送付

検索結果 1件 20 >件每表示

「回収情報詳細へ戻る」を クリックしてください。

入操作

表示項目設定 1

<u>請求日</u> 請求書

注意

ブラウザの「戻る」は使用し ないでください。

| 5 「はい」をクリックすると請求書が作成されます<br>「印刷プレビュー表示」をクリックしてください                                                                                                    |                 |
|----------------------------------------------------------------------------------------------------|-----------------|
| 送付 🗙                                                                                                    |                 |
| 対象データが多い場合は、処理に時間がかかる場合があります。<br>▲ 処理を開始してよろしいですか?                                                                                                    |                 |
| 対象 領収書送付                                                                                                    |                 |
| いいえしはい                                                                                                    |                 |
|                                                                                                    |                 |
| 領収書一括送付 ※                                                                                                    |                 |
| 🏦 領収書作成が完了しました。ダウンロードしてください。                                                                                                    |                 |
| 対象 領収書一括送付                                                                                                    |                 |
| 印刷プレビュー表示                                                                                                    |                 |
|                                                                                                    |                 |
|                                                                                                    |                 |
|                                                                                                    |                 |
| 複数の領収書を送付する                                                                                                    |                 |
|                                                                                                    |                 |
|                                                                                                    | 複数の領収書をまとめて送付する |
|                                                                                                    | ことができます。        |
| 検索     文払期限:月度     201 v年     7 v月     検索     ・詳レく絞り込む       検索     24 切り     ・詳レく絞り込む     ・詳レく絞り込む       検索結果 2件     20 v件母表示     「経作メニュー                                                                                                    |                 |
| 作名<br>(大):         作名<br>(部):         前求用号<br>(副):         前規作成<br>(副):         入金市込を行います。           (秋):         承援():         報知         請求用号         請求用号         請求用         請求用         請求用         請求用         請求用         請求用         請求用         請求用         請求用         請求用         請求用                                                                                                    | 回収情報一覧画面で操作メニュー |
| 内約         法型通点         回収         株式会社小算エンジニアリング         現産館         SKE1020006         株式会社KE         202         2021/06/30         医xce出出力         回収情報一覧をExce出力します。           有効         注意通点         回収         株式会社小算エンジニアリング         工事師         SKE1050001         八月 株式会社         公2         2021/06/302         必要         経費精算構造         2021/07/30         4,180,000         2021/06/02         4,180 | を開き、「領収書一括送付」を  |
|                                                                                                    | クリックしてください。     |
|                                                                                                    |                 |
|                                                                                                    | 対象の回収情報は回収情報一覧の |
|                                                                                                    | 検索条件で絞り込んでください。 |

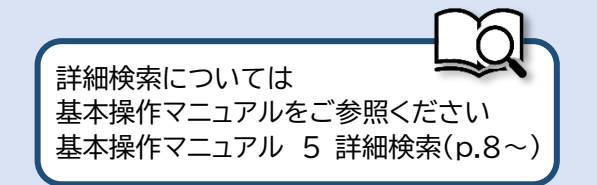

### 2-2-3-4 請求管理台帳

「引合受注管理」にある「請求管理台帳」をクリックしてください 1 EAST2 2021年07月16日 (金) ホーム ログアウト 💽 合支注記書 プロジェクト管理 作業管理 勤務管理 賞様材管理 単範管理 調達管理 希昇管理 予算管理 資用実装管理 文書管理 技術者育成管理 健康管理 支給制 顧客台帳 引合・見積管理 請求·回収管理 出来高管理 受注・納品管理 ・引合管理台帳
 ・通求管理台帳
 ・請求管理台帳
 ・請求管理
 ・請求管理
 ・請求管理 ▶単価原契約 全ての業務連絡を表示 • 出来高管理 ■収管理 ▶受注管理 商談管理 ▶FB入金明細管理 →商談経過管理 ♥無災害記録 納品・売上管理 ▶月極領収表 ▶商談経過管理(管理者) 全社 商品・サービス -2021年07月15日 商品・サービス種別マスタ
 商品・サービス分類マスタ 日標 0 時間 実施 0 時間 商品・ジービスの気く、
 商品・ジービスマスタ
 商品・サービスマスタ 1 2 3 🚨 ユーザ情報 売上区分マスタ [確認済にする] 請求方法マスタ 松本 喜三郎 様 認証端末 • 社員番号 KE011 商品・サービス台帳 [確認済にする] 14:35 2021年06月09日 14:03 00001310:支払申請(00000435-01:物品発注(00020134-0000:薄い木100冊)) 所 底 九季工事 電子申請・承認 承認結審されました。 [確認済にする] <mark>ロール</mark> デモ (ERP) 3 00001309:検収申請(00000435-02:物品発注(00020134-0000:薄い本100冊)) 2021年06月09日 14:02 電子申請·承認 承認結審されました。 [確認済にする] 00001308:検収申請(00000435-01:物品発注(00020134-0000:薄い木100冊)) 電子申請・承認 承認結審されました。 [確認済にする] 2021年06月09日 13:52 00001307:発注申請(00000435:物品発注(00020134-0000:薄い本100冊)) -----「12年170年/ニットフリ

#### 請求管理台帳が表示されます

2

| E2 EAST2<br>Ver.2013-07-01 |     |      |          |            |             |        |     |                       |                   |               |               |           |            |       | 2021年07月21<br>KE <b>005:石牟</b> | 日(水) 📧<br>礼道子 🔤 | -4 ログアウト   |     |
|----------------------------|-----|------|----------|------------|-------------|--------|-----|-----------------------|-------------------|---------------|---------------|-----------|------------|-------|--------------------------------|-----------------|------------|-----|
| 引合受注管理 プロジェクト管理 作          | 業管理 | 里 勤務 | 管理       | 資機         | 材管理 車輌管理    | 調達管理   | 精算  | 管理 予算管理               | 費用実績管理            | 文書管理 技術       | <b>寄者育成管理</b> | 健康管理 支    | 給明細 各種台    | • 飯 電 | 子申請・承認                         | メンテ             | チンス・       | ヘルプ |
| 🎭 請求管理台帳                   |     |      |          |            |             |        |     |                       |                   |               |               |           |            |       |                                |                 |            |     |
| <b>検索</b> 取引先名             |     | 検索   |          | <u>詳しく</u> | <u>絞り込む</u> |        |     |                       |                   |               |               |           |            |       |                                | 2               | < 操作メニュ    | -   |
| 検索結果 10件 20 🖌 件毎表示         |     |      |          |            |             |        |     |                       |                   |               |               |           |            |       |                                | 丟               | 家項目設定      | 1   |
| 請求先                        |     |      |          |            |             |        | 請   | 求                     |                   |               |               |           |            | D.    | IX.                            |                 |            |     |
| 状態 取引先名                    | 状態  | 承認   | 件名<br>種別 | 請求書<br>送付  | 請           | 求箇所    |     | 請习                    | 8件名]》             | 請求日           | 請求金額(円)       | 回収確定額(円)  | ) 請求確定差(円) | 差額処理  | 2 回収日                          | 回               | 双担当者<br>氏名 | 611 |
| 有効 株式会社KE                  | 有効  | 承認済み | 回収       | 未          | 株式会社九季エン    | ジニアリング | 調達部 | 2021年7月工事             | 納品分 請求            | 2021/06/30    | 655,600       | 655,600   | 0          |       | 2021/06/30                     | KE005           | 石牟礼道       | 7   |
| 有効 渡辺通株式会社                 | 有効  | 承認済み | 回収       | 送付済        | 株式会社九季エン    | ジニアリング | 調達部 | 渡辺通株式会社 詳             | 求                 | 2021/06/14    | 4,702,500     | 4,702,500 | C          |       | 2021/07/21                     | KE005           | 石牟礼 道      | 子   |
| 有効 株式会社キューキエンジニアリング        | 有効  | 承認済み | 回収       | 送付済        | 株式会社九季エン    | ジニアリング | 調達部 | 渡辺通8月度点検              | 納品分 請求            | 2020/08/24    | 616,000       | 616,000   | ) C        |       | 2020/08/24                     | 1 KE005         | 石牟礼 道      | 7   |
| 有効 九月十一株式会社                | 有効  | 承認済み | 回収       | 未          | 株式会社九季エン    | ジニアリング | 工事部 | 分厚い本100冊              | 納品分 請求            | 2021/06/02    | 4,180,000     | 4,180,000 | ) C        |       | 2021/06/02                     | 2 KE011         | 松本 喜三日     | 2B  |
| 有効 0928test会社              | 有効  | 承認済み | 回収       | 未          | 株式会社九季エン    | ジニアリング | 調達部 | 0928test 納品()         | <u>1)分請求</u>      | 2020/09/29    | 3,190,000     | 3,189,700 | 300        | 手数料   | 2020/09/29                     | E005            | 石牟礼 道      | 7   |
|                            | 新規  | 未    | 回収       |            | 株式会社九季エン    | ジニアリング | 調達部 | <u>0928test 納品(</u> ) | <u>1)分 請求 手数料</u> | 2020/09/29    | -300          | C         | -300       | 手数料   | 2020/09/29                     | E005            | 石牟礼 道      | 7   |
| 有効 KEサポート会社                | 有効  | 承認済み | 回収       | 送付済        | 株式会社九季エン    | ジニアリング | 調達部 | 物品販売テスト               | 納品分 請求            | 2020/11/04    | 4 6,600       | 6,600     | ) C        |       | 2021/05/13                     | 3 KE005         | 石牟礼 道      | 7   |
| 有効 株式会社KYUKI               | 新規  | 申請中  | 請求       |            | 株式会社九季エン    | ジニアリング | 工事部 | 株式会社KYUKI 誹           | 求                 | 2021/07/19    | 110,000       |           |            |       |                                |                 |            |     |
|                            | 有効  | 承認済み | 請求       | 未          | 株式会社九季エン    | ジニアリング | 工事部 | 株式会社KYUKI調            | 求1                | 2021/07/19    | 1,100,000     |           |            |       |                                |                 |            |     |
|                            | 新規  | 申請中  | 回収       | 送付済        | 株式会社九季エン    | ジニアリング | 工事部 | 天神〇〇通り修繕              | 工事 納品(1)分         | 請求 2021/07/20 | 253,000       | 253,000   | ) C        |       | 2021/07/20                     | KE011           | 松本 喜三日     | 部   |

請求先別に請求および回収の状況を一覧で確認できます。 請求件名をクリックすると、請求情報の詳細画面が表示されます。

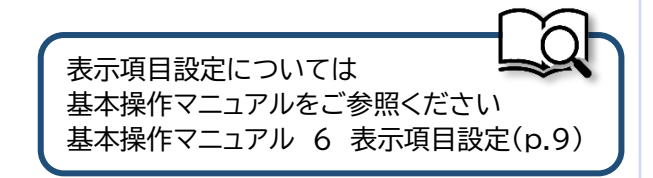

# 2-3 標準操作マニュアル 引合受注管理 受注箇所管理者

### 2-3-1 引合/見積 2-3-1-1 見積承認

| EAST2                    |                    |                               |                                |                           |                     |      |      |                   | 2021年0<br>KE014 | 7月19日(月)<br>黒田 官兵衛       | D777F     |
|--------------------------|--------------------|-------------------------------|--------------------------------|---------------------------|---------------------|------|------|-------------------|-----------------|--------------------------|-----------|
| 理調達管理                    | 精算管理 予算管           | 理費用実績管理                       | 文書管理                           | 技術者育成管理                   | 健康管理                | 支給明細 | 各種台帳 | 3子申請·承認<br>操作代行時定 | メンテナン           | ンス ヘルプ<br><sup>産設定</sup> | Chatデモ    |
| а <mark>элгь</mark> 2018 | 年04月01日 <u>システ</u> | ムメンテナンスのおう                    | list                           |                           |                     |      |      | ALL VIJSKAL       | 1167611378      | 全ての業務                    | 連絡を表示     |
| 業予定                      |                    |                               |                                |                           |                     |      |      |                   |                 | * 無災害記録                  |           |
| 021年07                   | 7月19日              |                               |                                | 2021                      | 年07月:               | 20日  |      |                   |                 | <b>全社</b><br>~2021年03    | /月18日     |
| <b>ッセージ</b>              |                    |                               |                                |                           |                     |      |      |                   |                 | 目標 ()時間<br>末施 ()時間       | (7月19日現在) |
| 結果 3件 10 🖌               | 件每表示               |                               |                                |                           |                     |      |      |                   | 1               | ユーザ情報                    |           |
| 021年07月19日<br>14:59      | 電子申請・承認            | KE011:松本 喜三郎<br>00001431:見積申詞 | さんから承認(<br>i <u>(HKE102000</u> | も親が届いています 18-01:20210202  | F.。<br><u>引合)</u>   |      |      |                   |                 | 黒田 官兵衛 様                 | 認証端末      |
| )21年07月19日<br>10:23      | 電子申請・承認            | KE011:松本 喜三郎<br>00001429:請求申請 | さんから承認(<br><u>i(SKE105000</u>  | 転頼が届いていまる<br>13:株式会社KYUKI | F。<br><u>  請求1)</u> |      |      |                   |                 | 社員番号 KE014<br>所属九季工事     |           |
| )21年07月19日<br>09:48      | 電子申請・承認            | KE011:松本 喜三郎<br>00001428:請求申請 | さんから承認(<br><u>i(SKE105000</u>  | k頼が届いています<br>i2:株式会社KYUKI | F。<br>[請求 <u>)</u>  |      |      |                   |                 | ロール デモ (E                | RP) 3     |
|                          |                    |                               |                                |                           |                     |      |      | []                | 「汚済み」           |                          |           |

ログイン者あてに承認依頼 が届くと、トップ画面にメッ セージが表示されます。 メッセージをクリックする ことで承認依頼詳細画面 (手順3)に進むことができ ます。

| 2 承認依頼-                 | −覧にあ       | る対象                      | の「申請                                 | 件名     | 」をクリ       | リックし     | Jて<  | 〔ださい                              | I         |     |
|-------------------------|------------|--------------------------|--------------------------------------|--------|------------|----------|------|-----------------------------------|-----------|-----|
| EAST2                   |            |                          |                                      |        |            |          |      | 2021年07月19日 (月)<br>KE014 : 黒田 官兵衛 | ホーム ログアウト |     |
| 引合受注管理 プロジェクト管理 f       | 作業管理 勤務管理  | 資機材管理                    | 車輌管理 調達管理                            | 精算管理   | 予算管理       | 費用実績管理   | 文書管理 | 技術者育成管理                           | 健康管理      | 支給₽ |
| 🛞 承認依頼一覧                |            |                          |                                      |        |            |          |      |                                   |           |     |
| 検索 申請管理番号               | 検索・詳し      | /く絞り込む                   |                                      |        |            |          |      |                                   | ★操作メニュ    | -   |
| 検索結果 1件 20 ∨ 件毎表示       |            |                          |                                      |        |            |          |      |                                   | 表示項目設定    | 1   |
| 中請日時<br>状態 日付 申請種別 希望回答 | 日氏名        | 申請                       | 件名                                   | 申請ルート・ | 申請内容<br>日存 | 308<br>1 |      |                                   |           |     |
| 申請中 2021/07/19 見積申請     | 松本 喜三郎 見積明 | <sup>担</sup> 請(HKE102000 | - <mark>※</mark><br>8-01:20210202引合) | 見積申請   |            |          |      |                                   |           |     |
|                         |            |                          |                                      |        |            |          |      |                                   |           |     |
|                         |            |                          |                                      |        |            |          |      |                                   |           |     |
|                         |            |                          |                                      |        |            |          |      |                                   |           |     |
|                         |            |                          |                                      |        |            |          |      |                                   |           |     |
|                         |            |                          |                                      |        |            |          |      |                                   |           |     |
|                         |            |                          |                                      |        |            |          |      |                                   |           |     |
|                         |            |                          |                                      |        |            |          |      |                                   |           |     |
|                         |            |                          |                                      |        |            |          |      |                                   |           |     |
|                         |            |                          |                                      |        |            |          |      |                                   |           |     |
|                         |            |                          |                                      |        |            |          |      |                                   |           |     |
|                         |            |                          |                                      |        |            |          |      |                                   |           |     |
|                         |            |                          |                                      |        |            |          |      |                                   |           |     |
|                         |            |                          |                                      |        |            |          |      |                                   |           |     |
|                         |            |                          |                                      |        |            |          |      |                                   |           |     |
|                         |            |                          |                                      |        |            |          |      |                                   |           |     |
|                         |            |                          |                                      |        |            |          |      |                                   |           |     |
|                         |            |                          |                                      |        |            |          |      |                                   |           |     |
|                         |            |                          |                                      |        |            |          |      |                                   |           |     |

| EAST     Ver.2013-07-01     合受注管理     つ     承認依     認依類一覧へ戻                                                                                                    | 2<br>プロシェクト管理 作業管理 勤務管理 資徒<br><b>頼詳細</b><br>込                                                                                                    | <sup>張材管理</sup> 車幅管理 講達管理 箱貸管理 | 予算管理 資用実驗管理 文書管理                                                                                                    | 2021年07月19日 (月) —— 202791 2027910000000000000000000000000000000000 | 申請内容のタブにある「対<br>件名」をクリックすると、<br>由請詳細が確認できます                                                  |
|----------------------------------------------------------------------------------------------------|----------------------------------------------------------------------------------------------------|--------------------------------|----------------------------------------------------------------------------------------------------|----------------------------------------------------------------------------------------------------|----------------------------------------------------------------------------------------------|
| 印は入力必須項目                                                                                                    | 目です。                                                                                                    |                                |                                                                                                    |                                                                                                    | 中朝計細が確認してより。 (別ウィンドウで表示される                                                                   |
| 承認情報                                                                                                    | and a second second second second second second second second second second second second second second second                                                                                                    |                                |                                                                                                    |                                                                                                    |                                                                                              |
| 状態                                                                                                    | 甲請中                                                                                                    | 甲話管理當号                         | 0001431                                                                                                    |                                                                                                    | 9 <sub>0</sub> )                                                                             |
|                                                                                                    | ● 承認 ○ 棄却                                                                                                    |                                |                                                                                                    |                                                                                                    |                                                                                              |
| אכאב                                                                                                    |                                                                                                    |                                |                                                                                                    | ⊿ (全角)                                                                                                    |                                                                                              |
| 申請内容                                                                                                    | 承認状況1(申請中) 添付                                                                                                    |                                |                                                                                                    |                                                                                                    |                                                                                              |
| 申請日付                                                                                                    | 2021年07月19日                                                                                                    | 完了日                            |                                                                                                    |                                                                                                    |                                                                                              |
| 希望回答日<br>申請分類                                                                                                    | 通常                                                                                                    | 変更日付<br>申訪ルート                  | 見積申請                                                                                                    |                                                                                                    |                                                                                              |
| 申請者                                                                                                    | 株式会社九季エンジニアリング 工事部KE01                                                                                                    | 11:松本 喜三郎                      |                                                                                                    |                                                                                                    |                                                                                              |
| 件名                                                                                                    | 見積申請(HKE1020008-01:20210202引合)                                                                                                    |                                |                                                                                                    |                                                                                                    | #~~\ <b>b</b>                                                                                |
| 対象件名 🕜                                                                                                    | → HKE1020008-01:20210202引合                                                                                                    |                                |                                                                                                    |                                                                                                    |                                                                                              |
|                                                                                                    |                                                                                                    |                                |                                                                                                    |                                                                                                    | 「承認(代理)」と表示されて                                                                               |
|                                                                                                    |                                                                                                    |                                |                                                                                                    |                                                                                                    | 「承認(代理)」と表示されています。                                                                           |
| 4 🖻                                                                                                    | 答が完了します                                                                                                    |                                |                                                                                                    |                                                                                                    | 「承認(代理)」と表示されています。                                                                           |
| 4 回承認依頼                                                                                                    | ]答が完了します                                                                                                    |                                |                                                                                                    |                                                                                                    | 「承認(代理)」と表示されています。                                                                           |
| 4 回<br>承認依親                                                                                                    | ]答が完了します                                                                                                    |                                |                                                                                                    | ▲提作メニ:                                                                                                    | 「承認(代理)」と表示されています。                                                                           |
| 4 回<br>承認依頼                                                                                                    | ]答が完了します                                                                                                    |                                |                                                                                                    | ★操作×==                                                                                                    | 「承認(代理)」と表示されています。                                                                           |
| 4 回<br>承認依頼<br><sup>(依頼 - 単へ戻る</sup><br><sup>(変情報</sup> )                                                                                                    | ]答が完了します                                                                                                    | 承 認                            |                                                                                                    | ×##★<br>○                                                                                                    | 「承認(代理)」と表示されています。<br>回答の登録が完了すると、<br>「承認」または「棄却」が<br>表示されます。                                |
| 4 回<br>承認依朝<br>承認依東<br>本誌の回答が完<br>環情報                                                                                                    | ]答が完了します<br>算詳細                                                                                                    | 東 認                            | 0001431                                                                                                    | ★操作 <del>X</del> 二                                                                                                    | 「承認(代理)」と表示されています。<br>回答の登録が完了すると、<br>「承認」または「棄却」が<br>表示されます。                                |
| 4 回<br>承認依頼<br>承認依頼<br>承認の図書が完                                                                                                    | 答が完了します                                                                                                    | 承認                             | 9 0001431                                                                                                    | ¥作×==                                                                                                    | 「承認(代理)」と表示されています。<br>回答の登録が完了すると、<br>「承認」または「棄却」が<br>表示されます。                                |
| 4<br>承認依頼<br>(統領-覧へ戻る<br>歴史の回答が完)<br>認情報<br>状態<br>永遠日<br>回答                                                                                                    | コンドン・フレます<br>「 「 まま、(永認)<br>2021年07月19日<br>承認                                                                                                    | 東記 中語管理書書                      | 0001431                                                                                                    | ★操作关二:                                                                                                    | 「承認(代理)」と表示されています。                                                                           |
| 4<br>承認依頼<br>(公納一型へ戻る<br>(公納一型へ戻る<br>(公納一型へ戻る<br>(公納の)<br>(公納の)<br>(公)<br>(公)<br>(公)<br>(公)<br>(公)<br>(公)<br>(公)<br>(公                                                                                                    | 「ました。   「ままでのので、ので、ので、ので、ので、ので、ので、ので、ので、ので、ので、ので、ので                                                                                                    |                                | 0001431                                                                                                    | ¥作×二-                                                                                                    | 「承認(代理)」と表示されています。                                                                           |
| 4<br>承認依頼<br>承認依頼<br>素認の回答が完<br>で<br>、<br>で<br>の<br>の<br>の<br>の<br>の<br>の<br>の<br>の<br>の<br>の<br>の<br>の<br>の                                                                                                    | 「 ないた。   「 はました。   本語(の記)   2021年07月19日   承認   単語                                                                                                    | 東認                             | 8 0001431                                                                                                    | ₩#*×==                                                                                                    | 「承認(代理)」と表示されています。<br>回答の登録が完了すると、<br>「承認」または「棄却」が<br>表示されます。                                |
| 4<br>承認依頼<br>(公前毎<br>秋語<br>永認日<br>國客<br>(公前毎<br>(公前毎<br>(公前一覧へ戻る)<br>(公前毎<br>(公前一覧へ戻る)<br>(公前毎<br>(公前一覧へ戻る)<br>(公前の)<br>(公前の)<br>(公前)<br>(公前の)<br>(〇)<br>(〇)<br>(〇)<br>(〇)<br>(〇)<br>(〇)<br>(〇)<br>(〇 | 「はました。   「はました。   「はました。                                                                                                    | 中部管理器+                         | 0001431                                                                                                    | ※将作メ二=                                                                                                    | 「承認(代理)」と表示されています。<br>回答の登録が完了すると、<br>「承認」または「棄却」が<br>表示されます。                                |
| 4<br>承認依頼<br>承認依東<br>(法領一型へ戻る<br>株型の回答が完<br>(法院報<br>秋選<br>株型<br>の回答が完<br>(法院報<br>秋選<br>株型<br>の回答<br>(法院報<br>(法院報<br>(法院報<br>)<br>(法院報<br>)<br>(法)<br>)<br>(法)<br>(法)<br>)<br>(法)<br>(法)<br>(法)                                                                                                    | コンプレンズン (本語の)   コンプレンズン (本語の)   コンプレンズン (本語の) <                                                                                                    | 中語管理書書                         | 0001431                                                                                                    | ★##★~==                                                                                                    | 「承認(代理)」と表示されています。<br>回答の登録が完了すると、<br>「承認」または「棄却」が<br>表示されます。<br><b>ポイント</b><br>申請者のトップ画面には「 |
| 4                                                                                                    | 】                                                                                                    | 東認         東記         東記       | 8 0001431                                                                                                    | N##×==                                                                                                    | 「承認(代理)」と表示されています。<br>回答の登録が完了すると、<br>「承認」または「棄却」が<br>表示されます。                                |
|                                                                                                    | (本部で、定立します)     (本部で、定立します)     (本部で、定立しました。     (本部で、定立しました。)     (本部で、定立しました。)     (本部で、定立しました。)     (本部で、定立しました。)     (本部で、定立しました。)     (本部で、定立しました。)     (本部で、定立しました。)     (本部で、定立しました。)     (本部で、定立しました。)     (本部で、定立しました。)     (本部で、定立しました。)     (本部で、定立しましましま)     (本部で、定立しましましま)     (本部の)     (本部の)     (本部の)     (本部の)     (本部の)     (本部の)     (本部の)     (本部の)     (本部の)     (本部の)     (本部の)     (本部の)     (本部の)     (本部の)     (本部の)     (本部の)     (本部の)     (本部の)     (本部の)     (本部の)     (本部の)     (本部の)     (本部の)     (本部の)     (本部の)     (本のの)     (本部の)     (本のの)     (本のの)     ( | 中語管理書書                         | 0001431         0         0         0         0         0         0         0         0         0         0         0         0         0         0         0         0         0         0         0         0         0         0         0         0         0         0         0         0         0         0         0         0         0         0         0         0         0         0         0         0         0         0         0         0         0         0         0         0         0         0         0         0         0         0         0 | C                                                                                                    | 「承認(代理)」と表示されています。<br>回答の登録が完了すると、<br>「承認」または「棄却」が<br>表示されます。                                |

| 2 EA                                              | ST2                               | -                                                                                      | 4.000                                                                                                    |                                          |                                                                                                    |                              |                                  | 20214<br>KEOC | 607月08日 (木)<br>1 <b>5:石牟礼 道子</b>                | *-4 077                                         | P0F 📘                  |
|---------------------------------------------------|-----------------------------------|----------------------------------------------------------------------------------------|----------------------------------------------------------------------------------------------------|------------------------------------------|----------------------------------------------------------------------------------------------------|------------------------------|----------------------------------|---------------|-------------------------------------------------|-------------------------------------------------|------------------------|
| 顧客台帳                                              | ブロジ:<br>引合・見<br>・引合管理<br>・引合・見    | <b>エクト管理</b><br>積管理<br>台帳<br>積管理                                                       | <ul> <li>作業管理</li> <li>受注・納品</li> <li>● 受注管理台報</li> <li>● 受注管理台報</li> <li>&gt; 受注管理</li> <li>&gt; 執品・売上管</li> </ul>                                        | <b>勤務管理</b><br><b>計管理</b><br>((内訳別)<br>理 | <ul> <li>資機材管理</li> <li>請求管理台帳</li> <li>請求管理台帳</li> <li>請求管理</li> <li>回収管理</li> <li>FB入金明細管理</li> </ul> | 車輛管理<br>出来<br>→ 単価/<br>→ 出来? | <b>調達管理</b><br>高管理<br>原契約<br>高管理 | 精算管理          | 予算管理                                            | 費用実績管<br>全ての業務連絡<br>録                           | 管理 文書<br>「<br>「<br>を表示 |
| 商談智過管理<br>▶商談経過管理                                 | 理<br>2<br>2(管理者)                  | <ul> <li>商品・サ</li> <li>商品・ササン</li> <li>商品品・ラ・サ</li> <li>売上収方法</li> <li>商品・サ</li> </ul> | <ul> <li>・サービス</li> <li>・ビス種別マン</li> <li>・ビス分類マン</li> <li>クマスタ</li> <li>・ビスマスタ</li> <li>マスタ</li> <li>マスタ</li> <li>マスタ</li> <li>マスタ</li> <li>マスタ</li> </ul> | 74<br>79                                 | <i>■ 1</i> 3 1921 (1944 <b>X</b> 3 <b>X</b>                                                             |                              |                                  |               | 全社<br>-~<br>実施 0<br>え ユーザ作<br>石牟礼 道子<br>社員冊号 KE | 2021年07月07日<br>時間<br>時間 (7月<br><b>算報</b><br>005 | 18日現在)<br><u> 膠証端末</u> |
| <u>予定追加(当日</u><br><u>予定削除(EA</u><br><u>サインアウト</u> | <u>32件)</u><br>STで追加し<br>:<br>か込み | <u>たもの)</u>                                                                            |                                                                                                    |                                          |                                                                                                    |                              |                                  |               | 所属 九 <sup>3</sup><br>ロール デ                      | 季調達<br>モ(ERP) <u>3</u>                          |                        |

| 2 EA          | S       | Г2               |            |        |          |                |          |           |           |             |          | 2021年07月<br>KE009  | 月12日 (月) 木 | ーム ログアウト   |            |
|---------------|---------|------------------|------------|--------|----------|----------------|----------|-----------|-----------|-------------|----------|--------------------|------------|------------|------------|
| Ver.2013-07-0 | 01<br>フ | 「ロジェクト管理         | 作業管理       | 勤務管理   | 資機材管理    | 車輌管理           | 調達管理     | 精算管理      | 予算管理      | 費用実結管理      | 文書管理     | 技術者育成管理            | 健康管理       | 支給明細       | 各種台】       |
| 🗞 引合          | 管       | 理台帳              |            |        |          |                |          |           |           |             |          |                    |            |            |            |
| 検索年度、         | ✔ 20    | )21 🗸 年度 🏼 🎪     | <b>* </b>  | レく絞り込む |          |                |          |           |           |             |          |                    |            | 👗操作メニ.     | <b>1</b> - |
| 検索結果 4件       | 20      | ✔ 件每表示           |            |        |          |                |          |           |           |             |          |                    |            | 表示項目設立     | 定 1        |
| ▲引合番号         | 確度      | ् है।<br>हा      | ≙件名<br> 合先 | 担当者    | 施工担当者    | 引合/PJ          | 2021年04月 | 月 2021年05 | 月 2021年06 | ,月 2021年07月 | 2021年08月 | 工期<br>2021年09月 202 | 1年10月 202  | 21年11月 202 | 21年        |
| HKE1040006    | С       | <u>2021年度渡辺通</u> | ビル修繕       | 竹崎順子   |          | 引合件名           |          |           |           |             |          |                    |            |            | ^          |
|               |         | 渡辺通株式会社          |            |        |          | フロジェクト         |          |           |           |             |          |                    | . 117      | 黄色         | - <b>7</b> |
| HKE1050001    | A       | <u>分厚い本100冊</u>  |            | 松本喜三郎  | 18 松本喜三郎 | 引合件名<br>プロジェクト |          |           |           |             |          |                    | →安         | >土1有報      | <b>承</b> 認 |
|               |         |                  |            |        |          |                |          |           |           |             |          | -                  |            |            |            |

・青は引合件名の予定工期、オレンジはプロジェクト情報の施工期間

・引合件名から受注情報を登録し承認されると、件名の背景が黄色になります。

引合件名をクリックすると、引合件名の詳細画面が表示されます。

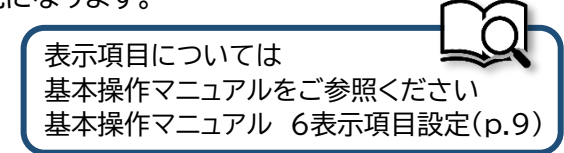

|                                                            |                                                                            | 小学 65-10 第5-26                                                            | ★ 20 20 40 4 4 65 10 10 10 10 10 10 10 10 10 10 10 10 10                                | 市 紅下戶 1日 - 日、天                             | 202<br>KE | 1年07月08日 (木)<br>005:石牟礼 道子 | ホームログアウト             |              |              |                 |
|------------------------------------------------------------|----------------------------------------------------------------------------|---------------------------------------------------------------------------|-----------------------------------------------------------------------------------------|--------------------------------------------|-----------|----------------------------|----------------------|--------------|--------------|-----------------|
| 商家台帳 引合・                                                   | 見積管理                                                                       | 作乗官理 動務1<br>一<br>一<br>一<br>一<br>一<br>一<br>一<br>一<br>一<br>一<br>一<br>一<br>一 | 3理 貫機材管理<br>請求・回収管理                                                                     | 単軸官理 調達<br>                                | 官理 稍异官理   | !                          | 貸用美粮官埋<br>》          | (吉)          |              |                 |
| ▶引合管<br>▶引合                                                | 理台帳 ▶受<br>見積管理 ▶受<br>▶受                                                    | 注管理台帳<br>注管理台帳(内訳別<br>注管理<br>品・売上管理                                       | <ul> <li>請求管理台帳</li> <li>請求管理</li> <li>回収管理</li> <li>FB入金明細管理</li> <li>月極領収表</li> </ul> | <ul> <li>▶単価原契約</li> <li>▶出来高管理</li> </ul> | -         | ◆ 無災害記録                    | の業務連絡を表示             |              |              |                 |
| 商談管理                                                       | 商品·                                                                        | サービス                                                                      | - 7 J LE 199 D LEA                                                                      |                                            |           | <b>全社</b><br>~202          | 1年07月07日             |              |              |                 |
| 商談経過管理<br>商談経過管理(管理者)                                      | <ul> <li>商品・サーと</li> <li>商品・サーと</li> <li>商品・サーと</li> <li>商品・サーと</li> </ul> | ビス種別マスタ<br>ビス分類マスタ<br>マスタ<br>ジフマフタ                                        |                                                                                         |                                            |           | 目標 0 時間 実施 0 時間            | (7月8日現在)             |              |              |                 |
|                                                            | <ul> <li>■ 間山山・9 で</li> <li>■ 売上区分マス</li> </ul>                            | <br>Z9                                                                    |                                                                                         |                                            |           | 🙎 ユーザ情報                    | ł                    |              |              |                 |
|                                                            | ▶請求方法マン<br>▶商品・サービ                                                         | スタ<br>ごス台帳                                                                |                                                                                         |                                            |           | 石牟礼 道子 様                   | 認証端表                 | E            |              |                 |
| <u>が定追加(当日2件)</u><br><u> を前除(EASTで追加</u><br><u> ナインアウト</u> | <u>したもの)</u>                                                               |                                                                           |                                                                                         |                                            |           | 所属 九季調<br>ロール <u>デモ</u>    | ]達<br>(ERP) <u>3</u> |              |              |                 |
| - A state of the second second                             |                                                                            |                                                                           |                                                                                         |                                            |           |                            |                      |              |              |                 |
| <u>ーコード読み込み</u>                                            |                                                                            |                                                                           |                                                                                         |                                            |           |                            |                      |              |              |                 |
| <u>ーコード読み込み</u>                                            |                                                                            |                                                                           |                                                                                         |                                            |           |                            |                      |              |              |                 |
| <u>- ] - ド読み込み</u>                                         |                                                                            |                                                                           |                                                                                         |                                            |           |                            |                      |              |              |                 |
| <u>ド読か込み</u>                                               |                                                                            |                                                                           |                                                                                         |                                            |           |                            |                      |              |              |                 |
|                                                            |                                                                            |                                                                           |                                                                                         |                                            |           |                            |                      |              |              |                 |
| 引合情報                                                       | 報一覧か                                                                       | 「表示され                                                                     | ます                                                                                      |                                            |           |                            |                      |              |              |                 |
| F蔬办过办<br>引合情<br>EAST2                                      | 報一覧か                                                                       | 「表示され                                                                     | ます                                                                                      |                                            |           |                            |                      | 2021年<br>KEŪ | 27月12日 (月) ★ | . <b>0779</b> } |

| 448   |      | ΠA | 元相否 | 0145  | Pil .    | 727    | liams/        | 31a1+4/       |      |           |           |            |            |         |             |          |         |          |
|-------|------|----|-----|-------|----------|--------|---------------|---------------|------|-----------|-----------|------------|------------|---------|-------------|----------|---------|----------|
| 17.22 |      | 種別 | 送付  | P J E | <i>.</i> | 10.000 | 見積番号          | 見積件名 🍃        | 希望納期 | 現場説明会開催日時 | 現場説明会開催場所 | 見積書提出期限    | 見積期限       | 見積金額(円) | プロジェクト予算(円) | 一般管理費(円) | 利益(円)   | 数        |
| 有效    | 1    | 引合 |     | 請負工事  | 修繕       | С      | HKE1040006    | 2021年度渡辺通ビル修繕 |      |           |           | 2021/07/13 |            |         |             |          |         |          |
| 不調    | 承認済み | 見積 | 送付済 | 請負工事  | 修繕       | С      | HKE1040006-01 | 2021年度渡辺通ビル修繕 |      |           |           | 2021/07/13 | 2021/07/23 | 780,000 | 509,730     | 91,751   | 178,519 | -        |
| 新規    | 未    | 見積 |     | 請負工事  | 修繕       | С      | HKE1040006-02 | 2021年度渡辺通ビル修繕 |      |           |           | 2021/07/13 |            | 800,000 | 509,730     | 91,751   | 198,519 | 1        |
| i     |      |    |     |       |          |        |               |               | 4    |           |           |            |            |         |             |          |         | <u>}</u> |
|       |      |    |     |       |          |        |               |               |      |           |           |            |            |         |             |          |         |          |

引合件名および見積件名の状態を一覧で確認できます。また、表示項目を設定することで見積書の内容 を一覧で確認できます。

| 表示項目については<br>基本操作マニュアルをご参照ください<br>基本操作マニュアル 6 表示項目設定(p.9) |  |
|-----------------------------------------------------------|--|
| 举个殊IFY / / 0 衣小墳口改足(P.9)                                  |  |

### 2-3-2 受注/納品·売上 2-3-2-1 内命受注承認

| 1 [                        | 電子申         | 目請・対                       | 承認」に                       | ある                          | 「承認」                        | をク                  | Jック  | っして   | ください    | ,١             |                         |           |
|----------------------------|-------------|----------------------------|----------------------------|-----------------------------|-----------------------------|---------------------|------|-------|---------|----------------|-------------------------|-----------|
| E2 EAST                    | 2           |                            |                            |                             |                             |                     |      |       |         | 2021年<br>KE014 | 607月19日 (月)<br>4:黒田 官兵衛 | L 9779F   |
| ◀ 氯額管理 調達管                 | 理 精算管理      | 予算管理                       | 費用実績管理                     | 文書管理                        | 技術者育成管理                     | 健康管理                | 支給明細 | 各種台帳( | 電子申請·承認 | メンテナ           | ・ンス ヘルプ                 | Chatデモ    |
| 👳 トッフ                      | ٩           |                            |                            |                             |                             |                     | #    | 請承認   | 操作代行設定  | 権限移            | 譲設定                     |           |
| 連絡 システム                    | 2018年04月01日 | 1 <u>&gt;zf</u>            | ンテナンスのお知                   | <u>16世</u>                  |                             |                     |      |       |         |                | 全ての業務                   | 認連絡を表示    |
| 🛗 作業予定                     |             |                            |                            |                             |                             |                     |      |       |         |                | 。無災害記録                  |           |
| 2021年                      | 07月19       | B                          |                            |                             | 2021                        | 年07月                | 20日  |       |         |                | 全社                      |           |
| 20214                      |             |                            |                            |                             | 12021                       |                     | 200  |       |         |                | ~2021年0<br>目標 ()時間      | 7月18日     |
| 🎴 メッセージ                    |             |                            |                            |                             |                             |                     |      |       |         |                | 実施 () 時間                | (7月19日現在) |
| 検索結果 4件 10                 | ) > 件每表示    |                            |                            |                             |                             |                     |      |       |         | 1              | ◎ フーザ情報                 |           |
| 2021年07月1<br>17·20         | 9日 電子申請     | ・承認 KE                     | 011:松本 喜三郎;<br>)01433:受注申請 | さんから承認<br>(1KE105000        | 依頼が届いています<br>6・天神〇〇通り修      | す。<br>繕工事)          |      |       |         |                | 黒田官兵衛様                  | 認証端末      |
| 2021年07月1                  | 9日 電子申請     | <ul> <li>・承認 楽法</li> </ul> | 「結審されました。                  |                             |                             | <u>11-1-2-</u> /.   |      |       | [確認済(C3 | 13]            | 社員番号 KE014              |           |
| 16:44                      |             | 000                        | 001432:見積申請                | (HKE10200                   | 08-02:20210202              | <u> 키合)</u>         |      |       |         |                | 所属 九季工具                 | 8         |
| 2021年07月1<br>10:23         | 9日 昭子甲語     | 000                        | )11:松本 昌二即。<br>)01429:請求申請 | ± ハから承認<br>(SKE10500)       | MXRMが油いています<br>)3:株式会社KYUKJ | ,。<br>[ <u>請求1)</u> |      |       |         |                | <u>ロール</u> デモ (E        | RP) 3     |
| 2021年07月1<br>09:48         | 9日 電子申請     | · 承認 KE                    | 011:松本 喜三郎。<br>)01428:請求申請 | さんから承認<br>( <u>SKE10500</u> | 依頼が届いています<br>)2:株式会社KYUK    | た。<br><u>(請求)</u>   |      |       |         |                |                         |           |
| [ <u>一括承認]</u><br>〇 Office | ce 365 連係   |                            |                            |                             |                             |                     |      |       | [一括确    | [認済み]          |                         |           |

ログイン者あてに承認依頼 が届くと、トップ画面にメッ セージが表示されます。 メッセージをクリックするこ とで承認依頼詳細画面(手 順3)に進むことができま す。

|                                                           | 回答にチェックを入れ、「上記内容で登録する」をクリックしてくださ                                                                                                    | L)                                                                                                    |
|-----------------------------------------------------------|----------------------------------------------------------------------------------------------------|----------------------------------------------------------------------------------------------------|
| E2 EASt<br>Graduate 2 - 2 - 2 - 2 - 2 - 2 - 2 - 2 - 2 - 2 | C2       20140/月10日 (D) (COA1 2回 TAG)       (m-1 (D277)         プロジェクト管理 作業管理 勤勝管理 資機材管理 単結管理 預建管理 前静管理 予辞管理 與用実給管理 文素管理 技術者育成管理 健康管理       (株有詳細)         広気                                                  | <ul> <li>申請内容のタブにある「対象</li> <li>件名」をクリックすると、</li> <li>申請詳細が確認できます。</li> <li>(別ウィンドウで表示されます。)</li> </ul> |
| 申納内容<br>申請日付<br>希望回答日<br>申請者<br>作名<br>対象件名<br>可<br>助内容    | 読       第7日         通常       変化付         引合受注       申助ルート       受注申請         構式会社ルタエンジニアリング 工事部体E011:版本 書三部       受注申請         受注申請(KE1050006:天中〇〇通り修繕工事)       ・         ************************************ | ポイント<br>申請者が代理承認に設定し<br>ている場合、回答の承認に<br>「承認(代理)」と表示されて<br>います。                                          |
|                                                           |                                                                                                    |                                                                                                    |
| 4                                                         | 回答が完了します<br>類詳細<br>る<br>TUBLE                                                                                                    | <ul> <li>回答の登録が完了すると、</li> <li>「承認」または「棄却」が<br/>表示されます。</li> </ul>                                      |

### 2-3-2-2 受注承認

| FAST2                                                                               |                                                               |                                                                                                    |                                                                                                    |                                                                        |                                                                                           |      |             |                    | 2021年07月2                  | 0日 (火)                                          | 74705             |
|-------------------------------------------------------------------------------------|---------------------------------------------------------------|----------------------------------------------------------------------------------------------------|----------------------------------------------------------------------------------------------------|------------------------------------------------------------------------|-------------------------------------------------------------------------------------------|------|-------------|--------------------|----------------------------|-------------------------------------------------|-------------------|
| Ver.2013-07-01                                                                      | 非拉斯地 文符的                                                      | 111 共同中心的 111                                                                                                 | 女书範囲                                                                                                    | 壮化学育成的现                                                                | AB (TE BE TH                                                                              | 古公明细 | AT STE LAND | 17 cbsz - 32 60    | KE014 : 20                 |                                                 |                   |
|                                                                                     | 相异皆理 丁异日                                                      | 理員用天朝昌理                                                                                                    | 又各日理                                                                                                    | 12 例 值 月 成 旨 理                                                         | 地球昌理                                                                                      | 又和明朝 | 子徑口吸        | 表作代行 <b>設</b> 定    | キロ 移動                      | r (JU)                                          | natre             |
| イトッノ                                                                                |                                                               |                                                                                                    |                                                                                                    |                                                                        |                                                                                           |      | 104 PE      | SHIFT VIJ SXAC     | THEPARTER HAR              |                                                 |                   |
| 略 システム 2018                                                                         | 年04月01日 <u>システ</u>                                            | ムメンテナンスのおタ                                                                                                    | <u>U6</u>                                                                                                 |                                                                        |                                                                                           |      |             |                    |                            | 全ての業務通                                          | 緒を表示              |
| 作業予定                                                                                |                                                               |                                                                                                    |                                                                                                    |                                                                        |                                                                                           |      |             |                    | ● 無                        | <b>账災害記録</b>                                    |                   |
| 2021/50                                                                             |                                                               |                                                                                                    |                                                                                                    | 2021/                                                                  |                                                                                           |      |             |                    | 全社                         | t                                               |                   |
| 2021年07                                                                             | /HZUH                                                         |                                                                                                    |                                                                                                    | 2021*                                                                  | ŧ07Я,                                                                                     |      |             |                    |                            | ~2021年07月                                       | 19日               |
|                                                                                     |                                                               |                                                                                                    |                                                                                                    |                                                                        |                                                                                           |      |             |                    | 88                         | 0時間                                             |                   |
| メッセージ                                                                               |                                                               |                                                                                                    |                                                                                                    |                                                                        |                                                                                           |      |             |                    | 天郎                         | 0 49181 ()                                      |                   |
| 索結果 4件 10 🖌                                                                         | 件每表示                                                          |                                                                                                    |                                                                                                    |                                                                        |                                                                                           |      |             |                    | 1                          | 一代情報                                            |                   |
|                                                                                     |                                                               |                                                                                                    |                                                                                                    |                                                                        |                                                                                           |      |             |                    |                            |                                                 |                   |
| 2021年07月19日                                                                         | 電子申請・承認                                                       | KE011:松本 喜三郎;                                                                                                 | さんから承認                                                                                                    | 衣頼が届いています                                                              |                                                                                           |      |             |                    |                            |                                                 | ATT OF            |
| 2021年07月19日<br>17:51                                                                | 電子申請・承認                                                       | KE011:松本 喜三郎;<br>00001434:受注申請                                                                                | さんから承認(<br><u>5(JKE105000</u>                                                                             | 衣頼が届いています<br>6:天神〇〇通り修繕                                                | ·。<br><u>善工事)</u>                                                                         |      |             |                    | 黒田                         | 官兵衛様                                            | 認証鮮               |
| 2021年07月19日<br>17:51<br>2021年07月19日                                                 | 電子申請·承認<br>電子申請·承認                                            | KE011:松本 喜三郎:<br>00001434:受注申講<br>棄却結審されました。                                                                  | さんから承認(<br><u>)(JKE105000</u><br>。                                                                        | δ頼が届いています<br>6:天神○○通り修繕                                                | 。<br><u>善工事)</u>                                                                          |      |             | [ <u>確認済にす</u>     |                            | 官兵衛 様<br>冊 KE014                                | 認証鮮               |
| 2021年07月19日<br>17:51<br>2021年07月19日<br>16:44                                        | 電子申請・承認 電子申請・承認                                               | KE011:松本 喜三郎<br><u>20001434:受</u> 注申請<br>棄却結審されました。<br><u>00001432:見積</u> 申請                                  | さんから承認(<br><u> 気(JKE105000</u> )<br>。<br><u> 気(HKE10200</u> )                                             | た頼が届いています     6:天神〇〇通り修約     08-02:20210202 <sup>2</sup>               | ·。<br><u>善工事)</u><br><u>訓合)</u>                                                           |      |             | <u>【確認済にす</u>      | 「 <u>る</u> 」<br>「ろ」        | <b>官兵衛様</b><br>器 KE014<br>展 九季工事                | 認証解               |
| 2021年07月19日<br>17:51<br>2021年07月19日<br>16:44<br>2021年07月19日<br>10:23                | <ul> <li>電子申請・承認</li> <li>電子申請・承認</li> <li>電子申請・承認</li> </ul> | KE011:松本 喜三郎:<br>00001434:受注申請<br>棄却結審されました。<br>00001432:見積申請<br>KE011:松本 喜三郎:<br>00001429:請求申請               | さんから承認<br><u><br/></u>                                                                                    | な頼が届いています<br>6:天神〇〇通り修約<br>08-02:202102020<br>衣頼が届いています<br>3:株式会社KYUKI | ·。<br><u>諸工事)</u><br>[ <u>]合)</u><br>·。<br>:<br>:<br>:<br>:<br>:<br>:<br>:<br>:<br>:<br>: |      |             | <u>[確認済にす</u><br>【 | [五]<br>[五]<br>所            | <b>官兵衛様</b><br>満号 KE014<br>属 九季工事<br>- ル デモ(ERF | <u>認証備</u><br>) 3 |
| 2021年07月19日<br>17:51<br>2021年07月19日<br>16:44<br>2021年07月19日<br>10:23<br>2021年07月19日 | <ul> <li>         ・</li></ul>                                 | KE011:松本 喜三郎<br>00001434:受注申録<br>棄却結審されました。<br>00001432:見積申録<br>KE011:松本 喜三郎<br>00001429:請求申請<br>KE011:松本 喜三郎 | さんから承認(<br><u>)(JKE105000</u> )<br>。<br><u>(IKE102000</u> )<br>さんから承認(<br><u>)(SKE105000</u> )<br>さんから承認( | <ul> <li></li></ul>                                                    | ·。<br><u>善工事)</u><br><u>引合)</u><br>·。<br><u>請求1)</u>                                      |      |             | <u>【確認済にす</u><br>☑ | 「 <u>る</u> 」<br>「ろ」<br>「「」 | 官兵衛様<br>語号 KE014<br>属 九季工事<br>- ル デモ(ERF        | <u>認証備</u><br>り3  |

ログイン者あてに承認依頼 が届くと、トップ画面にメッ セージが表示されます。 メッセージをクリックするこ とで承認依頼詳細画面(手 順3)に進むことができま す。

| EAST<br>(cr.2013-07-01<br>)<br>会注管理<br>う<br>承認依認<br>2(統領一覧へ戻 | 2<br>プロジェクト管理 作業管理 動務管理 資源材管理 単晶管理 新達管理 品質管理 予算<br>頼鮮細                                                                                                    | 2021年07月20日(42)<br>KC0141528日留務會<br>音管理 貸用実給管理 文書管理 技術者育成管理 磯原管理 支給1▶ | 申請内容のタブにある「対<br>件名」をクリックすると、                                                  |
|--------------------------------------------------------------|----------------------------------------------------------------------------------------------------|-----------------------------------------------------------------------|-------------------------------------------------------------------------------|
| は入力必須項目                                                      | विट्रम,                                                                                                    |                                                                       | 甲請詳細か確認でさます。                                                                  |
| 承認情報                                                         |                                                                                                    |                                                                       | (別ウィンドウで表示される                                                                 |
| 状態                                                           | 申請中 申請管理番号 000                                                                                                    | 01434                                                                 | ਰ_)                                                                           |
| 承認日                                                          |                                                                                                    |                                                                       | 207                                                                           |
| 回答                                                           | ● 承認 ○ 兼却                                                                                                    |                                                                       |                                                                               |
| אכאב                                                         |                                                                                                    | 』(全角)                                                                 |                                                                               |
| 請内容 矛                                                        | 承認状況1(申請中) 源付                                                                                                    |                                                                       |                                                                               |
| 申請日付                                                         | 2021年07月19日 完了日                                                                                                    |                                                                       |                                                                               |
| 希望回答日                                                        | 通常 変更日付                                                                                                    |                                                                       | ポイント                                                                          |
| 申請分類                                                         | 引合受注 申請ルート 受込                                                                                                    | 注申請                                                                   |                                                                               |
| 申請者                                                          | 株式会社九季エンジニアリング 工事部KE011:松本 喜三郎                                                                                                    |                                                                       | 由建本於沿田交到中部合                                                                   |
| ₩石<br>対象件名                                                   | ※元平時(JAC1050000:大型○○週7時得上事)<br>ペーマローJKE1050006:天神○○通り修繕工事                                                                                                    |                                                                       | 中間有かれ、理承認に設定                                                                  |
| 申請内容                                                         |                                                                                                    |                                                                       | ている場合、回答の承認に                                                                  |
|                                                              |                                                                                                    |                                                                       | 「承認(代理)」と表示され                                                                 |
|                                                              |                                                                                                    |                                                                       | a such a l                                                                    |
|                                                              | 上記內容で整線する                                                                                                    |                                                                       | います。                                                                          |
| F @                                                          |                                                                                                    |                                                                       | います。                                                                          |
|                                                              | <u><br/>またの時で99973</u><br>回答が完了します                                                                                                    |                                                                       |                                                                               |
|                                                              | <u>Lizphare@@##3</u><br>回答が完了します<br>順詳細                                                                                                    | <u>→援作×⊏⊐−</u>                                                        | います。                                                                          |
|                                                              |                                                                                                    | <b>★</b> 操作×三□                                                        | います。<br>回答の登録が完了すると<br>「承認」または「棄却」が                                           |
| ・ 回<br>系認依束<br>約一覧へ戻る<br>総の回答が完<br>(清報                       | <u>またの時で5000</u><br>四答が完了します<br>類詳細<br>a<br>STUBUE                                                                                                    | <u>~≋t⊀==</u><br>0                                                    | います。<br>回答の登録が完了すると<br>「承認」または「棄却」が<br>表示されます。                                |
|                                                              | <u> 正式内容で登録する</u><br>回答が完了します<br>類詳細<br>ふ<br>ST しました。<br>正確(所知) 単前2 要要                                                                                                    | N#作メニコー<br>②                                                          | います。<br>回答の登録が完了すると<br>「承認」または「棄却」が<br>表示されます。                                |
|                                                              | <u> 主 記内容で登録する</u><br>四 答 が 完 了 し ま す<br>ぼ し ま し<br>に し ま し<br>に の の な の の の の の の の の の の の の の の の の                                                                                                    | ▲操作メニュー<br>②                                                          | います。<br>回答の登録が完了すると<br>「承認」または「棄却」が<br>表示されます。                                |
|                                                              | <u>上記内容で登録する</u><br>四答が完了します<br>類詳細<br>A<br>STUBUE<br>電話(所窓)<br>単語位理書句<br>2021年07月19日<br>承認                                                                                                    |                                                                       | います。<br>回答の登録が完了すると<br>「承認」または「棄却」が<br>表示されます。                                |
| 日本 日本 日本 日本 日本 日本 日本 日本 日本 日本 日本 日本 日本 日                     | <u> 上記内容で登録する</u><br>四答が完了します<br>類詳細<br>A<br>A<br>A<br>A<br>A<br>A<br>A<br>A<br>A<br>A<br>A<br>A<br>A                                                                                                    | Q0001434                                                              | います。<br>回答の登録が完了すると<br>「承認」または「棄却」が<br>表示されます。                                |
|                                                              | <u>またでででででででででででででででででででででででででででででででででででで</u>                                                                                                    | N#作メニュー<br>の001434                                                    | います。<br>回答の登録が完了すると<br>「承認」または「棄却」が<br>表示されます。                                |
|                                                              | 正式内容で登録する 四答が完了します 頃詳細 びしました。 びしました。 「「しました。 「「しました。 「「しました。 「「「」」「「「「「「」」」」」」」」」 「「「」」「「「」」」」」」」 「「」「」「「」」」」」」」 「「」「」「「」」」」」」 「」「」」」」」 「」「」」」」 「」「」」」」 「」「」」」」 「」」」 「」」 「」」 「」」」 「」」 「」」 「」」 「」」 「」」 「」」 「」」 「」」 「」」 「」」 「」」 「」」 「」」 「」」 「」」 「」」 「」」 「」」 「」」 「」」 「」」 「」」 「」」 「」」 「」」 「」」 「」」 「」」 「」」 「」」 「」」 「」」 「」」 「」」 「」」 「」」 「」」 「」」 「」」 「」」 「」」 「」」 「」」 「」」 「」」 「」」 「」」 「」」 「」」 「」」 「」」 「」」 「」」 「」」 「」」 「」」 「」」 」」 」」 」」 」」 」」 」」 」」 」」 」」 」」 」」 」」 」」 」」 」」 」」 <                                                                                                    | ₩作メニュー<br>0001434                                                     | います。<br>回答の登録が完了すると<br>「承認」または「棄却」が<br>表示されます。                                |
|                                                              | 正式内容で登録する<br>四答が完了します<br>順詳細<br>ふ<br>びしました。<br>「「しました。<br>「「しました。<br>「「しました。<br>「「しました。<br>「「しました。<br>「「しました。<br>「「しました。<br>「「しました。<br>「「しました。<br>「「しま」」<br>「「しま」」<br>「「しま」」<br>「「しま」」<br>「「しま」」<br>「「しま」」<br>「「しま」」<br>「「しま」」<br>「「しま」」<br>「「しま」」<br>「「しま」」<br>「」」<br>「」<br>「」」<br>「」」<br>「」」<br>「」<br>「」」<br>「」<br>「」」<br>「」<br>「」 「」<br>「」<br>「」<br>「」 「」<br>「」<br>「」 「」 「」 「」 「」<br>「」 「」 「」 「」 「」 「」 「」 「」 「」 「」 「」 「」 「」                                                                                                    | 0001434                                                               | います。<br>回答の登録が完了すると<br>「承認」または「棄却」が<br>表示されます。                                |
|                                                              | またの時でを始めする<br>四答が完了します<br>原詳細<br>る<br>なてしました。<br>「「しました。<br>「「しました。<br>「「しました。<br>「「しました。<br>「「しました。<br>「「しました。<br>「「しました。<br>「「しました。<br>「「しました。<br>「「しました。<br>「「しました。<br>「「しました。<br>「「しました。<br>「「しました。<br>「「しました。<br>「「しました。<br>「「しました。<br>「「しました。<br>「「しました。<br>「「しました。<br>「「しました。<br>「「しました。<br>「「しました。<br>「「しました。 」 「」」 「」」 「」」 「」」 「」」 「」」 「」」 「」」 「」」                                                                                                    | 0001434<br>0001434                                                    | います。<br>回答の登録が完了すると<br>「承認」または「棄却」が<br>表示されます。<br><b>ポイント</b>                 |
|                                                              | またの時でを始めする<br>四答が完了します<br>調詳細<br>2<br>まてしました。<br>転転(示恋)<br>単語管理構特<br>2021年07月19日<br>東辺<br>朝詳細<br>記<br>まてしました。<br>東辺<br>二〇〇〇〇〇〇〇〇〇〇〇〇〇〇〇〇〇〇〇〇〇〇〇〇〇〇〇〇〇〇〇〇〇〇〇                                                                                                    | 0001434                                                               | います。<br>回答の登録が完了すると<br>「承認」または「棄却」が<br>表示されます。<br><b>ポイント</b>                 |
|                                                              | またの時でを始めする<br>中国的な にのします<br>「日本ののたってします<br>「日本ののたってします<br>「 | 0001434                                                               | います。<br>回答の登録が完了すると<br>「承認」または「棄却」が<br>表示されます。<br><b>ポイント</b><br>国語者のトップ画面には「 |
|                                                              | またの時でを始める<br>四答が完了します<br>原詳細<br>2011年07月19日<br>東語<br>新載<br>新載<br>第<br>第<br>2011年の7月19日<br>東語<br>第<br>2011年の7月19日<br>東語<br>第<br>2011年の7月19日<br>東語<br>第<br>2011年の7月19日<br>東語<br>第<br>2011年の7月19日<br>東語<br>第<br>2011年の7月19日<br>東語<br>第<br>2011年の7月19日<br>東語<br>第<br>2011年の7月19日<br>東語<br>第<br>2011年の7月19日<br>東語<br>2011年の7月19日<br>東語<br>2011年の7月19日<br>東語<br>2011年の7月19日<br>東語<br>2011年の7月19日<br>東語<br>2011年の7月19日<br>東語<br>2011年の7月19日<br>東語<br>2011年の7月19日<br>東語<br>2011年の7月19日<br>東語<br>2011年の7月19日<br>東語<br>2011年の7月19日<br>東語<br>2011年の7月19日<br>東語<br>2011年の7月19日<br>東語<br>2011年の7月19日<br>二〇〇〇〇〇〇〇〇〇〇〇〇〇〇〇〇〇〇〇〇〇〇〇〇〇〇〇〇〇〇〇〇〇〇〇                                                                                                    |                                                                       | います。<br>回答の登録が完了すると<br>「承認」または「棄却」が<br>表示されます。                                |
|                                                              | 正式内容で登録する<br>副<br>部<br>部<br>部<br>部<br>部<br>部<br>部<br>の<br>部<br>、<br>部<br>、<br>部<br>、<br>、<br>部<br>、<br>、                                                                                                    | 0001434<br>0001434                                                    | います。<br>回答の登録が完了すると<br>「承認」または「棄却」が<br>表示されます。                                |
|                                                              | 正式内容で登録する<br>四答が完了します<br>順詳細<br>る<br>びしました。<br>東語<br>和記<br>東語<br>本記<br>本記<br>本記<br>本記<br>本記<br>本記<br>本記<br>本                                                                                                    | 0001434<br>0001434<br>0001432                                         | います。<br>回答の登録が完了すると<br>「承認」または「棄却」が<br>表示されます。                                |
## 2-3-2-3 売上情報新規登録

「引合受注管理」にある「納品・売上管理」をクリックしてください 1 E2 EAST2 2021年07月20日 (火) \*-ム ログアウト 

KE011:松本 白三郎 ○日合受注目型 プロジェクト管理 作業管理 勤務管理 資源材管理 車輌管理 調達管理 品目管理 予算管理 負用実績管理 文書管理 技術者育成管理 健康管理 支給目 
 期条台幅
 引合・見所管理
 党注・納品管理
 請求・回ば

 • 引合管理台帳
 - 受注管理台帳
 - 病求管理

 • 引合・見精管理
 - 受注管理台帳
 - 病求管理

 • 引合・見精管理
 - 受注管理台帳
 - 病求管理
 受注・納品管理 請求·回収管理 出来高管理 請求管理台帳 • 単価原契約 全ての業務連絡を表示 ▶出来高管理 問)
 同以管理
 FB入金明細管理
 商談経過管理 ● 受注管理
 > 納品・売上管理 商談管理 ・無災害記録 月極領収表 商談経過管理(管理者) 全社 ~2021年07月19日 日続 () 時間 商品・サービス 商品・サービス種別マスタ
 商品・サービス分類マスタ 実施 0 時間 (7月20日現在) 商品ランクマスタ 1 2 3 4 商品・サービスマスタ
 売上区分マスタ . ユーザ情報 [確認済にする] 松本 喜三郎 様 認証端末 請求方法マスタ )<u>分請求)</u> V 商品・サービス台帳 社員番号 KE011 [確認済にする] 11:38 00001439:納品申請(1KE1050006-01:天神〇〇通り修繕工事 納品(1)) 所 属 九学工事 < **船子申請・承認** 承認結審されました。 00001434;受注申請(JKE1050006;天神〇〇通り修繕工事) [確認済にする] ロール デモ (ERP) 3 2021年07月19日 14:59 
 承認
 承認結審されました。

 00001431:見積申請(HKE1020008-01:20210202引合)
 電子申請 [確認済にする] **~** 連係中にエラーが発生しました。エラー内容を確認してください。 <u>残高日次データ取込</u> 連係エラー [確認済にする] 021年07月05日 18:1<del>9</del> ▲線 →羽は家へわました 応にオス1 LT#

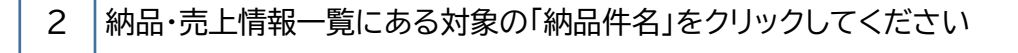

| E2 EAST2        |              |             |            |                |             |          |              |             |      | 2021年07月20日 (火)<br>KE011:松本 白三郎 | ホーム ログアウト                  |     |
|-----------------|--------------|-------------|------------|----------------|-------------|----------|--------------|-------------|------|---------------------------------|----------------------------|-----|
| 引合受注管理 プロジ      | ェクト管理 作業     | 管理 勤務管理     | 資機材管理 車輛   | 『管理 詞』         | 建管理 精       | 算管理 予    | ・算管理 費/      | 用実績管理       | 文書管理 | 技術者育成管理                         | 健康管理                       | 支給明 |
| 🎭 納品・売」         | 情報一覧         |             |            |                |             |          |              |             |      |                                 |                            |     |
| 検索 納品件名         |              | 検索・         | 詳しく絞り込む    |                |             |          |              |             |      |                                 | ★操作メニ                      |     |
| 検索結果 1件 20 、件   | 雨表示          |             |            |                |             |          |              |             |      |                                 | 表示項目設                      | 定 1 |
| 48.00 元 7 件名 納品 | t            | 納品先         | 体目的点。      |                | <b>1400</b> | 納品担当     | 者 実          | 施工期         | 最終。  | 売上担当                            | 皆 添付                       |     |
| ₩◎ 牙蹄ご 種別 送(    | t naes       | 顧客名         | #1001170 j | ð              |             | 氏名       | 着手日          | 完了日         | 納品 2 | 氏名                              | <del>- ア</del> イル (ii<br>数 |     |
| 有効 承認済み 納品 未    | JKE1050006-0 | 1 株式会社KYUKI | 天神〇〇通り修繕工  | <u>事 納品(1)</u> | 2021/07/2   | 20 松本 喜三 | BB 2021/08/0 | 01 2021/09/ | D1   |                                 | 0                          | 納   |

表示件数が多い場合は検索 条件を変更し、件数を絞り込 むことができます。

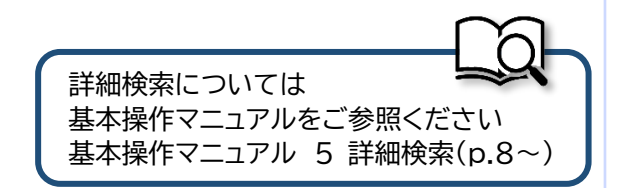

| Build House     Build House                                                                                                    |
|----------------------------------------------------------------------------------------------------|
| No No                                                                                                    |
| Building and and and and and and and and and and                                                                                                    |
| Value Value   Value Value                                                                                                    |
| Reference         Reference         Reference           Reference         Reference         Reference           Reference         Reference         Reference           Reference         Reference         Reference           Reference         Reference         Reference           Reference         Reference         Reference           Reference         Reference         Reference           Reference         Reference         Reference           Reference         Reference         Reference           Reference         Reference         Reference           Reference         Reference         Reference                                                                                                    |
|                                                                                                    |
| Capability (1999) 1997 1989           1978 1925 192 192 1989           1978 192 192 192 193 193 193 193 194 193           1978 192 193 193 193 193 194 193           1978 193 193 193 193 193 193 193 193 193 193                                                                                                    |
| PURA         第二年 162           PURA         FECONO           PURA         FECONO           PURA         FECONO           PURA         FECONO           PURA         FECONO           PURA         FECONO           PURA         FECONO           PURA         FECONO           PURA         FECONO                                                                                                    |
| R140       F100006       F100006         R140       F100006       F100006         R140       F100006       F100006         R141       F100006       F100006         R141       F100006       F100006                                                                                                    |
| R111 日       R111 日       R1111 日       R111 日       R111 日                                                                                                    |
| 現日         取日         取                                                                                                    |
| R12 世紀 2010<br>10000 1000 100 100 100 100 100 100 100                                                                                                    |
| ABURY<br>1000 100 100 100 100 100 100 100 100 10                                                                                                    |
| ************************************                                                                                                    |
| 各項目に記入し、「確認画面へ進む」をクリックしてください                                                                                                    |
| 5上情報新規登録<br>\$1986-35.5                                                                                                    |
|                                                                                                    |
| <b>力必须预用</b> 力才                                                                                                    |
| JICIANUS 9.                                                                                                    |
| ##<br>#述 長治 年前に ###10回意見 00001287                                                                                                    |
| LEGAN WEEK AND ALL AND ALL AND A                                                                                                    |
| は自所 株式会社九孝エンジニアリング 工事部                                                                                                    |
| 構成所 株式会社/キェンジニアリング 1事部                                                                                                    |
| 株式会社九キエンラニアリング 上参部           増別         満負工事 新設                                                                                                    |
| 上高号 KE1050006                                                                                                    |
| 主作名 天神〇〇通り修繕工事                                                                                                    |
| 独日 2021年07月19日 担当者 松本 書三部                                                                                                    |
|                                                                                                    |
| Hattachtrukal                                                                                                    |
| 推 指 に な の 合 計 に の に の に の に の に の に の に の に の に の に                                                                                                    |
| 株式会社KYUKI  株式会社KYUKI  株式会社KYUKI  株式会社KYUKI  株式会社KYUKI  株式会社KYUKI  株式会社KYUKI  株式会社KYUKI  株式会社KYUKI                                                                                                    |
| BLAG         BLAG         BLAG           SERMAN                                                                                                    |
| 株式会社KYUKI         株式会社KYUKI           Macco         土地当 都君 協職 氏名           Macco         土地当 都君 協職 氏名           Macco         土地当 都君 協職 氏名           Macco         土地当 都君 協職 氏名           Macco         土地当 都君 協職 氏名                                                                                                    |
| BASCA         BASCA           BASCA         BASCA         BASCA           BASCA         BASCA         BASCA         BASCA           BASCA         BASCA         BASCA         BASCA           BASCA         BASCA         BASCA         BASCA           BASCA         BASCA         BASCA         BASCA           BASCA         BASCA         BASCA         BASCA                                                                                                    |
| Buttom     Buttom       ABA20     ABB3 #FF ABB #FF ABB #F6 ABB #F6       ABA30     ABB3 #FF ABB #FF ABB #F6 ABB #F6       ABA30     Buttom FF ABB #FF ABB #F6 ABB #F6       ABA30     Buttom FF ABB #FF ABB #F6 ABB #F6       ABA30     Buttom FF ABB #FF ABB #F6 ABB #F6       ABA30     Buttom FF ABB #FF ABB #F6 ABB #F6       ABA30     Buttom FF ABB #FF ABB #F6 ABB #F6       ABA30     Buttom FF ABB #FF ABB #F6 ABB #F6       ABA30     Buttom FF ABB #F6 ABB #F6       ABA300     Buttom FF ABB #F6 ABB #F6       ABA300     Buttom FF ABB #F6 ABB #F6                                                                                                    |
| Buttown in the second second secon |
| 要求表     程式会社 KYUKI       編集の     正規当 部号 破職 K名       編集の     USC会社 KYUKI       編集の     USC会社 KYUKI       東北回 部号 破職 K名     K名       東北回 部号 破職 K名     K名       東北回 1     1       東北回 1     1       東北回 1     1       東北回 1     1       東北回 1     1       東北回 1     1       東北回 1     1       東北回 1     1       東北回 1     1       東山 1     1       東山 1     1       東北回 1     1       東山 1     1       東山 1     1       山 1     1       山 1     1       山 1     1       山 1     1       山 1        山 1                                                                                                    |

| 入力方法については         |
|-------------------|
| 基本操作マニュアルをご参照ください |
| 基本操作マニュアル         |
| 8 新規登録(p.12~)     |

確認面面へ進む

○ 税込 ● 税抜さ 消費税率:10 % 

| EAST<br>Ar:2013-07-01<br>合受注管理<br>克上情 | 2<br>フロシェクト管理 作業管理 勤務管理 資機材管理 車廠管理<br>報新規登録確認 | 調達管理 希算管理 | 予算管理  費用実結管理   文書管 | 20:140/月201 (火)<br>KE011: & A 自己野 (本一山 ログワト)<br>理 技術者育成管理 健原管理 : | <ul> <li>■ 登録か完了し、売上情報の</li> <li>■ 申請新規登録画面が表示</li> <li>■ されます。</li> </ul> |
|---------------------------------------|-----------------------------------------------|-----------|--------------------|------------------------------------------------------------------|----------------------------------------------------------------------------|
| 入力された内                                | 容をご確認ください。問題なければ登録してください。                     |           |                    |                                                                  | 登録のみ行い、後で申請す                                                               |
| 受注情報                                  |                                               |           |                    |                                                                  | る場合は「上記内容で登録                                                               |
| 状態                                    | 有効                                            | 受注管理番号    | 00001287           |                                                                  |                                                                            |
| 受注区分                                  | 確定                                            | 請書送付      |                    |                                                                  | する」をクリックしてくださ                                                              |
| 受注箇所                                  | 株式会社九季エンジニアリング工事部                             |           |                    |                                                                  |                                                                            |
| 天施固所                                  | 株式会社九季エンジニアリング 工事部 株式会社カ泰エンジニアリング 工事部         |           |                    |                                                                  | 0.0                                                                        |
| PJ種別                                  | (A)((A)()(()()()()()()()()()()()()()()(       |           |                    |                                                                  |                                                                            |
| 受注番号                                  | JKE1050006                                    |           |                    |                                                                  | 登録内容に誤りがある場合                                                               |
| 受注件名                                  | 天神〇〇通り修繕工事                                    |           |                    |                                                                  | 豆稣的各に缺りがのる物白                                                               |
|                                       | 編集画面に戻る                                       | 容で登録する    | 登録して申請する 🍌         |                                                                  | は、「編集画面に戻る」をク                                                              |
|                                       |                                               |           |                    |                                                                  | リックすると一つ前の画面                                                               |
|                                       |                                               |           |                    |                                                                  |                                                                            |
|                                       |                                               |           |                    |                                                                  | に戻ります。                                                                     |
|                                       |                                               |           |                    | 申請に<br>基本操<br>基本操                                                | ついては<br>作マニュアルをご参照ください<br>作マニュアル<br>子中語承認・中語(p.27~)                        |

## 納品情報と売上情報を同時に登録する

| 納品件名                                                                                                    |                                                                                                    | 検索                                                                                                    | <u>▼詳しく</u>                 | 絞り込む 📡  |         |                                                                                                    | 10X 302 V2X 30                                                   |                      |                              |       | ★操作: |
|----------------------------------------------------------------------------------------------------|----------------------------------------------------------------------------------------------------|----------------------------------------------------------------------------------------------------|-----------------------------|---------|---------|----------------------------------------------------------------------------------------------------|------------------------------------------------------------------|----------------------|------------------------------|-------|------|
| 吉果 4 操作メニ                                                                                                    | <b>1</b> -                                                                                                    |                                                                                                    |                             |         |         |                                                                                                    | 操作メニュー                                                           | -                    |                              |       |      |
| 新規登録                                                                                                    | (納品)                                                                                                    | 納品情報を新規                                                                                                    | 現追加しまう                      | Ŧ.      |         | 「東注                                                                                                    | 調書送付                                                             |                      | 請書を送付します。                    |       |      |
| 承認 新規登録                                                                                                    | (納品・売上)                                                                                                    | 納品・売上信料                                                                                                    | 暇を新規追加                      | 山します。   |         |                                                                                                    | 1 発注情報作                                                          | 成                    | 内訳情報を元に発注情報                  | を作成しま | 9.   |
| 約品情報                                                                                                    | 一括申請                                                                                                    | 申請できる納品                                                                                                    | 記信報を一打                      | 舌で申請しま? | す。      | 5                                                                                                    | 8 <u>設計変更</u>                                                    |                      | 設計変更を行います。                   |       |      |
| <u>活動</u><br>通知者 売上情報                                                                                                    | 一括申請                                                                                                    | 申請できる売                                                                                                    | 上情報を一旦                      | 活で申請します | ŧ.      | 5                                                                                                    | 別間変更                                                             |                      | 期間変更を行います。                   |       |      |
| 承認着 九電ED                                                                                                    | (版込                                                                                                    | 九電EDIファー                                                                                                    | (ルの取り)                      | みを行いしま  | E₫.     | -                                                                                                    | 契約取消                                                             |                      | 契約を取消します。                    |       |      |
| + 納品書-                                                                                                    | 括送付                                                                                                    | 納品書を一括                                                                                                    | 送付します。                      |         |         |                                                                                                    | 納品                                                               | _                    | 納品を行います。                     |       |      |
| <u>まとめ</u> i                                                                                                    | 球                                                                                                    | 複数の納品を:                                                                                                    | まとめた請い                      | k処理をおこれ | はいます。   | 37                                                                                                    | ションションションションションションションションションションションションションシ                         |                      | 納品・売上を行います。                  |       |      |
| Excel                                                                                                    | <u></u>                                                                                                    | 納品・売上情報                                                                                                    | 眼一覧をExe                     | el出力します |         |                                                                                                    | 2] 出来高件名                                                         | - <u>寛へ</u>          | 出来高件名一覧を表示し                  | 1.9.  |      |
| 納品・売<br>・売上価報一覧<br>は入力必須項目で<br>注情報                                                                                                    | <b>上情報新</b> 夫<br>\<br>⁺,                                                                                                    | 記意録                                                                                                    |                             |         | -       |                                                                                                    |                                                                  |                      |                              |       |      |
| <ul> <li>納品・売</li> <li>・売上信報 転</li> <li>は入力必須項目で</li> <li>注情報     <li>(受注意択)     </li> <li>合件名 商業     </li> </li></ul>                                                                                                    | <ul> <li>上情報(新大)</li> <li>反応</li> <li>す。</li> <li>第38</li> <li>契約内容</li> </ul>                                                                                                    | <b>見登録</b>                                                                                                    | 纳品情報                        | 出来高     | 出来高(単価  | 3) <b>75-1</b> 10                                                                                            | <b>198</b> 汤付                                                    |                      |                              |       |      |
| 納品・売<br>・売上信報 型<br>は入力必須項目で<br>は注情報<br>(受注選択)<br>合件名 高談<br>高上確定日 ※                                                                                                    | 上情報報新規<br>反応<br>す。 ・す。 総通 契約内容 (例: 3)                                                                                                    | <b>电空</b> 録<br>(仕様)<br>(2021/07/20)                                                                                                    | 納品情報                        | 出来高     | 出来高(単個) | 31) <b>75±14</b>                                                                                             | <b>祥和 茶</b> 付<br>者 [ <u>)別</u> 切                                 | してくださ                | 10]                          |       |      |
| 納品・売 (約品・売」信報一覧 は入力必須項目で は入力必須項目で (は入力必須項目で (は入力必須項目で (は入力必須項目で (は入力必須項目で (は入力必須項目で (は入力必須項目で (は入力必須項目で (は入力必須項目で (は入力必須項目で (は入力必須項目で (は入力必須項目で (は入力必須項目で (は入力必須項目で (は入力必須項目で (は入力必須項目で (は入力の必須可目で (は入力の必須可目で) (は入力の必須可目で) (は入力の必須可用で) (は入力の必須可目で) (は入力の必須可用で) (は入力の必須可用で) (は入力の必須可用で) (は入力の必須可用で) (は入力の必須可用で) (は入力の必須可用で) (は入力の必須可用で) (は入力の必須可用で) (は入力の必須可用で) (は入力の必須可用で) (は入力の必須可用で) (は入力の必須可用で) (は入力の必須可用で) (は入力の必須可用で) (は入力の必須可用で) (は入力の必須可用で) (は入力の必須可用で) (は入力の必須可用で) (は入力の必須可用で) (は入力の必須可用で) (は入力の必須可用で) (は入力の必須可用で) (は入力のののののののののののののののののののののののののののののののののののの                                                                                                    | 上情報報新規<br>反応<br>す。 第30件第<br>(例:2<br>(例:2)<br>(例:2)                                                                                                    | <b>住業</b><br>1021/07/20)                                                                                                    | 納品情報                        | 出来高     | 出来高(単位) | 34)<br>売上休<br>追出                                                                                             | 1997 添付<br>者 [ <u>199</u> 1月                                     | してくださ                | ы                            |       |      |
| <ul> <li>納品・売</li> <li>ホ上信報 (1)</li> <li>は入力必須項目で</li> <li>は情報</li> <li>(1)</li> <li>(1)</li>     &lt;</ul> | <ul> <li>上情報投新式</li> <li>正当</li> <li>英助内容</li> <li>(例:<br/>(例:<br/>(例:<br/>2)</li> <li>(例:<br/>2)</li> </ul>                                                                                                    | <b>七棵</b><br>1021/07/20)<br>2021/07/20)                                                                                                    | 納品情報<br>(金予定日复              | 出来高     | 出来高(単個) | 3)<br>第)<br>第<br>日<br>二<br>二<br>二<br>二<br>二<br>二<br>二<br>二<br>二<br>二<br>二<br>二<br>二<br>二<br>二<br>二<br>二<br>二 | 精 源付                                                             | してくださ<br>(6          | 11]<br>11]                   |       |      |
| 納品・売         ・         ・         ・         ・         ホート的税         転         ・         ホートの税         転         ・         ・         ・         ・         ・         ・         ・         ・         ・         ・         ・         ・         ・         ・         ・         ・         ・         ・         ・         ・         ・         ・         ・         ・         ・         ・         ・         ・         ・         ・         ・         ・         ・         ・         ・         ・         ・         ・         ・         ・         ・         ・         ・         ・         ・         ・         ・         ・         ・         ・         ・         ・         ・         ・         ・         ・         ・         ・         ・         ・         ・         ・         ・         ・         ・         ・         ・         ・         ・         ・         ・         ・         ・         ・         ・         ・         ・         ・         ・         ・         ・         ・         ・         ・         ・         ・         ・         ・         ・         ・         ・         ・         ・         ・         ・         ・                                                                                                    | <ul> <li>上情報役新式</li> <li>上情報役新式</li> <li>第二、</li> <li>第二、</li> <li>第二</li></ul>                                                                                                    | <b>七世</b><br>1021/07/20)<br>2021/07/20)<br>2021/07/20)                                                                                                    | 納品情報                        | 出来高     | 出来高(単位) | 9) <b>売上焼</b><br>用当<br>入金予須<br>出来自                                                                           | <ul> <li>報</li> <li>※付</li> <li>者</li> <li>(選択)</li> </ul>       | してくださ<br>(6<br>(半風歌) | 1-1]<br>11:2021/07/20)<br>1) |       |      |
|                                                                                                    | <ul> <li>上1情報股新規</li> <li>法正当</li> <li>(明:3)</li> <li>(明:3)</li> <li>(明:3)</li> <li>(明:4)</li> <li>(明:4)</li> <li>(明:5)</li> <li>(明:5)</li> <li>(明:6)</li> <li>(明:6)</li> <li>(m:6)</li> <li>(m:6)</li> <li>(m:6)</li> <li>(m:6)</li> <li>(m:6)</li> <li>(m:6)</li> <li>(m:6)</li> <li>(m:6)</li> <li>(m:6)</li> <li(m:6)< li=""> <li>(m:6)</li> <li< th=""><th>1.登録 4.4株 1.000 1.0021/07/20) 1.0021/07/20) 1.0021/07/20) 1.45(\$\pi\$) 1.45(\$\pi\$)</th><th>納品情報<br/><u>金予定日</u>算<br/>96</th><th>出来商</th><th>出来高(単価)</th><th>3) <u></u> 秀上慎<br/>担当<br/>入金芋3<br/>出来高</th><th><ul> <li>報酬 添付</li> <li>者 (登灯</li> <li>注日</li> <li>回款</li> </ul></th><th>してくださ<br/>(6<br/>(半角数字</th><th>1.1]<br/>H:2021/07/20)<br/>)</th><th></th><th></th></li<></li(m:6)<></ul> | 1.登録 4.4株 1.000 1.0021/07/20) 1.0021/07/20) 1.0021/07/20) 1.45(\$\pi\$) 1.45(\$\pi\$) | 納品情報<br><u>金予定日</u> 算<br>96 | 出来商     | 出来高(単価) | 3) <u></u> 秀上慎<br>担当<br>入金芋3<br>出来高                                                                          | <ul> <li>報酬 添付</li> <li>者 (登灯</li> <li>注日</li> <li>回款</li> </ul> | してくださ<br>(6<br>(半角数字 | 1.1]<br>H:2021/07/20)<br>)   |       |      |
| 納品・売上品計一覧<br>・売上品計一覧<br>は入力必須項目で<br>は清報<br>(空注項択)<br>合件名 原源<br>売上確定日常<br>検収日常<br>な以当項取分<br>消費児<br>保留会                                                                                                    | <ul> <li>上情報報新式</li> <li>次広る</li> <li>す。</li> <li>す。</li> <li>第109時</li> <li>第109時</li> <li>第109時</li> <li>第109時</li> <li>第109時</li> <li>第100時</li> <li>第100時</li></ul>                                                                                                    | <b>住様</b><br>位様<br>1021/07/20)<br>1021/07/20)<br>半角款字)<br>消費税率:                                                                                                    | 納品情報<br>金予定日期<br>%          | 出来高     | 出来高(単価) | 3) <b>売上領</b><br>担当<br>入会予3<br>出来員                                                                           | 19 第61<br>者 []进行<br>61款                                          | してくださ<br>(修<br>(半角数) | 1.1]<br>H:2021/07/20)<br>)   |       |      |

#### 納品・売上情報を同時に登録することがで きます。

納品・売上情報一覧の操作メニュー「新規 登録(納品・売上)」から、もしくは受注情報 詳細の操作メニュー「納品・売上」をクリッ クすると納品・売上情報新規登録画面が表 示されます。納品情報と売上情報のそれぞ れのタブを入力してください。

## ポイント

納品・売上情報一覧から新規登録 (納品・売上)を行う場合は、対象 受注件名を選択してください。

## 2-3-2-4 受注管理台帳

| EAST2                                |                     |                          |                                              |                              |                  | 2021<br>KEO                   | 年07月16日(金)<br>第一4 ログアウト 🂽           | 「引合受注管理」の「受注管 |
|--------------------------------------|---------------------|--------------------------|----------------------------------------------|------------------------------|------------------|-------------------------------|-------------------------------------|---------------|
| 合受注管理<br>プロジ<br>轄谷帳 引合・!             | ジェクト管理 作詞<br>見積管理 受 | 業管理 勤務管理<br>注・納品管理       | <ul> <li>資機材管理 車</li> <li>請求・回収管理</li> </ul> | 棘管理 調達管理 精算管<br>出来高管理        | 管理 予算管理 費        | 用実績管理 文書管理 技                  | 術者育成管理 健康管理 支給申▶                    | 理台帳(内訳別)」をクリッ |
| ・引合管J<br>・引合・J                       | 聖台帳<br>見積管理<br>・受注管 | 理台帳<br>管理台帳(内訳別)         | ▶請求管理台帳<br>▶請求管理                             | ▶単価原契約<br>▶出来高管理             |                  |                               | 全ての業務連絡を表示                          | クするとで、受注件名の内  |
|                                      | ▶受注t<br>▶納品 ·       | ■理<br>- 売上管理             | ▶回収管理<br>▶FB入金明細管理                           | 商談管理<br>,商談経過管理              |                  |                               | ♥無災害記録                              | 訳別で一覧が表示されま   |
| 商品・サービス                              |                     |                          | ▶ <u>月根/頑収</u> 衣                             | ▶商談経過管理(管理者)                 | 9日               |                               | <b>全社</b><br>~2021年07月15日           |               |
| 品・サービス種別マ                            | 'スタ                 |                          |                                              |                              |                  |                               | 日禄 0 時間                             | す。            |
| i品・サービス分類マ<br>i品ランクマスタ<br>i品・サービスマスタ | ,<br>,              |                          |                                              |                              |                  | 1 2 3                         | <ul> <li>ユーザ情報</li> </ul>           |               |
| 上区分マスタ<br>球方法マスタ<br>品・サービス台帳         |                     |                          |                                              |                              |                  | [確認済にする]                      | 松本 <u>吉三郎 横 認証端末</u><br>7月1日日 KE011 |               |
| 14:35                                |                     | 00001310:支払 <sup>1</sup> | <u>申請(00000435-01:</u>                       | <u>勿品発注(00020134-0000:</u> ) | <u>悪い本100冊))</u> | <u>  雑認直にする</u>  <br><b>▽</b> | 所 匾 九季工事                            |               |
| 2021年06月09日<br>14:03                 | 電子申請・承認             | 承認結審されまし<br>00001309:検収! | ,た。<br><u>申請(00000435-02:</u> *              | <u>物品発注(00020134-0000:3</u>  | <u>薄い本100冊))</u> | [ <u>確認済にする]</u>              | ロール デモ (ERP) 3                      |               |
| 2021年06月09日<br>14:02                 | 電子申請·承認             | 承認結審されまし<br>00001308:検収! | た。<br><u> 申請(00000435-01:</u>                | <u>物品発注(00020134-0000;</u> ] | 真い本100冊))        | [ <u>確認済にする]</u>              |                                     |               |
| 2021年06月09日<br>13:52                 | 電子申請·承認             | 承認結審されまし<br>00001307:発注! | ,た。<br><u>申請(00000435:物品</u>                 | 発注(00020134-0000:薄い          | <u>本100冊))</u>   | [ <u>確認済にする]</u>              |                                     |               |
|                                      | 107 db 18 3 18      | ふいけまうりすい                 | t.                                           |                              |                  | [時部客にオス]                      |                                     |               |

#### 2 受注管理台帳(件名別)が表示されます

| E2       | <b>EA</b> | ST   | 2     |                |              |            |                 |           |         |         |            |            |                   |                 |                |                 | 2021年07月<br>KE011:松 | 21日 (水) 🔭 🚽 | . <i>077</i> 7F |
|----------|-----------|------|-------|----------------|--------------|------------|-----------------|-----------|---------|---------|------------|------------|-------------------|-----------------|----------------|-----------------|---------------------|-------------|-----------------|
| 引合했      | 注管        | 理    | プロジェク | 7卜管理 作業管理 勤務管理 | 資機           | ■材管理 車乗    | 啊管理 調達管理 非      | 精算管理 予    | 算管理 劃   | 用実績管理   | 文書管理       | 技術者育成管理    | 健康管理 支給明細 名       | 發種台帳 電子申請       | 承認 メンテ         | ナンス ヘル          | プ Chatデモ            |             |                 |
| <b>e</b> | 受法        | 主管   | 理台    | 嗫(件名別)         |              |            |                 |           |         |         |            |            |                   |                 |                |                 |                     |             |                 |
| 検索       | 受法        | 主件名  |       | 検索             | · <u>詳しく</u> | 絞り込む       |                 |           |         |         |            |            |                   |                 |                |                 |                     | *           |                 |
| 検索特      | 果 6       | 件 20 | ✔ 件每  | 表示             |              |            |                 |           |         |         |            |            |                   |                 |                |                 |                     | 表示          | 云項目設定           |
|          |           |      |       | 受注             |              |            |                 |           | 売上確定    |         |            |            | 請求                |                 |                |                 |                     | 売上          |                 |
|          | <b>設注</b> | 諸書   | 変更    | 馬汁的新           |              |            | 形计具体。           | 金額        | 保留      | 金額      | 动动发展       | 請求先        | 动动员化              |                 | 1 25 17 198 00 | <b>法由</b> 会称(m) |                     | 總額          | 保留金             |
|          | 区分        | 送付   | 種別    | 2C/EIMIN       |              | 30/2019/9  | 20211111        | 税込金額(円)   | 消費税(円)  | 保留金(円)  | 307)HP5    | 顧客名        | 31751141          | 31 <b>7</b> 1   | A COMPANY      | 副小亚根(门)         | 税抜金額(円)             | 税込金額(円)     | 保留分(円)          |
| 新規       | 雇定        |      | 注文確定  | 株式会社九季エンジニアリング | 詞達部          | JKE1020002 | <b>福岡〇〇改修工事</b> |           |         |         |            |            |                   |                 |                |                 |                     |             |                 |
| 有効       | 崔定        | 未    |       | 株式会社九季エンジニアリング | 調達部          | JKE1020006 | 0928test        | 3,190,000 |         |         | SKE1020003 | 0928test会社 | 0928test 納品(1)分請求 | 2020/0          | /29 2020/11/3  | 3,190,000       | 2,900,000           | 3,190,000   |                 |
| 有効       | 寝定 ;      | 送付済  |       | 株式会社九季エンジニアリング | 調達部          | JKE1020008 | 物品販売テスト         |           |         |         | SKE1020004 | KEサポート会社   | 物品販売テスト 納品分 請?    | 求 2020/1        | /04 2020/11/3  | 0 6,600         |                     |             |                 |
| 有効者      | 確定 :      | 送付済  |       | 株式会社九季エンジニアリング | 工事部          | JKE1050001 | <u>分厚い本100冊</u> | 4,180,000 | 380,000 | 380,000 | SKE1050001 | 九月十一株式会社   | 分厚い本100冊 納品分 晴ぷ   | R 2021/0        | 02 2021/07/3   | 4,180,000       | 3,420,000           | 4,180,000   | 380,000         |
| 有効       | 雇定        | 未    |       | 株式会社九季エンジニアリング | 詞達部          | JKE102000A | 2021年7月工事       | 655,600   |         |         | SKE1020006 | 株式会社KE     | 2021年7月工事 納品分 請   | 求 2021/0        | /30 2021/07/3  | 1 655,600       | 596,000             | 655,600     | 1               |
| 有効       | 崔定        | 未    | 注文確定  | 株式会社九季エンジニアリング | 工事部          | JKE1050006 | 天神〇〇通り修繕工事      | 253,000   |         |         | SKE1050005 | 株式会社KYUKI  | 天神〇〇通り修繕工事 納品     | 8(1)分 請求 2021/0 | /20 2021/08/3  | 1 253,000       | 230,000             | 253,000     | l l             |
| _        |           |      |       |                |              |            |                 | 4         |         |         |            |            |                   |                 |                |                 |                     |             | •               |

受注件名と状況を一覧確認できます。受注件名をクリックすると、受注件名の詳細画面が表示されます。 表示項目を設定することで受注から売上の内容を一覧で確認することができます。

| 表示項目設定については             |
|-------------------------|
| 基本操作マニュアルをご参照ください       |
| 基本操作マニュアル 6 表示項目設定(p.9) |

## 2-3-3 請求/回収 2-3-3-1 請求承認

| LAJIZ                                                                |                                       |                                                                                |                                                                         |                                                               |                                         |               |       |         | 2021年07月20日<br>KE014:黒田1         | (火)<br>法兵衛                                                               | ログアウト       |
|----------------------------------------------------------------------|---------------------------------------|--------------------------------------------------------------------------------|-------------------------------------------------------------------------|---------------------------------------------------------------|-----------------------------------------|---------------|-------|---------|----------------------------------|--------------------------------------------------------------------------|-------------|
| 理 調達管理                                                               | 精算管理 予算管                              | 理 費用実績管理                                                                       | 文書管理                                                                    | 技術者育成管理                                                       | 健康管理                                    | 支給明細          | 各種台帳( | 電子申請·承認 | メンテナンス                           | ヘルプ                                                                      | Chatディ      |
| トップ                                                                  |                                       |                                                                                |                                                                         |                                                               |                                         | 申請            | 承認    | 操作代行設定  | 権限移譲設定                           |                                                                          |             |
| a システム 2018                                                          | 年04月01日 <u>システ</u>                    | ムメンテナンスのおタ                                                                     | <u>a6t</u>                                                              |                                                               |                                         |               |       |         | •                                | 全ての業務                                                                    | 連絡を表え       |
| ***                                                                  |                                       |                                                                                |                                                                         |                                                               |                                         |               |       |         | -1 10                            | 《本司43                                                                    |             |
| 果了足                                                                  |                                       |                                                                                |                                                                         |                                                               |                                         |               |       |         | ► #:                             | 人吉記稣                                                                     |             |
| 021年07                                                               | 7月20日                                 |                                                                                |                                                                         | 2021 <sup>4</sup>                                             | <b>∓07月2</b>                            | 1日            |       |         | 王红                               | ~2021年07                                                                 | 8198        |
|                                                                      |                                       |                                                                                |                                                                         |                                                               |                                         |               |       |         | 日根                               | 0 時間                                                                     |             |
| ッセージ                                                                 |                                       |                                                                                |                                                                         |                                                               |                                         |               |       |         | 実施                               | 0時間                                                                      | (7月20日現     |
|                                                                      |                                       |                                                                                |                                                                         |                                                               |                                         |               |       |         |                                  |                                                                          |             |
| 结果 3件 10 ~ 作                                                         | 件每表示                                  |                                                                                |                                                                         |                                                               |                                         |               |       |         | 1                                |                                                                          |             |
| 結果 3件 10 →作<br>21年07月20日                                             | 件毎表示<br><b>電子申請・承認</b>                | KE011:松本 喜三郎                                                                   | さんから承認依                                                                 | 頼が届いています                                                      |                                         |               |       |         | 1 & 그-                           | ーザ情報                                                                     |             |
| 結果 3件 10 vf<br>21年07月20日<br>09:21                                    | 件毎表示<br><b>電子申請・承認</b>                | KE011:松本 喜三郎<br>00001435:納品申譯                                                  | さんから承認依<br>( <u>JKE1050006</u>                                          | 頼が届いています<br>-01:天神〇〇通り                                        | 。<br>修繕工事 納                             | 品( <u>1))</u> |       |         | 1<br><u>泉口</u> -<br>黒田3          | ーザ情報                                                                     | 認証明         |
| 結果 3件 10 ♥f<br>21年07月20日<br>09:21<br>21年07月19日                       | 件毎表示<br>電子申請・承認<br>電子申請・承認            | KE011:松本 喜三郎:<br>00001435:納品申諱<br>KE011:松本 喜三郎                                 | さんから承認依<br><u> (JKE1050006</u><br>さんから承認依)                              | 頼が届いています<br>-01:天神〇〇通り<br>頼が届いています                            | 。<br><u>修繕工事 納</u>                      | <u> </u>      |       |         | 1<br>泉口-<br>開田<br>1<br>社員第       | ーザ情報<br>国際版 様<br>E KE014                                                 | 認証明         |
| 結果 3件 10 ♥↑<br>21年07月20日<br>09:21<br>21年07月19日<br>10:23              | 件毎表示<br><b>電子申請・承認</b><br>電子申請・承認     | KE011:松本 喜三郎<br>00001435:納品申請<br>KE011:松本 喜三郎<br>00001429:請求申請                 | さんから承認依<br>( <u>JKE1050006</u><br>さんから承認依)<br>j( <u>SKE1050003</u>      | 頼が届いています<br>-01:天神〇〇通り<br>頼が届いています<br>3:株式会社KYUKI             | 。<br><u>修繕工事 納</u><br>。<br><u>請求1)</u>  | 료 <u>(1))</u> |       |         | 1<br>品田1<br>社会部                  | ー <b>ザ情報</b><br>5日<br>5日<br>5日<br>5日<br>5日<br>5日<br>5日<br>5日<br>5日<br>5日 | 認証明         |
| 結果 3件 10 vf<br>21年07月20日<br>09:21<br>21年07月19日<br>10:23<br>21年07月19日 | 件毎表示<br>電子申請・承認<br>電子申請・承認<br>電子申請・承認 | KE011:松本 喜三郎<br>00001435:納品申録<br>KE011:松本 喜三郎<br>00001429:請求申録<br>KE011:松本 喜三郎 | さんから承認依<br>(JKE1050006<br>さんから承認依<br>i(SKE1050003<br>さんから承認依<br>さんから承認依 | 頼が届いています<br>-01:天神〇〇通り<br>頼が届いています<br>純が届いています                | 。<br><u>修繕工事 納</u><br>。<br><u>請求1</u> ) | <u> 昆(1))</u> |       |         | 1<br>泉田3<br>社会報<br>所 R           | ーザ情報<br>環境様<br>F KE014<br>、<br>九季工事<br>ルデモ(EF                            | <u>認証</u> 的 |
| 結果 3件 10 vf<br>21年07月20日<br>09:21<br>21年07月19日<br>10:23<br>21年07月19日 | 件毎表示<br>配子申請・承認<br>電子申請・承認<br>雨子申請・承認 | KE011:松本 喜三郎<br>00001435:納品申請<br>KE011:松本 喜三郎<br>00001429:請求申請<br>KE011:松本 喜三郎 | さんから承認依                                                                 | 頼が届いています<br>-01:天神〇〇通り<br>頼が届いています<br>):株式会社KYUKI<br>類が届いています | 。<br>修繕工事 納<br>。<br>請求1)                | 료 <u>(1))</u> |       |         | 1<br>8. 그-<br>8.田王<br>社員第<br>所 8 | ーザ情報<br>国際道様<br>F KE014<br>、<br>九季工事                                     |             |

ログイン者あてに承認依頼が 届くと、トップ画面にメッセー ジが表示されます。 メッセージをクリックすること で承認依頼詳細画面(手順3) に進むことができます。

| 》<br>全型<br>一般 | プロジェクト                                              | 100 x 10 11 10 |              |           |        |      |       |      |        |     |      | 2021年07月20日 (火)<br>KE014: 黒田 宮兵衛 | ホーム ログアウト |     |
|---------------|-----------------------------------------------------|----------------|--------------|-----------|--------|------|-------|------|--------|-----|------|----------------------------------|-----------|-----|
| 🖲 承認          |                                                     | 官埋 作業          | <b>装管理 勤</b> | 務管理 資機材管理 | 里 車輌管理 | 調達管理 | 精算管理  | 予算管理 | 費用実    | 績管理 | 文書管理 | 技術者育成管理                          | 健康管理      | 支援  |
|               | 依頼一覧                                                | i              |              |           |        |      |       |      |        |     |      |                                  |           |     |
| 食素 申請管理       | 理番号                                                 |                | 検索           | ▼詳しく絞り込む  |        |      |       |      |        |     |      |                                  | ★操作メニ:    |     |
| 検索結果 2件       | 20 >件句表示                                            |                |              |           |        |      |       |      |        |     |      |                                  | 表示項目設定    | E : |
| 中訪            | 日時<br>由詩類別                                          | 系建同答用          | 申請者          |           | 申請件名   |      | 由語ルート | 由語内容 | 変更日時   |     |      |                                  |           |     |
| Bł            | 村                                                   |                | 氏名           |           |        |      |       |      | E / dt |     |      |                                  |           |     |
| 申請中 2021/0    | the same of a local of the local of the same of the |                | 2011         |           | 件名》    |      |       |      | 1119   |     |      |                                  |           |     |

| EAST                                                                                                    | 2                                                                                                    | والمحالية ومحالية ومحالية ومحالية                                                        | 2021年07月20日(火) 赤ーム                          |                                                                                                    | 「」                                            |
|----------------------------------------------------------------------------------------------------|----------------------------------------------------------------------------------------------------|------------------------------------------------------------------------------------------|---------------------------------------------|----------------------------------------------------------------------------------------------------|-----------------------------------------------|
| Ver.2013-07-01<br>合受注管理                                                                                                    | ー<br>プロジェクト管理 作業管理 勤務管理 資機                                                                                                    | 材管理 車輛管理 調達管理 精算管理                                                                       | KGI418月1日4月初<br>予算管理 費用実結管理 文書管理 技術者育成管理 健康 |                                                                                                    | עינ <i>יי</i> טיט<br>- י                      |
| 》承認依                                                                                                    | 頼詳細                                                                                                    |                                                                                          |                                             | 件名」をクリックする                                                                                                    | ると、                                           |
| 認依頼一覧へ戻                                                                                                    | <u>₹3</u>                                                                                                    |                                                                                          |                                             | 申請詳細が確認でき                                                                                                    | キます。                                          |
| 印は入力必須項                                                                                                    | 目です。                                                                                                    |                                                                                          |                                             |                                                                                                    |                                               |
| 承認情報                                                                                                    |                                                                                                    |                                                                                          |                                             | (別ワインドワで表示                                                                                                    | っこれる                                          |
| 状態                                                                                                    | 申請中                                                                                                    | 申請管理番号                                                                                   | 0001429                                     | す。)                                                                                                    |                                               |
| 承認日                                                                                                    |                                                                                                    |                                                                                          |                                             |                                                                                                    |                                               |
|                                                                                                    | ◎ 承認 ○ 棄却                                                                                                    |                                                                                          |                                             |                                                                                                    |                                               |
| אכאב                                                                                                    |                                                                                                    |                                                                                          | ふ (全角)                                      |                                                                                                    |                                               |
| 申請内容                                                                                                    | 承認状況1(申請中) 添付                                                                                                    |                                                                                          |                                             |                                                                                                    |                                               |
| 申請日付                                                                                                    | 2021年07月19日                                                                                                    | 完了日                                                                                      |                                             |                                                                                                    |                                               |
| 希望回答日                                                                                                    | 通常                                                                                                    | 変更日付                                                                                     |                                             |                                                                                                    |                                               |
| 申請分類                                                                                                    | 引合受注                                                                                                    | 申請ルート                                                                                    | 請求申請                                        | ポイン                                                                                                    |                                               |
| 中請者                                                                                                    | 株式会社九季エンジニアリング 工事部KE011<br>請求申請(SKE1050003:株式会社KYUKT 講世1                                                                                                    | :位本 昌二即                                                                                  |                                             |                                                                                                    |                                               |
| 対象件名 💦                                                                                                    | C→ Reize SKE1050003:株式会社KYUKI 請求1                                                                                                    |                                                                                          |                                             | 申請者が代理承認                                                                                                    | に設定                                           |
|                                                                                                    | <u>ン</u><br>ブレビュー                                                                                                    |                                                                                          |                                             | ている場合の答の                                                                                                    | の承認に                                          |
| 申請内容                                                                                                    |                                                                                                    |                                                                                          |                                             |                                                                                                    |                                               |
|                                                                                                    |                                                                                                    | 上記内容で登録する                                                                                |                                             | います。                                                                                                    |                                               |
|                                                                                                    |                                                                                                    | 上記内容で登録する                                                                                |                                             | います。                                                                                                    |                                               |
| 4 @                                                                                                    | 回答が完了します                                                                                                    | 上記内容で登録する                                                                                |                                             | います。                                                                                                    |                                               |
| 4 回                                                                                                    | 回答が完了します                                                                                                    | 上記内容で登録する                                                                                |                                             |                                                                                                    | ·+~ \                                         |
| 4 回<br>承認依束                                                                                                    | 回答が完了します<br>「「詳細                                                                                                    | 上运内容で登録する                                                                                |                                             | います。                                                                                                    | ゚すると                                          |
|                                                                                                    |                                                                                                    |                                                                                          |                                             | <ul> <li>「小誌((14)」と秋:</li> <li>います。</li> <li>回答の登録が完了</li> <li>「承認」または「棄却」</li> </ul>                                                                   | 'すると<br>印」が                                   |
| 4 回<br>承認依頼<br>転の回答が完<br>認情報                                                                                                    | 回答が完了します                                                                                                    |                                                                                          |                                             | <ul> <li>NIX</li> <li>回答の登録が完了</li> <li>「承認」または「棄却<br/>表示されます。</li> </ul>                                                                               | 、<br>すると<br>む」が                               |
| 4 回<br>承認依東<br>(統一型へ戻る<br>K間の回答が完<br>20前報                                                                                                    | 回答が完了します                                                                                                    |                                                                                          | 0001429                                     | <ul> <li>「不認(代生)」と秋</li> <li>います。</li> <li>回答の登録が完了</li> <li>「承認」または「棄却<br/>表示されます。</li> </ul>                                                          | 'すると<br>印」が                                   |
| 4 回<br>承認依束<br>(依相一型へ戻る<br>総情報<br>状態<br>水態                                                                                                    | 日答が完了します                                                                                                    |                                                                                          | 8 0001429                                   | <ul> <li>「承認(代理)」と祝<br/>います。</li> <li>回答の登録が完了</li> <li>「承認」または「棄却<br/>表示されます。</li> </ul>                                                               | 'すると<br>印」が                                   |
| 4 回<br>承認依束<br>系認何<br>系語日<br>回答                                                                                                    | <ul> <li></li></ul>                                                                                                    | 上記内容で登録する                                                                                | 0001429                                     | <ul> <li>「承認((142)]と後、</li> <li>います。</li> <li>回答の登録が完了         <ul> <li>「承認」または「棄却<br/>表示されます。</li> </ul> </li> </ul>                                   | すると<br>む」が                                    |
| 4<br>承認依束<br>(公祖一覧へ戻る<br>な院報<br>家院報<br>家院報<br>家族和<br>画茶                                                                                                    | <ul> <li>         ・ 第二次の第二次の第二次の第二次の第二次の第二次の第二次の第二次の第二次の第二次の</li></ul>                                                                                                    | <u> 上記内容で登録する</u>                                                                        | 0001429                                     | <ul> <li>「不認(((星))と後、<br/>います。</li> <li>回答の登録が完了</li> <li>「承認」または「棄却<br/>表示されます。</li> </ul>                                                             | 'すると<br>印」が                                   |
|                                                                                                    | <ul> <li>         ・ 第二のので、</li> <li>         ・ 第二のので、</li> <li>         ・</li> <li>         ・</li> <li>         ・</li>         ・<td></td><td>0 0011429</td><td><ul> <li>「承認((142)]と秋</li> <li>います。</li> <li>回答の登録が完了</li> <li>「承認」または「棄却<br/>表示されます。</li> </ul></td><td>'すると<br/>印」が</td></ul> |                                                                                          | 0 0011429                                   | <ul> <li>「承認((142)]と秋</li> <li>います。</li> <li>回答の登録が完了</li> <li>「承認」または「棄却<br/>表示されます。</li> </ul>                                                        | 'すると<br>印」が                                   |
| 4<br>承認依束<br>承認依束<br>感情報<br>秋濃<br>承認日<br>國否<br>》<br>承認の<br>の<br>の<br>の<br>の<br>の<br>の<br>の<br>の<br>の<br>の<br>の<br>の<br>の                                                                                                    | <ul> <li></li></ul>                                                                                                    | 上記内容で登録する                                                                                | 0001429                                     | <ul> <li>「承認((142)]と秋</li> <li>います。</li> <li>回答の登録が完了</li> <li>「承認」または「棄却<br/>表示されます。</li> </ul>                                                        | ,<br>すると<br>即」が                               |
| 4     日                                                                                                    | <ul> <li></li></ul>                                                                                                    | 上記内容で登録する                                                                                | 0001429                                     | <ul> <li>「不認く「(生)」とれ、</li> <li>います。</li> <li>回答の登録が完了         「承認」または「棄却         表示されます。</li> </ul>                                                     | てすると<br>印」が                                   |
| 4<br>承認依束<br>(法師一覧へ戻る)<br>本語の回答が完<br>(法語)<br>(法語)<br>(法)<br>(法)<br>(法)<br>(法)<br>(法)<br>(法)<br>(法)<br>(法                                                                                                    | <ul> <li></li></ul>                                                                                                    |                                                                                          | 8 0001429                                   | <ul> <li>「不認くてい生」」とれ、</li> <li>「不認」ます。</li> <li>「承認」または「棄却表示されます。</li> </ul>                                                                            | 、<br>すると<br>即」が                               |
| 4<br>承認依束<br>(公和一覧へ戻る)<br>総約一覧へ戻る<br>総約一覧へ戻る<br>(公和一覧へ戻る)<br>(公和一覧へ戻る)<br>(公和一)<br>(公和一)<br>(公和一)<br>(公和一)<br>(公和一)<br>(公和一)<br>(公和一)<br>(公和一)<br>(公和一)<br>(公和一)<br>(公和一)<br>(公和一)<br>(公和一)<br>(公和一)<br>(公和一)<br>(公和一)<br>(公和一)<br>(公和一)<br>(公和一)<br>(公和一)<br>(公和一)<br>(公和一)<br>(公和一)<br>(公和一)<br>(公和一)<br>(公和一)<br>(公和一)<br>(公和一)<br>(公和一)<br>((公和一)<br>(公和一)<br>((公和一)<br>((()<br>(()<br>(()<br>(()<br>(()<br>(()<br>(() | <ul> <li>         ・ 「「「「」」」」         ・ 「」」         ・ 「」         ・ 「」         ・ 「」         ・ 「」         ・ 「」         ・ 「」         ・ 「」         ・ 「」         ・ 「」         ・ 「」         ・ 「」         ・ 「」         ・ 「」         ・ 「」         ・ 「」         ・ 「」         ・ 「」         ・ 「」         ・ 「」         ・ 「」         ・ 「」         ・ 「」         ・ 「」         ・ 「」         ・ 「」         ・ 「」         ・ 「」         ・ 「」         ・ 「」         ・ 「」         ・ 「」         ・ 「」         ・ 「」         ・ 「」         ・ 「」         ・         ・         ・</li></ul>                                                                                                    | 上記八段で登録する<br>本記<br>中語管理語・<br>日本<br>中語管理語・<br>日本<br>日本<br>日本<br>日本<br>日本<br>日本<br>日本<br>日 | 0001429                                     | <ul> <li>「外助(((生))これ、<br/>います。</li> <li>回答の登録が完了<br/>「承認」または「棄却<br/>表示されます。</li> </ul>                                                                  | 'すると<br>印」が                                   |
| 4<br>承認依未<br>承認依未<br>案記依未<br>感情報<br>状態<br>所容<br>の<br>変情報<br>の<br>で<br>の<br>で<br>の<br>で<br>の<br>で<br>の<br>で<br>の<br>で<br>の<br>で<br>の<br>で<br>の<br>で<br>の<br>で<br>の<br>で<br>の<br>で<br>の<br>で<br>の<br>で<br>の<br>の<br>で<br>の<br>の<br>で<br>の<br>の<br>で<br>の<br>の<br>で<br>の<br>の<br>で<br>の<br>の<br>で<br>の<br>の<br>で<br>の<br>の<br>で<br>の<br>の<br>で<br>の<br>の<br>で<br>の<br>の<br>の<br>の<br>の<br>の<br>の<br>の<br>の<br>の<br>の<br>の<br>の                                                                                                    | □答が完了します<br>類詳細<br>3<br>Tしました。                                                                                                    |                                                                                          | 0001429                                     | <ul> <li>「小助((()(生))」とれ、</li> <li>「回答の登録が完了</li> <li>「承認」または「棄却<br/>表示されます。</li> </ul>                                                                  | ・<br>すると<br>即」が<br>面には「■                      |
| 4     日                                                                                                    | 図答が完了します<br>()<br>()<br>()<br>()<br>()<br>()<br>()<br>()<br>()<br>()                                                                                                    | 上記八篇で登録する<br>中語管理編年<br>・<br>・<br>・<br>・<br>・<br>・<br>・<br>・<br>・<br>・<br>・<br>・          | 2 0001429<br>0001429                        | <ul> <li>「不認く「(生)」とれ、</li> <li>「不認」ます。</li> <li>「承認」または「棄却表示されます。</li> <li>ポイン</li> <li>申請者のトップ画面</li> <li>次完了のメッセージ</li> </ul>                         | マーフィン マーク マーク マーク マーク マーク マーク マーク マーク マーク マーク |
| 4                                                                                                    |                                                                                                    |                                                                                          | 0001429                                     | <ul> <li>「ふはくいせ」」とれ、<br/>います。</li> <li>回答の登録が完了<br/>「承認」または「棄却<br/>表示されます。</li> <li>の</li> <li>ポイン</li> <li>申請者のトップ画面<br/>答完了のメッセージ<br/>マカセナ</li> </ul> | マ<br>すると<br>可<br>可<br>び<br>が<br>表<br>つ        |

## 2-3-3-2 入金新規登録

| 1 「引合受注管理」にある「請求管理」をクリックしてください                                                                                                    |                                            |
|----------------------------------------------------------------------------------------------------|--------------------------------------------|
|                                                                                                    |                                            |
| ○日本文注意: 7日文工プ「已建 TF無已埋 動的已埋 與680日達 與680日達 與680日達 約日日達 7日日達 7日日達 7日日達 7日日達 7日日達 7日日達 7日                                                                                                    |                                            |
| ・引合管理台帳         ・請求管理台帳         ・「備求管理台帳         ・「備求管理台帳         ・単価原契約           ・引合・見積管理         ・引法管理台帳         ・出来局管理         ・出来局管理                                                                                                    |                                            |
| ・交江首理     ・回以管理     高路管理       ・納品・売上管理     ・FB入金明编管理        ・約品・売上管理     ・FB入金明编管理        ・約品・売上管理     ・FB入金明编管理                                                                                                    |                                            |
| 商品・サービス     商品・サービス     「     商品・サービス     「     商品     ・     サービス     「     日     「     の     市     の     市     の     に     日     「     の     市     の     に     の     に     の     に     の     の |                                            |
| ・商品・サービス分開マスタ ・商品・サービス分開マスタ ・ の ・商品・サービス分開マスタ ・ ・ ・ ・ ・ ・ ・ ・ ・ ・ ・ ・ ・ ・ ・ ・ ・ ・ ・                                                                                                    |                                            |
| ・商品・サービスマスタ         123         2 コーザ情報           ・売上ビ分マスタ         「師物原にする」         ●                                                                                                    | 注音                                         |
| ・請求力法マスタ     1     1     1     1     1     1     1     1     1     1     1     1     1     1     1     1     1     1     1     1     1     1     1     1     1     1     1     1     1     1     1     1     1     1     1     1     1     1     1     1     1     1     1     1     1     1     1     1     1     1     1     1     1     1     1     1     1     1     1     1     1     1     1     1     1     1     1     1     1     1     1     1     1     1     1     1     1     1     1     1     1     1     1     1     1     1     1     1     1     1     1     1     1     1     1     1     1     1     1     1     1     1     1     1     1     1     1     1     1     1     1     1     1     1     1     1     1     1     1     1     1     1     1     1     1     1     1     1     1     1 <th1< th="">     1     1     1</th1<>                                                                                                    | 江忌                                         |
| 14:35         00001310:支払申請(00000435-01:物品会注(00020134-0000:遠い本100冊))         ば         所 度 九季工事           2021年06月09日         砲子申請・承認         延送審されました。                                                                                                    | 入金新規登録するには、                                |
| 14:03         00001309:絶災申請(00000435-02:物品発注(00020134-0000:薄い木100冊))         マ           2021年06月09日         電子申論・承認 承認結審されました。         (植設査にする)                                                                                                    | 先に請求情報を登録して                                |
| 14:02         00001308:検収申請(00000435-01:物品発注(00020134-0000:薄い本100冊)).         ビ           2021年06月09日         電子申請・承認         承認諸書されました。         (抽認道にする)                                                                                                    | ください。                                      |
| 13:52         00001307:発注甲語(00000435:物品発注(00020134-0000:薄い本100冊)))         ロ                                                                                                    |                                            |
| 請求情報登録については<br>標準操作マニュアルをご参照くた<br>標準操作マニュアル 2-2-3-1                                                                                                    | ださい。<br>請求情報新規登録(p.53~)                    |
|                                                                                                    | 表示件数が多い場合は検索<br>条件を変更し、件数を絞り込<br>むことができます。 |
|                                                                                                    |                                            |
|                                                                                                    |                                            |
|                                                                                                    |                                            |

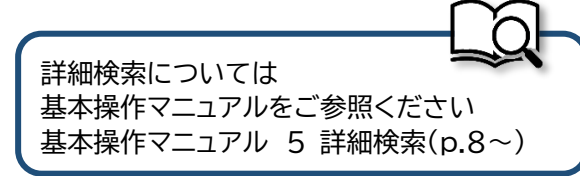

| EAST2                                                                                                    |                                                                                                    | الرجارية والمترجع ومراجعات         | 2021年07月20日(火) *-                  | 4 BØ79F  |  |
|----------------------------------------------------------------------------------------------------|----------------------------------------------------------------------------------------------------|------------------------------------|------------------------------------|----------|--|
| Ver.2013-07-01<br>合受注管理 プロ                                                                                                    | -<br>コジェクト管理 作業管理 勤務管理 資機材管理 車輌管                                                                                    | 理 調達管理 精算管理 予算管理 費用実績              | KE011:松本 高三郎<br>青管理 文書管理 技術者育成管理 優 | ▲原管理 支給● |  |
| ▲ 請求情報                                                                                                    | <b>録詳細</b>                                                                                                    |                                    |                                    |          |  |
| 該情報一覧へ戻る                                                                                                    |                                                                                                    |                                    | -                                  | 操作メニュー   |  |
| 請求情報                                                                                                    |                                                                                                    | 操作メニュー                             |                                    | ×        |  |
| 状胞                                                                                                    | 有劲                                                                                                    | 請求書再送付                             | 請求書を再送付します。                        |          |  |
| 請求番号                                                                                                    | SKE1050005                                                                                                    | 請求書: 入金消込                          | 調水膏の込付を取下ります。<br>入金消込を行います。        |          |  |
| 請求简所                                                                                                    | 株式会社九季エンジニアリング 工事部                                                                                                  |                                    |                                    |          |  |
| 回收简所                                                                                                    | 株式会社九季エンジニアリング 工事部                                                                                                  |                                    |                                    |          |  |
| 請求先                                                                                                    | 株式会社KYUKI                                                                                                    |                                    |                                    |          |  |
| 請求宛先                                                                                                    | 株式会社KYUKI                                                                                                    |                                    |                                    |          |  |
| 件名                                                                                                    | 天神〇〇通り修繕工事 納品(1)分 請求                                                                                                |                                    |                                    |          |  |
| 請求日                                                                                                    | 2021年07月20日                                                                                                    | 担当者 松本 喜三郎                         |                                    |          |  |
| 最終納品日                                                                                                    | 2021年07月20日                                                                                                    | 支払期限 2021年08月31日                   |                                    |          |  |
| 請求書要否                                                                                                    |                                                                                                    |                                    |                                    |          |  |
|                                                                                                    | 栓質構算版込元  座<br>(銀 行) 西日本シティ                                                                                          |                                    |                                    |          |  |
|                                                                                                    |                                                                                                    |                                    |                                    |          |  |
|                                                                                                    |                                                                                                    |                                    |                                    |          |  |
| 4 各<br>· 入金新規                                                                                                    | 項目に入力し、「確認画面<br><sup>證録</sup>                                                                                       | 「へ進む」をクリックし                        | ってください                             |          |  |
| 4 各<br>• 入金新規<br><sup>•</sup> 入金新規<br><sup>•</sup> 成金新規                                                                                                    | 項目に入力し、「確認画面<br>登録<br>7.                                                                                            | 「へ進む」をクリックし                        | ってください                             |          |  |
| 4 各<br>• 入金新規<br>· 成金新規<br>· 成金新規<br>· 成本<br>· 成本<br>· 、<br>· 成本<br>· 成本<br>· 成本<br>· 成本<br>· 成本<br>· 成本<br>· 合<br>· 文<br>· 成本<br>· 成本<br>· 文<br>· 成本<br>· 文<br>· 成<br>· 成本<br>· 文<br>· 文<br>· 文<br>· 文<br>· 成本<br>· 成本<br>· 成本<br>· 成本<br>· 成本 | 項目に入力し、「確認画面<br>登録<br>**.                                                                                           | 「へ進む」をクリックし                        | レてください                             |          |  |
| 4 名·<br>4 入金新規<br>以は前期詳細へ戻る<br>論求情報<br>大態                                                                                                    | 項目に入力し、「確認画面<br>登録<br><sup>430</sup>                                                                                | 「へ進む」をクリックし<br>Sactionade 00000301 | んてください                             |          |  |
| 4 各                                                                                                    | 項目に入力し、「確認画面<br>登録<br><sup>97.</sup>                                                                                | 「へ進む」をクリックし                        | ノてください                             |          |  |
| 4 名<br>4 入金新規<br>※信報詳細へ戻る<br>向は入力必須頃目で<br>減変情報<br>「反應                                                                                                    | 項目に入力し、「確認画面<br>登録<br><sup>430</sup>                                                                                | 「へ進む」をクリックし<br>50xt2年55 00000301   | いてください                             |          |  |
| 4 各                                                                                                    | 項目に入力し、「確認画面<br>登録<br><sup>430</sup><br>明語 MB品内沢 MBA・先上 出来雨 出来雨(単編                                                  | 「へ進む」をクリックし                        | レてください                             |          |  |
| 4 各:<br>• 入金新規<br>· 次合新規<br>· 次信報詳細へ戻る<br>· (1)<br>· (1)<br>·                                                                                                    | 項目に入力し、「確認画面<br>登録<br>す。<br>1201/107/20                                                                             | 「へ進む」をクリックし                        | レてください                             |          |  |
| 4<br>名<br>4<br>4<br>4<br>4<br>4<br>4<br>4<br>4<br>4<br>4<br>4<br>4<br>4                                                                                                    | 項目に入力し、「確認画面<br>登録<br>*す.<br>***<br>***<br>***<br>***<br>***<br>***<br>***<br>***<br>***                            | iへ進む」をクリックし                        | レてください                             |          |  |
| 4<br>へ入金新規<br>次信報詳細へ戻る<br>取は入力必須項目で<br>読みて開発<br>「読み<br>で、                                                                                                    | 項目に入力し、「確認画面<br>登録<br>*F.<br>*<br>*<br>*<br>*<br>*<br>*<br>*<br>*<br>*<br>*<br>*<br>*<br>*<br>*<br>*<br>*<br>*<br>* | iへ進む」をクリックし                        |                                    |          |  |

入力方法については

基本操作マニュアルをご参照ください 基本操作マニュアル 8 新規登録(p.12~)

調整理由

確認画面へ進む

230,000 円

0円

23,000 円 253,000 円 253,000 円

調整額

| <ul> <li>、入会新規登録</li> <li></li></ul>                                                                                                    | Yer.2013-07-01<br>合受注管理 フ | 【<br>プロジェクト管理 作業管理 勤務管理 資機材管理 | 車輌管理 調道 | <b>皇管理 精算管理</b>  | 予算管理 費用実績管理 | 2021年<br>KEOS<br>文書管理 技術 | #0/月20日(火)<br>11:松本 真三郎<br>術者育成管理 | ▲ ログアクト 上<br>健康管理 支給电 | 登録の元「し、申請新規登録     ホテがまこされます |
|----------------------------------------------------------------------------------------------------|---------------------------|-------------------------------|---------|------------------|-------------|--------------------------|-----------------------------------|-----------------------|-----------------------------|
| ・                                                                                                    | ▲ 入金新                     | 規登録                           |         |                  |             |                          |                                   |                       | 回回か衣示これま9。                  |
| A bathk # Back # Bac |                           |                               |         |                  |             |                          |                                   |                       | 登録のみ行い、後で申請する               |
| ###開       ###       ###       ###       ###       ###       ###       ###       ###       ###       ###       ###       ###       ###       ###       ###       ###       ###       ###       ###       ###       ###       ###       ###       ###       ###       ###       ###       ###       ###       ###       ###       ###       ###       ###       ###       ###       ###       ###       ###       ###       ###       ###       ###       ###       ###       ###       ###       ###       ###       ###       ###       ###       ###       ###       ###       ###       ###       ###       ###       ###       ###       ###       ###       ###       ###       ###       ###       ###       ###       ###       ###       ###       ###       ###       ###       ###       ###       ###       ###       ###       ###       ###       ###       ###       ###       ###       ###       ###       ###       ###       ###       ###       ###       ###       ###       ###       ###       ###       ###       ###       ###       ###       ###       ###       ### <t< th=""><th>🛓 入力された内</th><th>容をご確認ください。問題なければ登録してください。</th><th></th><th></th><th></th><th></th><th></th><th></th><th>場合は「上記内容で登録す</th></t<>                                                                                                    | 🛓 入力された内                  | 容をご確認ください。問題なければ登録してください。     |         |                  |             |                          |                                   |                       | 場合は「上記内容で登録す                |
| 状態       新刈       新式賞書句       00000301         前え着句       SKE105005       前え者送付       送付済         前火筒/       伝式会社パタエンジニアリング 工事部       送付済       登録内容に誤りがある場合         前火筒       伝式会社パレ以「       ご       登録内容に誤りがある場合         前水筒       Katacht // Sacht // Sach                                                                                                    | 請求情報                      |                               |         |                  |             |                          |                                   |                       |                             |
| 前来着号       SKE1050005       前来高标       該水港       送付該         前来高桥       街式会社小手エンジニアリング 丁事師        登録内容に誤りがある場合         日00周所       株式会社小手エンジニアリング 丁事師           前水市       株式会社パレバビ           前水市       株式会社バレバビ           前水市       大学OC通り修紙工事 納品(1)分 請求           前水市       201407月20日       超当者 似水 喜三師                                                                                                    | 状態                        | 有効                            |         | 請求管理番号           | 00000301    |                          |                                   |                       | 0]279970CC/220%             |
| akain     ktichth#1>5252PDV2/51#86       BRQB/M     ktichth#1>5252PDV2/71#86       BRQB/M     ktichth#1>5252PDV2/71#86       BRQB/M     ktichth#1>5252PDV2/71#86       BRQB/M     ktichth#1       BRQB/M     ktichth#1                                                                                                    | 請求番号                      | SKE1050005                    |         | 請求書送付            | 送付済         |                          |                                   |                       |                             |
| Biggin Etgen/F1>95/909/1##     空球内谷に誤りかある場合       Biggin Etgen/F1>95/909/1##     空球内谷に誤りかある場合       Biggin Etgen/F1>95/909/1##     は、「編集画面に戻る」をクリ       #4     天神〇〇連り修縦II# 前島(1)分 頂状       Biggin 2021年07月20日     整馬 松木 恵三郎                                                                                                    | 請求箇所                      | 株式会社九季エンジニアリング 工事部            |         |                  |             |                          |                                   |                       | 変合中向に知りがナス相人                |
|                                                                                                    | 回収開所                      | 株式会社九季エンジニアリンク 工事部            |         |                  |             |                          |                                   |                       | 豆球内谷に誤りかめる場合                |
| 作名     天神OO通り修繕工事 納品(1)分 請求     火油     火油     火油     パー       第18日     2021年07月20日     担当者     松木 百三郎     ツクすると一つ前の画面に房                                                                                                    | 請求宛先                      | 株式会社KYUKI                     |         |                  |             |                          |                                   |                       | は、「編集画面に戻る」をクリ              |
| 第8日 2021年07月20日 超当者 松本 吉三郎 ツクすると一つ前の画面に月                                                                                                    | 件名                        | 天神〇〇通り修繕工事 納品(1)分 請求          |         |                  |             |                          |                                   |                       |                             |
|                                                                                                    | 請求日                       | 2021年07月20日                   |         | 担当者              | 松本 喜三郎      |                          |                                   |                       | ックすると一つ前の画面に戻               |
|                                                                                                    |                           | 編集画面に戻る                       | 上記内容で   | 29473 <b>2</b> 9 | 録して申請する     |                          |                                   |                       | ります。                        |

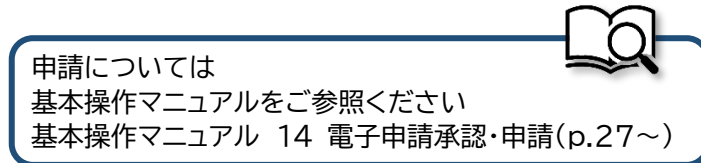

## 複数の請求情報をまとめて入金消込する

| <u>清永信報一覧へ</u> 6                                  | 23                                                       |                |                   |      |                             |    |                               |              |                            |
|---------------------------------------------------|----------------------------------------------------------|----------------|-------------------|------|-----------------------------|----|-------------------------------|--------------|----------------------------|
| 印は入力必須項                                           | 目です。                                                     |                |                   |      |                             |    |                               |              |                            |
| 請求情報                                              |                                                          |                |                   |      |                             |    |                               |              |                            |
| 請求箇所                                              | 株式会社九季エンジニアリング                                           | 工事部 🗸 🗹 配下含む   |                   |      |                             |    |                               |              |                            |
| 振込先                                               | 経費精算振込元口座 🗸 🖬 現金を含                                       | 14D            |                   | 支払期限 | 2021/09/01                  |    |                               |              |                            |
|                                                   |                                                          |                |                   |      |                             |    |                               |              |                            |
|                                                   |                                                          |                | 確認                |      |                             |    |                               |              |                            |
| 振込情報                                              |                                                          |                | 確認                |      |                             |    |                               |              |                            |
| 振込情報<br>入金担当者 <mark>※</mark>                      | 松本 喜二郎 [解除]                                              |                | 確認                |      |                             |    |                               |              |                            |
| 振込情報<br>入金担当者業<br>請求先                             | <u>松本 吉三郎 (新除)</u><br>(振込依頼者コード/振込依頼者                    | (名)            | <b>₩23</b>        | 145  | 請求金額(円)                     |    | 入金纈(円)[b]                     |              | 入金確定額(円                    |
| 振込情報<br>入金担当者**<br>請求先<br>(依頼人名)                  | 松杰 雪三郎 (新俊)<br>(振込依頼者コード/振込依頼<br>論求者号 論求件4               | (名)<br>(1) 請求日 | <b>確認</b><br>支払期限 | 入金日  | 請求金額(円)<br>[a]              | 現金 | 入金额(円)[b]<br>振込               | 合計           | 入金確定額(円<br>[c]             |
| 振込情報<br>入金担当者業<br>, 詰求先<br>, (依頼人名)<br>2 株式会社KYUH | ()<br>()<br>()<br>()<br>()<br>()<br>()<br>()<br>()<br>() | (名)<br>(5<br>) | · 確認<br>支払        | 入金日  | 請求金額(円)<br>[a]<br>1,100,000 | 現金 | 入金額(円)[b]<br>振込<br>[通択してください] | 合計<br>0 (記紙) | 入金確定額(円<br>[c]<br>1,100,00 |

複数の請求情報をまとめて入金消込 することができます。

請求情報一覧画面で操作メニューを 開き、「一括入金消込」をクリックする と、一括入金消込画面に移動します。 請求情報タブで条件を選択し、「確認」 をクリックすると、同条件の請求情報 が振込情報に反映されます。 各請求情報を入力し、「確認画面へ進 む」をクリックすると、一括入金消込 確認画面に進みますので、登録して 申請を行ってください。

## 2-3-3-3 請求管理台帳

| 1                 | 「引合受              | 注管             | 理」に           | こある「                                                     | 請求                     | 管理                  | 台帷       | しをク                                           | リック    | してく                   | ください                             | ١                       |         |
|-------------------|-------------------|----------------|---------------|----------------------------------------------------------|------------------------|---------------------|----------|-----------------------------------------------|--------|-----------------------|----------------------------------|-------------------------|---------|
| EAS               | Т2                |                |               |                                                          |                        |                     |          |                                               |        |                       | 2021年07月16日 (金)<br>KE011: 松本 真三郎 | *-4 ログアウト               | •       |
| 合受注管理             | -<br>プロジェクト管理     | 1 作業管          | 理 勤務管理        | 資機材管理                                                    | 車輛管理                   | 調達管理                | 精算管      | 哩 予算管理                                        | 費用実績管理 | 文書管理                  | 技術者育成管理                          | 健康管理                    | 支給뭭▶    |
| 顧客台帳              | 引合·見積管理           | 受注・            | 納品管理          | 請求·回収管                                                   | 里 出来                   | 高管理                 |          |                                               |        |                       |                                  |                         |         |
|                   | 引合管理台帳<br>引合・見積管理 | →受注管理<br>→受注管理 | 台帳<br>台帳(内訳別) | <ul> <li>請求管理台帳</li> <li>請求管理</li> </ul>                 | • 単価<br>• 出来           | 原契約<br>高管理          |          |                                               |        |                       | 全ての                              | D業務連絡を表                 | 表示      |
|                   |                   | ・受注管理<br>・納品・売 | 上管理           | <ul> <li>回収管理</li> <li>FB入金明細管</li> <li>日初知りま</li> </ul> | 哩 ,商談                  | <b>商談管理</b><br>経過管理 | -        |                                               |        |                       | や無災害                             | 记録                      |         |
|                   |                   |                |               | ▶ /= 45/mil 4X-25                                        | <ul> <li>商談</li> </ul> | 経過管理(管理             | [者)      | 9日                                            |        |                       | 全社                               |                         |         |
| 間品・ウ              |                   |                |               |                                                          |                        |                     |          |                                               |        |                       | ~20                              | 21年07月15日<br>間          |         |
| 町品・サービ.<br>商品・サード | 人種別マスタ<br>ス分類マスタ  |                |               |                                                          |                        |                     |          |                                               |        |                       | 天施 0 時                           | 間 (7月16日                | 現在)     |
| 商品ランクマ            | スタ                |                |               |                                                          |                        |                     |          |                                               |        |                       |                                  |                         |         |
| 商品・サービ            | スマスタ              |                |               |                                                          |                        |                     |          |                                               |        | 1                     | 2 3 🔒 ユーザ                        | 青報                      |         |
| も上区分マス            | 9                 |                |               |                                                          |                        |                     |          |                                               | [確:    | 忍済にする]                | *****                            | 144 B22 11              | 正确主     |
| 育氷方法マス・<br>商品・サービ | ターズ台帳             |                |               |                                                          |                        |                     |          |                                               |        |                       |                                  | na asaa<br>D <b>1</b> 1 | Laures. |
| 14:25             |                   | 00             | 001210. +//   | もき/00000425                                              | 0.1.米加口2%计             | -/00020124          | 0000.7   | () <b>*</b> 1 0 0 <b>m</b> ))                 | [確]    | <u> 怒済にする</u> ]       |                                  | e T da                  |         |
| 2021年06日          |                   | . 18-19 Jul    | の結束されま!       | .t-                                                      | 01-100825/3            | (00020134           | ·0000.;# | <u>, ((((((((((((((((((((((((((((((((((((</u> | LT24:5 | がるにする1                | <u>M [2]</u> 714                 | ×1.1                    |         |
| 14:03             |                   | 00             | 001309:検収     | //<br><u>申請(00000435-</u>                                | 02:物品発注                | <u>(00020134</u>    | ·0000:薄  | い本100冊))                                      |        |                       | ロールデキ                            | E (ERP) 3               |         |
| 2021年06月          | 109日 電子申請         | · 承認 承         | 認結審されまし       | た。                                                       |                        |                     |          |                                               | [確)    | <u>忍済にする]</u>         |                                  |                         |         |
| 14:02             |                   | 00             | 001308:検収     | <u> 申請(00000435-</u>                                     | 01:物品発注                | <u>(00020134</u>    | ·0000:薄  | い本100冊))                                      |        |                       |                                  |                         |         |
| 2021年06月          | 109日 電子申請         | ·承認 承          | 認結審されまし       | た。                                                       |                        |                     |          |                                               | [確]    | 忍済にする]                |                                  |                         |         |
| 13:52             |                   | 00             | 001307:発注!    | <u> 申請(00000435:</u>                                     | <u>物品発注(00</u>         | 020134-00           | 00:薄い本   | <u>:100⊞))</u>                                |        | <ul> <li>✓</li> </ul> |                                  |                         |         |
| 2021@06E          |                   | <b></b>        | 辺結束され主日       | .+-                                                      |                        |                     |          |                                               | 130    | がらにオマ1                | -                                |                         |         |

#### 2 請求管理台帳が表示されます

| E2 EAST2<br>Ver.2013-07-01 |     |            |          |           |             |       |     |                       |                   |               |           |           |          |            | 2021年07月21日<br>KE <b>005:石华</b> 社 | ∃(水)<br>L道子 | -ム ログアウト   |              |
|----------------------------|-----|------------|----------|-----------|-------------|-------|-----|-----------------------|-------------------|---------------|-----------|-----------|----------|------------|-----------------------------------|-------------|------------|--------------|
| 引合受注管理 プロジェクト管理 作          | 業管理 | 里 勤務       | 管理       | 資機        | 材管理 車輛管理    | 調達管理  | 精算管 | 管理 予算管理               | 費用実結管理            | 文書管理 技術       | 時者育成管理    | 健康管理 支    | 給明細 各種台  | ● 低電       | 子申請・承認                            | メンテ         | ナンス ヘ      | <b>い</b> プ I |
| 🎭 請求管理台帳                   |     |            |          |           |             |       |     |                       |                   |               |           |           |          |            |                                   |             |            |              |
| 検索 取引先名                    |     | 検索         | *        | 詳しく       | <u>絞り込む</u> |       |     |                       |                   |               |           |           |          |            |                                   |             | ᢏ操作メニュ∙    |              |
| 検索結果 10件 20 ✔ 件毎表示         |     |            |          |           |             |       |     |                       |                   |               |           |           |          |            |                                   | 表           | 示項目設定      | 1            |
| 請求先                        |     |            |          |           |             |       | 請   | 求                     |                   |               |           |           |          | <u>D</u> I | R                                 |             |            |              |
| 状態 取引先名                    | 状態  | 承認         | 件名<br>種別 | 請求書<br>送付 | 請求          | 箇所    |     | 請习                    | 件名》               | 請求日           | 請求金額(円)   | 回収確定額(円)  | 請求確定差(円) | 差額処理       | 回收日                               | 回料<br>社員番号  | 双担当者<br>氏名 | 備            |
| 有効 株式会社KE                  | 有効  | 承認済み       | 回収       | 未         | 株式会社九季エンジ   | ニアリング | 調達部 | 2021年7月工事             | 納品分 請求            | 2021/06/30    | 655,600   | 655,600   | 0        |            | 2021/06/30                        | KE005       | 石牟礼 道子     | 7            |
| 有効 渡辺通株式会社                 | 有効  | 承認済み       | 回収       | 送付済       | 株式会社九季エンジ   | ニアリング | 調達部 | 渡辺通株式会社 謬             | 逑                 | 2021/06/14    | 4,702,500 | 4,702,500 | 0        |            | 2021/07/21                        | KE005       | 石牟礼 道子     | 7            |
| 有効 株式会社キューキエンジニアリング        | 有効  | 承認済み       | 回収       | 送付済       | 株式会社九季エンジ   | ニアリング | 調達部 | 渡辺通8月度点検              | 納品分 請求            | 2020/08/24    | 616,000   | 616,000   | 0        |            | 2020/08/24                        | KE005       | 石牟礼 道子     | F            |
| 有効 九月十一株式会社                | 有効  | 承認済み       | 回収       | 未         | 株式会社九季エンジ   | ニアリング | 工事部 | 分厚い本100冊              | 钠品分 請求            | 2021/06/02    | 4,180,000 | 4,180,000 | 0        |            | 2021/06/02                        | KE011       | 松本 喜三郎     | В            |
| 有効 0928test会社              | 有効  | 承認済み       | 回収       | 未         | 株式会社九季エンジ   | ニアリング | 調達部 | <u>0928test 納品(</u> ) | <u>l)分請求</u>      | 2020/09/29    | 3,190,000 | 3,189,700 | 300      | 手数料        | 2020/09/29                        | KE005       | 石牟礼 道子     | F            |
|                            | 新規  | 未          | 回収       |           | 株式会社九季エンジ   | ニアリング | 調達部 | <u>0928test 納品(</u> ) | <u>L)分 請求 手数料</u> | 2020/09/29    | -300      | C         | -300     | 手数料        | 2020/09/29                        | KE005       | 石牟礼 道子     | F I          |
| 有効 KEサポート会社                | 有効  | 承認済み       | 回収       | 送付済       | 株式会社九季エンジ   | ニアリング | 調達部 | 物品販売テスト               | 納品分 請求            | 2020/11/04    | 4 6,600   | 6,600     | 0        |            | 2021/05/13                        | KE005       | 石牟礼 道子     | ř.           |
| 有効 株式会社KYUKI               | 新規  | <u>申請中</u> | 請求       |           | 株式会社九季エンジ   | ニアリング | 工事部 | 株式会社KYUKI 誹           | 求                 | 2021/07/19    | 110,000   |           |          |            |                                   |             |            |              |
|                            | 有効  | 承認済み       | 請求       | 未         | 株式会社九季エンジ   | ニアリング | 工事部 | 株式会社KYUKI 誹           | 求1                | 2021/07/19    | 1,100,000 |           |          |            |                                   |             |            |              |
|                            | 新規  | 申請中        | 回収       | 送付済       | 株式会社九季エンジ   | ニアリング | 工事部 | 天神〇〇通り修繕              | 工事 納品(1)分         | 請求 2021/07/20 | 253,000   | 253,000   | 0        |            | 2021/07/20                        | KE011       | 松本 喜三郎     | В            |

請求先別に請求および回収の状況を一覧で確認できます。 請求件名をクリックすると、請求情報の詳細画面が表示されます。

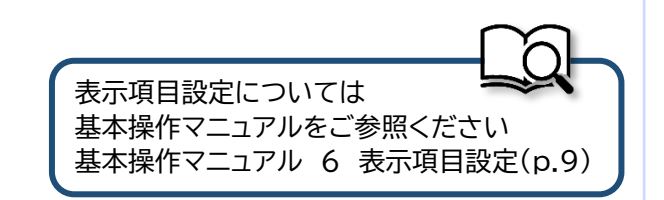

# 2-4 標準操作マニュアル 引合受注管理 プロジェクト実施箇所

## 2-4-1 引合/見積 2-4-1-1 プロジェクト予算登録

「プロジェクト管理」にある「プロジェクト台帳」をクリックしてください 1 E2 EAST2 2021年07月09日 (金) KE009 : 竹崎 順子 ホーム ログアウト 引合受注管理 プロジェクト管理 作業管理 勤務管理 資機材管理 車輌管理 調達管理 精算管理 予算管理 費用実結管理 文書管理 プロジェクト台帳 期間調整 プロジェクト予算 プロジェクト原価 プロジェクト台帳
 期間調整(要員別)
 ブロジェクトグループ管理
 期間調整(資機材別) 全ての業務連絡を表示 📆 作業予定 • 無災害記録 全社 2021年07月09日 ~2021年07月08日 0 時間 峰 メッセージ 実施 0 時間 (7月9日現在) 検索結果 0件 10 ∨ 件毎表示 メッセージはありません 🤱 ユーザ情報 竹崎 順子 様 認証端末 🗅 Office 365 連係 社員番号 KE009 予定追加(当日2件) 所属九季営業 <u>予定削除(EASTで追加したもの)</u> ロール デモ (ERP) 3 サインアウト <u>バーコード読み込み</u>

2 プロジェクト情報一覧の「プロジェクト名」をクリックしてください

| E2      | EAST<br>2013-07-01 | 2               |            |      |          |        |          |               |                      | 2021年07)<br><b>KE009</b>                                                                                                    | 引09日 (金)<br>: 竹崎 順子 | *-4 0  | <b>グアウト</b> |   |
|---------|--------------------|-----------------|------------|------|----------|--------|----------|---------------|----------------------|----------------------------------------------------------------------------------------------------|---------------------|--------|-------------|---|
| 引合受     | 注管理 プロ             | コジェクト管理         | 作業管理       | 勤務   | 管理資料     | 機材管理   | 車輌(      | 管理調道          | <sup>空管理</sup> 精算    | 算管理 予算                                                                                                    | 管理                  | 費用実結管理 | 理 文書管       | 理 |
|         | プロジュ               | クト情報            | <b></b> 一覧 |      |          |        |          |               |                      |                                                                                                    |                     |        |             |   |
| 検索      | プロジェクト             | 名               |            |      |          |        | 検索       | ▼ <u>詳し</u> く | く絞り込む                |                                                                                                    |                     | 入操作    |             |   |
| 検索結     | 果 1件 20 🗸          | 件毎表示            |            |      |          |        |          |               |                      |                                                                                                    |                     | 表示     | 項目設定        | L |
| 北龍一     | プロジェクトロ            | ) プロジェク         | ▶タ■        | 業務区分 | DI種別     |        | 施工       | 期間            | 日结全額(P               | 1) 受注余額(円                                                                                                    | N プロジ               | ⊤クト予管  | 一般管理書(      |   |
| Utain 2 |                    | 2 7 2 7 2 7 2 7 |            |      | 1 312/01 |        | 開始       | 終了            | 2012 an Intelligence | , <b>2</b> , <b>2</b> , <b>2</b> , <b>2</b> , <b>2</b> , <b>1</b> , <b>1</b> , <b>1</b> , <b>1</b> , <b>1</b> , <b>1</b> , <b>1</b> , <b>1</b> |                     |        |             |   |
| 計画 K    | E1040005           | <u>2021年度渡辺</u> | 通ビル修繕      | 直接業務 | 請負工事     | 多繕 202 | 21/07/26 | 2021/08/1     | 9                    | 0                                                                                                    | 0                   |        |             |   |
|         |                    |                 |            | 4    |          |        |          |               |                      |                                                                                                    |                     |        |             | • |

表示件数が多い場合は検索 条件を変更し、件数を絞り込 むことができます。

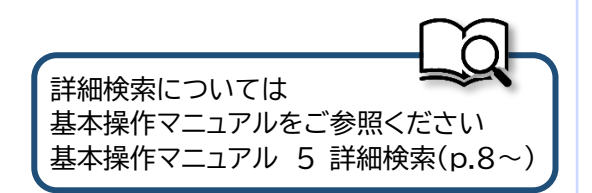

|                                                                                                    | <b>T</b> 0                                                                                                    |                                                    |                                     |           |      |
|----------------------------------------------------------------------------------------------------|----------------------------------------------------------------------------------------------------|----------------------------------------------------|-------------------------------------|-----------|------|
| 2 EAS                                                                                                    | 12                                                                                                    |                                                    | 2021年07月09日(金)<br>KE009:竹崎 順子       | <b>ウト</b> |      |
| 引合受注管理                                                                                                    | プロジェクト管理 作業管理 勤務管理                                                                                                    | 資機材管理 車輌管理 調達管理                                    | 精算管理 予算管理 費用実績管語                    | 里 文書管     |      |
| 🍃 プロシ                                                                                                    | ェクト情報詳細                                                                                                    |                                                    |                                     |           |      |
| プロジェクト情報                                                                                                    | <u>一覧へ戻る</u>                                                                                                    |                                                    | 关操作>                                |           |      |
|                                                                                                    |                                                                                                    | 採作メニュー                                             |                                     | 8         |      |
| プロジェクト情                                                                                                    | 報                                                                                                    | <b>ブロジェクト情報変更</b> プ                                | コジェクト情報を変更します。                      |           |      |
| 状態                                                                                                    | 計画                                                                                                    | <b>プロジェクト予算作成</b> プ                                | コジェクト予算を作成します。                      |           |      |
| +管部                                                                                                    | 株式会社九季エンジニアリング 営業部                                                                                                    | <b>作業件名一覧</b> 作                                    | 後件名の一覧を表示します。                       |           |      |
| プロジェクト                                                                                                    |                                                                                                    | <u>作来什名作成</u> (作 <u>非</u><br>作業件名自動作成 プ            | e件名を新規豆録します。<br>]ジェクトの単一の作業件名を生成します |           |      |
| CD                                                                                                    | KE1040005                                                                                                    | <u>作業件名紐付け</u> 作                                   | 美件名をプロジェクト情報に紐付けます。                 |           |      |
| プロジェクト名                                                                                                    | 2021年度渡辺通ビル修繕                                                                                                    | <b>プロジェクト情報削除</b> プ                                | コジェクト情報を削除します。                      |           |      |
| 略称                                                                                                    | 2021年度渡辺通ビル修繕                                                                                                    | 担当者                                                |                                     |           |      |
| 業務区分                                                                                                    | 直接業務                                                                                                    | PJ種別 請負工事                                          | 修繕                                  |           |      |
| 施工期間                                                                                                    | 2021年07月26日 ~ 2021年08月19日                                                                                                    |                                                    |                                     |           |      |
|                                                                                                    |                                                                                                    |                                                    |                                     |           |      |
| 4 「人                                                                                                    | 件費内訳」タブにある[<br>ジェクト予算登録                                                                                                    | <u>作業工数積上設定</u> 〕                                  | をクリックしてくだ                           | さい        |      |
| 4 「人<br>ひま<br>プロシェクト情報                                                                                                    | 件費内訳」タブにある[<br>ジェ <b>クト予算登録</b>                                                                                                    | <u>作業工数積上設定</u> ]                                  | をクリックしてくだ                           | さい        |      |
| 4 「人<br>ひまっつと<br>プロシェクト情報                                                                                                    | 件費内訳」タブにある[<br>ジェ <b>クト予算登録</b><br><sup>[詳編へ戻る</sup>                                                                                                    | <u>作業工数積上設定</u> ]                                  | をクリックしてくだ                           | さい        | <br> |
| 4 「人<br><sup>2</sup> プロシ<br><sup>2</sup> ロシェクト情報<br>**Piは入力必須項                                                                                                    | 件費内訳」タブにある[<br>デェクト予算登録<br><sup>選編へ戻る</sup>                                                                                                    | <u>作業工数積上設定</u> ]                                  | をクリックしてくだ                           | さい        |      |
| 4<br>「人<br>プロシェクト情報<br>プロシェクト青朝<br>プロシェクト予                                                                                                    | 件費内訳」タブにある[<br>ジェクト予算登録<br><sup>[詳細へ戻る</sup><br><sup>21です。</sup>                                                                                                    | <u>作業工数積上設定</u> ]                                  | をクリックしてくだ                           | さい        |      |
| 4<br>「人<br>プロジェクト情報<br>*印は入力必須項<br>ブロジェクト寺<br>状態                                                                                                    | 件費内訳」タブにある[<br>ジェクト予算登録<br><sup>選組へ戻る</sup><br>art.                                                                                                    | <u>作業工数積上設定</u> ]                                  | をクリックしてくだ                           | さい        |      |
| 4<br>「人<br>ションクト情報<br>ジロジェクト情報<br>ジロジェクト寺<br>秋盛<br>PJ予算番号                                                                                                    | 件費内訳」タブにある[<br>ジェクト予算登録<br><sup>[詳細へ戻る</sup><br>目です。                                                                                                    | <u>作業工数積上設定</u> ]                                  | をクリックしてくだ                           | さい        |      |
| 4<br>「人<br>ションロシェクト情報<br>※印は入力必須頃<br>「フロシェクト予<br>状態<br>PJ予算番号<br>主営部第<br>このののののののののののののののののののののののののののののののののののの                                                                                | 件費内訳」タブにある[<br>ジェクト予算登録<br>選組へ戻る<br>目です。<br>開催日<br>株式会社九季エンジニアリング 営業部 、                                                                                                    | <u>作業工数積上設定</u><br>PJ予算管理番号<br>Ver 1               | をクリックしてくだ                           | さい        |      |
| 4<br>「人<br>プロジェクト情部<br>※印は入力必須頃<br>「プロジェクト予<br>状態<br>PJ予算番号<br>主管部業<br>・これのクレ                                                                                                    | 件費内訳」タブにある[<br>ジェクト予算登録<br>選組へ戻る<br>aです。<br>構構<br>株式会社九季エンジニアリング 営業部 マ<br>構設機械度 0<br>諸経費 0                                                                                                    | <u>作業工数積上設定</u><br><u>P3デ約管理番号</u><br><u>Ver</u> 1 | をクリックしてくだ                           | さい        |      |
| 4<br>「人<br>、<br>プロジェクト情報<br>※印は入力必須項<br>「プロジェクト予<br>状態<br>PJ予算番号<br>主管部業<br>・<br>・<br>・<br>・<br>・<br>・<br>・<br>・<br>・<br>・<br>・<br>・<br>・                                                     | 件費内訳」タブにある<br><b>ジェクト予算登録</b><br>選組へ戻る<br>電です。                                                                                                    | <u>作業工数積上設定</u><br>PJF頻管理番号<br>Ver 1               | をクリックしてくだ                           | さい        |      |
| 4<br>「人<br>プロジェクト情報<br>*印は入力必須項<br>「フロジェクト予<br>状態<br>PJ予算番号<br>主管部派<br>・<br>・<br>・<br>で、<br>・<br>で、<br>・<br>、<br>、<br>、<br>、<br>、<br>、<br>、<br>、<br>、<br>、<br>、<br>、<br>、                     | 件費内訳」タブにある[<br>デェクト予算登録<br>選組へ戻る<br>arcす。<br>artifiered<br>株式会社九季エンジニアリング 営業部 ~<br>構設機械度 0<br>合計 0                                                                                                    | <u>作業工数積上設定</u><br><u>Ver</u> 1                    | をクリックしてくだ                           |           |      |
| 4<br>「人<br>、<br>プロジェクト情報<br>※印は入力必須項<br>「フロジェクト予<br>状態<br>PJ予算番号<br>主管部業<br>・<br>こものク<br>く<br>低考                                                                                              | 件費内訳」タブにある[<br>ジェクト予算登録<br>選組へ戻る<br>まです。<br>構構<br>株式会社九季エンジニアリング 営業部 v<br>構経費 0<br>合計 0                                                                                                    | <u>作業工数積上設定</u><br>P37頻管理番号<br>Ver 1               | をクリックしてくだ                           | さい        |      |
| 4<br>「人<br>ふ プロジェクト情報<br>※印は入力必須項<br>「フロジェクト予<br>秋盛<br>PJ予算番号<br>主管部<br>。<br>、<br>本<br>4<br>、<br>4<br>、<br>4<br>、<br>5<br>1<br>1<br>1<br>1<br>1<br>1<br>1<br>1<br>1<br>1<br>1<br>1<br>1       | 件費内訳」タブにある[<br>デェクト予算登録<br>選組へ戻る<br>書です。<br>構報<br>株式会社九季エンジニアリング 営業部 〜<br>構入機械費 0<br>合計 0                                                                                                    | <u>作業工数積上設定</u><br>PJF算管理番号<br>Ver 1               | をクリックしてくだ                           | さい        |      |
| 4<br>「人<br>・<br>・<br>・<br>・<br>・<br>・<br>・<br>・<br>・<br>・<br>・<br>・<br>・                                                                                                    | 件費内訳」タブにある[<br>ジェクト予算登録<br>選組へ戻る<br>副です。<br>副補細<br>株式会社九季エンジニアリング 営業部 ~<br>構成機械費 0<br>合計 0<br>合計 0<br>合計 0                                                                                                    | <u>作業工数積上設定</u><br><u>PJ予算管理番号</u><br><u>Ver</u> 1 | をクリックしてくだ                           | さい        |      |
| 4<br>「人<br>マロシェクト情報<br>※印は入力必須頃<br>「フロシェクト予<br>状態<br>PJ予算番号<br>主管部第<br>こもから                                                                                                    | 件費内訳」タブにある[<br>ジェクト予算登録<br>ジェクト予算登録<br>さです。<br>まです。<br>日本ののでは、<br>「「「「「」」「「」」「」」「」」「」」「」」「」」「」」「」」「」」「」」「                                                                                                    | <u>作業工数積上設定</u><br>P)予算管理番号<br>Ver 1<br>選経費内訳 添付   | をクリックしてくだ                           | さい        |      |
| 4<br>「人<br>シープロジェクト情報<br>※印は入力必須項<br>ブロジェクト時<br>状態<br>PJ予算番号<br>主管部<br>低者<br>人件費内訳<br>「<br>フンク 時間単低<br>(<br>A<br>B<br>」<br>こ<br>、<br>、<br>、<br>、<br>、<br>、<br>、<br>、<br>、<br>、<br>、<br>、<br>、 | 件費内訳」タブにある[<br>ジェクト予算登録<br>ジェクト予算登録<br>です。<br>日前報<br>「株式会社九季エンジニアリング 営業部、<br>「<br>構入機械費 0<br>」<br>高計 0<br>」<br>「<br>4<br>村利費内訳 外注費内訳 購入機械費内訳<br>の<br>0<br>0<br>0<br>0<br>0<br>0<br>0<br>0<br>0<br>0<br>0<br>0<br>0<br>0<br>0<br>0<br>0<br>0 | <u>作業工数積上設定</u><br>PJF算管理番号<br>Ver 1<br>通転(kcd)    | をクリックしてくだ                           | さい        |      |

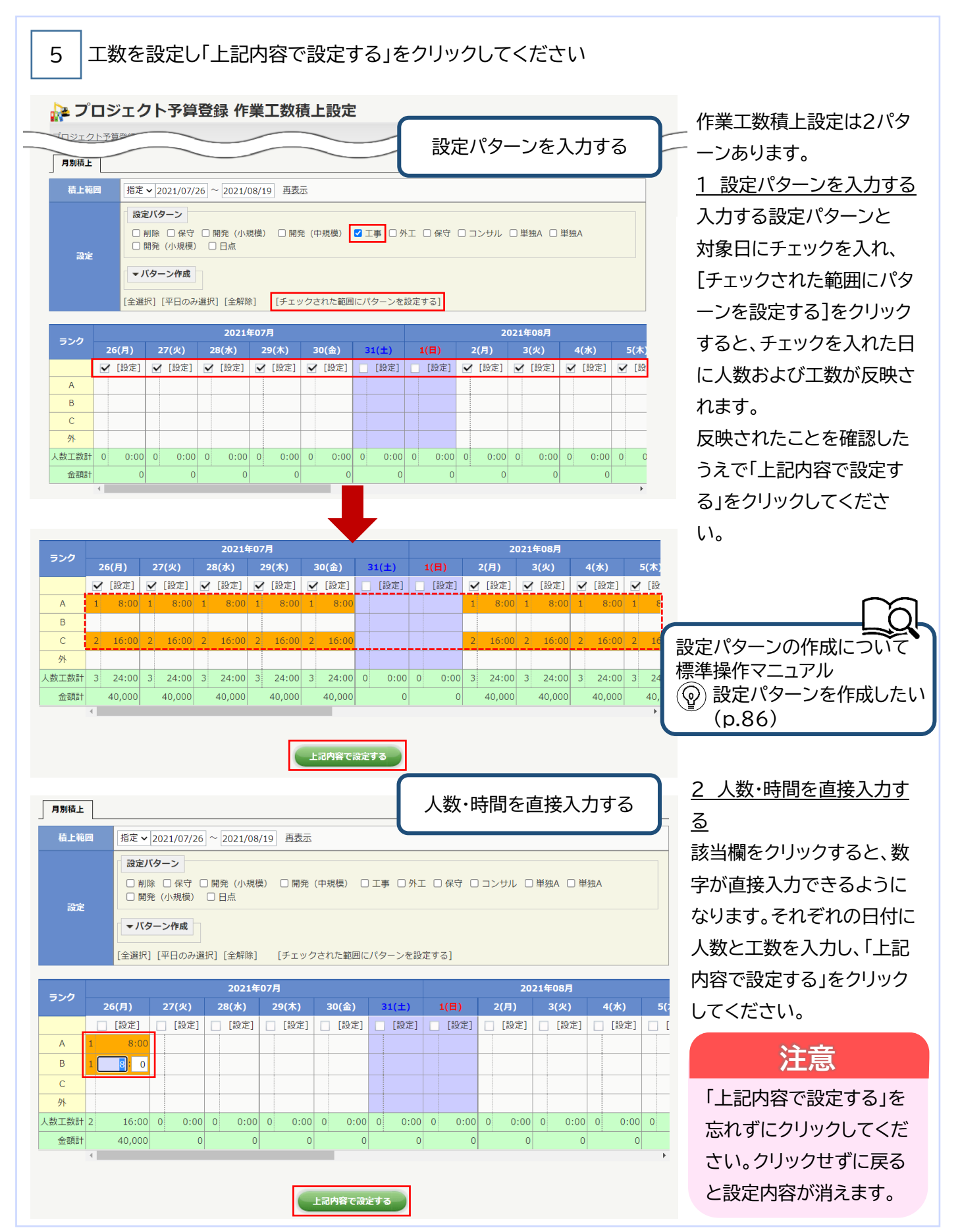

## 設定パターンを作成したい

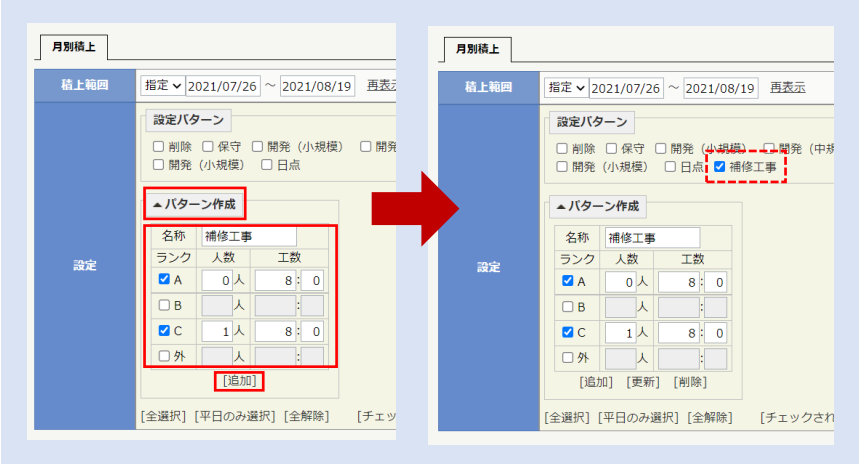

作業工数積上設定の設定パターンは設定 画面で作成できます。

「パターン作成」をクリックすると、ランク別 に人数および工数を入力する欄が表示さ れます。パターンに含めるランクにチェック を入れ、名称、人数、工数を入力し[追加]を クリックすると、設定パターンにチェックが 入った状態で追加されます。

また、作成済の設定パターンにチェックを 入れて「パターン作成」をクリックすると、 パターン内容が編集できるようになりま す。

## 設定した作業工数積上を削除したい

| 積上範   |     | 指定     | ~      | 2021/07/2                                                                                 | 26           | ~ 2021/0                    | 08/:        | 19 西表                 | TS  |        |     |                  |   |              |   |        |     |        |    |        |   |     |
|-------|-----|--------|--------|-------------------------------------------------------------------------------------------|--------------|-----------------------------|-------------|-----------------------|-----|--------|-----|------------------|---|--------------|---|--------|-----|--------|----|--------|---|-----|
| 設定    |     | (全選)   | 創開、いて、 | <ul> <li>(ターン</li> <li>除 □ 保守</li> <li>発 (小規模)</li> <li>ターン作成</li> <li>] [平日のみ</li> </ul> | 口<br>(<br>選邦 | 開発 (小城<br>〕 補修工事<br>尺] [全解W | 見模<br>¥ 〔   | ) []開9<br>]日点<br>[チェッ | ề ( | 中規模)   | C : | 工事 □ タ<br>(ターンを) | 江 | □ 保守<br>[する] |   | コンサル   | 01  | ë独A □  | 単努 | A      |   |     |
|       |     |        |        |                                                                                           |              | 20214                       | <b>E</b> 07 | 7月                    |     |        |     |                  |   |              |   | 2      | 021 | 年08月   |    |        |   |     |
| ランク   |     | 6(月)   |        | 27(火)                                                                                     |              | 28(水)                       |             | 29(木)                 |     | 30(金)  | -   | 81(±)            |   | 1(日)         |   | 2(月)   |     | 3(火)   |    | 4(水)   |   | 5(木 |
|       |     | [設定]   | 1      | [設定]                                                                                      | ~            | [設定]                        | E           | ] [設定]                | C   | [設定]   |     | [設定]             |   | [設定]         | C | [設定]   | C   | [設定]   |    | [設定]   |   | [談  |
| A     | 1   | 8:00   |        |                                                                                           | 1            | 8:00                        | 1           | 8:00                  | 1   | 8:00   |     |                  |   |              | 1 | 8:00   | 1   | 8:00   |    |        | 1 |     |
| В     | 1   | 8:00   |        |                                                                                           |              |                             |             |                       |     |        |     |                  |   |              |   |        |     |        | 1  | 8:00   |   |     |
| С     |     |        | 0      | 0:00                                                                                      | 2            | 16:00                       | 2           | 16:00                 | 2   | 16:00  |     |                  |   |              | 2 | 16:00  | 2   | 16:00  | 2  | 8:00   | 2 | 10  |
| 外     |     |        |        |                                                                                           |              |                             |             |                       |     |        |     |                  |   |              |   |        |     |        |    |        |   |     |
| 人数工数計 | 2   | 16:00  | 0      | 0:00                                                                                      | 3            | 24:00                       | 3           | 24:00                 | 3   | 24:00  | 0   | 0:00             | 0 | 0:00         | 3 | 24:00  | 3   | 24:00  | 3  | 16:00  | 3 | 24  |
| 金額計   |     | 40,000 |        | 0                                                                                         |              | 40,000                      |             | 40,000                |     | 40,000 |     | 0                |   | 0            |   | 40,000 |     | 40,000 |    | 24,000 |   | 40, |
|       | 101 |        |        |                                                                                           |              |                             |             |                       |     |        |     |                  |   |              |   |        |     |        |    |        |   |     |

設定した作業工数積上は、個別または日 別に削除することができます。 個別に削除する場合は、設定の時と同様 に該当欄をクリックし、「O」を入力してくだ さい。

日別に削除する場合は、設定パターンの 「削除」および削除する日付にチェックを 入れ[チェックされた範囲にパターンを設 定する]をクリックしてください。

### 注意 「上記内容で設定する」を 忘れずにクリックしてくだ さい。

| • プロジ                                                                                                    | <sup>ジェ</sup> クト                                                                                                    | 予算登録                                                                                                    |                                                                                                    |                                                                                                    |                                                                                                    |                                                                                                    |                                                                                                    |                                            | 登録内容に                                                                                                    | 誤りがある場                                                          | <b>計</b> 合 |
|----------------------------------------------------------------------------------------------------|----------------------------------------------------------------------------------------------------|----------------------------------------------------------------------------------------------------|----------------------------------------------------------------------------------------------------|----------------------------------------------------------------------------------------------------|----------------------------------------------------------------------------------------------------|----------------------------------------------------------------------------------------------------|----------------------------------------------------------------------------------------------------|--------------------------------------------|----------------------------------------------------------------------------------------------------|-----------------------------------------------------------------|------------|
| コジェクト情報                                                                                                    | 詳細へ戻る                                                                                                    |                                                                                                    |                                                                                                    |                                                                                                    |                                                                                                    |                                                                                                    |                                                                                                    |                                            | は、「非美工                                                                                                    |                                                                 | 12         |
| <u>W±入力必須頂</u>                                                                                                    | 2021/07/2                                                                                                    | 6                                                                                                    | 1.2021/07/09)                                                                                                    |                                                                                                    |                                                                                                    |                                                                                                    |                                                                                                    |                                            | _ クリックする                                                                                                    | ると、設定内容                                                         | 3を         |
| 作成者                                                                                                    | 竹崎順子                                                                                                    |                                                                                                    |                                                                                                    |                                                                                                    |                                                                                                    |                                                                                                    |                                                                                                    |                                            | 変更できま                                                                                                    | す。                                                              |            |
| 作成日                                                                                                    | 2021/07/0                                                                                                    | 9                                                                                                    |                                                                                                    | 改調                                                                                                    | JE .                                                                                                    |                                                                                                    |                                                                                                    |                                            |                                                                                                    |                                                                 |            |
|                                                                                                    | 内訳                                                                                                    | 金額(円)                                                                                                    | גב                                                                                                    | メント                                                                                                    |                                                                                                    |                                                                                                    |                                                                                                    |                                            |                                                                                                    |                                                                 |            |
|                                                                                                    | 人件費                                                                                                    | 312,000                                                                                                    |                                                                                                    |                                                                                                    |                                                                                                    |                                                                                                    |                                                                                                    |                                            |                                                                                                    |                                                                 |            |
| プロジェクト                                                                                                    | 材料質<br>                                                                                                    | 0                                                                                                    |                                                                                                    |                                                                                                    |                                                                                                    |                                                                                                    |                                                                                                    |                                            |                                                                                                    |                                                                 |            |
| 予算                                                                                                    | 購入機械費                                                                                                    | 0                                                                                                    |                                                                                                    |                                                                                                    |                                                                                                    |                                                                                                    |                                                                                                    |                                            |                                                                                                    |                                                                 |            |
|                                                                                                    | 諸経費                                                                                                    | 0                                                                                                    |                                                                                                    |                                                                                                    |                                                                                                    |                                                                                                    |                                                                                                    |                                            |                                                                                                    |                                                                 |            |
|                                                                                                    | 合計                                                                                                    | 312,000                                                                                                    |                                                                                                    |                                                                                                    |                                                                                                    |                                                                                                    |                                                                                                    |                                            |                                                                                                    |                                                                 |            |
|                                                                                                    |                                                                                                    |                                                                                                    |                                                                                                    |                                                                                                    |                                                                                                    |                                                                                                    |                                                                                                    |                                            |                                                                                                    |                                                                 |            |
| 備考                                                                                                    |                                                                                                    |                                                                                                    |                                                                                                    |                                                                                                    |                                                                                                    |                                                                                                    |                                                                                                    |                                            |                                                                                                    |                                                                 |            |
|                                                                                                    |                                                                                                    |                                                                                                    |                                                                                                    |                                                                                                    |                                                                                                    |                                                                                                    | /(全角)                                                                                                    |                                            |                                                                                                    |                                                                 |            |
| 人件費内訳                                                                                                    | 材料費内訳                                                                                                    | 外注費内訳                                                                                                    | 購入機械費内訳                                                                                                    | 諸経費内訳                                                                                                    | 添付                                                                                                    |                                                                                                    |                                                                                                    |                                            |                                                                                                    |                                                                 |            |
| 単価                                                                                                    | 時間単価 時間                                                                                                    | 金額                                                                                                    |                                                                                                    |                                                                                                    |                                                                                                    |                                                                                                    |                                                                                                    |                                            |                                                                                                    |                                                                 |            |
| 207 杨科 (円)                                                                                                    | (円/H) (H)                                                                                                    | *** (円)                                                                                                    |                                                                                                    |                                                                                                    |                                                                                                    |                                                                                                    |                                                                                                    |                                            |                                                                                                    |                                                                 |            |
|                                                                                                    |                                                                                                    |                                                                                                    |                                                                                                    |                                                                                                    |                                                                                                    |                                                                                                    |                                                                                                    |                                            |                                                                                                    |                                                                 |            |
| / 資格                                                                                                    | 幾材を注                                                                                                    | 選択し、                                                                                                    | 「上記内容                                                                                                    | 客で設定す                                                                                                    | する」をクリ                                                                                                    | ックして <                                                                                                    | ください                                                                                                    |                                            |                                                                                                    |                                                                 |            |
| /<br>資格                                                                                                    | 幾材を;<br>ジェクト <del>?</del>                                                                                                    | 選択し、                                                                                                    | 「上記内容                                                                                                    | 客で設定す<br>8<br>8<br>2<br>2<br>2<br>2<br>2<br>2<br>2<br>2<br>2<br>2<br>2<br>2<br>2<br>2<br>2<br>2<br>2                                                                                                    | する」をクリ                                                                                                    | ックして <                                                                                                    | ください                                                                                                    | <br>[首                                     | <b>資機材一括追</b>                                                                                                    | 加]で資機材                                                          | を          |
| )<br>資林<br>)<br>プロジ<br>ロジェクト予算                                                                                                    | 幾材を<br>ジェクト<br><sup>2</sup><br><sup>2</sup><br><sup>2</sup><br><sup>2</sup><br><sup>2</sup><br><sup>2</sup><br><sup>2</sup><br><sup>2</sup>                                                                                                    | 選択し、<br>予算登録 資                                                                                                    | 「上記内容                                                                                                    | 容で設定す<br><sub>設定変更</sub>                                                                                                    | する」をクリ                                                                                                    | ックして <                                                                                                    | ください                                                                                                    | []<br>```````````````````````````````````` | 資機材一括追;<br>択できます.                                                                                                    | 加]で資機材                                                          | を          |
| <ul> <li>         ・          ・          ・</li></ul>                                                                                                    | 幾材を;<br>ジェクト:<br><sup>2</sup><br><sup>2</sup><br><sup>2</sup><br><sup>2</sup><br><sup>2</sup>                                                                                                    | 選択し、<br>予算登録 資                                                                                                    | 「上記内容                                                                                                    | 冬で設定で<br>8<br>8<br>2<br>2<br>2<br>2<br>2<br>2<br>2<br>2<br>2<br>2<br>2<br>3<br>2<br>2<br>3<br>2<br>3<br>2                                                                                                    | する」をクリ                                                                                                    | ックして <                                                                                                    | ください                                                                                                    | [ě]<br>選                                   | 資機材一括追<br>訳できます。                                                                                                    | 加]で資機材                                                          | を<br>=     |
| <ul> <li>一資杯</li> <li>プロジ</li> <li>コジェクト予第</li> <li>パロジェクト働</li> </ul>                                                                                                    | 幾材を;<br>ジェクト <del>:</del><br><sup>3登録へ戻る</sup><br>目です。                                                                                                    | 選択し、<br>予算登録 貧                                                                                                    | 「上記内容                                                                                                    | 容で設定す<br>8定変更                                                                                                    | する」をクリ                                                                                                    | ックして <                                                                                                    | ください                                                                                                    | [〕<br>選<br>数                               | 資機材一括追<br>訳できます。<br>量および予約                                                                                                    | 加]で資機材<br>の出庫、入風                                                | を<br>軍日    |
| <ul> <li>         ・         ・         ・</li></ul>                                                                                                    | 幾材を;<br>ジェクト:<br><sup>1</sup><br><sup>1</sup><br><sup>1</sup><br><sup>1</sup><br><sup>1</sup><br><sup>1</sup><br><sup>1</sup><br><sup>1</sup>                                                                                                    | 選択し、<br>予算登録 資                                                                                                    | 「上記内容                                                                                                    | マごひます     マンシェク     マンシェク     マンシェク     マンシェク     マンシェク     マンシェク     マンシェク     マンシェク     マンシェク     マンシェク     マンシェク     マンシェク     マンシェク     マンシェク     マンシェク     マンシェク     マンシェク     マンシェク     マンシェク     マンシェク     マンシェク     マンシェク     マンシェク     マンシェク     マンシュク     マンシュク     マンシュク     マンシュク     マンシュク     マンシュク     マンシュク     マンシュク     マンシュク     マンシュク     マンシュク     マン     マンシュク     マン     マンシュク     マン     マン       | する」をクリ                                                                                                    | <sup> </sup> ックして<                                                                                                    | ください                                                                                                    | [〕<br>選<br>数<br>を                          | 資機材一括追ば<br>訳できます。<br>量および予約<br>入力してくだ                                                                                                    | 加]で資機材<br>の出庫、入風<br>さい。                                         | を          |
| つ う つ ら で う つ の に 、 か か が の 類 の に 、 か か が の 類 の 、 な か が の 類 の 、 な か の 、 な の 、 な の 、 な の 、 、 な の 、 、 、 、 、 、                                                                                                    | 幾材を;<br>ジェクト:                                                                                                    | 選択し、                                                                                                    | 「上記内容<br>資機材積上記                                                                                                    | 容で設定す<br>設定変更<br>フロジェク1                                                                                                    | する」をクリ                                                                                                    | ックして <                                                                                                    | ください                                                                                                    | [〕<br>選<br>数<br>を                          | 資機材一括追<br>訳できます。<br>≌および予約<br>入力してくだ                                                                                                    | 加]で資機材<br>の出庫、入風<br>さい。                                         | を          |
| <ul> <li>プロジェクト予算</li> <li>プロジェクト予算</li> <li>マロジェクト予算</li> <li>マロジェクト局</li> <li>秋照</li> <li>419部</li> <li>Yロジェクト名</li> </ul>                                                                                                    | 幾材を;<br>ジェクト・                                                                                                    | 選択し、<br>予算登録 資<br><sup>エンジニアリング</sup>                                                                                                    | 「上記内容<br>資機材積上記<br><sup>資業部</sup>                                                                                                    | 容で設定す<br>8定変更<br>7ロジェク1                                                                                                    | する」をクリ<br>*CD KE1040005                                                                                                    | ックして<                                                                                                    | <ださい                                                                                                    | [<br>〕<br>選<br>数<br>を                      | 資機材一括追ぶ<br>訳できます。<br>記よび予約<br>入力してくだ                                                                                                    | 加]で資機材<br>の出庫、入風<br>さい。                                         | を<br>百     |
| ・<br>・<br>・<br>・<br>・<br>・<br>・<br>・<br>・<br>・<br>・<br>・<br>・<br>・                                                                                                    | 幾材を:<br>ジェクト・                                                                                                    | 選択し、<br>予算登録<br>ゴ<br><sup>エンジニアリング</sup><br><sup>2通ビル修繕</sup>                                                                                                    | 「上記内容<br>資機材積上記<br><sup>営業部</sup>                                                                                                    | 容で設定で<br>設定変更<br>プロジェクロ                                                                                                    | する」をクリ<br>CD KE1040005                                                                                                    | ックして <                                                                                                    | ください                                                                                                    | [〕<br>選<br>数<br>を                          | 資機材一括追<br>訳できます。<br>量および予約<br>入力してくだ                                                                                                    | 加]で資機材<br>の出庫、入風<br>さい。                                         | を          |
| 、<br>つ<br>つ<br>つ<br>つ<br>つ<br>つ<br>つ<br>つ<br>つ<br>つ<br>つ<br>つ<br>つ                                                                                                    | 送録へ戻る 3登録へ戻る ■です。 ■ # 2021年度限記 2021年度限記 2021年度限記 2021年7月                                                                                                    | 選択し、<br>予算登録<br>エンジニアリング<br>D通ビル修繕<br>26日 ~ 2021年01                                                                                                    |                                                                                                    | 容で設定す<br>8<br>2<br>で設定す<br>9<br>援別<br>9<br>援別                                                                                                    | する」をクリ<br>KE1040005<br>済典工事修繕                                                                                                    | ックして <                                                                                                    | ください                                                                                                    | [i]<br>選数<br>を                             | 資機材一括追<br>訳できます。<br>量および予約<br>入力してくだ                                                                                                    | 加]で資機材<br>の出庫、入風<br>さい。                                         | を<br>軍日    |
| <ul> <li>プロジェクト予備</li> <li>プロジェクト予備</li> <li>マンコンテクト構成</li> <li>マンシェクト構成</li> <li>マンシェクト構成</li> <li>マンシェクト構成</li> <li>大価</li> <li>主営部</li> <li>イロシェクト名</li> <li>素防区分</li> <li>第1期間</li> <li>アジ病体上</li> </ul>                                                                                                    | 幾材を:<br>ジェクト:<br>ごす。<br>まです。<br>まです。<br>まです。<br>まです。<br>まです。<br>まです。<br>なび、<br>にのから、<br>にのから、<br>にののの<br>にののの<br>にののの<br>にののの<br>にののの<br>にのの<br>にのの<br>にのの<br>に | 選択し、<br>予算登録 ぎ<br>エンジニアリング<br>20通ビル体端<br>26日 ~ 2021年00                                                                                                    |                                                                                                    | 容で設定で<br>設定変更<br>フロジェク1                                                                                                    | する」をクリ<br>トCD KE1040005<br>済負工事修繕                                                                                                    | ックして<                                                                                                    | ください                                                                                                    | [<br>〕<br>選<br>数<br>を                      | 資機材一括追<br>訳できます。<br>量および予約<br>入力してくだ                                                                                                    | 加]で資機材<br>の出庫、入風<br>さい。                                         | を<br>軍日    |
| プロジェクト予算     マジェクト予算     マジェクト予算     マジェクト予算     マジェクト     マジェクト     な     東筋区分     施工期間     和工期間     和工期間     和目期間                                                                                                    | 送材を注<br>マクト・・・・・・・・・・・・・・・・・・・・・・・・・・・・・・・・・・・・                                                                                                    | 選択し、<br>予算登録 3<br>エンジニアリング<br>D通ビル修繕<br>26日 ~ 2021年02                                                                                                    |                                                                                                    | 容で設定す<br>設定変更<br>プロジェク<br>「<br>アJ種別                                                                                                    | する」をクリ<br>たの KE1040005                                                                                                    | 「ックしてく<br>「<br>チ約                                                                                                    | ください                                                                                                    | [〕<br>選<br>数<br>を                          | 資機材一括追<br>訳できます。<br>量および予約<br>入力してくだ                                                                                                    | 加]で資機材<br>の出庫、入属<br>さい。                                         | を<br>軍日    |
| <ul> <li>プロジ</li> <li>プロジ</li> <li>プロジ</li> <li>プロジ</li> <li>プロジ</li> <li>パロジェクト汚着</li> <li>マロジェクト汚着</li> <li>マロジェクト</li> <li>秋照</li> <li>主官部</li> <li>イロジェクト名</li> <li>素取屈分</li> <li>施工期間</li> <li>抑励幅上</li> <li>物品番号</li> </ul>                                                                                                    | 送材を:<br>ジェクト:<br>ごす。 日本: 日本: <p日本:< p=""> 日本: <p日本:< p=""> 日本: 日本: <p日本:< p=""></p日本:<></p日本:<></p日本:<>                                                                                                    | 選択し、<br>予算登録 ぎ<br>エンジニアリング<br>26日 ~ 2021年00<br>名称<br>晶形                                                                                                    | 「上記内容<br>登機材積上記<br>2000日<br>300日<br>300日 | 容で設定で<br>設定変更<br>フロジェク1<br>・<br>・<br>・<br>・<br>・<br>・<br>・<br>・<br>・<br>・<br>・<br>・<br>・                                                                                                    | する」をクリ<br>たD KE1040005<br>講典工事修繕<br>(円) 出庫                                                                                                    | 「ックしてく<br>「<br>・<br>・<br>・<br>・<br>、<br>・<br>、<br>、<br>、<br>、<br>、<br>、<br>、<br>、<br>、<br>、<br>、<br>、<br>、               | ください                                                                                                    | [ <sup>1</sup> ] 選数を                       | 資機材一括追<br>訳できます。<br>量および予約<br>入力してくだ                                                                                                    | 加]で資機材<br>の出庫、入風<br>さい。                                         | を<br>日     |
| プロジェクト予算     マジェクト予算     マジェクト予算     マジェクト予算     マジェクト予算     マジェクト予算     マジェクト予算     マジェクト     マジェクト     マジェク     マジェクト     マジェク     マジェク     ジェク     マジェク     ジェク     マジェク     マジェク     マジェク     マジェク | 送材を:<br>ジェクト:<br>登録へ戻る<br>目です。<br>単<br>1面<br>1面<br>1面<br>1面<br>1面<br>1面<br>1面<br>1面<br>1面<br>10<br>10<br>10<br>10<br>10<br>10<br>10<br>10<br>10<br>10                                                                                                    | 選択し、<br>予算登録                                                                                                    | 「上記内容<br>登機材積上記<br>8月19日<br>地面(円) 時間単価 (<br>19月19日 (<br>19月19日 (<br>19月18日 (<br>19月19日 (<br>19月19日 (                                                                                                    | 容で設定で<br>設定変更<br>プロジェクロ<br>1<br>1<br>35.0 11 個 1                                                                                                    | tる」をクリ<br>たCD KE1040005<br>構築工事修繕<br>(円) 出時<br>46,250 2021/07/26                                                                                                    | 「ックしてく<br>「<br>・<br>・<br>・<br>・<br>・<br>・<br>・<br>・<br>・<br>・<br>・<br>・<br>・<br>・<br>・<br>・<br>・<br>・                    | ください                                                                                                    | [<br>〕<br>選<br>数<br>を                      | 資機材一括追ば<br>訳できます。<br>注量および予約<br>入力してくだ                                                                                                    | 加]で資機材<br>の出庫、入属<br>さい。                                         | を<br>軍日    |
|                                                                                                    | 送材を注<br>マリトラ<br>マリトラ<br>マリトラ<br>マリトラ<br>マリトラ<br>マリ<br>マリ<br>マリ<br>マリ<br>マリ<br>マリ<br>マリ<br>マリ<br>マリ<br>マリ                                                                                                    | 選択し、 予算登録 ぎ プリング 20週ビル修繕 26日 ~ 2021年00 26日 ~ 2021年00 26日 ~ 2021年00                                                                                                    | 「上記内容<br>登機材積上語<br>のででは、またいのでは、<br>のでのでは、<br>のでのでのでは、<br>のでのでのでは、<br>のでのでのでは、<br>のでのでのでは、<br>のでのでのでのでは、<br>のでのでのでは、<br>のでのでのでのでは、<br>のでのでのでのでのでは、<br>のでのでのでのでのでのでのでは、<br>のでのでのでのでのでのでのでのでのでのでのでのでのでのでのでのでいいいいいいいい                                                                                                    | 空で設定で<br>設定変更<br>フロジェクロ<br>ジェクロ<br>ジェクロ<br>ジェクロ<br>シェクロ<br>ショー<br>ショー<br>ショー<br>ショー<br>ショー<br>ショー<br>ショー<br>ショー                                                                                                    | する」をクリ<br>トCD KE1040005<br>構典工事修繕<br>(円) 出庫<br>46,250 2021/07/26                                                                                                    | 「ックしてく<br>「<br>・<br>・<br>・<br>・<br>・<br>・<br>・<br>・<br>・<br>・<br>・<br>・<br>・<br>・<br>・<br>・<br>・<br>・                    | ください                                                                                                    | [ <sup>1</sup> 選数を                         | 資機材一括追     訳できます。     記録および予約     入力してくだ     <     <     <                                                                                                    | 加]で資機材<br>の出庫、入幅<br>さい。                                         | を<br>軍日    |
|                                                                                                    | 送材を:<br>ジェクト:<br>ごま・<br>は<br>は、<br>です。<br>ま<br>は<br>は、<br>です。<br>ま<br>は<br>は、<br>です。<br>ま<br>は<br>こ<br>です。<br>ま<br>し<br>こ<br>です。<br>ま<br>し<br>こ<br>です。<br>ま<br>し<br>こ<br>です。<br>ま<br>し<br>こ<br>です。<br>し<br>こ<br>です。<br>ま<br>し<br>こ<br>です。<br>し<br>こ<br>こ<br>こ<br>こ<br>こ<br>こ<br>こ<br>こ<br>こ<br>こ<br>こ<br>こ<br>こ                                                                                                    | 選択し、<br>予算登録 ぎ<br>エンジニアリング<br>26日 ~ 2021年00<br>26日 ~ 2021年00<br>26日 ~ 2021年00                                                                                                    | 「上記内容                                                                                                    | 容で設定で<br>安定変更<br>フロジェク1<br>1<br>55.0 1 個 1                                                                                                    | topical interval interval in |                                                                                                    | ください                                                                                                    | [ <sup>1</sup> 選数を                         | <ul> <li></li></ul>                                                                                                    | 加]で資機材<br>の出庫、入庫<br>さい。                                         | を<br>日     |
|                                                                                                    | 送材を:<br>マンクト:<br>()<br>()<br>()<br>()<br>()<br>()<br>()<br>()<br>()<br>()                                                                                                    | 選択し、 F算登録 ぎ エンジニアリング 26日 ~ 2021年0: 26日 ~ 2021年0: 26日 ~ 1021年0: 5イト CHP-250                                                                                                    | 「上記内容                                                                                                    | マ 設定での<br>のでででしていていたい。<br>のでででしていたい。<br>のでででしていたい。<br>のででしていたい。<br>のででしていたい。<br>のででしていたい。<br>のででしていたい。<br>のででしていたい。<br>のででしていたい。<br>のででしていたい。<br>のででしていたい。<br>のでのでのでいたい。<br>のでのでのでいたい。<br>のでのでのでいたい。<br>のでのでいたい。<br>のでのでのでいたい。<br>のでのでいたい。<br>のでのでのでいたい。<br>のでのでのでいたい。<br>のでのでいたい。<br>のでのでのでいたい。<br>のでのでいたい。<br>のでのでいたい。<br>のでのでいたい。<br>のでのでいたい。<br>のでのでいたい。<br>のでのでいたい。<br>のでのでいたい。<br>のでのでのでいたい。<br>のでのでいたい。<br>のでのでいたい。<br>のでのでいたい。<br>のでのでいたい。<br>のでのでいたい。<br>のでのでのでいたい。<br>のでのでいたい。<br>のでのでのでいたい。<br>のでのでいたい。<br>のでのでのでいたい。<br>のでのでいたい。<br>のでのでのでいたい。<br>のでのでのでいたい。<br>のでのでのでいたい。<br>のでのでのでのでいたい。<br>のでのでのでいたい。<br>のでのでのでいたい。<br>のでのでのでいたい。<br>のでのでのでいたい。<br>のでのでのでいたい。<br>のでのでのでいたい。<br>のでのでいたい。<br>のでのでのでいたい。<br>のでのでのでいたい。<br>のでのでのでいたい。<br>のでのでいたい。<br>のでのでいたい。<br>のでのでのでのでいたい。<br>のでのでのでのでいたい。<br>のでのでのでいたい。<br>のでのででいたい。<br>のでのでのでいたい。<br>のでのでのででいたい。<br>のでのでのでいたい。<br>のでのでのでいたい。<br>のでのでいたい。<br>のでのでのでいたい。<br>のでのでのででい。<br>のでのでのででででいたい。<br>のでのででででいたい。<br>のでのででい。<br>のでのでででいたい。<br>のでのででい。<br>のでのでででい。<br>のでのでででい。<br>のでのでででい。<br>のでのでででい。<br>のでのででででででい。<br>のでででででい。<br>のででででででい。<br>のででででい。<br>のででででででい。<br>のでででででい。<br>のででででい。<br>のででででででい。<br>のでででででででででで                                                                                                    | tる」をクリ<br>kE1040005<br>構発工事修繕<br>(P) 2021/07/26<br>51,480 2021/07/26                                                                                                    |                                                                                                    | <ださい<br>                                                                                                    | [<br>〕<br>選<br>数<br>を                      | </td <td>加]で資機材<br/>の出庫、入庫<br/>さい。<br/>で設定する」</td> <td></td>                                                                                                    | 加]で資機材<br>の出庫、入庫<br>さい。<br>で設定する」                               |            |
|                                                                                                    | 送付をご ジェクト・・・・・・・・・・・・・・・・・・・・・・・・・・・・・・・・・・・・                                                                                                    | 選択し、 ア算受録 ず アリング コューンジーアリング コューンレル体端 マロンジーアリング コューンレル体端 マロンドレール(小市) コューンレール(小市) コューンレール(小市) コーンレール(小市) コーンレ | 「上記内名                                                                                                    | なごで設定で   なごで設定で   のまたので   のまたので <p< td=""><td>tる」をクリ<br/>KE1040005<br/>講典工事修繕<br/>(円)<br/>出庫<br/>46,250<br/>2021/07/26<br/>51,480<br/>2021/07/26</td><td>「ックしてく<br/>・・・・・・・・・・・・・・・・・・・・・・・・・・・・・・・・・・・・</td><td>&lt;ださい<br/></td><td>[1] 選数を</td><td><ul> <li>              後機材一括追</li></ul></td><td>加]で資機材<br/>の出庫、入幅<br/>さい。<br/><b>注意</b><br/>で設定する」を<br/>リックしてくま</td><td>を目</td></p<>                                                                                                    | tる」をクリ<br>KE1040005<br>講典工事修繕<br>(円)<br>出庫<br>46,250<br>2021/07/26<br>51,480<br>2021/07/26                                                                                                    | 「ックしてく<br>・・・・・・・・・・・・・・・・・・・・・・・・・・・・・・・・・・・・                                                                           | <ださい<br>                                                                                                    | [1] 選数を                                    | <ul> <li>              後機材一括追</li></ul>                                                                                                    | 加]で資機材<br>の出庫、入幅<br>さい。<br><b>注意</b><br>で設定する」を<br>リックしてくま      | を目         |
|                                                                                                    | 送材を:<br>ジェクト:<br>ジェクト:<br>ジェクト:<br>ゴー<br>ジェクト:<br>ジェクト:<br>ジェクト:<br>ジェクト:<br>ジェクト:<br>ジェクト:<br>ジェクト:<br>ジェ<br>ション:<br>ジェ<br>ション:<br>ジェ<br>ジェ<br>ジェ<br>ジェ<br>ジェ<br>ジェ<br>ジェ<br>ジェ<br>ジェ<br>ジェ                                                                                                    | 選択し、<br>予算登録。<br>アリング<br>コンジニアリング<br>26日 ~ 2021年00<br>14秒<br>上日<br>271ト<br>CHP-250<br>加                                                                                                    | 「上記内名<br>登機材積上記<br>2第第<br>8月19日<br>44(円) 時間単価 で<br>1971日 で<br>250.00 58<br>38.00 58                                                                                                    | ないまたので、またいます。 ないまたので、またいます。 ないまたので、 ないまたので、 ないまので、 ないまたので、 ないまたので、 ないまたので、 ないまたので、 ないまたので、 ないまたので、 ないまたので、 | tる」をクリ<br>kE1040005<br>構築工事修繕<br>46,250 2021/07/26<br>51,480 2021/07/26<br>97,730                                                                                                    | いックしてく           第30           740           740           09:00           2021/08/1           09:00           2021/08/1 | ください<br>ください<br>9 18:00 0<br>9 18:00 0<br>1 18:00 0<br>1 18:00 0 | [<br>〕<br>選<br>数<br>を                      | <ul> <li>         後機材一括追ぶ         訳できます。         :         量および予約         入力してくだ         </li> <li>         「上記内容で         忘れずにクリ         さい。クリッ     </li> </ul> | 加]で資機材<br>の出庫、入庫<br>さい。<br>たこう<br>で設定する」そ<br>リックしてくざ<br>ックせずに戻る | を 軍        |

| <b>ショプロジ</b><br>プロジェクト情報                                                                                                    | <b>ビエクト予算登録</b><br><sup>戦後の長ろ</sup>                                                                                                    | プロジェクト予算登画面に                                                                                                    |
|----------------------------------------------------------------------------------------------------|----------------------------------------------------------------------------------------------------|----------------------------------------------------------------------------------------------------|
|                                                                                                    |                                                                                                    |                                                                                                    |
|                                                                                                    | 内訳 金融 コメラー<br>人件費 312,000                                                                                                    | 積上で設定した金額が反明                                                                                                    |
|                                                                                                    | 材料費 197,730                                                                                                    | されています。                                                                                                    |
| プロジェクト<br>予算                                                                                                    | 外注費 0                                                                                                    | 「人件費内訳」および「材料                                                                                                    |
|                                                                                                    | 購入機械費 0                                                                                                    |                                                                                                    |
|                                                                                                    | 諸経費 0                                                                                                    | 内訳」で設定した打ち明け                                                                                                    |
|                                                                                                    |                                                                                                    | 確認できます。                                                                                                    |
| 備考                                                                                                    |                                                                                                    |                                                                                                    |
|                                                                                                    |                                                                                                    | 設定内容を修正する場合は                                                                                                    |
| 人件費内訳                                                                                                    | <b>材料費內訳</b>                                                                                                    |                                                                                                    |
| 区分                                                                                                    | 料価時間単価時間         金額           (円)(円/H)(H)         (円)                                                                                                    | [工数槓上設定]、[資機材積                                                                                                    |
| 1 材料<br>1 九全機4002 作                                                                                                    | 業用照明 LED 250.00 585.0 1.00 個 146,250                                                                                                    | 上げ設定]をクリックし、設                                                                                                    |
| 2 <sup>材料</sup> 耐                                                                                                    | 電型ハロゲンライト CHP-250     88 00 585 0 1 00 個 51 480     1     1     1     1     1     1     1     1     1     1     1     1     1     1     1     1     1     1     1     1     1     1     1     1     1     1     1     1     1     1     1     1     1     1     1     1     1     1     1     1     1     1     1     1     1     1     1     1     1     1     1     1     1     1     1     1     1     1     1     1     1     1     1     1     1     1     1     1     1     1     1     1     1     1     1     1     1     1     1     1     1     1     1     1     1     1     1     1     1     1     1     1     1     1     1     1     1     1     1     1     1     1     1     1     1     1     1     1     1     1     1     1     1     1     1     1     1     1     1     1     1     1     1     1     1     1     1     1     1     1     1     1     1     1     1     1     1     1     1     1     1     1     1     1     1     1     1     1     1     1     1     1     1     1     1     1     1     1     1     1     1     1     1     1     1     1     1     1     1     1     1     1     1     1     1     1     1     1     1     1     1     1     1     1     1     1     1     1     1     1     1     1     1     1     1     1     1     1     1     1     1     1     1     1     1     1     1     1     1     1     1     1     1     1     1     1     1     1     1     1     1     1     1     1     1     1     1     1     1     1     1     1     1     1     1     1     1     1     1     1     1     1     1     1     1     1     1     1     1     1     1     1     1     1     1     1     1     1     1     1     1     1     1     1     1     1     1     1     1     1     1     1     1     1     1     1     1     1     1     1     1     1     1     1     1     1     1     1     1     1     1     1     1     1     1     1     1     1     1     1     1     1     1     1     1     1     1     1     1     1     1     1     1     1     1     1     1     1     1     1     1     1     1     1     1     1     1     1     1     1     1 | 画面で修正してください。                                                                                                    |
| 九全機A004                                                                                                    |                                                                                                    |                                                                                                    |
| 資機材積上け設定                                                                                                    | 合計 197,730<br>注                                                                                                    |                                                                                                    |
| (440)(170)<br>9 「上<br>2 FAR                                                                                                    | Still 19/730 まま 19/730 まままでは、「株式画面へ進む」 記内容で登録する」をクリックしてください                                                                                                    | 양연학으로 승규가 이번                                                                                                    |
| (資₩初稿上げ設定<br>9 「上言<br>2 EAS <sup>*</sup><br>Ver2013-07-01                                                                                                    | Str 197,730     「     「     「     「     「     「     「     「     「     「     「     「     「     」     「     」     「     」     「     」     」        Str 197,730     「     「     」     「     」     「     」     」        T2     「     2021年07月09日(金)     【     」     【     」     」     「     」     」     」        T2     」     2021年07月09日(金)     【     】     【     」     」     」     」        T2     」        Str 197,730     」        Str 197,730        Str 197,730        Str 197,730        Str 197,730       Str 197,730       Str 1                                                                                                    | 登録が完了し、プロジェクト                                                                                                    |
| 道機材積上げ設定<br>9<br>「上。<br>2<br><u>EASS</u><br>Wer2015-07-01<br>3)合受注管理 2                                                                                                    |                                                                                                    | ● 予算詳細画面が表示されま                                                                                                    |
| 資機材積上げ設定<br>9<br>2<br>2<br>2<br>2<br>2<br>2<br>2<br>2<br>2<br>2<br>2<br>2<br>2                                                                                                    |                                                                                                    | 登録が完了し、プロジェクト<br>▶ 予算詳細画面が表示されます。                                                                                                |
| (資機材積上/7段定<br>9 「上。<br>2 EAS <sup>*</sup><br>Ve2013-07-01<br>別合受注管理 2<br>↓ プロジン                                                                                                    |                                                                                                    | 登録が完了し、プロジェクト<br>▶ 予算詳細画面が表示されま<br>す。                                                                                            |
| (資機材積上げ設定<br>9)「上。<br>2) EAS<br>Verzo15-07-01<br>3)合気注管理 7<br>↓ プロジン<br>↓ 入力された内に                                                                                                    |                                                                                                    | 登録が完了し、プロジェクト<br>予算詳細画面が表示されます。<br>登録内容に誤りがある場合                                                                                  |
| (資機材積上げ設定<br>9)「上。<br>2) EAS<br>% 2050705<br>※ プロジン<br>▲ 入力された内<br>() プロジェクト予算                                                                                                    |                                                                                                    | <ul> <li>登録が完了し、プロジェクト</li> <li>予算詳細画面が表示されます。</li> <li>登録内容に誤りがある場合は、「編集画面に戻る」ボタ:</li> </ul>                                    |
| (資機材積上げ設定<br>9)「上。<br>2) EAS<br>(Ver2015-07-01<br>3)合受注管理 7<br>() プロジェクト予算<br>() プロジェクト予算<br>() 状態                                                                                                    |                                                                                                    | <ul> <li>登録が完了し、プロジェクト</li> <li>予算詳細画面が表示されます。</li> <li>登録内容に誤りがある場合は、「編集画面に戻る」ボタジェクト</li> </ul>                                 |
|                                                                                                    | Site 197/730             第25前面へ進む               第25前面へ進む             第25前面へ進む             第25前面へ進む             第25前面へ進む             第25前面へ進む             第25前面へ進む             第25日 197/730 (1)             第25日 197/730 (1)             第25日 197/730 (1)             第25日 197/730 (1)             第20150709301 (2)             70050701630 (1)             70050701630 (1)             70050701630 (1)             70050701630 (1)             70050701630 (1)             70050701630 (1)             70050701630 (1)             70050701630 (1)             886208 (1)             886208 (1)             886208 (1)             886208 (1)             886208 (1)             886208 (1)             886208 (1)             886208 (1)             886208 (1)             886208 (1)             886208 (1)             886208 (1) <th><ul> <li>登録が完了し、プロジェクト</li> <li>予算詳細画面が表示されます。</li> <li>登録内容に誤りがある場合は、「編集画面に戻る」ボタジをクリックすると一つ前の画面に戻ります。</li> </ul></th>                                                                                                    | <ul> <li>登録が完了し、プロジェクト</li> <li>予算詳細画面が表示されます。</li> <li>登録内容に誤りがある場合は、「編集画面に戻る」ボタジをクリックすると一つ前の画面に戻ります。</li> </ul>                |
| <ul> <li>(資価材積上げ設定</li> <li>9 「上</li> <li>2 EAS</li> <li>Ver2013-07-01</li> <li>3)合受注管理 7</li> <li>3)合受注管理 7</li> <li>○ プロジェクト予算</li> <li>↓ 入力された内2</li> <li>「ブロジェクト予算</li> <li>状態</li> <li>P)予算曲号</li> <li>主管部</li> </ul>                                                                                                    |                                                                                                    | <ul> <li>登録が完了し、プロジェクト</li> <li>予算詳細画面が表示されます。</li> <li>登録内容に誤りがある場合は、「編集画面に戻る」ボターをクリックすると一つ前の画面に戻ります。</li> </ul>                |
| <ul> <li> <b>資無材積上げ設定</b> </li> <li> <b>9</b>         「上言         </li> <li> <b>2 EASS</b> </li> <li> <b>2 EASS</b> </li> <li> <b>2 2 2 2 2 2 2 2 2 2 2 2 2 2 2 2 2 2 2 2 2 2 2 2 2 2 2 2 2 2 2 2 2 2 2 2 2 2 2 2 2 2 2 2 2 2 2 2 2 2 2 2 2 2 2 2 2 2 2 2 2 2 2 2 2 2 2 2 2 2 2 2 2 2 2 2 2 2 2 2 2 2 2 2 2 2 2 2 2 2 2 2 2 2 2 2 2 3 3 3 3 3 3 3 3 3 3 3 3 3 3 3 3 3 3 3 3 3 3 3 3 3 3 3 3 3 3 3 3 3 3 3 3 3 3 3 3 3 3 3 3 3 3 3 3 3 3 3 3 3 3 3 3</b></li></ul> |                                                                                                    | <ul> <li>登録が完了し、プロジェクト</li> <li>予算詳細画面が表示されます。</li> <li>登録内容に誤りがある場合は、「編集画面に戻る」ボタをクリックすると一つ前の画面に戻ります。</li> </ul>                 |
|                                                                                                    |                                                                                                    | <ul> <li>登録が完了し、プロジェクト</li> <li>予算詳細画面が表示されます。</li> <li>登録内容に誤りがある場合は、「編集画面に戻る」ボター</li> <li>をクリックすると一つ前の<br/>画面に戻ります。</li> </ul> |
|                                                                                                    |                                                                                                    | <ul> <li>登録が完了し、プロジェクト</li> <li>予算詳細画面が表示されます。</li> <li>登録内容に誤りがある場合は、「編集画面に戻る」ボタンをクリックすると一つ前の画面に戻ります。</li> </ul>                |
|                                                                                                    |                                                                                                    | <ul> <li>登録が完了し、プロジェクト</li> <li>予算詳細画面が表示されます。</li> <li>登録内容に誤りがある場合は、「編集画面に戻る」ボターをクリックすると一つ前の画面に戻ります。</li> </ul>                |
| <ul> <li>         「山田和田田田田田田田田田田田田田田田田田田田田田田田田田田田田</li></ul>                                                                                                    |                                                                                                    | <ul> <li>登録が完了し、プロジェクト</li> <li>予算詳細画面が表示されます。</li> <li>登録内容に誤りがある場合は、「編集画面に戻る」ボタジをクリックすると一つ前の画面に戻ります。</li> </ul>                |
|                                                                                                    |                                                                                                    | <ul> <li>登録が完了し、プロジェクト<br/>予算詳細画面が表示されます。</li> <li>登録内容に誤りがある場合は、「編集画面に戻る」ボタジをクリックすると一つ前の画面に戻ります。</li> </ul>                     |

## 2-4-2 受注/納品·売上 2-4-2-1 納品情報新規登録

| 1                                          | 「引合受               | 注管理                  | 」にある             | 受注                     | 管理               | 」を      | クリッ             | ックして        | くださ             | <u>+</u> [1                                |                    |        |
|--------------------------------------------|--------------------|----------------------|------------------|------------------------|------------------|---------|-----------------|-------------|-----------------|--------------------------------------------|--------------------|--------|
| E2 EAS                                     | ST2                |                      |                  |                        |                  |         |                 |             |                 | 2021年07月19日 (月)<br>KE011: 松本 真三師           | *-4 <b>ログア</b> ウ   | >F 📘   |
| 引合受注管理                                     | ···<br>プロジェクト管理    | 作業管理                 | 助務管理 資機材管理       | 車輌管理                   | 調達管理             | 新算管     | 『理 予算管          | 理 費用実績管理    | 文書管理            | 技術者育成管理                                    | 健康管理               | 支給明    |
| 顧客台帳                                       | 引合・見積管理            | 受注・納品管               | 理 請求・回収管         | 理 出来                   | 高管理              |         |                 |             |                 |                                            |                    |        |
|                                            | • 引合管理台帳           | 受注管理台帳               | ▶請求管理台朝          | →単価                    | 原契約              |         |                 |             |                 | <b>\$</b> 7                                | の業務連絡を             | ***    |
|                                            | ・引合・見積管理           | •受注管理台帳(内            | 訳別) →請求管理        | •出来                    | 高管理              |         |                 |             |                 | 1                                          | O MEDICEN C        | - 1KAK |
|                                            | L                  | ▶受注管理<br>- 純品 - 吉上祭理 | ▶回収管理            | *I0                    | 商談管理             |         |                 |             |                 | ◎ 無災害                                      | 記録                 |        |
|                                            |                    | • WIND • 2011 E-1E   | ·月極領収表           | • 商談                   | 経過管理             |         |                 |             |                 |                                            | DUD.               |        |
| 帝日,                                        | ++                 |                      |                  | <ul> <li>問款</li> </ul> | 隆過管理(管理          | e右)     | :0日             |             |                 | 354I                                       | 216075195          |        |
| M000・                                      |                    |                      |                  |                        |                  |         |                 |             |                 | B# 0 B                                     | 101407/3180<br>100 |        |
| ▶ 商品・サービ                                   | _ス種別マスタ<br>『ス分類マスタ |                      |                  |                        |                  |         |                 |             |                 | (約) (1) (1) (1) (1) (1) (1) (1) (1) (1) (1 | 間 (7月19)           | 日現在)   |
| 商品ランクマ                                     | 779                |                      |                  |                        |                  |         |                 |             |                 |                                            |                    |        |
| ▶商品・サーヒ                                    | ニスマスタ              |                      |                  |                        |                  |         |                 |             | 1               | 23 & ユーザ                                   | 情報                 |        |
| <ul> <li>売上区分マフ</li> <li>売上区分マフ</li> </ul> | ζ <i>φ</i>         |                      |                  |                        |                  |         |                 | [ <u>54</u> | 認済にする]          | 松本 喜三郎                                     | # 認                | 証端末    |
| <ul> <li>・</li></ul>                       | <ク<br>『ス台帳         |                      |                  |                        |                  |         |                 |             |                 | HEAT KE                                    | 011                |        |
| 14.3                                       | 5                  | 0000131              | 0.支払申請(00000435  | -01·物品登注               | 100020134        | -0000.0 | むい本100日         | ( <u>)</u>  | 認済 <u>にする</u>   | <b>1 1 1</b>                               | 幸⊤東                |        |
| 2021年06                                    | -<br>月09日 電子申請・    | 承認 承認結準              | されました。           |                        |                  |         |                 | 164         |                 |                                            | E (EDD) 2          |        |
| 14:0                                       | 3                  | 0000130              | 9:検収申請(00000435  | -02:物品発注               | <u>(00020134</u> | -0000:3 | 郭い本100冊         | D.).        | 2               | <u><u> </u></u>                            | C (ERP) 3          |        |
| 2021年06                                    | 月09日 電子申請・         | 承認 承認結審              | されました。           |                        |                  |         |                 | []]]        | 認済にする           |                                            |                    |        |
| 14:0                                       | 2                  | 0000130              | 8:検収申請(00000435  | -01:物品発注               | <u>(00020134</u> | -0000:3 | <u>彰</u> い本100冊 | D.).        | 2               |                                            |                    |        |
| 2021年06                                    | 月09日 電子申請・         | 承認 承認結審              | されました。           |                        | 0000104.00       | 00.340  | ±100回))         | <u>- 64</u> | 認済 <u>にする</u> ] |                                            |                    |        |
| 13:5                                       | 2                  | 0000130              | 7:50111160000435 | :w/max0)±(00           | 020134-00        | 00:)薄し1 | <u> </u>        |             | 24              |                                            |                    |        |

受注情報一覧にある対象の「受注件名」をクリックしてください 2

| Piebeteral       フロジェクト管理 作業管理 勤務管理 資機材管理 単範管理 調査管理         Piebeteral       Piebeteral         Piebeteral       Piebeteral         P | 2月11日の日の目の目の目の目の目の目の目の目の目の目の目の目の目の目の目の目の目の | 表示件数が多い場合は検索<br>条件を変更し、件数を絞り込<br>むことができます。 |
|----------------------------------------------------------------------------------------------------|--------------------------------------------|--------------------------------------------|
|                                                                                                    | 詳細検索につ<br>基本操作マニ<br>基本操作マニ                 | いては<br>ユアルをご参照ください<br>ユアル 5 詳細検索(p.8~)     |

| August     The state     The state <th>Automatical and a state of the state of the s</th> <th>August       August       August</th> <th>Automatical and a state of the state of the s</th> <th>Automatical and automatical and au</th> <th>Automation       Provide Provide Prov</th> | Automatical and a state of the state of the s                                                                                                    | August       August                                                                                                    | Automatical and a state of the state of the s                                                                                                    | Automatical and automatical and au                                                                                                    | Automation       Provide Provide Prov                                                                                                    |
|----------------------------------------------------------------------------------------------------|----------------------------------------------------------------------------------------------------|----------------------------------------------------------------------------------------------------|----------------------------------------------------------------------------------------------------|----------------------------------------------------------------------------------------------------|----------------------------------------------------------------------------------------------------|
|                                                                                                    | No       No       No <t< th=""><th>No       No       No         No       No       No         No       No       No</th><th>Image: State State Sta</th><th>Wing Wing Wing Wing Wing Wing Wing Wing</th><th>Notes         Notes         &lt;</th></t<> | No       No       No         No       No       No                                                                                                    | Image: State State Sta                                                                                                    | Wing Wing Wing Wing Wing Wing Wing Wing                                                                                                    | Notes         Notes         <                                                                                                    |
| The second second s                                                                                                    |                                                                                                    |                                                                                                    |                                                                                                    |                                                                                                    | The set of the set of t                                                                                                    |
| www.www.www.www.www.www.www.www.www.ww                                                                                                    | win       win                                                                                                    | wind main from main from main                                                                                                    | www.www.www.www.www.www.www.www.www.ww                                                                                                    | with with with with with with with w                                                                                                    | win win   win win   win win <td< th=""></td<>                                                                                                    |
| Autor       Market Market Marke                                                                                                    | Algebra Market Algebra Social Control of Algebra Market Algebra Market Algebra                                                                                                    | Autor bit Autor Doc Doc Doc Doc Doc Doc Doc Doc Doc Doc                                                                                                    | With Weith Nation 2000 00 1 1 4 4 1 1 1 1 1 1 1 1 1 1 1 1 1                                                                                                    | All Height 1/2 (2) (2) (2) (2) (2) (2) (2) (2) (2) (2                                                                                                    | window window windo                                                                                                    |
| Right Right Right Source   Right Right Right Source Right Right Right Source Right Right Ri                                                                                                    | Auto Auto 2/02/02/02 188   Bit Auto Auto 2/02/02/02 188   Bit Auto Auto 2/02/02/02 188   Bit Auto Auto 2/02/02/02 188   Bit Auto Auto 2/02/02/02 188   Bit Auto Auto 2/02/02/02 188   Bit Auto Auto 2/02/02/02 188   Bit Auto Auto 2/02/02/02 188   Bit Auto Auto 2/02/02/02 188   Bit Auto Auto 2/02/02/02 188   Bit Auto Auto 2/02/02/02 188   Bit Auto Auto 2/02/02/02 188   Bit Auto Auto 2/02/02/02/02 188   Bit Auto Auto 2/02/02/02/02/02/02/02/02/02/02/02/02/02                                                                                                    | Right Right                                                                                                    | Auto Auto 2/02/02/02 188   Bit Auto Auto 2/02/02/02 188   Bit Auto Auto 2/02/02/02 188   Bit Auto Auto 2/02/02/02 188   Bit Auto Auto 2/02/02/02 188   Bit Auto Auto 2/02/02/02 188   Bit Auto Auto 2/02/02/02 188   Bit Auto Auto 2/02/02/02 188   Bit Auto Auto 2/02/02/02 188   Bit Auto Auto 2/02/02/02 188   Bit Auto Auto 2/02/02/02 188   Bit Auto Auto 2/02/02/02 188   Bit Auto Auto 2/02/02/02/02 188   Bit Auto Auto 2/02/02/02/02/02/02/02/02/02/02/02/02/02                                                                                                    | Reference   Reference Reference <td>Automatic     Bit Bit Bit Bit Bit Bit Bit Bit Bit Bit</td>                                                                                                    | Automatic     Bit Bit Bit Bit Bit Bit Bit Bit Bit Bit                                                                                                    |
|                                                                                                    |                                                                                                    |                                                                                                    |                                                                                                    |                                                                                                    |                                                                                                    |
| 2013       1010       1010       1010       1010       1010       1010       1010       1010       1010       1010       1010       1010       1010       1010       1010       1010       1010       1010       1010       1010       1010       1010       1010       1010       1010       1010       1010       1010       1010       1010       1010       1010       1010       1010       1010       1010       1010       1010       1010       1010       1010       1010       1010       1010       1010       1010       1010       1010       1010       1010       1010       1010       1010       1010       1010       1010       1010       1010       1010       1010       1010       1010       1010       1010       1010       1010       1010       1010       1010       1010       1010       1010       1010       1010       1010       1010       1010       1010       1010       1010       1010       1010       1010       1010       1010       1010       1010       1010       1010       1010       1010       1010       1010       1010       1010       1010       1010       10100       1010       1010                                                                                                    | 2014日       10100006         2014日2710日       1010         2014日2710日       1010 <td< td=""><td>マレー・・・・・・・・・・・・・・・・・・・・・・・・・・・・・・・・・・・・</td><td>2014日       10100006         2014日271030       1010         2014日271030       10100         2014日271030       10100         2014日271030       10100         2014日271030       10100         2014日271030       10100         201410300       10100</td><td>2013       1013       1013       1013       1013       1013       1013       1013       1013       1013       1013       1013       1013       1013       1013       1013       1013       1013       1013       1013       1013       1013       1013       1013       1013       1013       1013       1013       1013       1013       1013       1013       1013       1013       1013       1013       1013       1013       1013       1013       1013       1013       1013       1013       1013       1013       1013       1013       1013       1013       1013       1013       1013       1013       1013       1013       1013       1013       1013       1013       1013       1013       1013       1013       1013       1013       1013       1013       1013       1013       1013       1013       1013       1013       1013       1013       1013       1013       1013       1013       1013       1013       1013       1013       1013       1013       1013       1013       1013       1013       1013       1013       1013       1013       1013       1013       1013       1013       1013       1013       1013</td><td>2011       10000         2012       10000         2013       10000         2013       10000         2013       10000         2013       10000         2013       10000         2013       10000         2014       10000         2015       10000         2015       10000         2015       10000         2015       10000         2015       10000         2015       10000         2015       10000         2015       10000         2015       10000         2015       10000         2015       10000         2015       10000         2015       10000         2015       10000         2015       10000         2015       10000         2015       100000         2015       100000         2015       1000000         2015       1000000000000000000000000000000000000</td></td<>                                                                                                    | マレー・・・・・・・・・・・・・・・・・・・・・・・・・・・・・・・・・・・・                                                                                                    | 2014日       10100006         2014日271030       1010         2014日271030       10100         2014日271030       10100         2014日271030       10100         2014日271030       10100         2014日271030       10100         201410300       10100                                                                                                    | 2013       1013       1013       1013       1013       1013       1013       1013       1013       1013       1013       1013       1013       1013       1013       1013       1013       1013       1013       1013       1013       1013       1013       1013       1013       1013       1013       1013       1013       1013       1013       1013       1013       1013       1013       1013       1013       1013       1013       1013       1013       1013       1013       1013       1013       1013       1013       1013       1013       1013       1013       1013       1013       1013       1013       1013       1013       1013       1013       1013       1013       1013       1013       1013       1013       1013       1013       1013       1013       1013       1013       1013       1013       1013       1013       1013       1013       1013       1013       1013       1013       1013       1013       1013       1013       1013       1013       1013       1013       1013       1013       1013       1013       1013       1013       1013       1013       1013       1013       1013       1013                                                                                                    | 2011       10000         2012       10000         2013       10000         2013       10000         2013       10000         2013       10000         2013       10000         2013       10000         2014       10000         2015       10000         2015       10000         2015       10000         2015       10000         2015       10000         2015       10000         2015       10000         2015       10000         2015       10000         2015       10000         2015       10000         2015       10000         2015       10000         2015       10000         2015       10000         2015       10000         2015       100000         2015       100000         2015       1000000         2015       1000000000000000000000000000000000000                                                                                                    |
| ### ##00000     ##################                                                                                                    | 第286 第20000<br>第286 第20000<br>第288 第200000<br>第288 第200000<br>第288 第400001000<br>第288 第4000010000<br>第288 第40000100000000000000000000000000000000                                                                                                    | 第286 第2000 第2000 第20 50 50 50 50 50 50 50 50 50 50 50 50 50                                                                                                    | 第286 第20000<br>第286 第20000<br>第288 第200000<br>第288 第200000<br>第288 第400001000<br>第288 第4000010000<br>第288 第40000100000000000000000000000000000000                                                                                                    | ### ##****************************                                                                                                    | Rubble Rubble Rubb                                                                                                    |
| 2946       (月の)24(98) 18         2933       RAZBE/VINL         RAZBE/VINL       (日本日本)         RAZBE/VINL       (日本日本)         RAZB                                                                                                    | 2926       240:020180118         29218       242:02018         29218       242:02018         202107018102       212:02018         202107018102       212:02018         202107018102       212:02018         202107018102       212:02018         202107018102       212:02018         202107018102       212:02018         202107018102       212:02018         202107018102       212:02018         202107018102       212:02018         202107018102       212:02018         202107018102       212:020181         202107018102       20210701818         202107018102       20210701818         202107018102       20210701818         202107018102       20210701818         202107018102       20210701818         202107018102       20210701818         202107018102       20210701818         202107018102       20210701818         202107018102       20210701818         202107018102       20210701818         202107018102       20210701818         202107018102       20210701818         202107018102       20210701818 <td>9296       240:000/98178         9211       911         9211       111         9211       111         9211       111         9211       111         9211       111         9211       111         9211       111         9211       111         9211       111         9211       111         9211       111         9211       111         9211       111         9211       111         9211       111         9211       111         9211       111         9211       111         9211       111         9211       111         9211       111         9211       111         9211       111         9211       111         9211       111         9211       111         9211       111         9211       111         9211       111         9211       111         9211       111         9211       111         9211       111</td> <td>2926       240:020180118         29210       2012         201200       201200         201200       201200         201200       201200         201200       201200         201200       201200         201200       201200         201200       201200         201200       201200         201200       201200         201200       201200         201200       201200         201200       201200         201200       201200         201200       201200         201200       2012000         20120000       20120000         20120000       20120000         201200000       201200000         201200000       201200000         201200000       201200000         2012000000       201200000         20120000000000000000000000000000000000</td> <td>2946         (#002404818)*           2933         (#24701193)***********************************</td> <td>2016       240004094818         2018       1040050         2018       1040050         2018       1040050         READECONSUL       Internet         AntideConsul       Internet         AntideConsul       Internet         Antinter       Internet</td>                                                                                                    | 9296       240:000/98178         9211       911         9211       111         9211       111         9211       111         9211       111         9211       111         9211       111         9211       111         9211       111         9211       111         9211       111         9211       111         9211       111         9211       111         9211       111         9211       111         9211       111         9211       111         9211       111         9211       111         9211       111         9211       111         9211       111         9211       111         9211       111         9211       111         9211       111         9211       111         9211       111         9211       111         9211       111         9211       111         9211       111         9211       111                                                                                                    | 2926       240:020180118         29210       2012         201200       201200         201200       201200         201200       201200         201200       201200         201200       201200         201200       201200         201200       201200         201200       201200         201200       201200         201200       201200         201200       201200         201200       201200         201200       201200         201200       201200         201200       2012000         20120000       20120000         20120000       20120000         201200000       201200000         201200000       201200000         201200000       201200000         2012000000       201200000         20120000000000000000000000000000000000                                                                                                    | 2946         (#002404818)*           2933         (#24701193)***********************************                                                                                                    | 2016       240004094818         2018       1040050         2018       1040050         2018       1040050         READECONSUL       Internet         AntideConsul       Internet         AntideConsul       Internet         Antinter       Internet                                                                                                    |
| 983 加1年2月19日       1011111111111111111111111111111111111                                                                                                    | 983         213.4         101/10/2019         101/10/2019         101/10/2019         101/10/2019         101/10/2019         101/10/2019         101/10/2019         101/10/2019         101/10/2019         101/10/2019         101/10/2019         101/10/2019         101/10/2019         101/10/2019         101/10/2019         101/10/2019         101/10/2019         101/10/2019         101/10/2019         101/10/2019         101/10/2019         101/10/2019         101/10/2019         101/10/2019         101/10/2019         101/10/2019         101/10/2019         101/10/2019         101/10/2019         101/10/2019         101/10/2019         101/10/2019         101/10/2019         101/10/2019         101/10/2019         101/10/2019         101/10/2019         101/10/2019         101/10/2019         101/10/2019         101/10/2019         101/10/2019         101/10/2019         101/10/2019         101/10/2019         101/10/2019         101/10/2019         101/10/2019         101/10/2019         101/10/2019         101/10/2019         101/10/2019         101/10/2019         101/10/2019         101/10/2019         101/10/2019         101/10/2019         101/10/2019         101/10/2019         101/10/2019         101/10/2019         101/10/2019         101/10/2019         101/10/2019         101/10/2019         101/10/2019         101/10/2019         101/10/2019         101/1                                                                                                    | 983         2014 (0.01/09)         10.88         0.4.8.19           23.3.         #X5280/04           23.3.         #X5280/04                                                                                                    | 983         213.4         101/10/2019         101/10/2019         101/10/2019         101/10/2019         101/10/2019         101/10/2019         101/10/2019         101/10/2019         101/10/2019         101/10/2019         101/10/2019         101/10/2019         101/10/2019         101/10/2019         101/10/2019         101/10/2019         101/10/2019         101/10/2019         101/10/2019         101/10/2019         101/10/2019         101/10/2019         101/10/2019         101/10/2019         101/10/2019         101/10/2019         101/10/2019         101/10/2019         101/10/2019         101/10/2019         101/10/2019         101/10/2019         101/10/2019         101/10/2019         101/10/2019         101/10/2019         101/10/2019         101/10/2019         101/10/2019         101/10/2019         101/10/2019         101/10/2019         101/10/2019         101/10/2019         101/10/2019         101/10/2019         101/10/2019         101/10/2019         101/10/2019         101/10/2019         101/10/2019         101/10/2019         101/10/2019         101/10/2019         101/10/2019         101/10/2019         101/10/2019         101/10/2019         101/10/2019         101/10/2019         101/10/2019         101/10/2019         101/10/2019         101/10/2019         101/10/2019         101/10/2019         101/10/2019         101/10/2019         101/1                                                                                                    | 983         2017070/195         10.000         10.000         10.000         10.000         10.000         10.000         10.000         10.000         10.000         10.000         10.000         10.000         10.000         10.000         10.000         10.000         10.000         10.000         10.000         10.000         10.000         10.000         10.000         10.000         10.000         10.000         10.000         10.000         10.000         10.000         10.000         10.000         10.000         10.000         10.000         10.000         10.000         10.000         10.000         10.000         10.000         10.000         10.000         10.000         10.000         10.000         10.000         10.000         10.000         10.000         10.000         10.000         10.000         10.000         10.000         10.000         10.000         10.000         10.000         10.000         10.000         10.000         10.0000         10.0000         10.0000         10.0000         10.0000         10.0000         10.0000         10.0000         10.0000         10.0000         10.0000         10.0000         10.0000         10.0000         10.0000         10.0000         10.0000         10.00000         10.0000         10.0000                                                                                                    | 第283         2014 00/01/90         10.80         10.80         10.80         10.80         10.80         10.80         10.80         10.80         10.80         10.80         10.80         10.80         10.80         10.80         10.80         10.80         10.80         10.80         10.80         10.80         10.80         10.80         10.80         10.80         10.80         10.80         10.80         10.80         10.80         10.80         10.80         10.80         10.80         10.80         10.80         10.80         10.80         10.80         10.80         10.80         10.80         10.80         10.80         10.80         10.80         10.80         10.80         10.80         10.80         10.80         10.80         10.80         10.80         10.80         10.80         10.80         10.80         10.80         10.80         10.80         10.80         10.80         10.80         10.80         10.80         10.80         10.80         10.80         10.80         10.80         10.80         10.80         10.80         10.80         10.80         10.80         10.80         10.80         10.80         10.80         10.80         10.80         10.80         10.80         10.80         10.80                                                                                                    |
| 983<br>************************************                                                                                                    | 933 mtdtovu:<br>#2830<br>#28300<br>#2830<br>#2830<br>#2830<br>#2830<br>#2830<br>#2830<br>#2830<br>#2830<br>#2                                                                                                    | 933       ■************************************                                                                                                    | 933 mtdtovu:<br>#2830<br>#28300<br>#2830<br>#2830<br>#2830<br>#2830<br>#2830<br>#2830<br>#2830<br>#2830<br>#2 | 933 mtdEvolue<br>#28870<br>#28870<br>#28870<br>#28870<br>#28870<br>#28700<br>#287000<br>#287000<br>#287000<br>#287000<br>#287000<br>#287000<br>#287000<br>#287000<br>#287000<br>#287000<br>#287000<br>#287000<br>#287000<br>#287000<br>#287000<br>#287000<br>#287000<br>#287000<br>#287000<br>#287000<br>#287000<br>#287000<br>#287000<br>#287000<br>#2870000<br>#287000<br>#287000<br>#287000<br>#287000<br>#287000<br>#287000<br>#2870000<br>#2870000<br>#287000<br>#287000<br>#2870000<br>#2870000<br>#2870000<br>#2870000<br>#2870000<br>#2870000<br>#2870000<br>#2870000<br>#2870000<br>#2870000<br>#2870000<br>#2870000<br>#2870000<br>#2870000<br>#2000000<br>#2000000<br>#2000000<br>#2000000<br>#2000000<br>#2000000<br>#20000000<br>#2000000<br>#2000000<br>#2000000<br>#2000000000<br>#20000000<br>#20000000000                                                                                                    | 2013                                                                                                    |
| AUXING AUXING                                                                                                    | ACCESS<br>ACCESS<br>ACCESS                                                                                                    | ACCESS<br>ACCESS<br>ACCESS                                                                                                    | AUXIC ACCORD<br>AUXIC ACCORD<br>AUXIC AUXIC                                                                                                    | ABBRENT<br>ABBLE AL AL AL AL AL AL AL AL AL AL AL AL AL                                                                                                    | ABBRENT<br>ACTOR<br>ACTOR<br>ACTOR<br>ABLE<br>ABLE |
| A CARDA<br>A CARDA<br>A                                                                                                    | A<br>A<br>A<br>A<br>A<br>A<br>A<br>A<br>A<br>A<br>A<br>A<br>A<br>A                                                                                                    | A<br>A<br>A<br>A<br>A<br>A<br>A<br>A<br>A<br>A<br>A<br>A<br>A<br>A                                                                                                    | A<br>A<br>A<br>A<br>A<br>A<br>A<br>A<br>A<br>A<br>A<br>A<br>A<br>A                                                                                                    | A<br>A<br>A<br>A<br>A<br>A<br>A<br>A<br>A<br>A<br>A<br>A<br>A<br>A                                                                                                    | ポイント<br>か品と売上を同時に行う<br>合は「納品・売上」をクリッ<br>してください。                                                                                                    |
|                                                                                                    |                                                                                                    | たんこり<br>かるようたを同時に行う<br>るは「納品・売上」をクリッ<br>してください。                                                                                                    |                                                                                                    |                                                                                                    | たんこり<br>かるたうたる同時に行う<br>合は「納品・売上」を参加い<br>してください。                                                                                                    |
|                                                                                                    |                                                                                                    |                                                                                                    |                                                                                                    |                                                                                                    | A項目に入力し、「確認面面へ進む」をクリックしてください         Allf#####25/25         Allf#####25/25         Allf#####25/25         Allf#####25/25         Allf#####25/25         Allf#####25/25         Allf#####25/25         Allf#####25/25         Allf#####25/25         Allf###################################                                                                                                    |
| Abdatale c i.         Abdatale c i.         Abdataee c i.         Abdataee c i.         Abdataee c i.         Abdataee c i.         Abdataee c i.         Abdataee c i.         Abdataee c i.         Abdataee c i.         Abdataee c i.         Abdataee c i.         Abdataee c i.         Abdataee c i.         Abdataee c i.         Abdataee c i. <td< th=""><th>Abdathale s A         Abdathale s A         <td< th=""><th>Abdaddage c       Abdaddage c       Abdaddage c    <t< th=""><th>Abdathale s A         Abdathale s A         <td< th=""><th>Abdatherst         Biphping       Like R       Like R</th></td<><th>Athleader       Athleader       Athleader</th></th></t<></th></td<></th></td<>                                                                                                    | Abdathale s A         Abdathale s A         Abdathale s A <td< th=""><th>Abdaddage c       Abdaddage c       Abdaddage c    <t< th=""><th>Abdathale s A         Abdathale s A         <td< th=""><th>Abdatherst         Biphping       Like R       Like R</th></td<><th>Athleader       Athleader       Athleader</th></th></t<></th></td<>                                                                                                    | Abdaddage c       Abdaddage c       Abdaddage c <t< th=""><th>Abdathale s A         Abdathale s A         <td< th=""><th>Abdatherst         Biphping       Like R       Like R</th></td<><th>Athleader       Athleader       Athleader</th></th></t<>                                                                                                    | Abdathale s A         Abdathale s A         Abdathale s A <td< th=""><th>Abdatherst         Biphping       Like R       Like R</th></td<> <th>Athleader       Athleader       Athleader</th>                                                                     | Abdatherst         Biphping       Like R       Like R                                                                                                    | Athleader       Athleader                                                                                                    |
| Hubble         Hubble         Hubble<                                                                                                    | NAME         NAME         Market         Market         Markt         Markt         Markt                                                                                                    | NAME         NAME         NAME <th< th=""><th>Hubble         Hubble         Hubble&lt;</th><th>NAME         Normality         Using (Hally)         Available           NAME         Normality         Hally (Hally)         Available           NAME         Normality         Hally (Hally)         Available           NAME         Normality         Hally (Hally)         Available           NAME         Stath # T&gt;&gt;&gt;&gt;&gt;&gt;&gt;&gt;&gt;&gt;&gt;&gt;&gt;&gt;&gt;&gt;&gt;&gt;&gt;&gt;&gt;&gt;&gt;&gt;&gt;&gt;&gt;&gt;&gt;&gt;&gt;&gt;&gt;&gt;&gt;</th><th>Hail     Hail     Hail       Hail     Hail     Hail       Hail     Hail       Hail       Hail   &lt;</th></th<>                                                                                                    | Hubble         Hubble         Hubble<                                                                                                    | NAME         Normality         Using (Hally)         Available           NAME         Normality         Hally (Hally)         Available           NAME         Normality         Hally (Hally)         Available           NAME         Normality         Hally (Hally)         Available           NAME         Stath # T>>>>>>>>>>>>>>>>>>>>>>>>>>>>>>>>>>>                                                                                                    | Hail     Hail     Hail       Hail     Hail     Hail       Hail     Hail       Hail       Hail   <                                                                                                    |
| HY         MARKE         RAPA         HAR         HAR </th <th>HY     WARK     Bin/s     URRAN     Bin/s     URRAN     Bin/s     Bin/s</th> <th>NH BIO LINE     BIO LINE     LINE LINE LINE       NH     BIO LINE     BIO LINE       NH     BIO LINE     BIO LINE       BIO LINE     BIO LINE     BIO LINE       BIO LINE     BIO LINE     BIO LINE       BIO LINE     BIO LINE     BIO LINE       BIO LINE     BIO LINE     BIO LINE</th> <th>HYA         NATURE         Nature         Mailing         Nature         Mailing         Nature         Mailing         Nature         Nature&lt;</th> <th>HYA         DATABLE         Biologie         Hadie         Hadie</th> <th>No.     No.     No.       No.     No.     No.       No.     No.</th>                                                                                                    | HY     WARK     Bin/s     URRAN     Bin/s     URRAN     Bin/s     Bin/s                                                                                                    | NH BIO LINE     BIO LINE     LINE LINE LINE       NH     BIO LINE     BIO LINE       NH     BIO LINE     BIO LINE       BIO LINE     BIO LINE     BIO LINE       BIO LINE     BIO LINE     BIO LINE       BIO LINE     BIO LINE     BIO LINE       BIO LINE     BIO LINE     BIO LINE                                                                                                    | HYA         NATURE         Nature         Mailing         Nature         Mailing         Nature         Mailing         Nature         Nature<                                                                                                    | HYA         DATABLE         Biologie         Hadie         Hadie                                                                                                    | No.     No.     No.       No.     No.     No.       No.     No.                                                                                                    |
| 秋回     新回     林回回       ALM PD     本式会社九学エンジニアリング 丁事節 J       ALM PD     法E1050006       ALM PD     法に500006       ALM PD     王       ALM PD     王       ALM PD     王       ALM PD     王       ALM PD     王       ALM PD     王       ALM PD     王       ALM PD     王       ALM PD     王       ALM PD     王       ALM PD     王       ALM PD     王       ALM PD     2010/07 (M:2021/07/20)       ALM PD                                                                                                    | 秋風     秋風     美国管理       ALM PA     ALM PA ン PA ン PA ン PA ン PA ン PA ン PA ン PA                                                                                                    | 戦闘         戦闘         戦闘等           ム国海学         石式会社九学エンジニアリング 工事思》           ム国海学         万正1050005           ALLA PA         石式会社大工人「原語)           ALLA PA         石式会社大工人「原語)           ALLA PA         石式会社大工人「原語)           ALLA PA         石式会社大工人「原語)           ALLA PA         石式会社大工人「原語)           ALLA PA         万二201/07/20 (4):2021/07/20)           ALLA PA         第年日<br>7日3:201/07/20 (2021/07/20) 2021/00/01 (4):2021/07/20)           ALLA PA         万二3:201/07/20 (2021/00/01 (4):2021/07/20)           ALLA PA         万二3:201/07/20 (2021/07/20)           ALLA PA         万二3:201/07/20 (2021/07/20)           ALLA PA         万二3:201/07/20 (2021/07/20)           ALLA PA         万二3:201/07/20 (2021/07/20)           ALLA PA         方二3:201/07/20 (2021/07/20)           ALLA PA         万二3:201/07/20 (2021/07/20)           ALLA PA         万二3:201/07/20 (2021/07/20)           ALLA PA         万二3:201/07/20 (2021/07/20)           ALLA PA         方二3:201/07/20 (2021/07/20)           ALLA PA         方二3:201/07/20           ALLA PA         万二3:201/07/20           ALLA PA         万二3:201/07/20           ALLA PA         万二3:201/07/20           ALLA PA         万二                                                                                                    | 秋風     秋風     美国管理       ALM PA     ALM PA - SP - PU PA T # # J       ALM PA     KE 1050000-       ALM PA     KE 1050000-       ALM PA     ALM PA       ALM PA     ALM PA       ALM PA                                                                                                    | 秋回     秋回     林回回       ALA 回列     株式会社九学エンジニアリング工事部       ALA 回列     株E1050006       ALA 回列     株E1050006       ALA 回列     株E1050006       ALA 回列     株E1050006       ALA 回列     株E1050006       ALA 回列     株E1050006       ALA 回列     株E1050006       ALA 回列     人員監督会員       ALA 回列     人員監督会員       ALA 回列     人員会員       ALA 回列     人員会員       ALA 回列     人員会員       ALA 回     人員会員       ALA 回     人員会員       ALA 回 <td< td=""><td>秋月     秋月     林島田       ABAR A     石広されたアンジニアリング 工事多       ABAR A     万広に50006       ABAR A     万広立ないないないないないないないないないないないないないないないないないないない</td></td<>                                                                                                    | 秋月     秋月     林島田       ABAR A     石広されたアンジニアリング 工事多       ABAR A     万広に50006       ABAR A     万広立ないないないないないないないないないないないないないないないないないないない                                                                                                    |
| ALB IM       IX CLOSODOG         MARE MO       IX CLOSODOG         MARE MO                                                                                                    | ALB IMP       IX CLAP 2 129 2 19 19 7 1 48 9         IX ALB PA       IX ELOSONOG         IX ALB PA       IX ELOSONOG         IX ALB PA       IX ELOSONOG         IX ALB PA       IX ELOSONOG         IX ALB PA       IX ELOSONOG         IX ALB PA       IX ELOSONOG         IX ALB PA       IX ELOSONOG         IX ALB PA       IX ELOSONOG         IX ALB PA       IX ALB PA         IX ALB PA PA       IX ALB PA         IX ALB PA       IX ALB PA         IX ALB PA       IX ALB PA     <                                                                                                    | Ablin       株式会社内全エンジニアリング工事部         Maile       1kE1050006         Maile       たていたいに「施設         Maile       たていたいに「施設         Maile       たていたいに「施設         Maile       たいたいに「施設         Maile       たいたいに「施設         Maile       たいたいに「金角         Maile       たいたいに「金角         Maile       たいたいに「金角         Maile       たいたいに「金角         Maile       たいたいに「金角         Maile       たいたいに「金角         Maile       たいたいに「金角         Maile       たいたいに「金角         Maile       たいたいに「金角         Maile       たいたいにしたいには、         Maile       たいたいしいのかいでいたいには、         Maile       たいたいしいいと         Maile       たいたいしいいと         Maile       たいたいしいいと         Maile       たいたいしいいと         Maile       たいたいしいいと         Maile       たいたいしいいと         Maile       たいたいしたいと         Maile       たいたいしいいと         Maile       たいたいし         Maile       たいたいと         Maile       たいたいと         Maile       たいたいと         Maile       たいたいと         Maile <t< td=""><td>ALB IMP       IX CLAPS IN PUPUT I HEIRING         IX ALE INFORMATION IN PUPUT I HEIRING       IX ELE INFORMATION IN PUPUT I HEIRING         IX ALE INFORMATION IN PUPUT I HEIRING       IX CLAPS INFORMATION IN PUPUT I HEIRING         IX ALE INFORMATION IN PUPUT I HEIRING       IX ALE INFORMATION IN PUPUT I HEIRING         IX ALE INFORMATION IN PUPUT I HEIRING       IX ALE INFORMATION IN PUPUT I HEIRING         IX ALE INFORMATION IN PUPUT I HEIRING       IX ALE INFORMATION IN PUPUT I HEIRING         IX ALE INFORMATION IN PUPUT I HEIRING       IX ALE INFORMATION IN PUPUT I HEIRING         IX ALE INFORMATION IN PUPUT I HEIRING       IX ALE INFORMATION IN PUPUT I HEIRING         IX ALE INFORMATION IN PUPUT I HEIRING       IX ALE INFORMATION IN PUPUT I HEIRING         IX ALE INFORMATION IN PUPUT I HEIRING       IX ALE INFORMATION IN PUPUT I HEIRING         IX ALE INFORMATION IN PUPUT I HEIRING       IX ALE INFORMATION IN PUPUT I HEIRING         IX ALE INFORMATION IN PUPUT I HEIRING       IX ALE INFORMATION IN PUPUT I HEIRING         IX ALE INFORMATION IN PUPUT I HEIRING       IX ALE INFORMATION IN PUPUT I HEIRING         IX ALE INFORMATION IN PUPUT I HEIRING       IX ALE INFORMATION IN PUPUT I HEIRING         IX ALE INFORMATION IN PUPUT I HEIRING       IX ALE INFORMATION IN PUPUT I HEIRING         IX ALE INFORMATION IN PUPUT I HEIRING       IX ALE INFORMATION IN PUPUT I HEIRING         IX ALE INFORMATION IN PUPUT I HEIRING</td><td>ALB IPA       4x3 cht/4 zu &gt;&gt; 2 m chi +&gt; 2 m chi +&gt; 2 m chi</td><td>Aballini</td></t<> | ALB IMP       IX CLAPS IN PUPUT I HEIRING         IX ALE INFORMATION IN PUPUT I HEIRING       IX ELE INFORMATION IN PUPUT I HEIRING         IX ALE INFORMATION IN PUPUT I HEIRING       IX CLAPS INFORMATION IN PUPUT I HEIRING         IX ALE INFORMATION IN PUPUT I HEIRING       IX ALE INFORMATION IN PUPUT I HEIRING         IX ALE INFORMATION IN PUPUT I HEIRING       IX ALE INFORMATION IN PUPUT I HEIRING         IX ALE INFORMATION IN PUPUT I HEIRING       IX ALE INFORMATION IN PUPUT I HEIRING         IX ALE INFORMATION IN PUPUT I HEIRING       IX ALE INFORMATION IN PUPUT I HEIRING         IX ALE INFORMATION IN PUPUT I HEIRING       IX ALE INFORMATION IN PUPUT I HEIRING         IX ALE INFORMATION IN PUPUT I HEIRING       IX ALE INFORMATION IN PUPUT I HEIRING         IX ALE INFORMATION IN PUPUT I HEIRING       IX ALE INFORMATION IN PUPUT I HEIRING         IX ALE INFORMATION IN PUPUT I HEIRING       IX ALE INFORMATION IN PUPUT I HEIRING         IX ALE INFORMATION IN PUPUT I HEIRING       IX ALE INFORMATION IN PUPUT I HEIRING         IX ALE INFORMATION IN PUPUT I HEIRING       IX ALE INFORMATION IN PUPUT I HEIRING         IX ALE INFORMATION IN PUPUT I HEIRING       IX ALE INFORMATION IN PUPUT I HEIRING         IX ALE INFORMATION IN PUPUT I HEIRING       IX ALE INFORMATION IN PUPUT I HEIRING         IX ALE INFORMATION IN PUPUT I HEIRING       IX ALE INFORMATION IN PUPUT I HEIRING         IX ALE INFORMATION IN PUPUT I HEIRING                                                                                                    | ALB IPA       4x3 cht/4 zu >> 2 m chi +> 2 m chi +> 2 m chi                                                                                                    | Aballini                                                                                                    |
| MARE       FECIOS0006         MARE       FECIOS0006         MARE       FECIOS0007         MARE       FECIOS0007       FECIOS007                                                                                                    | MARBED       JKE LOSSONGE         MARBED       JKE LOSSONGE         MARBED       JKE LOSSONGE         MARBED       JKE LOSSONGE         MARBED       JKE LOSSONGE         MARBED       JKE LOSSONGE         MARBED       JKE LOSSONGE         MARBED       JKE LOSSONGE         JKARBED       JKE LOSSONGE         JKARBED       JKE LOSSONGE         JKARBED       JKE LOSSONGE         JKARBED       JKE LOSSONGE         JKARBED       JKE LOSSONGE         JKARBED       JKE LOSSONGE                                                                                                    | Maßel     IxE IDS0006       Maßel     ExtSchtrukr (IbBk)       Maßel     ExtSchtrukr (IbBk)       Maßel     Tempolar (Massa (Massa (Masa (Massa (Masa (Masa (Massa (Massa (Masa (Massa (Massa (Massa (Massa (Massa (                                                                                                    | MAR #9       KE LOS SODOG         MAR #9       FEC SODOG         MAR #9       FEC SODOG         MAR #9       FEC SODOG         MAR #0       FEC SOLOG         MAR #0       FEC SOLOG<                                                                                                    | MAR #9       KE 1050006         MAR #9       FE CS100006         MAR #9       FE CS100006         MAR #0       FE CS100006         MAR #0       CS1000006         MAR #0       CS1000006         MAR #0       CS1000006         MAR #0       CS1000006         MAR #0       CS1000006         MAR #0       CS1000006         MAR #0       CS1000006         MAR #0       CS1000006         MAR #0       CS1000006         MAR #0       CS100006         MAR #0       CS100006                                                                                                    | 林島県       法に1050006         林島県       荘広会社XVLKI [旅話]         福島県       東広会社XVLKI [旅話]         福島県       天市公立道の優越工事 前品(1) 章 自動作成 (金肉)         福島県       2021/07/20 (01/2021/07/20)         南島県       夏21/07/20 (01/2021/07/20)         南島県       第午日 年7日         2021/08/01 (04/2021/07/20)       西島県雪都 (広本 喜三郎) (道図)         福祉県       夏21/09/02 (2021/09/01 (04/2021/07/20)         二       丁ラミックト (KE1050006:天沖の公通り修繕工事) がありまず、完了にしますか?         - 0454 (1) 原語)                                                                                                    |
| ABAR®                                                                                                    | ABARA                                                                                                    | 構築者       生式会社KYUKI (請該)         ABA用名       株式会社KYUKI (請該)         ABA用名       天和〇〇道の(結正筆 納忌(1) 0 自動件版 (金角)         ABA用名       2021/07/20 (伊12021/07/20)         MBA用名       2021/07/20 (伊12021/07/20)         御香日       充了日         2021/07/20 (伊12021/07/20)       MBA用当者         御香日       充了日         2021/07/20 (伊12021/07/20)       MBA用当者         2021/07/20 (伊12021/07/20)       丁目2021/07/20)         2021/07/20 (伊12021/07/20)       「日日2021/07/20)         2021/07/20 (伊12021/07/20)       「日日2021/07/20)         2021/07/20 (伊12021/07/20)       「日日2021/07/20)         2021/07/20 (伊12021/07/20)       「日12021/07/20)         2021/07/20 (伊12021/07/20)       「日12021/07/20)         2021/07/20 (伊12021/07/20)       「日12021/07/20)         2021/07/20 (伊12021/07/20)       「日12021/07/20)         2021/07/20 (伊12021/07/20)       「日12021/07/20)         2021/07/20 (伊12021/07/20)       「日12021/07/20)         2021/07/20 (伊12021/07/20)       「日12021/07/20)         2021/07/20 (伊12021/07/20)       「日12021/07/20)         2021/07/20 (伊12021/07/20)       「日12021/07/20)         2021/07/20 (伊12021/07/20)       「日12021/07/20)         2021/07/20 (伊12021/07/20)       「日12021/07/20)         20                                                                                                    | ABARA                                                                                                    | 株成券     生式会社KVLK[ 頂弦]       ABA用参     株式会社KVLKL[ 頂弦]       ABA用参     東式会社KVLKL[ 直動行成 (金角)       ABA用参     アAPOの通び修施工事 前回(1) = 自動行成 (金角)       ABA用参     アAPOの通び修施工事 前回(1) = 自動行成 (金角)       ABA用参     720000( 0000000( 0000000)       ABA用参     アAPOの通び修施工事 前回(1) = 自動行成 (金角)       ABA用参     アAPOの通び修施工事 前回(1) = 自動行成 (金角)       ABA用参     アAPOの通び修施工事 前回(1) = 自動行成 (金角)       ABA用参     アAPOの通び修施工事 前回(1) = 自動行成 (金角)       ABA用参     アAPOの通び修施工事 前回(1) = 自動行成 (金角)       ABA用参     アAPOの通び修施工事 方参ります。完了にしますか?       ABA用参     天式会社KYLKL (原弦)                                                                                                    | MAR®     株式会社XYUKI (加強)       MAR®     株式会社XYUKI (加強)       MAR®     株式会社XYUKI (加強)       MAR®     天和〇〇道7(総構工庫 前回(1) 章 自動作成 (金肉)       MAR®     天和〇〇道7(悠得工庫) 前回(1) 章 自動作成 (金肉)       MAR®     夏021/07/20 (0) (0) (0) (0) (0) (0) (0) (0) (0) (0                                                                                                    |
| NBNDO         NAME         NAME <t< td=""><td>NBMADD         NLANDA         NLANDA</td><td>Mandbol         Max d         EX           Mandbol         「ANA d         正常/         日本         日本</td></t<> <td>Mail Do         Mail Do         &lt;</td> <td>NBNDO         NAME 0         NAME 0<!--</td--><td>NAMPO         FX.pstLativitit         LERIT           NAMPO         FXPOC.adv@kiii#         Mail@in           NAMPO         FXPOC.adv@kiii#         Mail@in           Value Lavitation         Mail@in         Mail@in           Value Lavitation         FXPOC.adv@kiii#         Mail@in           Value Lavitation         FXPOC.adv@kiii#         Mail@in           Value Lavitation         FXPOC.adv@kiii#         Mail@in           Value Lavitation         Value Lavitation         Mail@in           Value Lavitation         Value Lavitation         Mail@in           Value Lavitation         Value Lavitation         Value Lavitation           Value Lavitation         Value Lavitation         Value Lavitation           Value Lavitation         Value Lavitation         Value Lavitation</td></td>                                                                                                    | NBMADD         NLANDA         NLANDA                                                                                                    | Mandbol         Max d         EX           Mandbol         「ANA d         正常/         日本         日本                                                                                                    | Mail Do         Mail Do         <                                                                                                    | NBNDO         NAME 0         NAME 0 </td <td>NAMPO         FX.pstLativitit         LERIT           NAMPO         FXPOC.adv@kiii#         Mail@in           NAMPO         FXPOC.adv@kiii#         Mail@in           Value Lavitation         Mail@in         Mail@in           Value Lavitation         FXPOC.adv@kiii#         Mail@in           Value Lavitation         FXPOC.adv@kiii#         Mail@in           Value Lavitation         FXPOC.adv@kiii#         Mail@in           Value Lavitation         Value Lavitation         Mail@in           Value Lavitation         Value Lavitation         Mail@in           Value Lavitation         Value Lavitation         Value Lavitation           Value Lavitation         Value Lavitation         Value Lavitation           Value Lavitation         Value Lavitation         Value Lavitation</td>                                                                                                    | NAMPO         FX.pstLativitit         LERIT           NAMPO         FXPOC.adv@kiii#         Mail@in           NAMPO         FXPOC.adv@kiii#         Mail@in           Value Lavitation         Mail@in         Mail@in           Value Lavitation         FXPOC.adv@kiii#         Mail@in           Value Lavitation         FXPOC.adv@kiii#         Mail@in           Value Lavitation         FXPOC.adv@kiii#         Mail@in           Value Lavitation         Value Lavitation         Mail@in           Value Lavitation         Value Lavitation         Mail@in           Value Lavitation         Value Lavitation         Value Lavitation           Value Lavitation         Value Lavitation         Value Lavitation           Value Lavitation         Value Lavitation         Value Lavitation                                                                                                    |
| MARE     2021/07/20 (#:2021/07/20)     MARE(###]     松本 喜三郎 」 [選択]       /##1     第7日       2021/08/01 (#:2021/07/20)     2021/08/01 (#:2021/07/20)       ######     □       2021/08/01 (#:2021/07/20)       ######     □       2021/08/01 (#:2021/07/20)       -       ######       -       -       -       -       -       -       -       -       -       -       -       -       -       -       -       -       -       -       -       -       -       -       -       -       -       -       -       -       -       -       -       -       -       -       -       -       -       -       -       -       -       -       -       -       -       -       -       -       -       - <tr< td=""><td>MARE         2021/07/20 (#3/2021/07/20)         MARE #8         松本 喜三郎 「 () 田口           WARE         第年日         第7日           2021/08/01 (#1.2021/07/20)         D221/08/01 (#1.2021/07/20)         Image: #1           副本株内品         二 副林林島星 F3<br/>- 053:20 / FK (105006):天井〇〇通り修繕工事」があります。完了にしますか?        </td><td>MARE         2021/07/20 (#):2021/07/20)         MARE(#):5           WARE         2021/08/01 (#):2021/07/20)         MARE(#):5           WARE         第千日         第7日           2021/08/01 (#):2021/07/20)         MARE(#):5         Exercise           WARE         二届秋府品とする<br/>つけまったいにに05006(天村)〇〇通り修繕工事」があります。完了にしますか?         Cut (#):2021/07/20           小水洗         基式会社(YLKL) (加強)         MARE(#):2021/07/20         MARE(#):2021/07/20</td><td>MARE         2021/07/20 (#3/2021/07/20)         MARE #8         松本 喜三郎 「 () 第2]           ###         第7日         第7日           2021/08/01 (#1.2021/07/20)         D221/08/01 (#1.2021/07/20)         Image: #1           #####AR         二票解标品是する<br/>つはいきいいえ         二二         第7日           AS#         #         エーー         1         1         1         1         1         1         1         1         1         1         1         1         1         1         1         1         1         1         1         1         1         1         1         1         <th1< th="">         1         1         1         1         1         1         1         1         1         1         1         1         1         1         1         1         1         1         1         1         1         1         1         1         1         1         <th1< th="">         1         1         1         1         1         1         1         1         1         1         1         1         1         1         1         1         1         1         1         1         1         1         1         1         1         1         <th1< td=""><td>構計     2021/07/20     保急型(約/2021/07/20)     換益相当者     從本 喜三郎。[道況]       201/08/01     (#.2021/07/20)     2021/08/01     (#.2021/07/20)       副総納品     □     二     日       2021/08/01     (#.2021/07/20)     三     三       副総納品     □     二     二       1     2021/08/01     (#.2021/07/20)     三       副総納品     □     二     二       1     2021/08/01     (#.2021/07/20)     三       1     日     1     1       1     1     1     1       1     1     1     1       1     1     1     1       1     1     1     1       1     1     1     1       1     1     1     1       1     1     1     1       1     1     1     1       1     1     1     1       1     1     1     1</td><td>構造目     2021/07/20 (例:2021/07/20)     構造世報     磁本 喜三郎 (道沢)       端工商     第手目     第7日       2021/08/01 (例:2021/07/20)     2021/08/01 (例:2021/07/20)        電熱物品とする<br/>プロシェクト KE1050006:天中へつ通り後端工事」があります。完了にしますか?        お水先     丸式会社KYUKI (別強)</td></th1<></th1<></th1<></td></tr<>                                                                                                    | MARE         2021/07/20 (#3/2021/07/20)         MARE #8         松本 喜三郎 「 () 田口           WARE         第年日         第7日           2021/08/01 (#1.2021/07/20)         D221/08/01 (#1.2021/07/20)         Image: #1           副本株内品         二 副林林島星 F3<br>- 053:20 / FK (105006):天井〇〇通り修繕工事」があります。完了にしますか?                                                                                                    | MARE         2021/07/20 (#):2021/07/20)         MARE(#):5           WARE         2021/08/01 (#):2021/07/20)         MARE(#):5           WARE         第千日         第7日           2021/08/01 (#):2021/07/20)         MARE(#):5         Exercise           WARE         二届秋府品とする<br>つけまったいにに05006(天村)〇〇通り修繕工事」があります。完了にしますか?         Cut (#):2021/07/20           小水洗         基式会社(YLKL) (加強)         MARE(#):2021/07/20         MARE(#):2021/07/20                                                                                                    | MARE         2021/07/20 (#3/2021/07/20)         MARE #8         松本 喜三郎 「 () 第2]           ###         第7日         第7日           2021/08/01 (#1.2021/07/20)         D221/08/01 (#1.2021/07/20)         Image: #1           #####AR         二票解标品是する<br>つはいきいいえ         二二         第7日           AS#         #         エーー         1         1         1         1         1         1         1         1         1         1         1         1         1         1         1         1         1         1         1         1         1         1         1         1 <th1< th="">         1         1         1         1         1         1         1         1         1         1         1         1         1         1         1         1         1         1         1         1         1         1         1         1         1         1         <th1< th="">         1         1         1         1         1         1         1         1         1         1         1         1         1         1         1         1         1         1         1         1         1         1         1         1         1         1         <th1< td=""><td>構計     2021/07/20     保急型(約/2021/07/20)     換益相当者     從本 喜三郎。[道況]       201/08/01     (#.2021/07/20)     2021/08/01     (#.2021/07/20)       副総納品     □     二     日       2021/08/01     (#.2021/07/20)     三     三       副総納品     □     二     二       1     2021/08/01     (#.2021/07/20)     三       副総納品     □     二     二       1     2021/08/01     (#.2021/07/20)     三       1     日     1     1       1     1     1     1       1     1     1     1       1     1     1     1       1     1     1     1       1     1     1     1       1     1     1     1       1     1     1     1       1     1     1     1       1     1     1     1       1     1     1     1</td><td>構造目     2021/07/20 (例:2021/07/20)     構造世報     磁本 喜三郎 (道沢)       端工商     第手目     第7日       2021/08/01 (例:2021/07/20)     2021/08/01 (例:2021/07/20)        電熱物品とする<br/>プロシェクト KE1050006:天中へつ通り後端工事」があります。完了にしますか?        お水先     丸式会社KYUKI (別強)</td></th1<></th1<></th1<>                                                                                                    | 構計     2021/07/20     保急型(約/2021/07/20)     換益相当者     從本 喜三郎。[道況]       201/08/01     (#.2021/07/20)     2021/08/01     (#.2021/07/20)       副総納品     □     二     日       2021/08/01     (#.2021/07/20)     三     三       副総納品     □     二     二       1     2021/08/01     (#.2021/07/20)     三       副総納品     □     二     二       1     2021/08/01     (#.2021/07/20)     三       1     日     1     1       1     1     1     1       1     1     1     1       1     1     1     1       1     1     1     1       1     1     1     1       1     1     1     1       1     1     1     1       1     1     1     1       1     1     1     1       1     1     1     1                                                                                                    | 構造目     2021/07/20 (例:2021/07/20)     構造世報     磁本 喜三郎 (道沢)       端工商     第手目     第7日       2021/08/01 (例:2021/07/20)     2021/08/01 (例:2021/07/20)        電熱物品とする<br>プロシェクト KE1050006:天中へつ通り後端工事」があります。完了にしますか?        お水先     丸式会社KYUKI (別強)                                                                                                    |
| 株年日         第7日           2021/08/01 (#4.2021/07/20)         2021/09/01 (#1:2021/07/20)           副林協品         二局林協品とする<br>つはいまいいス           コー局林協品とする<br>つはいまいいス         二日本公式公式(#1)           お井松島         二日本公式(#1)           シーム         第二日本公式(#1)           シーム         第二日本公式(#1)           シーム         第二日本公式(#1)           シーム         第二日本公式(#1)           シーム         第二日本公式(#1)           シーム         第二日本公式(#1)           シーム         第二日本公式(#1)           シーム         第二日本公式(#1)           シーム         第二日本公式(#1)           第二日本公式(#1)         第二日本公式(#1)           第二日本公式(#1)         第三日本公式(#1)           第二日本公式(#1)         第三日本公式(#1)           第二日本公式(#1)         第三日本公式(#1)           第二日本公式(#1)         第三日本公式(#1)           第二日本公式(#1)         第三日本公式(#1)           第二日本公式(#1)         第三日本公式(#1)           第二日本公式(#1)         第三日本公式(#1)           第二日本公式(#1)         第三日本公式(#1)           第二日本公式(#1)         第三日本公式(#1)           第二日本公式(#1)         第三日本公式(#1)           第二日本公式(#1)         第三日本公式(#1)           第二日本公式(#1)         第三日本公式(#1)           第二日本公式(#1)         第三日本公式(#1) </td <td>単手目         第7日           2021/08/01 (#:2021/07/20)         2021/09/01 (#:2021/07/20)           ■解析商品 する<br/>コラボックト FK L050006:天村〇〇通り修繕工事」があります。完了にしますか?<br/>○はい ● いいえ         会社 K11 (加強)           和米分画         和式会社KY1KI (加強)</td> <td>単手目         第7日           2021/08/01 (%:2021/07/20)         2021/09/01 (%:2021/07/20)           副製作品品でする<br/>つまがよや」 FK1050006:天村〇〇通り修繕工事」があります。完了にしますか?         ()           Add 会社 いいえ         ()           Add 会社 YA         ()           Add 会社 YA         ()           Add 会社 YA         ()           Add 会社 YA         ()           Add 会社 YA         ()           Add 会社 YA         ()           Add 会社 YA         ()           Add 会社 YA         ()           Add 会社 YA         ()           Add 会社 YA         ()           Add 会社 YA         ()           Add 会社 YA         ()           Add 会社 YA         ()           Add CHAR         ()           Add 会社 YA         ()           Add 会社 YA         ()           Add 会社 YA         ()           Add 会社 YA         ()           Add 会社 YA         ()           Add 会社 YA         ()           Add 会社 YA         ()           Add 会社 YA         ()           Add 会社 YA         ()           Add 会社 YA         ()           Add 会社 YA         ()           Add 会社 YA         ()<!--</td--><td>単手目         第7日           2021/08/01 (%:2021/07/20)         2021/09/01 (%:2021/07/20)           ■KMAR         二無料務品とする<br/>つおシカト FK L050006:天种OO通り修繕工事」があります。完了にしますか?<br/></td><td>株式四         株式口(1)(1)(2)(2)(2)(2)(2)(1)(1)(1)(2)(2)(2)(1)(2)(2)(1)(2)(2)(1)(2)(2)(1)(2)(2)(1)(2)(2)(1)(2)(1)(2)(1)(2)(1)(2)(1)(2)(1)(2)(1)(2)(1)(2)(1)(2)(1)(1)(1)(1)(1)(1)(1)(1)(1)(1)(1)(1)(1)</td><td>単手目         完7日           2021/08/01 (例:2021/07/20)         2021/09/01 (例:2021/07/20)           連続物品とする<br/>プロラェクト KE1050006;天中〇〇通り修繕工事」があります。完了にしますか?<br/>つはいういいス         2           Adxキャー         社式会社KYUKI (別協)</td></td>                                                                                                    | 単手目         第7日           2021/08/01 (#:2021/07/20)         2021/09/01 (#:2021/07/20)           ■解析商品 する<br>コラボックト FK L050006:天村〇〇通り修繕工事」があります。完了にしますか?<br>○はい ● いいえ         会社 K11 (加強)           和米分画         和式会社KY1KI (加強)                                                                                                    | 単手目         第7日           2021/08/01 (%:2021/07/20)         2021/09/01 (%:2021/07/20)           副製作品品でする<br>つまがよや」 FK1050006:天村〇〇通り修繕工事」があります。完了にしますか?         ()           Add 会社 いいえ         ()           Add 会社 YA         ()           Add 会社 YA         ()           Add 会社 YA         ()           Add 会社 YA         ()           Add 会社 YA         ()           Add 会社 YA         ()           Add 会社 YA         ()           Add 会社 YA         ()           Add 会社 YA         ()           Add 会社 YA         ()           Add 会社 YA         ()           Add 会社 YA         ()           Add 会社 YA         ()           Add CHAR         ()           Add 会社 YA         ()           Add 会社 YA         ()           Add 会社 YA         ()           Add 会社 YA         ()           Add 会社 YA         ()           Add 会社 YA         ()           Add 会社 YA         ()           Add 会社 YA         ()           Add 会社 YA         ()           Add 会社 YA         ()           Add 会社 YA         ()           Add 会社 YA         () </td <td>単手目         第7日           2021/08/01 (%:2021/07/20)         2021/09/01 (%:2021/07/20)           ■KMAR         二無料務品とする<br/>つおシカト FK L050006:天种OO通り修繕工事」があります。完了にしますか?<br/></td> <td>株式四         株式口(1)(1)(2)(2)(2)(2)(2)(1)(1)(1)(2)(2)(2)(1)(2)(2)(1)(2)(2)(1)(2)(2)(1)(2)(2)(1)(2)(2)(1)(2)(1)(2)(1)(2)(1)(2)(1)(2)(1)(2)(1)(2)(1)(2)(1)(2)(1)(1)(1)(1)(1)(1)(1)(1)(1)(1)(1)(1)(1)</td> <td>単手目         完7日           2021/08/01 (例:2021/07/20)         2021/09/01 (例:2021/07/20)           連続物品とする<br/>プロラェクト KE1050006;天中〇〇通り修繕工事」があります。完了にしますか?<br/>つはいういいス         2           Adxキャー         社式会社KYUKI (別協)</td>                                                                                                    | 単手目         第7日           2021/08/01 (%:2021/07/20)         2021/09/01 (%:2021/07/20)           ■KMAR         二無料務品とする<br>つおシカト FK L050006:天种OO通り修繕工事」があります。完了にしますか?<br>                                                                                                    | 株式四         株式口(1)(1)(2)(2)(2)(2)(2)(1)(1)(1)(2)(2)(2)(1)(2)(2)(1)(2)(2)(1)(2)(2)(1)(2)(2)(1)(2)(2)(1)(2)(1)(2)(1)(2)(1)(2)(1)(2)(1)(2)(1)(2)(1)(2)(1)(2)(1)(1)(1)(1)(1)(1)(1)(1)(1)(1)(1)(1)(1)                                                                                                    | 単手目         完7日           2021/08/01 (例:2021/07/20)         2021/09/01 (例:2021/07/20)           連続物品とする<br>プロラェクト KE1050006;天中〇〇通り修繕工事」があります。完了にしますか?<br>つはいういいス         2           Adxキャー         社式会社KYUKI (別協)                                                                                                    |
| 2021/08/01 (特:2021/07/20)     2021/09/01 (#:2021/07/20)       開始時間     □ 最終時間とする<br>つはいまいいえ       20名目の     20名目の       20名目の     20名目の                                                                                                    | 2021/08/01 (特:2021/07/02) 2021/09/01 (特:2021/07/20)       職業協会     □ 最終協会せる<br>うしまシュクト KK1050006;天神〇〇通り修繕工事」があります。完了にしますか?<br>○ はいきいいえ       加索先事     私式会社KYUKI (加強)                                                                                                    | 2021/08/01 (特:2021/07/02) 2021/09/01 (特:2021/07/20)       最終時品 プランクト KK1050006;天种OO通り様補工事」がありまず。完了にしますか?       0 歳以 多 いいえ       加泉会       私式会社KYLKI (加強)                                                                                                    | 2021/08/01 (特:2021/07/20)         2021/09/01 (#:2021/07/20)           副株舗品         □最終結品とする<br>□のまシュクト KK1050006;天种OO通り修繕工事」があります。完了にしますか?           ○はいまいいえ           お来の事         私式会社KYUKI (加強)                                                                                                    | 2021/08/01 (特:2021/07/20)         2021/09/01 (特:2021/07/20)           副株柄品         二農林病品とする<br>つきメクト FKL050006:天种〇〇通り修繕工事」があります。完了にしますか?<br>っはいきいいス         株式会社KYLKI (創油)           株式会社KYLKI (創油)         目                                                                                                    | 2021/08/01 (例:2021/07/20)         2021/09/01 (例:2021/07/20)           最終病品とする<br>プロジェクト「KEL050006:天神へつ通り後編工事」があります。第プにしますか?<br>つはいましいス         こは、ましいス           株式会社YUKI (創稿)         1                                                                                                    |
|                                                                                                    | □ 最終時起る プランカト FK 1050006;天种OO通り修繕工事」があります。完了にしますか?<br>○ はいき いいえ<br>約束先事 <u>私式会社KYUKI (部語)</u>                                                                                                    | 山麓和将島とする           ションクト「KL1050006;天种OO通り修繕工事」があります。完了にしますか?           ○はいきいいス           お来あ           お式会社KYLKI [加強]                                                                                                    | □ 最終時品とする<br>□ 最終時品とする<br>○ 広いまいいえ<br>A 未会社KYUKI (加強)<br>                                                                                                    | I 最終時価はでする     I 最終時価にする     I 最終時価にする     I 最終時価にする     I 最終時価にする     I 最終時価にする     I 最終時価にする     I 最終時価     I 最終時価     I 最終     I 最終     I 最終     I 最終     I 最終     I 最終     I 最終     I 最終     I 最終     I 最終     I 最終     I 最終     I 最終     I 最終     I 最終     I 最終     I 最終     I 最終     I 最終     I 最終     I 最終     I 最終     I 最終     I 最終     I 最終     I 最終     I 最終     I      I                                                                                                    | 山梨和品とする         プロジェクト「KE1050006:天种OO通り後維工事」があります。完了にしますか?           Cはいきしいス         株式会社KYUKI (創稿)                                                                                                    |
| ○店() ● UV.b.t           約束功事         和式公式长YU.KI (銀座)                                                                                                    | ○広いをいいた           前来あ。         和式会社KYLKI (加強)                                                                                                    | ○広いましいしま           前未先。         直式会社XYLKI (加強)                                                                                                    |                                                                                                    |                                                                                                    | ○はい きいいえ           約求先#           非式会社KYLKI [規語]                                                                                                    |
|                                                                                                    |                                                                                                    |                                                                                                    |                                                                                                    |                                                                                                    |                                                                                                    |
|                                                                                                    |                                                                                                    |                                                                                                    |                                                                                                    |                                                                                                    |                                                                                                    |
| 44 C                                                                                                    | <u>48</u>                                                                                                    |                                                                                                    | <u>48</u>                                                                                                    | <b>4</b> 7                                                                                                    |                                                                                                    |
|                                                                                                    |                                                                                                    |                                                                                                    |                                                                                                    |                                                                                                    | <u>115</u>                                                                                                    |
|                                                                                                    |                                                                                                    |                                                                                                    |                                                                                                    |                                                                                                    |                                                                                                    |
|                                                                                                    |                                                                                                    |                                                                                                    | ▲ (全角)<br>商品番号 商品名 仕種 単位 数型/未納品 販売単価(円) 販売小計(円)■                                                                                                    |                                                                                                    |                                                                                                    |
| (注例)<br>(注例)<br>(注)<br>(注)<br>(注)<br>(注)<br>(注)<br>(注)<br>(注)<br>(注                                                                                                    | (注角)<br>(注角)<br>(注<br>(注)<br>(注<br>(注)<br>(注<br>(注)<br>(注<br>(注)<br>(注<br>(注)<br>(注<br>(注)<br>(注<br>(注)<br>(注)                                                                                                    | (全角)<br>(2分)                                                                                                    | (注角)<br>(注角)<br>(注<br>(注)<br>(注)<br>(注)<br>(注)<br>(注)<br>(注)<br>(注)                                                                                                    | (注))<br>(注))<br>([]))<br>([]))<br>([]) | 第4<br>(2角)<br>日本目号 商品合 仕様 単位 数型/未純品 販売単価(円) 販売小計(円)<br>第4日目号 品名 品財単位(2分) 参数(在海豚) 貯蔵品小計(円)<br>第4日目号 品名 品財単位(2分) 参数(在海豚) 貯蔵品小計(円)<br>第4日日 (10)                                                                                                    |
| び今<br>部品標号<br>書品名<br>日本<br>日本                                                                                                    |                                                                                                    | スク                                                                                                    |                                                                                                    | 区分         商品名         仕様         単位         政策/共相当         販売単信(円)         新売総(例)         新利(個利集)         納品条件           (注角)         品目         品名         品目         単位区分         必要数/在場数 好高品単価(円)         新売総(例)         新売総(%)         和利(個利集)         納品条件           天神〇〇通り修祥工事         式         1 / 1.0         230000         10         230,000 (100.0)           入力方法については                                                                                                    |                                                                                                    |
|                                                                                                    |                                                                                                    |                                                                                                    |                                                                                                    |                                                                                                    |                                                                                                    |
|                                                                                                    |                                                                                                    |                                                                                                    | DBA第         和式会社KYLKL (加強)                                                                                                    |                                                                                                    | 0 はい を いいたを           外水洗※         非水式会社KYUK[ ]服除]                                                                                                    |
| ○店() ● UV.b.t           約束功事         和式公式长YU.KI (銀座)                                                                                                    | ○広いをいいた           前来あ。         和式会社KYLKI (加強)                                                                                                    | ○広いましいしま           前未先。         直式会社(X)(K) (加強)                                                                                                    |                                                                                                    |                                                                                                    | ○はい きいいえ           約求先#           非式会社KYLKI [規語]                                                                                                    |
| ○はい = いいえ           A#名         #ふたさけXYLIKI [新誌]                                                                                                    | ○はい シレルス         前来先         単式会社KYUKI (部注)                                                                                                    | ○はい * いいえ           加泉先           加泉先                                                                                                    | ○はい シレルス         加泉先         加泉先         加泉先                                                                                                    | ○はい●いいえ           前来先           基式会社KYLIKI (開除)                                                                                                    | ○はい きいいえ           株式会社KYUKI (加強)                                                                                                    |
| ○はい ● いいえ           A#売●         経力公社(X)(IK[[銀田油])                                                                                                    | <ul> <li>(はい = いいえ)</li> <li>約束先=</li> <li>約支払(公社)(X)(IETE)</li> </ul>                                                                                                    | ○はい ● いいえ           前来先         社式会社XYLKI (加強)                                                                                                    | <ul> <li>(はい = いいえ)</li> <li>(また)をおいいに(第四話)</li> </ul>                                                                                                    | ○はいまいいえ           A#先の           A#広会社XYLKI (展現)                                                                                                    | ○はいきいいえ           株式会社YYUKI (創稿)                                                                                                    |
| 非式会社KYLKI (解除)                                                                                                    | ARの後 ALVANKI (解除)                                                                                                    | A1#先 A1公社SYLKI (超版)                                                                                                    | AR先 ALVANKI (解除)                                                                                                    | 品来先# <u>株式会社KYLIKI (期限)</u>                                                                                                    | A##### A (公共大公LKI (開始)                                                                                                    |
|                                                                                                    |                                                                                                    |                                                                                                    |                                                                                                    |                                                                                                    |                                                                                                    |
|                                                                                                    |                                                                                                    |                                                                                                    |                                                                                                    |                                                                                                    |                                                                                                    |
|                                                                                                    |                                                                                                    |                                                                                                    |                                                                                                    |                                                                                                    |                                                                                                    |
| 48 C                                                                                                    | 68 Y                                                                                                    |                                                                                                    | 48 T                                                                                                    | 48 A                                                                                                    |                                                                                                    |
|                                                                                                    |                                                                                                    |                                                                                                    |                                                                                                    |                                                                                                    |                                                                                                    |
|                                                                                                    |                                                                                                    |                                                                                                    |                                                                                                    |                                                                                                    |                                                                                                    |
|                                                                                                    |                                                                                                    |                                                                                                    |                                                                                                    |                                                                                                    |                                                                                                    |
|                                                                                                    |                                                                                                    |                                                                                                    |                                                                                                    |                                                                                                    |                                                                                                    |
|                                                                                                    |                                                                                                    |                                                                                                    |                                                                                                    |                                                                                                    |                                                                                                    |
|                                                                                                    |                                                                                                    |                                                                                                    |                                                                                                    |                                                                                                    |                                                                                                    |
|                                                                                                    |                                                                                                    |                                                                                                    |                                                                                                    |                                                                                                    |                                                                                                    |
|                                                                                                    |                                                                                                    |                                                                                                    |                                                                                                    |                                                                                                    |                                                                                                    |
|                                                                                                    |                                                                                                    |                                                                                                    |                                                                                                    |                                                                                                    |                                                                                                    |
|                                                                                                    |                                                                                                    |                                                                                                    |                                                                                                    |                                                                                                    |                                                                                                    |
| A##為 Azichtiku (周語)                                                                                                    | <u>株式会社KYUKI (期隙)</u>                                                                                                    | <u>株式会社KYUK[ /胞族]</u>                                                                                                    | <u>株式会社KYUKI (期隙)</u>                                                                                                    | 44年第3 <u>45</u> 式会社(YUKI (開放)                                                                                                    | <u>株式会社KYUKI (期除)</u><br>                                                                                                    |
| h非先来 <u>非式会社KYUK[ 開除]</u>                                                                                                    | A##% <u>#.式会社KYUKI [期除]</u>                                                                                                    | 約第5章 <u>北京会社XYUKI[期語]</u>                                                                                                    | A#第章 <u>非式会社KYUKI [期除]</u>                                                                                                    | h#先# <u>株式会社KYUKI [解除]</u>                                                                                                    |                                                                                                    |
| ○はい ● いいえ           非成金社公UKI [新語]                                                                                                    | ○はい きいいえ           約束先         各式会社公社KI (開催)                                                                                                    | ○はい ● いいえ           約束先         超式会社XYUKI 創版〕                                                                                                    | ○はい きいいえ           約束先         各式会社公社KI (開催)                                                                                                    | ○はい ● いいえ           A#先会社KYUKI [超強]                                                                                                    | ○はいまいいえ           株式会社YYUKI (加強)                                                                                                    |
| 2ビンエンド「NELDOUDDICK(#UO)通り除編上第1万かります。※5 (LCしますか?)           0 はいき いいえ           非成先素           非式会社がUKI (解除)                                                                                                    |                                                                                                    |                                                                                                    |                                                                                                    |                                                                                                    |                                                                                                    |
|                                                                                                    | atkinia         ノレラエクド INLIDS0006:大种OO通り接触上事」があります。完了にしますか?           O はいきいいえ           施業売           株式会社KYLIKI (開版)                                                                                                    | 2 レシェンア・1 KL1050006:大和OO通り接触上参引 があります。完了にしますか?           0 はい ● いいえ           株式会社KYLIKI (創版)                                                                                                    | atkinia         ノレラエクド INLIDS0006:大种OO通り接触上事」があります。完了にしますか?           O はいきいいえ           施業売           株式会社KYLIKI (開版)                                                                                                    | ARKHAM         ノレシェンク・Fike1050006;大种OO通り修施工事」があります。完了にしますか?         O はい 多いいえ           防水先         株式会社YKK[「館店]                                                                                                    |                                                                                                    |
| ンピュンティールに1000000にXTFUCU型り99時1年9月かのソルホットの11にしまッか。           ○ はいき いいえ           前来先           基式会社XYLKI (施施)                                                                                                    | ○日本上ディーNLL050000(スTFO-020/9981年9)かのソチチッカ)にしますが?           ○日本シティーNL1050000(スTFO-020/9981年9)かのソキチッカ)                                                                                                    | ○ はいきいいえ           ○ はいきいいえ           市場為           直式会社KYIKI (開始)                                                                                                    | ○日本上ディーNLL050000(スTFO-020/9981年9)かのソチチッカ)にしますが?           ○日本シティーNL1050000(スTFO-020/9981年9)かのソキチッカ)                                                                                                    | ○ (10.0 UN2         (10.0 UN2           由東九         私式会社KYAKI 開放                                                                                                    |                                                                                                    |
| ○はい = いいえ           A#名         #ふたさけXYUKI [新語]                                                                                                    | ○はい。いいえ         加泉先         加泉先         加泉先                                                                                                    | ○はい ● いいえ           約余先         犯式会社KYUKI (開陸)                                                                                                    | ○はい。いいえ         加泉先         加泉先         加泉先                                                                                                    | ○はい ● いいえ           前来先         基式会社XY1KI (開催)                                                                                                    | ○はいまいいえ           お先期         株式会社KYUKI (創語)                                                                                                    |
| O LEUN # UNUX2.           ARRA#           RASCATIKYUKI [REE]                                                                                                    | ○はい * いいえ           海赤海<                                                                                                    | ○はい * いいえ           海泉売         名式会社SYLIKI (部語)                                                                                                    | ○はい * いいえ           海赤海<                                                                                                    | ○はい * いいえ           A#先 *           #広会社KYLK[ (施油)                                                                                                    | ○はいをいいえ           お求先#         私式会社KYUKI (創版)                                                                                                    |
| シビタエット・ACL0300005.X村UO(2015時間上型) かめります。売りにしますか?         ○はいきいいえ           うはいき・いいえ                                                                                                    | 2月3127 (************************************                                                                                                    | 2月2月2111111111111111111111111111111111                                                                                                    | 2月3127 (************************************                                                                                                    | 2月2521111111111111111111111111111111111                                                                                                    |                                                                                                    |
| 2日ミェクト IKE1050006:大种OO通り修繕工事J があります。完了にしますか?       0 はいき いいえ       A#式会社XYLIK[ 創除]                                                                                                    | 2日支ェクト IKE1050006:大种OO通り修繕工事J があります。完了にしますか?       ○ はい 多 いいえ       A#先会社KYLKI [加強]                                                                                                    | 2日本のトードK-1050006:大和OO通り修繕工事J があります。完了にしますか?       ○ はい き いいえ       点非先端       非式会社KYLIKI [超強]                                                                                                    | 2日支ェクト IKE1050006:大种OO通り修繕工事J があります。完了にしますか?       ○ はい 多 いいえ       A#先会社KYLKI [加強]                                                                                                    | ABR/MA     ノロシェクト TKE1050006:大种〇〇通り修稿工事」があります。完了にしますか?       O はい 多 いいえ       A#先会社XYUKI (創版)                                                                                                    |                                                                                                    |
| 加設約品     プロジェクト「KE1050006;天种〇〇通り後端工事」があります。完了にしますか?       ○はいき いいえ       お求先業       非式会社XYUKI (創版)                                                                                                    | ARARAAAAAAAAAAAAAAAAAAAAAAAAAAAAAAAAA                                                                                                    | ARRAMA プロシェクト「KEL050006;天种OO通り後端工事」があります。完了にしますか?<br>O はい き いいえ<br><u>Art先来 株式会社KYLKI [別版]</u>                                                                                                    | ARARAAAAAAAAAAAAAAAAAAAAAAAAAAAAAAAAA                                                                                                    | プロジェクト「KE1050006:天神〇〇通り後端工事」があります。完了にしますか?       Cはいき いいえ       A北会社KYUKI (加強)                                                                                                    |                                                                                                    |
| 加速時間         プロジェクト「KEL050006;天神へ〇通り像構工事」があります。完了にしますか?<br>○はい ● いいえ           加速先         社式会社KYUKI (別除)                                                                                                    | 加加         プロジェクト「KE1050006:天神へO通り復補工事」があります。完了にしますか?           ○はい ● いいえ         株式会社KYLKI (創油)                                                                                                    | 加加         プロジェクト「KE1050006:天神への通り復編工事」があります。完了にしますか?            0 はい * いいえ         非式会社XY1.KI (加強)                                                                                                    | 加加         プロジェクト「KE1050006:天神へO通り復補工事」があります。完了にしますか?           ○はいきいいス         株式会社KYLKI (創油)                                                                                                    | ば続時品 プロジェクト「KEL050006;天神への通り像補工事」があります。完了にしますか?     ○はい ● いいえ     れ式会社KYLKI (創造)                                                                                                    | 20シェクト「KE1050006:天神への通り後編工事」があります。完了にしますか?       0 はい き いいえ       A#先来 <u>株式会社KYLKI [期隙]</u>                                                                                                    |
| Concentration 30                                                                                                    |                                                                                                    |                                                                                                    |                                                                                                    | 2014年1月         20152カト「KEI050006;天种OO通り修繕工事」があります。完了にしますか?           ○ははい きいいえ         2014公社公社公社区[銀道]                                                                                                    | MRATERIA 2020         Sectoral 2020           Distribution 2020         Sectoral 2020           O はいきいいえ         Sectoral 2020           ARATERIA 2020         Sectoral 2020                                                                                                    |
| □ 展秋時品とする<br>■##約品 プラシックト FK L050006;天种OO通り修練工事」があります。完了にしますか?<br>○ はい ■ いいス<br>和先参 私式会社KYUKI (超強)                                                                                                    | □ 展転物品とする<br>■##約品 プラシックト FK1050006;天种OO通り修繕工事」があります。完了にしますか?<br>○ はい を いいえ<br>ねま先事 <u>私式会社KYUKI (知法)</u>                                                                                                    | □ 最終時品とする           ジェックト KR105006;天种OO通り後端工事」があります。完了にしますか?           ○ はい き いいえ           ホネチョ           社式会社KYUKI (知道)                                                                                                    | □ 展転物品とする<br>■##約品 プラシックト FK1050006;天种OO通り修繕工事」があります。完了にしますか?<br>○ はい を いいえ<br>ねま先事 <u>私式会社KYUKI (知法)</u>                                                                                                    | 山東秋海島 プラシックト KR L050006;天种OO通り後續工事」があります。完了にしますか? O はい きいいえ A#先参 私式会社KYUKI (超強)                                                                                                    | 山梨和品とする         プリジェクト「KE1050006:天种OO通り後維工事」があります。完了にしますか?           小泉先#         株式会社KYUKI (創稿)                                                                                                    |
|                                                                                                    |                                                                                                    | 山泉約品とする<br>プロシェクト「KE1050006;天神へ〇通り修繕工事」があります。完了にしますか?       加水売     北式会社KYLKI (部弦)                                                                                                    |                                                                                                    | □ 最終格品とする<br>プロジェクト「KL1050006;天神OO通り後編工事」があります。完了にしますか?<br>○ はい き いいえ<br>A#先 <u>Aま式会社KYLKI (展覧)</u>                                                                                                    | 山梨林島         □ 泉林島とする<br>プロジェクト「KE1050006:天神へつ通り復編工事」があります。党了にしますか?<br>○はい ● いいえ           丸米先         社式会社YYUKI (創版)                                                                                                    |
|                                                                                                    |                                                                                                    | 山泉約品とする<br>プロシェクト「KE1050006;天神へ〇通り修繕工事」があります。完了にしますか?       加水売     北式会社KYLKI (部弦)                                                                                                    |                                                                                                    | □ 最終格品とする<br>プロジェクト「KL1050006;天神OO通り後編工事」があります。完了にしますか?<br>○ はい * いいえ<br>A#先 # <u>A式会社XYLKI (開始)</u>                                                                                                    | 山梨林島         □ 泉林島とする<br>プロジェクト「KE1050006:天神へつ通り復編工事」があります。党了にしますか?<br>○はい ● いいえ           丸米先         社式会社YYUKI (創版)                                                                                                    |
| □風秋和品とする<br>プロジェクト「KE1050006;天种OO通り後編工事」があります。完了にしますか?<br>○はい き いいえ<br>丸水会社 KYUKI [超強]                                                                                                    | ロ最終病品とする コカシックト KR105006;天种OO通り後緒工事」があります。完了にしますか? O はい きいいえ<br>わま先事 私式会社KYLIKI (原語)                                                                                                    | は純品<br>「 最終約品とする<br>プロシェクト「KEI050006;天神へ〇通り像補工事」があります。完了にしますか?<br>加速先                                                                                                    | □最終格品とする<br>コラ素があらまする<br>「コラネックトKR1050006;天种OO通り後緒工事」があります。完了にしますか?<br>O はい きいいえ<br>ねま会社KYLIKI (原語)                                                                                                    | □風秋和品とする<br>プロジェクト「KEI050006;天种OO通り後離工事」があります。党了にしますか?<br>Ofst/1 を UVJ2<br>A#先業 <u>株式会社KYUKI [組除]</u>                                                                                                    | 山純白品         □ 最終色品とする<br>プロシェクト「KEL050006;天神へ〇通り俊編工事」があります。完了にしますか?           小求先         社式会社XYUKI (加強)                                                                                                    |
| 山村山     □ 眉秋角色 する       プロジェクト「KEI050006:天神へつ通り修羅工事」があります。完了にしますか?       ○ はいましいえ       小水洗:       北式会社KYLIKI [超強]                                                                                                    | 日最終約品とする<br>プロシェクト (KE1050006;天沖OO通り修繕工事」があります。完了にしますか?       ○はい ● いいえ       小非先生       株式会社KYUKI (開始)                                                                                                    | 日最終約品とする<br>プロシェクト「KE1050006;天沖へつ通り修繕工事」があります。完了にしますか?<br>」のはいきいいえ       A非先参       非式会社KYUKI [超強]                                                                                                    | 日最終約品とする<br>プロシェクト (KE1050006;天沖OO通り修繕工事」があります。完了にしますか?       ○はい ● いいえ       小非先生       株式会社KYUKI (開始)                                                                                                    | 山純品         □ 最終品とする<br>プロシェクト「KEL05006;天种へO通り様種工事」があります。完了にしますか?<br>○はいき、いいえ           A#先来         株式会社KYLIKI (創語)                                                                                                    | 日最終約品とする<br>プロシェクト「KE1050006;天神へ〇通り後編工事」があります。完了にしますか?<br>の水先事         た式会社KYUKI (別協)           北水先事         た式会社KYUKI (別協)                                                                                                    |
| 口最終物品とする<br>プロジェクト「KE1050006;天种OO通り後順工事」があります。完了にしますか?           A#先輩         株式会社YUKI (加強)                                                                                                    | ロ最終物品とする<br>プロシェクト「KE1050006:天种OO通り後緒工事」があります。完了にしますか?<br>o はい き いいえ       A#先の会社がLKI (別語)                                                                                                    | ロ最終病品とする<br>プロシェクト「KE1050006;天种OO通り修繕工事」があります。完了にしますか?<br>Oはいきいいえ       A#先会社KYUK[開始]                                                                                                    | ロ最終物品とする<br>プロジェクト「KE1050006:天种OO通り後緒工事」があります。完了にしますか?<br>o はいき いいえ           A#先の会社YUKI (別語)                                                                                                    | は約回<br>プロシェクト「KEL050006;天沖へ〇通り復補工事」があります。完了にしますか?<br>つきェクト「KEL050006;天沖へ〇通り復補工事」があります。完了にしますか?<br>かめかます。<br>お求めます。<br>などのまたいにK[前版]                                                                                                    | コーム製作的品とする<br>プロシェクト「KE1050006;天沖へつ通り修繕工事」があります。完了にしますか?<br>の求先         1         1         1         1         1         1         1         1         1         1         1         1         1         1         1         1         1         1         1         1         1         1         1         1         1         1         1         1         1         1         1         1         1         1         1         1         1         1         1         1         1         1         1         1         1         1         1         1         1         1         1         1         1         1         1         1         1         1         1         1         1         1         1         1         1         1         1         1         1         1         1         1         1         1         1         1         1         1         1         1         1         1         1         1         1         1         1         1         1         1         1         1         1         1         1         1         1         1         1         1 <th1< th=""> <th1< th="">         1</th1<></th1<>                                                                                                    |
| 山崎桃島にする     「山崎桃島にする」       プロジェクト「KE1050006:天种OO通り後緒工事」があります。完了にしますか?       ○はいきいいえ       海外事業       株式会社XYUKI / 加強)                                                                                                    | ロ長続株品とする           コー最続株品とする           プロジェクト「KE1050006;天种OO通り後編工事」があります。完了にしますか?           ○Gはい意いいえ           Ap#5::           発式会社XYLKI (創版)                                                                                                    | ロ長純株品とする<br>プロジェクト「KE1050006:天种OO通り後緒工事」があります。完了にしますか?<br>O はいきいいえ            A非先端         非式会社KYUKI (創版)                                                                                                    | ロ長続株品とする           コー最続株品とする           プロジェクト「KE1050006;天种OO通り後編工事」があります。完了にしますか?           ○Gはい意いいえ           Ap#5::           発式会社XYLKI (創版)                                                                                                    | ロ最終病品とする<br>プロジェクト「KE1050006:天种OO通り像種工事」があります。完了にしますか?<br>Oはいきいいえ            地域条         株式会社KYLKI (加強)                                                                                                    | ロ長特第品とする<br>プロラエクト「KEI050006:天种へつ通り修繕工事」があります。完了にしますか?<br>○はいきいいえ     ○はいきいいえ       A式会社KYUKI (原語)                                                                                                    |
| ロ最終物品とする                                                                                                    | Image: Control (Control (Contro) (Contro) (Control (Control (Control (Control (Control (Control                                                                                                    | Image: Control (Control (Contro (Control (Control (Control (Control (Control (Control (Control                                                                                                    | Image: Control (Control (Contro) (Contro) (Control (Control (Control (Control (Control (Control                                                                                                    | 「最終結品とする」         「最終結品とする」           「日本約4000000000000000000000000000000000000                                                                                                    | CVL/V9/01         (VML/V9/01         (VML/V                                                                                                    |
| 2021/09/01 (191:2021/09/01) 2021/09/01 (191:2021/07/20)       □ 最終納品とする       D=D=ンナト [KE1050006:決种OO通り後編工事」があります。完了にしますか?       ○ はい を いいえ       A式会社YYUKI (創法)                                                                                                    | 2021/09/01 (191:0021/09/01) 2021/09/01 (191:0021/07/00)           □最終納品、プロシックト [Ke1050006;天神OO通り後稿工事] があります。完了にしますか?<br>○日はいき いいえ           20また会社がYUKI (加強)                                                                                                    | [2021/05/01] (100:2021/07/20)]         □最終物品とする           □ 最終物品とする         ごちッアト「FEI050006;天种OO通り後編工事」があります。完了にしますか?           ○ はい を いいえ         株式会社KYLKI (創版)                                                                                                    | 2021/09/01 (191:0021/09/01) 2021/09/01 (191:0021/07/00)           □最終納品、プロシックト [Ke1050006;天神OO通り後稿工事] があります。完了にしますか?<br>○日はいき いいえ           20また会社がYUKI (加強)                                                                                                    | 2021/09/01 (mt.sh2t/07/20)           □ 最終納品とする           プロジェント「KE1050006:決种OO造り修繕工事」があります。完了にしますか?           ○ はい き いいえ           2.式会社YYUKI (規範)                                                                                                    | 2/2/1/05/01 (WEx2/2/07/20)     2/221/09/01 (WEx2/07/20)       □局検納品とする     ブロジェント「KE105006:天种OO通り後補工事」があります。完了にしますか?       ○はい きいいえ     2/2221/07/20)                                                                                                    |
| 2021/09/01 (191:2021/09/01) 2021/09/01 (191:2021/07/20)       □ 最終納品とする       D=D=ンナト [KE1050006:決种OO通り後編工事」があります。完了にしますか?       ○ はい を いいえ       A式会社YUKI (創法)                                                                                                    | 2021/09/01 (191:0021/09/01) 2021/09/01 (191:0021/07/00)           □最終納品、プロシックト [Ke1050006;天神OO通り後稿工事] があります。完了にしますか?<br>○日はいき いいえ           20また会社がYUKI (加強)                                                                                                    | [2021/05/01] (100:2021/07/20)]         □最終物品とする           □ 最終物品とする         ごちッアト「FEI050006;天种OO通り後編工事」があります。完了にしますか?           ○ はい ● いいえ         ● 基式会社KYLKI (創版)                                                                                                    | 2021/09/01 (191:0021/09/01) 2021/09/01 (191:0021/07/00)           □最終納品、プロシックト [Ke1050006;天神OO通り後稿工事] があります。完了にしますか?<br>○日はいき いいえ           20また会社がYUKI (加強)                                                                                                    | 2021/09/01 (mt.sh2t/07/20)           □ 最終納品とする           プロジェント「KE1050006:決种OO造り修繕工事」があります。完了にしますか?           ○ はい き いいえ           2.式会社YYUKI (規範)                                                                                                    | 2/2/1/05/01 (WEx2/2/07/20)     2/221/09/01 (WEx2/07/20)       □局検納品とする     ブロジェント「KE105006:天种OO通り後補工事」があります。完了にしますか?       ○はい きいいえ     2/2221/07/20)                                                                                                    |
| 2021/09/01 (明にx221/07/20)     2021/09/01 (明にx221/07/20)       □ 最終納品     フロジェクト [KE1050006:決种OO通り後編工事」があります。完了にしますか?       ○ はい を いいえ       タポペ会社(YLKI (創版)                                                                                                    | 2021/09/01 (191:2021/09/01) (2021/09/01 (191:2021/07/20)       □ 最終納品とする       D=D=ンナト [KE1050006:天神〇〇通り後續工事」がありまず。完了にしますか?       ○ はい き いいえ       At       会社(1)       At       会社(1)                                                                                                    | 2021/09/01 (191:2021/07/20)     2021/09/01 (191:2021/07/20)       □最終納品、プロシックト「KE1050006;天种OO通り後編工事」があります。完了にしますか?<br>○Cはいきいいス     2021/09/01 (191:2021/07/20)       A#先会社KYLKI (創協)     2021/07/20)                                                                                                    | 2021/09/01 (191:2021/09/01) (2021/09/01 (191:2021/07/20)       □ 最終納品とする       D=D=ンナト [KE1050006:天神〇〇通り後續工事」がありまず。完了にしますか?       ○ はい き いいえ       At       会社(1)       At       会社(1)                                                                                                    | 2021/09/01 (mt-x021/07/20)     2021/09/01 (mt-x021/07/20)       □ 最終病品とする     フランケト [Kto50006:決种OO通り修繕工事] があります。完了にしますか?       ○ はいき いいえ     3.北公社(YUKI (規語)                                                                                                    | 2/02/LV08/01 (191-x022/07/20)     2021/09/01 (191-x022/07/20)       □ 局検術品とする<br>プロジェクト「KE1050006:天种〇〇通り後緒工事」があります。完了にしますか?       ○ はい き いいえ       2 株式会社KYU.KI (創版)                                                                                                    |
| 2021/09/01 (#1-2021/09/01 (#1-2021/07/20)       □局検納品とする       プロジェクト [KE1050006:天种OO通り修練工事」があります。完了にしますか?       ○ はい を いいえ       急気(第多)       丸式会社YYLKI (創放)                                                                                                    | 2021/09/01 (明:.0221/07/20)     2021/09/01 (明:.021/07/20)       □最終病品とする     プロシェクト [KE1050006:天种〇〇通り後矯正事] があります。完了にしますか?       ○はいきいいえ     た式会社KYUKI (加強)                                                                                                    | 2021/09/01 (明:.0221/07/20)     2021/09/01 (明:.021/07/20)       □最終納品とする     プロシックト FK 1050006:天种〇〇通り後稿工事」がありまず。完了にしますか?       ○はいまいいス       A#大会社长YLMX [前版]                                                                                                    | 2021/09/01 (明:.0221/07/20)     2021/09/01 (明:.021/07/20)       □最終病品とする     プロシェクト [KE1050006:天种〇〇通り後矯正事] があります。完了にしますか?       ○はいきいいえ     た式会社KYUKI (加強)                                                                                                    | 2021/09/01 (#1-2021/07/20)     2021/09/01 (#1-2021/07/20)       □最終納品とする     フロジェンアト「KE1050006:天种OO通り後編工事」があります。完了にしますか?       ○はいきしいえ     名式会社KYLKI (創版)                                                                                                    | 2021/08/01 (例:2021/07/20)     2021/09/01 (例:2021/07/20)       □ 具線物品とする<br>プロジェクト「KE1050006:天种OC通り修練工事」があります。完了にしますか?<br>Oはいきいいえ     0は、金いパス       20まりをいた     株式会社KYUKI (剤協)                                                                                                    |
| 2021/09/01 (例:2021/09/01 (0f:2021/07/20))       □ 最終納品とする       □ コンクト「KEI050006:天种〇〇造り修繕工事」があります。完了にしますか?       ○ はい き いいえ       東先・       丸式会社KYLKI (部施)                                                                                                    | 2021/09/01 (WH:2021/07/20)     2021/09/01 (WH:2021/07/20)       口農物品とする     コンタト「KE1050006:天种〇〇通り修練工事」があります。完了にしますか?       ○はい ● いいえ     2021/02/01 (加強)                                                                                                    | 2021/09/01 (例:2021/09/01) (2021/09/01 (例:2021/07/20))       □最終納品とする       ブロジェクト FK ID50006:天种〇〇適り修練工事」があります。完了にしますか?       ○はいき いいえ       A大会社KYLKI (解除)                                                                                                    | 2021/09/01 (WH:2021/07/20)     2021/09/01 (WH:2021/07/20)       口農物品とする     コンタト「KE1050006:天种〇〇通り修練工事」があります。完了にしますか?       ○はい ● いいえ     2021/02/01 (加強)                                                                                                    | 2021/09/01 (例:2021/09/01 (0):2021/09/01 (0):2021/07/20)       □最終病品とする       ブロジェクト「KEI05006:天种〇〇道り後稿工事」があります。完了にしますか?       ○はいきいいえ       連携条       基式会社KYLIKI (別版)                                                                                                    | 2021/09/01 (第:2021/09/20)     2021/09/01 (第:2021/07/20)       □ 最終和品とする<br>プロジェクト「KE1050006:天种〇〇通り修繕工事」があります。完了にしますか?       ○ はい き しいえ       建式会社KYLKI (解論)                                                                                                    |
| 2021/09/01 (例に2021/07/20)     2021/09/01 (例に2021/07/20)       □最終病品とする     ブロジェクト [KE1050006:天和〇〇通り修繕工事」があります。第了にしますか?       ○ はい きいいえ     4.北公社KYLKI (加強)                                                                                                    | 2021/09/01 (例に2021/07/20)     2021/09/01 (例に2021/07/20)       □扁桃病品とする     コンタト「KEI050006:天神〇〇道り修繕工事」があります。完了にしますか?<br>○はいきいいな       20また     1       20また     大いに1500006:天神〇〇道り修繕工事」があります。完了にしますか?       ○はいきいいな     1                                                                                                    | 2021/09/01 (時に2021/07/20)     2021/09/01 (時に2021/07/20)       日最終約品とする     コニシクト [KE1050006:天种のつ通り修練工事」があります。完了にしますか?<br>っはい きいいえ       20条件     表式会社KYLKI [旅覧]                                                                                                    | 2021/09/01 (例に2021/07/20)     2021/09/01 (例に2021/07/20)       □扁桃病品とする     コンタト「KEI050006:天神〇〇道り修繕工事」があります。完了にしますか?<br>○はいきいいな       20また     1       20また     大いに1500006:天神〇〇道り修繕工事」があります。完了にしますか?       ○はいきいいな     1                                                                                                    | 2021/09/01 (例に2021/09/02)     2021/09/01 (例に2021/07/20)       □ 最終期品とする     つコンシクト FKU50006:天种OO通り後端工事」があります。第了にしますか?       ○ はい * いいえ       ****     私式会社YUKI (起版)                                                                                                    | 2021/08/01 (例に2021/07/20)     2021/09/01 (例に2021/07/20)       □ 最終物品とする<br>プロジェクト [KE1050006:天种O 〇通り後端工事」があります。完了にしますか?<br>〇はいぁ しいえ       ※株本     我式会社KYUKI [解除]                                                                                                    |
| 2021/08/01 (例:2021/07/20)     2021/09/01 (例:2021/07/20)       は時品<br>プロジェクド [KE1050006:天种O O通り修繕工事」があります。完了にしますか?<br>のはいきしいえ        北京会社KYLKI [超強]                                                                                                    | 2021/09/01 (例:2021/07/20)     2021/09/01 (例:2021/07/20)       □馬終納品とする<br>プロジェクト「KEIDS0006:天神へつ通り修順工事」があります。完了にしますか?<br>○はいきいいえ       水素 <u>丸式会社べいKI /開除</u>                                                                                                    | 2021/09/01 (特に2021/07/20)     2021/09/01 (特に2021/07/20)       ご属総約品とする<br>プロジェクト「KEIDS0006:天神へつ適り修練工事」があります。完了にしますか?<br>○はいきいいえ        未未。     基式会社KYLKI [創版]                                                                                                    | 2021/09/01 (例:2021/07/20)     2021/09/01 (例:2021/07/20)       □馬終納品とする<br>プロジェクト「KEIDS0006:天神へつ通り修順工事」があります。完了にしますか?<br>○はいきいいえ       水素 <u>丸式会社べいKI /開除</u>                                                                                                    | 2021/09/01 (例:2021/07/20)     2021/09/01 (例:2021/07/20)       日島終桷品とする<br>プロシェクト 「KE1050006:天种〇〇通り修補工事」があります。完了にしますか?<br>〇(はいきしいえ)       水海     建式会社YOUKI (別版)                                                                                                    | 2021/08/01 (例に2021/07/20)     2021/09/01 (例に2021/07/20)       ご 扁桃桃品とする<br>プロシュクト TKE1050006:元井〇〇適り修繕工事」があります。完了にしますか?<br>のはいきしいえ、       東先     現式会社KYLKI (加強)                                                                                                    |
| 2021/09/01 (例:2021/07/20) 2021/09/01 (例:2021/07/20)       □ 最終時品とする<br>つはいきいし、<br>つはいきいし、<br>後期<br>私式会社KYUKI (開始)       1       株式会社KYUKI (開始)                                                                                                    | 2021/09/01 (例:2021/07/20) 2021/09/01 (例:2021/07/20)       □ 最終約点とする       □ コン・クト「KE1050006;天种〇〇造り修繕工事」があります。完了にしますか?       ○ はい ● いいえ       #約       4式会社KYLKI (開始)                                                                                                    | 2021/08/01 (例:2021/07/20)     2021/09/01 (例:2021/07/20)       単純的品     □最終物品とする<br>プロシェクト [KE1050006;天种OO通り修確工事」があります。完了にしますか?<br>○はいきいいえ       株式会社KOUKI [館強]                                                                                                    | 2021/09/01 (例:2021/07/20) 2021/09/01 (例:2021/07/20)       □ 最終約点とする       □ コン・クト「KE1050006;天种〇〇造り修繕工事」があります。完了にしますか?       ○ はい ● いいえ       #約       4式会社KYLKI (開始)                                                                                                    | 2021/09/01 (例:2021/07/20)     2021/09/01 (例:2021/07/20)       □ 無終時点とする<br>プロジェクト「KE1050006;天神〇〇造り修繕工事」があります。完了にしますか?<br>○はいきいいい<br>素先     通知会社が小以「開始」                                                                                                    | 2021/08/01 (例:2021/09/20)     2021/09/01 (例:2021/07/20)       単約品     □最終物品とする<br>プロシェクト TKE1050006;天枠OO通り修繕工事」があります。完了にしますか?       ・     ・       ・     ・       ・     ・       ・     ・       ・     ・       ・     ・       ・     ・       ・     ・       ・     ・       ・     ・       ・     ・       ・     ・       ・     ・       ・     ・       ・     ・       ・     ・       ・     ・       ・     ・       ・     ・       ・     ・       ・     ・       ・     ・       ・     ・       ・     ・       ・     ・       ・     ・       ・     ・       ・     ・       ・     ・       ・     ・       ・     ・       ・     ・       ・     ・       ・     ・       ・     ・       ・     ・       ・     ・       ・     ・       ・     ・       ・     ・       ・     ・                                                                                                    |
| 2021/08/01 (明:2021/07/20)     2021/09/01 (明:2021/07/20)       □ 最終期点とする       □ 見終期点とする       □ はいきとうた「KEUS50006:天种OO達り修繕工事」があります。完了にしますか?       ○ はいきいいえ       水井       私式会社KYUKI (加強)                                                                                                    | 2021/08/01 (例:2021/09/01 (例:2021/07/20)       □ 最終明点とする       ブロジェクト FK L050006;天种OO造り修繕工事」があります。完了にしますか?       ○ はい ● いいえ       現外       建築会社KYUKI (加強)                                                                                                    | 2021/08/01 (例:2021/09/01 (例:2021/07/20)       □ 最終病品とする       ブロジェクト (FE1050006:天神〇〇道り修繕工事) があります。完了にしますか?       ○はいきいいえ       求先     現式会社KYUKI (加強)                                                                                                    | 2021/08/01 (例:2021/09/01 (例:2021/07/20)       □ 最終明点とする       ブロジェクト FK L050006;天种OO造り修繕工事」があります。完了にしますか?       ○ はい ● いいえ       現外       建築会社KYUKI (加強)                                                                                                    | 2021/08/01 (明:2021/07/20)     2021/09/01 (明:2021/07/20)       □ 最終期急とする<br>プロジェクト [KE1050006:天秤OO通り修繕工事] があります。完了にしますか?<br>O はいましいに2       求先     超式会社KVLKI [創版]                                                                                                    | 2021/08/01 (例:2021/07/20)     2021/09/01 (例:2021/07/20)       日最終稍品とする<br>プロシェクト 「KE1050006;天种〇〇道り徹補工事」があります。完了にしますか?<br>〇はい多しいえ       泉先     現式会社KYUKI [解除]                                                                                                    |
| 加工間         2021/08/01 (例:2021/07/20)         2021/09/01 (例:2021/07/20)           日期約前品とする<br>プロシェクト「KEIG50006;天种OO通り後補工事」があります。完了にしますか?<br>のはいき UNA         会社会社KYUKI (期限)           非先生         非式会社KYUKI (期限)                                                                                                    | MITIN 2021/08/01 (M:2021/07/20) 2021/09/01 (M:2021/07/20)<br>□ 長約納品とする<br>プロラエクト「KE1050006:天种○〇通り修補工事」があります。完了にしますか?<br>○ はい ● いいえ<br>長式会社KYLKI [別弦]                                                                                                    | MITIN 2021/08/01 (MI:2021/07/20) 2021/09/01 (MI:2021/07/20)<br>□ 局給納品とする<br>プロシェクト「KEID50006:天种への通り総補工事」があります。完了にしますか?<br>○ はいき いいえ<br>Articolation (MI:2021) (MI:2021)                                                                                                    | MITIN 2021/08/01 (M:2021/07/20) 2021/09/01 (M:2021/07/20)<br>□ 長約納品とする<br>プロラエクト「KE1050006:天种○〇通り修補工事」があります。完了にしますか?<br>○ はい ● いいえ<br>長式会社KYLKI [別弦]                                                                                                    | 第二回     2021/08/01 (例:2021/07/20)       □ 最終納品とする<br>プロシェクト KE1050006;天种〇〇通り後補工事」があります。完了にしますか?<br>01.05 ************************************                                                                                                    | MITI同 2021/09/01 (MI-2021/07/20) 2021/09/01 (MI-2021/07/20)<br>□ 最終納品とする<br>プロジェクト「KEID50006:天种OO通り修練工事」があります。完了にしますか?<br>ORUN ● UVUス<br>10年5                                                                                                    |
| 第二目     第十日     第十日       2021/09/01 (時:2021/07/20)     2021/09/01 (時:2021/07/20)     2021/09/01 (時:2021/07/20)       2目最終期品とする<br>プロジェンアト「KE1050006;天津〇〇通り俊楠工事」があります。完了にしますか?<br>○はいきいいえ     2111111111111111111111111111111111111                                                                                                    | 地口     モロ     モノ I       2021/09/01 (#1.0221/0720)     2021/09/01 (#1.0221/0720)     2021/09/01 (#1.0221/0720)       点は約品     プロジェクナ 「KE1050006:天种OO通り後補工事」があります。完了にしますか?<br>○はい ● いいえ     2021/09/01 (#1.0221/0720)       点本先生 Y1/KI (解放)     日本     日本                                                                                                    | 第二目     第4日     第21日       2021/09/01 (#1.2021/07/20)     2021/09/01 (#1.2021/07/20)       2021/09/01 (#1.2021/07/20)     2021/09/01 (#1.2021/07/20)       2021/09/01 (#1.2021/07/20)     2021/09/01 (#1.2021/07/20)       2021/09/01 (#1.2021/07/20)     2021/09/01 (#1.2021/07/20)       2021/09/01 (#1.2021/07/20)     2021/09/01 (#1.2021/07/20)       2021/09/01 (#1.2021/07/20)     2021/09/01 (#1.2021/07/20)       2021/09/01 (#1.2021/07/20)     2021/09/01 (#1.2021/07/20)       2021/09/01 (#1.2021/07/20)     2021/09/01 (#1.2021/07/20)       2021/09/01 (#1.2021/07/20)     2021/09/01 (#1.2021/07/20)       2021/09/01 (#1.2021/07/20)     2021/09/01 (#1.2021/07/20)       2021/09/01 (#1.2021/07/20)     2021/09/01 (#1.2021/07/20)       2021/09/01 (#1.2021/07/20)     2021/09/01 (#1.2021/07/20)       2021/09/01 (#1.2021/07/20)     2021/09/01 (#1.2021/07/20)       2021/09/01 (#1.2021/07/20)     2021/09/01 (#1.2021/07/20)       2021/09/01 (#1.2021/07/20)     2021/09/01 (#1.2021/07/20)       2021/09/01 (#1.2021/07/20)     2021/09/01 (#1.2021/07/20)       2021/09/01 (#1.2021/07/20)     2021/09/01 (#1.2021/07/20)       2021/09/01 (#1.2021/07/20)     2021/09/01 (#1.2021/07/20)       2021/09/01 (#1.2021/07/20)     2021/09/01 (#1.2021/07/20)       2021/09/01 (#1.2021/07/20)     2021/09/01 (#1.2021/07/20)       2021/09/01 (#1.2021/07/20)     2021/07/20)   <                                                                                                    | 地口     モロ     モノ I       2021/09/01 (#1.0221/0720)     2021/09/01 (#1.0221/0720)     2021/09/01 (#1.0221/0720)       点は約品     プロジェクナ 「KE1050006:天种OO通り後補工事」があります。完了にしますか?<br>○はい ● いいえ     2021/09/01 (#1.0221/0720)       点本先生 Y1/KI (解放)     日本     日本                                                                                                    | 第二目     第十日     第十日       2021/08/01 (例:.0021/07/20)     2021/09/01 (例:.0021/07/20)       □局約品とする<br>>□日かりた「KE1050006:天种OO通り修繕工事」があります。完了にしますか?<br>○はいきいいえ       数据時品     オズ会社YUKI (創造)                                                                                                    | 地口         モロ         モノ         モノ           2021/08/01 (時上022/07/20)         2021/09/01 (時上022/07/20)            105 メンクト「KE1050006:天村へつ通り修繕工事」があります。完了にしますか?            0 はい モレいえ         4式会社KYLKI (創油)                                                                                                    |
| 第1日     第4日     第7日       2021/08/01 (#:.2021/07/20)     2021/09/01 (#:.2021/07/20)        □最終期品とする<br>コー最終期品とする<br>ンロシンクト KFL050006:天和OO通り後順正事」がありまず。完了にしますか?<br>○はい もいいえ        A#X5-1 KVLKI (創注)                                                                                                    | 第1日     第日     第日       2021/08/01 (#1:021/07/20)     2021/09/01 (#1:021/07/20)     2021/09/01 (#1:021/07/20)       □最終納品とする<br>□DBがおしている     コンコント「KE1050006:天科へ〇通り後補工事」があります。完了にしますか?<br>○ Gはいまいいる     1       A#女会社KYUKI (加強)     日本     1                                                                                                    | 第1日         第日         第日           2021/08/01 (#1:x021/07/20)         2021/09/01 (#1:x021/07/20)           コー酸特励品とする<br>フロシェッフト [KE1050006;天种OO通り像補工事」があります。完了にしますか?<br>っしまいまいいス         2021/09/01 (#1:x021/07/20)           A#X9:         発表会社XYLKI [創版]                                                                                                    | 第1日     第日     第日       2021/08/01 (#1:021/07/20)     2021/09/01 (#1:021/07/20)     2021/09/01 (#1:021/07/20)       □最終納品とする<br>□DBがおしている     コンコント「KE1050006:天科へ〇通り後補工事」があります。完了にしますか?<br>○ Gはいまいいる     1       A#女会社KYUKI (加強)     日本     1                                                                                                    | 第1日     第4日     第7日       [2021/08/01](#1:2021/07/20)     [2021/09/01](#1:2021/07/20)       □最終納品とする<br>□□最終納品とする<br>□□はいきいいえ     □□最終納品とする<br>□□はいきいいえ       北式会社YULKI (超強)     [超強]                                                                                                    | 第4日         第7日           [2021/09/01]         (例:.0021/07/20)         [2021/09/01]         (例:.0021/07/20)           [2021/09/01]         (例:.0021/07/20)         [2021/09/01]         (例:.0021/07/20)           [2021/09/01]         (例:.0021/07/20)         [2021/09/01]         (例:.0021/07/20)           [2021/09/01]         (例:.0021/07/20)         [2021/09/01]         (例:.0021/07/20)           [2021/09/01]         (例:.0021/07/20)         [2021/09/01]         (例:.0021/07/20)           [2021/09/01]         (例:.0021/07/20)         [2021/09/01]         (例:.0021/07/20)           [2021/09/01]         (例:.0021/07/20)         [2021/09/01]         (例:.0021/07/20)           [2021/09/01]         (例:.0021/07/20)         [2021/09/01]         (@:.001/07/20)           [2021/09/01]         (Ø:.001/07/20)         [2021/09/01]         (@:.001/07/20)           [2021/09/01]         (Ø:.001/07/20)         [2021/09/01]         (@:.001/07/20)           [2021/09/01]         [3021/09/01]         [3021/09/01]         [3021/09/01]           [2021/09/01]         [3021/09/01]         [3021/09/01]         [3021/09/01]           [2021/09/01]         [3021/09/01]         [3021/09/01]         [3021/09/01]           [2021/09/01]         [3021/09/01]         [3021/09/01]         [3021/09                                                                                                    |
| 第1日     第4日     第7日       2021/08/01 (#:.0021/07/00)     2021/08/01 (#:.0021/07/00)        □最終期品とする<br>□□最終期品とする<br>□□日本フト「KE1050006:天和〇〇通り後順正事」がありまず、完了にしますか?<br>○はい ● いいえ        ★北会社KYLKI (預強)                                                                                                    | 第1日     第4日     第7日       2021/08/01 (#t.2021/07/20)     2021/09/01 (#t.2021/07/20)     2021/09/01 (#t.2021/07/20)       2日最終摘品とすう     2日最終摘品とすう     2日日日日日日日日日日日日日日日日日日日日日日日日日日日日日日日日日日日日                                                                                                    | 第日         第日         第日           2021/08/01 (#1-2021/07/20)         2021/09/01 (#1-2021/07/20)           □目前時間にすった         2021/09/01 (#1-2021/07/20)           □目前時間にすった         2021/09/01 (#1-2021/07/20)           □目前時間にすった         2021/09/01 (#1-2021/07/20)           □目前時間にすった         2021/09/01 (#1-2021/07/20)           □目前時間にすった         2021/09/01 (#1-2021/07/20)           □目前時間にすった         2021/09/01 (#1-2021/07/20)           □目前日         2021/09/01 (#1-2021/07/20)           □目前日         2021/09/01 (#1-2021/07/20)           □目前日         2021/09/01 (#1-2021/07/20)           □目前日         2021/09/01 (#1-2021/07/20)           □目前日         2021/09/01 (#1-2021/07/20)           □目前日         2021/09/01 (#1-2021/07/20)           □1000000000000000000000000000000000000                                                                                                    | 第1日     第4日     第7日       2021/08/01 (#t.2021/07/20)     2021/09/01 (#t.2021/07/20)     2021/09/01 (#t.2021/07/20)       2日最終摘品とすう     2日最終摘品とすう     2日日日日日日日日日日日日日日日日日日日日日日日日日日日日日日日日日日日日                                                                                                    | 第1日     第4日     第7日       [2021/09/01](#1:2021/09/20)     [2021/09/01](#1:2021/09/20)       □最終納品とする<br>□□最終納品とする<br>□□はいきいいえ     □□最終納品とする<br>□□はいきいいえ       ##% <u>#式会社YULKI [超強]</u>                                                                                                    | 第日         第日         第日           2021/09/01 (#1-021/07/20)         2021/09/01 (#1-021/07/20)         2021/09/01 (#1-021/07/20)           2021/09/01 (#1-021/07/20)         2021/09/01 (#1-021/07/20)         2021/09/01 (#1-021/07/20)           2021/09/01 (#1-021/07/20)         2021/09/01 (#1-021/07/20)         2021/09/01 (#1-021/07/20)           2021/09/01 (#1-021/07/20)         2021/09/01 (#1-021/07/20)         2021/09/01 (#1-021/07/20)           2021/09/01 (#1-021/07/20)         2021/09/01 (#1-021/07/20)         2021/09/01 (#1-021/07/20)           2021/09/01 (#1-021/07/20)         2021/09/01 (#1-021/07/20)         2021/09/01 (#1-021/07/20)           2021/09/01 (#1-021/07/20)         2021/09/01 (#1-021/07/20)         2021/09/01 (#1-021/07/20)           2021/09/01 (#1-021/07/20)         2021/09/01 (#1-021/07/20)         2021/09/01 (#1-021/07/20)           2021/09/01 (#1-021/07/20)         2021/09/01 (#1-021/07/20)         2021/09/01 (#1-021/07/20)           2021/09/01 (#1-021/07/20)         2021/09/01 (#1-021/07/20)         2021/09/01 (#1-021/07/20)           2021/09/01 (#1-021/07/20)         2021/09/01 (#1-021/07/20)         2021/09/01 (#1-021/07/20)           2021/09/01 (#1-021/07/20)         2021/09/01 (#1-021/07/20)         2021/09/01 (#1-021/07/20)           2021/09/01 (#1-021/07/20)         2021/09/01 (#1-021/07/20)         2021/09/01 (#1-021/07/20)           2021/09/01 (#1-021                                                                                                    |
| Martine         martine         fr/f           2021/09/01         2021/09/01         2021/09/01         2021/09/01         2021/09/01         2021/09/01         2021/09/01         2021/09/01         2021/09/01         2021/09/01         2021/09/01         2021/09/01         2021/09/01         2021/09/01         2021/09/01         2021/09/01         2021/09/01         2021/09/01         2021/09/01         2021/09/01         2021/09/01         2021/09/01         2021/09/01         2021/09/01         2021/09/01         2021/09/01         2021/09/01         2021/09/01         2021/09/01         2021/09/01         2021/09/01         2021/09/01         2021/09/01         2021/09/01         2021/09/01         2021/09/01         2021/09/01         2021/09/01         2021/09/01         2021/09/01         2021/09/01         2021/09/01         2021/09/01         2021/09/01         2021/09/01         2021/09/01         2021/09/01         2021/09/01         2021/09/01         2021/09/01         2021/09/01         2021/09/01         2021/09/01         2021/09/01         2021/09/01         2021/09/01         2021/09/01         2021/09/01         2021/09/01         2021/09/01         2021/09/01         2021/09/01         2021/09/01         2021/09/01         2021/09/01         2021/09/01         2021/09/01         2021/09/01         2021/09/01                                                                                                    | Mill         Ref         Ref           2021/09/01         (H:2021/09/20)         2021/09/01         (H:2021/09/20)           CI Bit WebB2 F3         CI Bit WebB2 F3         CI Bit WebB2 F3           CI Bit WebB2 F3         CI Bit WebB2 F3         CI Bit WebB2 F3           CI Bit WebB2 F3         F3 CL List P1         F3 CL List P1           CI Bit WebB2 F3         F3 CL List P1         F3 CL List P1           CI Bit WebB2 F3         F3 CL List P1         F3 CL List P1           CI Bit WebB2 F3         F3 CL List P1         F3 CL List P1           CI Bit WebB2 F3         F3 CL List P1         F3 CL List P1           CI Bit WebB2 F3         F3 CL List P1         F3 CL List P1           CI Bit WebB2 F3         F3 CL List P1         F3 CL List P1           CI Bit WebB2 F3         F3 CL List P1         F3 CL List P1           CI Bit WebB2 F3         F3 CL List P1         F3 CL List P1           CI Bit WebB2 F3         F3 CL List P1         F3 CL List P1           CI Bit WebB2 F3         F3 CL List P1         F3 CL List P1           CI Bit WebB2 F3         F3 CL List P1         F3 CL List P1           CI Bit WebB2 F3         F3 CL List P1         F3 CL List P1           CI Bit WebB2 F3         F3 CL List P1         F3 CL List P1                                                                                                    | Mill         Ref         Ref           2021/09/01         (M:2021/09/20)         2021/09/01         (M:2021/09/20)           alatina         Jabina         Jabina         Jabina         Jabina           alatina         Jabina         Jabina         Jabina         Jabina           alatina         Jabina         Jabina         Jabina         Jabina                                                                                                    | Mill         Ref         Ref           2021/09/01         (H:2021/09/20)         2021/09/01         (H:2021/09/20)           CI Bit WebB2 F3         CI Bit WebB2 F3         CI Bit WebB2 F3           CI Bit WebB2 F3         CI Bit WebB2 F3         CI Bit WebB2 F3           CI Bit WebB2 F3         F3 CL List P1         F3 CL List P1           CI Bit WebB2 F3         F3 CL List P1         F3 CL List P1           CI Bit WebB2 F3         F3 CL List P1         F3 CL List P1           CI Bit WebB2 F3         F3 CL List P1         F3 CL List P1           CI Bit WebB2 F3         F3 CL List P1         F3 CL List P1           CI Bit WebB2 F3         F3 CL List P1         F3 CL List P1           CI Bit WebB2 F3         F3 CL List P1         F3 CL List P1           CI Bit WebB2 F3         F3 CL List P1         F3 CL List P1           CI Bit WebB2 F3         F3 CL List P1         F3 CL List P1           CI Bit WebB2 F3         F3 CL List P1         F3 CL List P1           CI Bit WebB2 F3         F3 CL List P1         F3 CL List P1           CI Bit WebB2 F3         F3 CL List P1         F3 CL List P1           CI Bit WebB2 F3         F3 CL List P1         F3 CL List P1           CI Bit WebB2 F3         F3 CL List P1         F3 CL List P1                                                                                                    | MLTM     Rept     F/T       2021/09/01     (#:.0221/07/20)     2021/09/01       □最終納品とする<br>□日本約40     □日本約40日       ンコンクト     FE1050006:天和〇〇通り修繕工事」があります。完了にしますか?<br>○はいきいいえ       以来先     基式会社YUKI (館館)                                                                                                    | 第日         第日         第日         第日           2021/09/01 (#1:2021/07/20)         2021/09/01 (#1:2021/07/20)            20448A         プロシェクト「KE1050006:天神への通り継續工事」があります。第了にしますか?<br>○ はい * しいえ            2株物         基式会社KYLKI (創油)                                                                                                    |
| 加工用         2021/09/01         (H:2021/07/20)         2021/09/01         (H:2021/07/20)           □ 扁桃楠品とする         ブロシュクト         バル目         ブロシュクト         バル目           ・パネ         私式会社べいKI (開始)                                                                                                    | MITI開 2021/08/01 (#:2021/07/20) 2021/09/01 (#:2021/07/20)<br>□ 最終期品とする<br>プロジェクト「KE1050006:天种OO通り接稿工事」があります。完了にしますか?<br>O はいき いいえ<br>#先 <u>私式会社KYIKI (評除)</u>                                                                                                    | MIT開 2021/08/01 (#12021/07/20) 2021/09/01 (#1:2021/07/20)<br>□最終病品とする<br>プロジェクト「KEI050006:天神へつ通り後補工事」があります。完了にしますか?<br>○はいきいいえ<br>#先 <u>私式会社KYIKI (評論)</u>                                                                                                    | MITI開 2021/08/01 (#:2021/07/20) 2021/09/01 (#:2021/07/20)<br>□ 最終期品とする<br>プロジェクト「KE1050006:天种OO通り後端工事」があります。完了にしますか?<br>O はいき いいえ<br>非常語 <u>私式会社KYIKI (評論)</u>                                                                                                    | 加工場         2021/09/01         2021/09/01         (0E:2021/07/20)           □ 最終納品とする         □ 日終納品とする           プロシェクト         NE:050006:天井〇〇通り修繕工事」があります。完了にしますか?           ○ はいゆ しいえ         ○ はいゆ しいえ           # 基式会社VYLKI (抽除)         ●                                                                                                    | #工程 2021/09/01 (#1-2021/07/20) 2021/09/01 (#1-2021/07/20)<br>□ 最終納品とする<br>プロシュクト「KEIDS0006:天种へつ通り修練工事」があります。完了にしますか?<br>○はいっといいえ<br>味先 様式会社KYUKI (加強)                                                                                                    |
| MLLH#         [2021/09/01](%H:2021/07/20)         2021/09/01](%H:2021/07/20)           ロ島純物品とする<br>プロジェクト [KE1050006;天种O O通り後編工事」があります。党了にしますか?<br>O はい き いいえ         O はい き いいえ           丸水先#         基式会社KYLIKI [組隆]                                                                                                    | MLL#         [2021/09/01](%H-2021/07/20)         2021/09/01](%H-2021/07/20)           □ 原純物品とする<br>□ DEXかり下に1050006;天种OO通り修繕工事」があります。第了にしますか?<br>○ はい * いいえ         2           ****         基式会社KYLKI (新協)                                                                                                    | 1011日     2021/08/01 (例:2021/07/20)     2021/09/01 (例:2021/07/20)       日義終朝品とする<br>プロシェクト「KE1050006:天和へつ適り修練工事」があります。完了にしますか?<br>○はいきいいえ     2010日       秋季本     私式会社KYUKI (別語)                                                                                                    | MLL#         [2021/09/01](%H-2021/07/20)         2021/09/01](%H-2021/07/20)           □ 原純物品とする<br>□ DEXかり下に1050006;天种OO通り修繕工事」があります。第了にしますか?<br>○ はい * いいえ         2           ****         基式会社KYLKI (新協)                                                                                                    | MLLB#         [2021/09/01](例:2021/07/20)         2021/09/01 (例:2021/07/20)           □ 無検税品とする<br>プロジェクト「KE1050006:天种〇〇通り後補工事」があります。第了にしますか?<br>〇はい●しいえ         ○<br>4社会社KYIKI (解除)           4社会社KYIKI (解除)         ●                                                                                                    | 1011年         2021/09/01 (例:2021/07/20)         2021/09/01 (例:2021/07/20)           日最終前品とする<br>プロシェクト fxE1050006;天神へO通り修繕工事」があります。完了にしますか?<br>ついる         20111日           A株先         長式会社KYLKI [加強]                                                                                                    |
| 2021/08/01 (例:2021/07/20)     2021/09/01 (例:2021/07/20)       □最終約品とする<br>コンランクト FK1050006:天种〇〇通り後緒工事」があります。完了にしますか?<br>○はい き いいえ       20条条     れ広会社KYUKI (旅游)                                                                                                    | 2021/08/01 (%!:2021/07/20)     2021/09/01 (%!:2021/07/20)       □最終時品とする<br>コランケト FK105006;天种OO通り後緒工事」があります。完了にしますか?<br>○はい ● いいえ       本未多     た式会社KYUKI (別語)                                                                                                    | 2021/08/01 (例:2021/07/20)     2021/09/01 (例:2021/07/20)       □最終時品とする<br>コランケト KR105006:天种OO通り後端工事」があります。完了にしますか?<br>○ はい ● いいえ       A#先の       オズ会社YUKI (別協)                                                                                                    | 2021/08/01 (例:2021/07/20)     2021/09/01 (例:2021/07/20)       □最終時品とする<br>コランケト FK105006;天种OO通り後緒工事」があります。完了にしますか?<br>○はい ● いいえ       本未多     た式会社KYUKI (別語)                                                                                                    | 2021/08/01 (#1-2021/07/20)     2021/09/01 (#1-2021/07/20)       □ 最終第品とする<br>フラジックト FK1050006:天押〇〇通り後稿工事」があります。完了にしますか?<br>○ はい き いいえ       A非先生       非式会社KYUKI [服除]                                                                                                    | 2021/08/01 (時に2021/07/20)     2021/09/01 (時に2021/07/20)       山林和品     □最終和品とする<br>プロジェクト「KEL050006:天神へつ通り後離工事」があります。完了にしますか?<br>○はいましいえ       お果先     株式会社KYUKI (創油)                                                                                                    |
| 2021/05/01 (191:0221/07/00) 2021/09/01 (191:0021/07/00)       □最終納品とする       コシェント FKE1050006;天种〇〇通り後編工事」があります。完了にしますか?       ○はい を いいえ       A水先生       私式会社YYUKI (創造)                                                                                                    | (2V21/V8/V1) (191:0221/07/00) (2021/07/00)         □最終納品とする           □最終納品とする         □日本の方           ションテト FKE1050006;天神OO通り後緒正事」があります。完了にしますか?           ○日はい ● いいえ           A#先参加                                                                                                    | [2021/09/01] (191:0221/09/01] (2021/09/01] (191:0021/07/00)           □最終納品とする<br>コションアト [RE1050006;天神〇〇通り復補工事」があります。完了にしますか?           ○目はい多しい以え           お求先業           基式会社YUKI (加強)                                                                                                    | (2V21/V8/V1) (191:0221/07/00) (2021/07/00)         □最終納品とする           □最終納品とする         □日本の方           ションテト FKE1050006;天神OO通り後緒正事」があります。完了にしますか?           ○日はい ● いいえ           A#先参加                                                                                                    | 2021/09/01 (90:021/09/01) 2021/09/01 (91:0021/07/00)       □最終納品とする       シェント FKE1050006:天种OO適り後編工事」があります。完了にしますか?       ○はいき いいえ       A#先参                                                                                                    | 2021/09/01 (95:0221/09/02) 2021/09/01 (95:0021/07/20)       □最終時品とする<br>ブロシェクト FKE1050006:天种〇〇通り後順工事」があります。完了にしますか?       10:05:05:05:05:05:05:05:05:05:05:05:05:05                                                                                                    |
| は約3.         プラルボン(KE)(50006)(天神へつ通り像構工事)があります。完了にしますか?<br>○はいきいいえ           は約3.         丸式会社KYUKI (加強)                                                                                                    | 1         最終摘品とする         1         最終摘品とする         1         日本         1         日本         1         1         1         1         1         1         1         1         1         1         1         1         1         1         1         1         1         1         1         1         1         1         1         1         1         1         1         1         1         1         1         1         1         1         1         1         1         1         1         1         1         1         1         1         1         1         1         1         1         1         1         1         1         1         1         1         1         1         1         1         1         1         1         1         1         1         1         <                                                                                                    | このよりののより(newski00/20)         (DeLt) 05/01 (Interaction/20)           自動特局とする         プロジェクト [KE1050006:天种OO通り修繕工事」があります。完了にしますか?<br>oldsいまいいえ           点本方面:         発水会社KYLKI [創版]                                                                                                    | 1         最終摘品とする         1         最終摘品とする         1         日本         1         日本         1         1         1         1         1         1         1         1         1         1         1         1         1         1         1         1         1         1         1         1         1         1         1         1         1         1         1         1         1         1         1         1         1         1         1         1         1         1         1         1         1         1         1         1         1         1         1         1         1         1         1         1         1         1         1         1         1         1         1         1         1         1         1         1         1         1         1         <                                                                                                    | 「最終物品とする」         「日本約1007201」2021/03/01 [01:0001007/00]           「日本約100201」2021/03/01 [01:0001007/00]           「日本約100201」2021/03/01 [01:0001007/00]           「日本約100201」2021/03/01 [01:0001007/00]           「日本100201」2021/03/01 [01:0001007/00]           「日本100201」2021/03/01 [01:0001007/00]           「日本100201」2021/03/01 [01:0001007/00]           「日本100201」2021/03/01 [01:0001007/00]           「日本100201]           「日本100201]           「日本10201]           「日本10201]           「日本10201]           「日本10201]           「日本10201]           「日本10201]           「日本10201]           「日本10201]           「日本10201]           「日本1                                                                                                    | 101100001         (1010001010000000000000000000000000000                                                                                                    |
| □ 最終稿品とする<br>プロジェクト「KE1050006:天种OO通り修繕工事」があります。完了にしますか?<br>Oはいき ULUス       2歳失き       基式会社KYLKI [解除]                                                                                                    | 日最終相応とする<br>プロジェクト「KEL050006;天种OO通り修繕工事」があります。完了にしますか?<br>Oはいきいいえ         日本式会社KYUKI (加強)           現式会社KYUKI (加強)         日本式会社KYUKI (加強)                                                                                                    | 口最終納品とする<br>プロジェクト「KEI050006;天种OO通り修繕工事」があります。完了にしますか?<br>oはいきしいしえ         の通知の意味を見ていた。           株式会社KYIKI「創版】         日本式会社KYIKI「創版】                                                                                                    | 日最終相応とする<br>プロジェクト「KEL050006;天种OO通り修繕工事」があります。完了にしますか?<br>Oはいきいいえ         日本式会社KYUKI (加強)           現式会社KYUKI (加強)         日本式会社KYUKI (加強)                                                                                                    | □ 最終稿品とする<br>プロジェクト「KE1050006:天种OO通り修繕工事」があります。完了にしますか?<br>○ はいき いいえ       2 株式会社KYUKI (創造)                                                                                                    | ロ局総納品とする<br>プロシュクト「KEI050006:天种OO通り修練工事」があります。完了にしますか?<br>O はい き いいえ<br>現先 単式会社KY(KI (知道)                                                                                                    |

| 5 [                                           | 登録して申請する」をクリックして・                                      | ください                   |                                                     |                                      |
|-----------------------------------------------|--------------------------------------------------------|------------------------|-----------------------------------------------------|--------------------------------------|
| E2 EAS<br>V=2013 07:01<br>引合受注管理     愛     納品 | 「2<br>フロジェクト管理 作業管理 勤務管理 資源材管理 単純管理 調通管理 非<br>青報新規登録確認 | <b>计管理 予算管理 費用実給管理</b> | 2021年0/月20日(秋)<br>Kf011:6x 有28<br>文書管理 技術者育成管理 健康管理 | ■ 登録が完了し、請求情報の<br>■ 申請新規登録画面が表示されます。 |
| 受注情報                                          |                                                        |                        |                                                     | ■ 豆球のみ行い、後で中請する                      |
| 状態                                            | 有効 受注管                                                 | 管理番号 00001287          |                                                     | 場口は、「上記内谷(豆球9                        |
| 受注区分                                          | 確定 語書                                                  | 送付                     |                                                     | る」をクリックしてください。                       |
| 受注菌所                                          | 株式会社九季エンジニアリング 工事部                                     |                        |                                                     |                                      |
| 実施箇所                                          | 株式会社九季エンジニアリング 工事部                                     |                        |                                                     |                                      |
| 請求茵所                                          | 株式会社九季エンジニアリング 工事部                                     |                        |                                                     | 登録内容に誤りがある場合                         |
| PJ挫別                                          | 前月上半 新政                                                |                        |                                                     |                                      |
| 受注册与                                          | 天神〇〇通り修繕工事                                             |                        |                                                     | は、「編集画面に戻る」をクリ                       |
|                                               | 編集画面に戻る                                                | 登録して申請する               |                                                     | ックすると一つ前の画面に戻                        |
|                                               |                                                        |                        |                                                     | ります。                                 |
|                                               |                                                        |                        |                                                     |                                      |

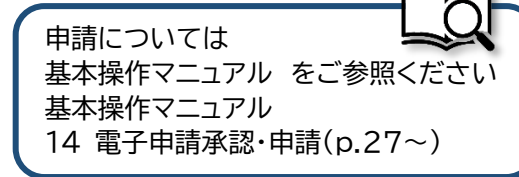

## 納品・売上管理から納品情報新規登録を行う

| E2       | EAS    | <b>T2</b>          | !                 |          |            |                 |       |                  |          |                    |                      |                  | 2021年07月19日 (月)<br>KE011:松本 自三節 | ホーム ログアウト |       |
|----------|--------|--------------------|-------------------|----------|------------|-----------------|-------|------------------|----------|--------------------|----------------------|------------------|---------------------------------|-----------|-------|
| 引合       | 受注管理   | ) ブロ               | リジェクト管理           | 里 作業管    | 理 勤務管理     | 資機材管理           | 車輛管理  | 調達管理             | 精算管      | 理 予算管理             | 費用実績管理               | 文書管理             | 技術者育成管理                         | 健康管理      | 支給班▶  |
| 顧客       | 台帳     | 引合                 | ·見積管理             | 受注·      | 納品管理       | 請求·回収管理         | 出来    | 高管理              |          |                    |                      |                  |                                 |           |       |
|          |        | 引合領                | <b>管理台帳</b>       | ,受注管理    | 台帳         | 請求管理台帳          | ▶単価   | 原契約              |          |                    |                      |                  | <b>A</b> T(                     | の業務連絡をま   |       |
|          |        | 引合                 | ·見積管理             | ▶受注管理    | 台帳(内訳別)    | 請求管理            | ▶出来   | 高管理              |          |                    |                      |                  | 100                             |           | CAR J |
|          |        |                    |                   | ▶受注管理    | . ,        | 回収管理            |       | 商談管理             |          |                    |                      |                  | a der (() plat                  |           |       |
|          |        |                    |                   | ▶納品・売    | 上管理        | FB入金明細管理        | ,商談   | 経過管理             |          |                    |                      |                  | 2 無災害                           | 記跡        |       |
| <b>S</b> | 納品     | ・売                 | 5上情報              | 日間       | -          |                 |       |                  |          |                    |                      |                  |                                 |           |       |
| 横东       | 和1661年 | 8                  |                   |          |            | <u> 非しく叙り込む</u> |       |                  |          | 12/15 1 =          |                      | _                |                                 | ▲操作メニ.    |       |
| 快来       | 承認回    | 20 ~<br>作名 i<br>種別 | 件印衣示<br>内品書<br>送付 | 品番号      | 納品先<br>顧客名 | 納品              | 计名》   |                  | 納品日      | 新規登録(納)<br>新規登録(納) | <u>品)</u> 約<br>品・売上) | 品情報を新規<br>品・売上情報 | 見追加します。<br>Bを新規追加します。           | ,         |       |
| 有効       | 承認済み   | 納品;                | 关付済 JKE1(         | 20002-01 | 福岡工事株式会社   | 1 福岡〇〇改修        | L事 納品 | (1) 20           | 21/05/13 | 納品情報一括明            | 主話 中                 | 請できる納品           | 品情報を一括で申請(                      | します。      |       |
| 有効       | 承認済み   | 売上                 | 送付済 JKE1(         | 20006-01 | 0928test会社 | 0928test 納      | 品(1)  | 203              | 20/09/29 | 売上情報一括明            | 申請 中                 | 請できる売上           | 情報を一括で申請(                       | します。      |       |
| 有効       | 承認済み   | 納品;                | 送付済 JKE1(         | 20008-01 | KEサポート会社   | 物品販売テス          | ト 納品  | 20               | 20/11/04 | <u>九密EDI取込</u>     | 九                    | 電EDIファイ          | ルの取り込みを行い                       | いします。     |       |
| 新規       | 未      | 売上                 | 未 JKE1            | 2000A-01 | 株式会社KE     | 2021年7月工        | 事 納品  | 203              | 21/06/30 | 納品書一括送             | は 納                  | 品書を一括送           | €付します。                          |           |       |
| 新規       | 申請中    | 納品                 | JKE1              | 50006-01 | 株式会社KYUKI  | 天神〇〇通り          | 修繕工事  | <u>納品(1)</u> 203 | 21/07/20 | <u>まとめ請求</u>       | 複                    | 数の納品をま           | ことめた請求処理をお                      | おこないます。   |       |
|          |        |                    |                   |          |            |                 |       | 4                |          | <u>Excel出力</u>     | 納                    | 品・売上情報           | 最一覧をExcel出力し                    | /ます。      |       |

納品情報は納品・売上管理から も登録することができます。

「引合受注管理」の「納品売上管 理」をクリックすると納品・売上 情報一覧が表示されます。

操作メニューを開き、「新規登録 (納品)」をクリックすると、納品 情報新規登録画面が表示されま すので、各項目に記入し登録を 行ってください。